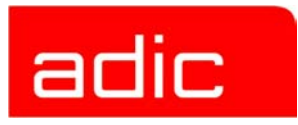

# **AML Management Unit**

**Reference Guide** 

Version 3.12

Document Number: 6-00440-02

#### **Copyright Notice**

© 2003 ADIC<sup>®</sup>

The information contained in this document is subject to change without notice.

This document contains proprietary information which is protected by copyright. All rights are reserved. No part of this document may be photocopied, reproduced, or translated to another language without prior written consent of ADIC.

ADIC shall not be liable for errors contained herein or for incidental or consequential damages (including lost profits) in connection with the furnishing, performance or use of this material whether based on warranty, contract, or other legal theory.

All trademarks are the property of their respective owners.

#### Copyright Notice (Europe)

© 2003 ADIC Europe™

All rights reserved. No part of this document may be copied or reproduced in any form or by any means, without prior written permission of ADIC Europe, ZAC des Basses Auges, 1, rue Alfred de Vigny, 78112 - Fourqueux, FRANCE.

ADIC Europe assumes no responsibility for any errors that may appear in this document, and retains the right to make changes to these specifications and descriptions at any time, without notice.

This publication may describe designs for which patents are pending, or have been granted. By publishing this information, ADIC Europe conveys no license under any patent or any other right.

ADIC Europe makes no representation or warranty with respect to the contents of this document and specifically disclaims any implied warranties of merchantability or fitness for any particular purpose. Further, ADIC Europe reserves the right to revise or change this publication without obligation on the part of ADIC Europe to notify any person or organization of such revision of change.

Every effort has been made to acknowledge trademarks and their owners. Trademarked names are used solely for identification or exemplary purposes, any omission is unintentional.

ADIC is a registered trademark and ADIC Europe is a trademark of Advanced Digital Information Corporation.

ADIC USA ADIC Europe ADIC Germany Beteiligungs GmbH, KG Tel.: +1-303-705-3900 ZAC des Basses Auges 1, rue Alfred de Vigny ATAC: 1-800-827-3822 78112 Fourqueux, France Tel:+00.800.9999.3822 www.adic.com Tel.: +33.1.3087.5300 Fax: +33.1.3087.5301

Document number: 6-00440-02

Published: 22 Jul 2003

Printed in the USA

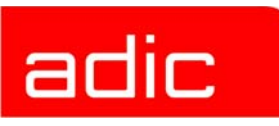

# Contents

## Introduction

| Intended Audience                      |
|----------------------------------------|
| Organization                           |
| Explanation of Symbols and Conventions |
| Associated Documents 1-2               |
| Customer Assistance 1-2                |
| Technical Assistance 1-2               |
| Contacting Support 1-2                 |

## Description

| AMU Tasks                                       | . 2-2 |
|-------------------------------------------------|-------|
| Command Management                              | . 2-2 |
| Dismount Management                             | . 2-2 |
| Supported drives and required DCI unit hardware | . 2-2 |
| Clean Management                                | . 2-3 |
| Import/Export Management                        | . 2-4 |
| Host-Controlled                                 | . 2-4 |
| AMU-Controlled                                  | . 2-4 |
| Foreign Mount                                   | . 2-4 |
| Database                                        | . 2-4 |
| Archive Organization                            | . 2-5 |
| Data Safety                                     | . 2-5 |
| DUAL AMU                                        | . 2-5 |
| Database Backup                                 | . 2-6 |
| Log Function                                    | . 2-7 |
| Disaster Recovery Support                       | . 2-7 |
| Host Connections                                | . 2-7 |
| AMU as Server                                   | . 2-7 |
| Selection and Number of Connections             | . 2-8 |
| Connecting Options                              | . 2-8 |
| Access Rights                                   | . 2-9 |
| Access to AMU Operating Console                 | . 2-9 |
| Database Access                                 | . 2-9 |
| AMU Processes                                   | 2-10  |

# adic

| Functions of Processes  | . 2-10 |
|-------------------------|--------|
| Service Programs        | . 2-11 |
| AMU System Requirements | . 2-12 |

## **Operating Console**

| Application                     |
|---------------------------------|
| Design of the Menu Bar          |
| System menu field 3-2           |
| Selecting a Command             |
| Altering a Window's Size        |
| Moving a Window                 |
| Closing a Window                |
| Overview of Menus               |
| Menu Shutdown                   |
| Menu Edit                       |
| Menu View                       |
| Archive                         |
| Trace                           |
| Log                             |
| Menu Operations                 |
| Login/Logoff (Operator) 3-14    |
| Manual Operation                |
| Disaster Recovery 3-15          |
| Insert Clean                    |
| Eject Clean                     |
| Clean Drive                     |
| Menu Admin                      |
| Login (Administrator) 3-18      |
| Configuration                   |
| Process Configuration           |
| Clean Pool                      |
| Scratch Pool                    |
| Create Archive                  |
| Update Devices                  |
| Edit Volser Ranges 3-28         |
| Restore                         |
| Menu Commands                   |
| Login (Supervisor)              |
| Command String Conventions 3-30 |

|   | Command "Mount"                     | 3-31 |
|---|-------------------------------------|------|
|   | Command "Keep"                      | 3-31 |
|   | Command "Move"                      | 3-32 |
|   | Command "Inventory"                 | 3-33 |
|   | Command "Close Unit"                | 3-35 |
|   | Command "Unload Unit"               | 3-35 |
|   | Command "Status"                    | 3-36 |
|   | Command "Purge"                     | 3-38 |
|   | Command "Homing"                    | 3-38 |
|   | Command "Put"                       | 3-39 |
|   | Command "Get"                       | 3-40 |
|   | Command "Look"                      | 3-41 |
|   | Command "Turn"                      | 3-42 |
|   | Command "Insert Clean"              | 3-43 |
|   | Command "Eject Clean"               | 3-43 |
|   | Command "Clean Drive"               | 3-43 |
|   | Command "Switch"                    | 3-43 |
| N | Ienu Service                        | 3-44 |
|   | Login (Supervisor)                  | 3-44 |
|   | Command "Teach single command"      | 3-44 |
|   | Command "Teach MTCGDialog"          | 3-45 |
|   | DUAL-AMU Service: File Transfer     | 3-47 |
|   | DUAL-AMU Service: Activate this AMU | 3-50 |
|   | Continuous Send                     | 3-50 |
|   | Start Testmode                      | 3-52 |
|   | Stop Alerter                        | 3-53 |
|   | Rho File Manager                    | 3-53 |
| N | ر<br>۱enu Window                    | 3-53 |
| N | 1enu Help                           | 3-54 |
|   |                                     |      |

# Configuration

| Window "Graphical Configuration"    |
|-------------------------------------|
| The Configuration Procedure 4-2     |
| Configuring a component4-3          |
| Deleting a component4-3             |
| Defining connections                |
| Saving the configuration4-3         |
| Configuration Windows of Components |
| Host Computer                       |

# adic

| Command Look                                         | 4-6                     |
|------------------------------------------------------|-------------------------|
| AMU                                                  | 4-8                     |
| Robot System                                         | 4-9                     |
| Control                                              | 4-10                    |
| Scanner (barcode reading system, for AML/J only)     | 4-10                    |
| ADS (Automatic Data Switch)                          | 4-11                    |
| Configuration of an AML System with DUAL AMU and Aut | omatic Data Switch 4-11 |
| Meaning of the file LOCAL.AMU                        | 4-13                    |
| Drive Folder (Drive Container)                       | 4-13                    |
| Drive                                                | 4-15                    |
| IBM 3590 drive parameters                            | 4-17                    |
| IBM LTO drive parameters                             | 4-18                    |
| DLT/SDLT drive parameters                            | 4-21                    |
| Sony AIT Drive Parameters                            | 4-23                    |
| Storage Tower                                        | 4-24                    |
| I/O Unit                                             | 4-26                    |
| Linear shelf                                         | 4-28                    |
| Problem box                                          | 4-30                    |
| Configuration Window for AMU Communication           | 4-31                    |
| Interface Configuration                              | 4-31                    |
| Interface Types                                      | 4-32                    |
| RS232 Interface                                      | 4-33                    |
| I2 APPC (LU 6.2)                                     | 4-34                    |
| TCP/IP Connections                                   | 4-36                    |
| I7 Internal PMAC Interface                           | 4-37                    |
| I8 RS232 Scanner                                     | 4-38                    |
| I9 RS232 Interface (SOTEC Multiport)                 | 4-39                    |
| IB Serial PMAC Interface                             | 4-40                    |
| ID CAN-Interface (DCI)                               | 4-42                    |
| Configuration Of Volser Numbering                    | 4-43                    |
| Terms                                                | 4-43                    |
| Overview                                             | 4-43                    |
| Window Edit Volser Ranges                            | 4-44                    |
| Inserting a new Volser range                         | 4-45                    |
| Changing an existing Volser range                    | 4-46                    |
| Defining a dynamic range                             | 4-46                    |
| Changing individual archive catalog entries          | 4-46                    |
| Configuration of the Drive Control Interface         | 4-47                    |
| Configuration of Drive Cleaning                      | 4-49                    |

| Configuration of Scratch Pools 4-50             |
|-------------------------------------------------|
| Configuration of AMU Log 4-50                   |
| Configuration of AMU Start                      |
| Symbols on the Operating Console                |
| Archiving Function of the OS/2 Operating System |
| Logic Coordinates                               |
| ABBA/1 Coordinates 4-55                         |
| Comparison of AMU and ABBA/1 Coordinates        |
| Structure                                       |
| Storage segments 4-56                           |
| Linear shelves                                  |
| Archive Coordinates 4-57                        |
| Special Coordinates 4-57                        |
| I/O units                                       |
| Drives                                          |
| Problem box                                     |
| Status of Coordinates 4-60                      |

## Utilities

| Rho File Manager                             |
|----------------------------------------------|
| Starting the Rho File Manager 5-1            |
| During operation                             |
| After booting the control system             |
| Menu File                                    |
| Menu Connection                              |
| JUSTUTIL.EXE                                 |
| Start "JUSTUTIL.EXE"                         |
| Commands                                     |
| Activate changes in the list of teach points |
| PMMaint                                      |
| Starting PMMaint                             |
| Starting from OS/2 desktop 5-15              |
| Starting from OS/2 command line              |
| Menu File                                    |
| Start/Stop PMac Progs                        |
| Query PMac status                            |
| Download File                                |
| Backup                                       |

# adic

| Exit                               |
|------------------------------------|
| Menu Installation                  |
| Motor Limits                       |
| Initial Teach                      |
| PMac Terminal 5-23                 |
| Barcode Test 5-25                  |
| Gripper test                       |
| Menu Teach                         |
| Teach Devices                      |
| Setup new Drives                   |
| PMAC PVAR DIalog5-32               |
| Adjust Handling                    |
| Menu Service                       |
| Counter                            |
| Global status                      |
| Handling units                     |
| Motor status                       |
| LOG2ASC                            |
| Syntax                             |
| Example                            |
| Structure of Log-Filename: 5-45    |
| SHOWINI                            |
| Syntax                             |
| Range in the file AMUCONF.INI 5-47 |
| Ranges in file AMUCONST.INI 5-48   |
| PATINI                             |
| Syntax                             |

## Procedures

| Switching the AMU Computer On 6-1             |
|-----------------------------------------------|
| Starting the AMU Operating Console            |
| Terminating the AMU Operating Console         |
| Switching the AMU Computer Off 6-2            |
| System Shutdown OS/2 4.0 6-2                  |
| Remote Power ON/OFF 6-3                       |
| Switching Over between the DUAL-AMU Computers |
| Switch (Switch-Normal)6-3                     |
| Switch-Force                                  |
| Preconditions                                 |

| Procedure                                     |
|-----------------------------------------------|
| Disaster Recovery Support 6-4                 |
| Precondition                                  |
| Preparing the Disaster Recovery Support6-     |
| Create a file listing the media to be ejected |
| Structure of the file6-                       |
| Example: 6-8                                  |
| Ejection Procedure for Disaster Recovery6-    |
| Installing the AML Management Software        |

# Useful System Functions

| Useful OS/2 Commands             |
|----------------------------------|
| Mode Command                     |
| Syntax                           |
| Example                          |
| Pstat Command                    |
| Syntax                           |
| Example                          |
| Syslevel Command                 |
| Syntax                           |
| Example                          |
| Restoring the OS/2 System 7-3    |
| Saving Files                     |
| Compressing Files                |
| Decompressing Files              |
| TCP/IP Commands                  |
| "ping" Command                   |
| Syntax                           |
| Example                          |
| Netstat Command                  |
| Syntax                           |
| rpcinfo Command                  |
| Syntax                           |
| Example                          |
| Database Manager DB/2            |
| Database Destroyed - What to do? |
| Special SQL error message        |
| Backup of Database               |
| Restoring the Database           |

| Exporting Tables from the Database                       | 7-13 |
|----------------------------------------------------------|------|
| Query Database                                           | 7-13 |
| Example 1 (drive engagement of all drives)               | 7-14 |
| Example 2 (on which drive is Volser 000815?)             | 7-14 |
| Example 3 (are there several entries for Volser 000815?) | 7-14 |
| Assignment of Volsers to Compartments                    | 7-14 |

## Messages

| Error Codes (ABBA/1 Format)8-1          |
|-----------------------------------------|
| Messages in AML/2 Format (AMU) 8-3      |
| Robot Control System Errors8-3          |
| Logic Errors of the Application Program |
| Handling Errors                         |
| Barcode and Teaching Errors8-20         |
| Hardware Errors                         |
| Robot Status Messages 8-22              |
| Message Storage Tower 8-22              |
| I/O Unit Messages 8-24                  |
| Automatic Data Switch Messages8-26      |
| AMU Information and Error Messages8-27  |

## Appendix

| Terms Used                                  | A-1    |
|---------------------------------------------|--------|
| Trace Levels                                | A-3    |
| HOC-Trace (Communication)                   | A-3    |
| CON-Trace (Operating Console)               | A-3    |
| KRN-Trace (Central Logic)                   | A-3    |
| ART-Trace (Log- and Trace Functions)        | A-4    |
| ARC-Trace (Archive Catalog Management)      | A-4    |
| BUD-Trace (Data Transfer to DUAL-AMU)       | A-5    |
| DAS trace (diagnosis for DAS/2 Version 1.3) | A-5    |
| DCM trace (Dismount and Clean Manager)      | A-5    |
| Media Types                                 | A-7    |
| Component Types                             | A-9    |
| Drives                                      | A-9    |
| I/O Unit                                    | . A-11 |
| Host Computers                              | . A-12 |
| Storage Units                               | . A-12 |
| AML/J Linear Shelves                        | . A-12 |

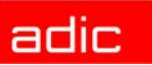

| Robots                          | A- | 12 |
|---------------------------------|----|----|
| AMU                             | A- | 13 |
| Control Units                   | A- | 13 |
| Important Configuration Files . | A- | 14 |

## Index

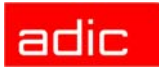

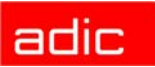

# Introduction

This manual contains information and instructions required to set up and operate the AML Management Unit (AMU).

# **Intended Audience**

This guide is intended for use by system programmers and administrators working with the AMU software. Familiarity with the operating system OS/2 is assumed.

# Organization

This publication contains the following chapters:

| Chapter 1  | <i>Introduction</i> - Information concerning use of the manual as well as safety instructions.                                |
|------------|----------------------------------------------------------------------------------------------------|
| Chapter 2  | Description - Description of the functions of the AML Management Unit                                                         |
| Chapter 3  | <i>Operating Console</i> - Explanation of functions of the AMU operating console (CON)                                        |
| Chapter 4  | <i>Configuration</i> - Explanation of the configuration features for AMU (AMU and OS/2)                                       |
| Chapter 5  | Utilities - Utility programs for diagnosis and installation of AML Systems                                                    |
| Chapter 6  | Procedures - Description of important procedures (start, software update, etc.)                                               |
| Chapter 7  | Useful System Functions - Information on OS/2 operating system, database manager and TCP/IP functions in connection with AMU. |
| Chapter 8  | Messages - Log messages of AMU.                                                                                               |
| Appendix A | Appendix - Glossary, trace level, media and device types.                                                                     |
| Index      |                                                                                                    |

# **Explanation of Symbols and Conventions**

The following symbols and highlighted passages note important information:

| Symbol | Damage to | Signal Word | Definition                                                                        | Consequence                                          |
|--------|-----------|-------------|-----------------------------------------------------------------------------------|------------------------------------------------------|
|        | Person    | WARNING:    | Imminent hazardous electrical situation                                           | Death or serious injury                              |
| 1      | Material  | CAUTION:    | Potential damaging situation                                                      | Possible damage to the product, data, or environment |
| R      |           | NOTE:       | Indicates important<br>information that helps<br>make better use of<br>the system | No hazardous or<br>damaging<br>consequences          |

The following is a list of formatting conventions used throughout this document:

| Italics         | <ul> <li>headline, for example, <i>Chapter 2</i>, <i>Description</i></li> <li>filename, e.g. <i>amuconf.ini</i></li> <li>variable, e.g. <i>client_name</i></li> </ul> |
|-----------------|----------------------------------------------------------------------------------------------------|
| Helvetica       | term appearing on the operating console of AMU                                                                                                    |
| Bold            | <ul> <li>Special Term, for example, Utilities</li> </ul>                                                                                                    |
|                 | line or term appearing in an input window                                                                                                    |
| Courier         | program message                                                                                                    |
|                 | command                                                                                                    |
|                 | parameter or file                                                                                                    |
| [Courier]       | optional parameter                                                                                                    |
| Param1   Param2 | alternative parameter                                                                                                    |
| (dism)          | abbreviated command                                                                                                    |

# **Associated Documents**

This manual contains references to following documents:

| DOC E00 003 | AMU Installation Guide           |
|-------------|----------------------------------|
| DOC E00 018 | AMU Problem Determination Manual |
| DOC E00 014 | AML-Controller User Guide        |
| DOC F00 018 | HACC/DAS Administration Guide    |

# **Customer Assistance**

Advanced Digital Information Corporation (ADIC) provides the following types of customer assistance for the AMU.

## **Technical Assistance**

Telephone and e-mail support, as well as training for the AMU, is available through ADIC.

## **Contacting Support**

Depending on how the technical support is purchased, telephone support is provided either through your reseller or directly through ADIC.

The ADIC Technical Assistance Center (ATAC) provides world-wide service and support.

| In the USA           | 800.827.3822       |
|----------------------|--------------------|
| World-wide free call | 00.800.9999.3822   |
| In the Germany       | 49.07332.83458     |
| Phone number         | 0033-(0) 130875300 |
| Fax number           | 0033-(0) 130875301 |
| Send email to        | support@adic.com   |

# Description

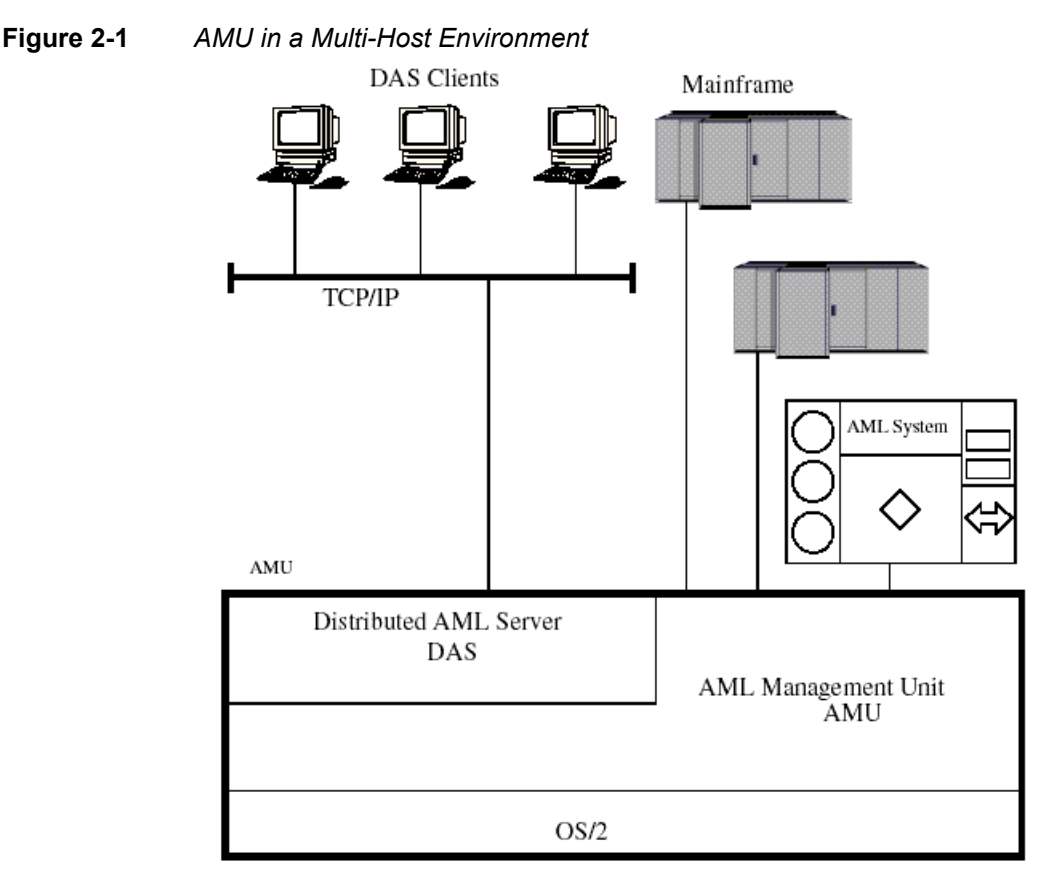

The AMU:

- is the main processor of the AML Mixed-Media Library (for each AML one AMU is required),
- is the central interface of the unmanned AML system,
- conducts the configuration service for hardware related AML functions,
- can be connected to several hosts,
- manages a database (SQL database DB/2 for OS/2) for;
  - assignment of volsers to compartments,
  - cleaning media,
  - groups for rewritable media (scratch pools),
- is the hardware on which the following programs are running;
  - AML Management Software (AMU),
  - Distributed AML Server (DAS) (optional for connection of Distributed AML Clients),
- can be connected to a second AML to enhance the failure safety (DUAL AMU).

With the appropriate configuration, AMU can control various kinematics:

• AML/2

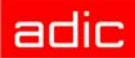

- AML/E
- AML/J

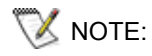

The AML Management Unit (AMU) is described in the following chapters. The information on DAS can be found in the following manuals:

- DAS Administration Guide
- DAS Interfacing Guide

# **AMU Tasks**

The following section describes the various AMU tasks.

## **Command Management**

AMU accepts commands from various interfaces:

- host interfaces
- graphic operating console on AMU processor (Refer to Operating Console on page 3-1)

The commands are either processed immediately and acknowledged (e.g. database queries) or entered on a command queue according to priority. The software can enter up to 240 commands on the command queue. All important events related to these commands are recorded in a log file.

AMU 3.12 accepts "foreign" cartridges from the I/O unit. You must, however, keep this compartment empty for the dismount procedure.

## **Dismount Management**

Dismounting includes:

- the unload command to the drive
- the process inside the drive preparing the unloading (e.g. rewinding tape drives)
- the dismounting (medium is moved to dismounting position)
- the robot command to move the medium from the drive to a new position (e.g. home position)

These procedures can take different amounts of time depending on the drive type. With the aid of the Dismount Manager these procedures can be adapted to the different drive types, and can be controlled even if there are time differences for dismounting. (Refer to *Drive* on page 4-15)

AMU supports Drive Control Interface (DCI) for some types of drives.By means of this interface, the AMU can get drive status, send unload commands and handle clean request from drive.

#### Supported drives and required DCI unit hardware

The following drives are supported in current release of the AMU software.

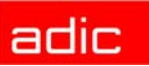

| Drive        | DCI hardware version | Notes                                                   |
|--------------|----------------------|---------------------------------------------------------|
| Quantum DLT  | ver. 4 or above      |                                                         |
| Quantum SDLT | ver. 4 or above      |                                                         |
| IBM LTO      | ver. 4 or above      |                                                         |
| IMB LTO 2 FC | ver. 4 or above      |                                                         |
| IBM 3590     | ver. 4 or above      | Require a special connection cable (part no. 407000529) |
| SONY AIT-1   | ver. 4 or above      |                                                         |
| SONY AIT-2   | ver. 4 or above      |                                                         |
| SONY AIT-3   | ver. 4 or above      |                                                         |

## **Clean Management**

In an AML some drives may require cleaning. The following modes are differentiated:

- drive is cyclically cleaned manually
- · drive is cyclically cleaned automatically using a cleaning medium
- · drive is cleaned manually as needed
- · drive is cleaned automatically as needed

To determine the cleaning mode required for your drive refer to the drive's documentation or ask the drive's manufacturer.

Clean Management supports cyclical automatic cleaning and automatic cleaning as needed. Cyclical cleaning is based on a count of the mount procedures.

😻 NOTE:

If your application should support cleaning of drives as needed or cleaning based on the read and write procedures of the drive, use this version.

The cleaning cycle for the drive in the archive is individually adjusted for each drive. When cleaning is required, the Clean Manager selects a cleaning medium from the clean pool.

The clean pool is the amount of cleaning media of a certain type, and each medium in the clean pool has a barcode label. Required parameters are assigned by means of the clean pool, such as maximum number of uses and minimum number of cleaning media required.

The clean pool is filled by special insert commands for cleaning media. The application receives a message when the number of available cleaning media drops below the minimum amount. The eject command for cleaning media is used to eject exhausted cleaning media.

In addition to this cyclical cleaning the application also offers a command for immediate cleaning of a drive.

DCI-connected drives send the clean request via DCI interface to the AMU (except for the IBM 3590 drive, which does not support this). Thus Clean Manager cleans the drive only in the correct procedure.

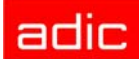

## Import/Export Management

In AML systems, ranges and units are defined for import and export of media. AMU differentiates these according to the type of I/O unit:

- import and export without stopping the robot
- import and export while stopping the robot (I/O unit/D -HICAP AML/J);

As well as according to the type of host connection for import and export:

- host-controlled
- AMU-controlled.

#### **Host-Controlled**

When the operator presses a push-button to request the I/O unit, it then becomes unavailable for the system (I/O unit cannot be used by the robot while operator is active).

After release by the system, the operator opens the I/O unit and removes the media from the I/O unit as well as puts other media into the I/O unit.

When the I/O unit has been closed, it is automatically made available to the system.

Robot activities designed to check the changes made, are started by commands send by the HOST software (HACC/MVS).

#### **AMU-Controlled**

When the operator presses a push-button to request the I/O unit, it then becomes unavailable for the system (I/O unit cannot be used by the robot while operator is active).

After release by the system, the operator opens the I/O unit and removes the media from the I/O unit as well as puts other media into the I/O unit.

When the I/O unit has been closed it is automatically made available to the system. AMU starts checking the open ranges. Movement of media (filing in a storage area) is triggered by a host command.

#### Foreign Mount

In the I/O unit a range for direct mount can be reserved (without insertion into archive shelves or towers). The media stored there do not require a barcode label for identification. The assignment is made via the compartments and virtual volsers (e.g.\*FR001).

## Database

The information on compartments in the archive and the media in the archive is saved in a relational database. Such information includes:

- serial number of the medium represented by a barcode (VOLSER)
- kind of coordinate (CTYPE), e.g., whether a cleaning or data medium can be stored on this coordinate
- qualities of the coordinate (CATTR)
  - is it occupied or empty
  - has the Volser just been mounted on a drive

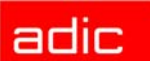

- how often has it been used (USECOUNT)
- which robots have access right (COWNER)
- type of media that can be stored on this coordinate (MEDIA)
- backup status in case a DUAL-AMU is used (BUDSTATE)
- time of the last change (TIMESTMP)
- status of the medium, e.g. scratch (VTYPE)
- number of uses of the medium/drive for drive cleaning (COUNTER).

The AML database consists of three tables:

- COORDINATES (compartments in the archive)
- SCOORDINATES (drives and I/O unit)
- POOL (scratch media, cleaning media and data for Media Identifier convertion).

The database is automatically accessed with every host command.

#### Archive Organization

The table COORDINATES can be configured for various applications:

#### • Hierarchical Archive Organization

Volser are assigned to coordinates in increasing order. To allow for this, ranges (Volser ranges) are defined when the database is set up, and the data records are preassigned. A Volser can be stored in the system only if it is within a Volser range and therefore has a home coordinate (home position). Identification is made automatically with the aid of the barcode label on the storage medium.

#### Dynamic Archive Organization

no fixed assignment of coordinates and Volsers upon setup of the database. Volser are filed in random order in the archive (this type of organization is recommended if the Volsers in the archive change frequently).

If a Volser as yet unknown to the system is inserted, it is automatically inserted at the first vacant compartment in the dynamic range. This compartment remains the home position of the Volser until it is ejected from the system with the "Eject Total" option.

#### Dynamic Archive Organization with HACC/MVS

The host software HACC/MVS runs its own archive.When a new Volser is inserted into the system, the target coordinate (new home position) is assigned by HACC/MVS. This system also differentiates temporary and total ejection.

In one archive several organization principles may be used in combination (e.g. 1st range dynamic, 2nd range hierarchical).

## **Data Safety**

The AMU plays a key roll in the connection between host systems and the robot system. An AMU failure leads to a standstill of the entire robot system.

#### DUAL AMU

DUAL AMUs are two identical computers for control of ADIC archives (AML/2, AML/E, AML/J with serial PMAC). The AMU computers are connected to the control units of the archives by means of *Automatic Data Switch* (ADS) via an RS232C connection.

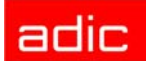

The ADS is a remote-controlled switch creating the connection between AMU PC and control components. If one AMU fails, a command shifts the switch and processing is resumed by the second AMU.

The two AMU computers are linked by an RS232 interface or a LAN. This connection is used to

- synchronize the databases
- transfer commands (routing function)
- transfer configuration data (command controlled).

For the host systems the DUAL AMU is a single system (not two separate computers). The information on which of the two AMU computers is currently holding the connection to the robot control unit, is irrelevant for the function. Both AMU computers can receive host commands.

The commands are automatically sent to the active AMU and the robot control unit.

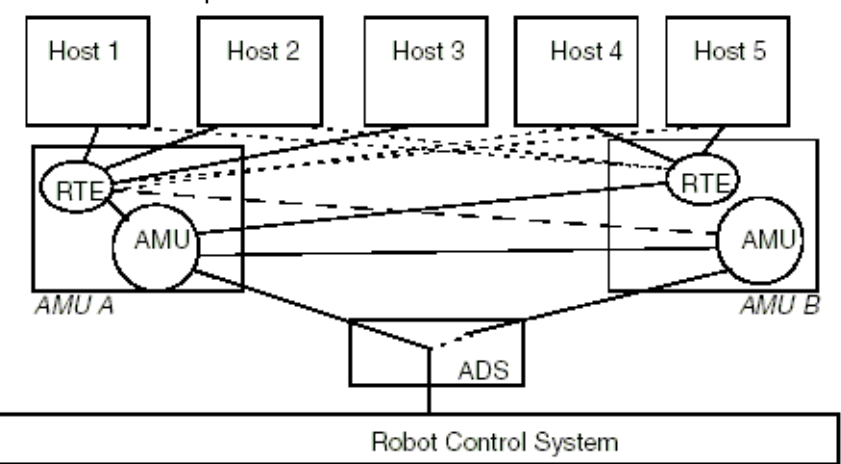

Figure 2-2Functional Principle DUAL AMU

If the AMU (AML Management Unit) fails, the router (RTE) continues to run. In the example (shown in Figure 2-2) there is no change in Host-AMU-communication when AMU fails on AMU A. Only the ADS is switched by the switch command and the router of AMU A sends the host commands to the AMU of AMU B. If AMU A fails entirely, the router is likewise no longer available. In this situation the host-AMU-communication must be changed. Since host 3 in the above example is not connected to AMU B, it would not be able to control the AML system if AMU A fails entirely.

#### Database Backup

Independent of the DUAL AMU, a constant, current backup of the database can be created: the database backup (Refer to *Process Configuration* on page 3-19).

You can switch the database backup function on or off with an entry in the configuration file AMUCONF.INI (Refer to *Process Configuration* on page 3-19).

By means of an entry in the configuration file you can determine where backup and journal files will be saved.

You can write these files

- to a second physical hard disk in the AMU PC
- via the IBM-LAN-Requester to a LAN server (accessory). This would also provide protection from possible disk crashes

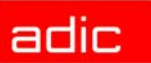

NOTE: If a LAN server is used, the function of the network must be guaranteed. A functional defect in the connection to the LAN server can cause a failure of AMU.

Also, after interruption of the connection to a LAN server (e.g. after shutdown of the LAN server) manual intervention for sign-on to the LAN server is required.

The database backup starts once per day: when AMU is idling ("Idle Time") at a programmable time.

The backup runs as an independent task in the background, that is, while the system operates. All data records in the database are written to an ASCII file in their entirety (complete backup). Additionally, all current changes are protocolled in separate files (journal files).

Since the database backup is created outside the database system, it will remain available for restoration even if the database manager fails.

You can completely restore a database. You must have the following

- backup file
- · corresponding journal file

on the AMU operating console in menu *Service* the command *Restore* (Refer to *Restore* on page 3-28). During the restoration, the backup and journal files are checked for integrity.

## **Log Function**

The activities of the archive software on the AMU computer (AMU, DAS) are recorded in the AMU log.

For each day (beginning at 0.00 hours) a new log file is opened. The log file is written into a defined directory (preset to: C:\AMU\LOGS-TRC). If the available storage capacity drops below a defined value (preset to 40 MB), the oldest log files are deleted.

The log files are saved in ASCII format and can be read with any ASCII viewer.

## **Disaster Recovery Support**

After a failure of the entire data processing center (host and disk storage), some media are immediately required from the archive, to be able to continue operating with a spare data processing center (Disaster Recovery). Since the host and therefore the software for control of the AML system is not longer available in this case, the export is controlled by AMU. Refer to *Ejection Procedure for Disaster Recovery* on page 6-5.

## **Host Connections**

Host connection is made either

- directly by AMU (mainframes)
- or by DAS (Distributed AML Clients).

#### AMU as Server

In environments with several hosts, AMU operates as a server. It takes over the entire coordination, since several host computers can access the AML system in parallel.

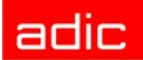

To enhance fail safety of the system, two AMU computers can be connected to one AML system (DUAL AMU).

The corresponding host software components communicate with AMU via various connections.

#### **Selection and Number of Connections**

The connection types available for the respective host type are described in the table below and the diagram in this chapter.

The number of possible parallel host connections to AMU is limited only by the AMU hardware. If the version does not provide what is required, select the next higher hardware version.

The AMU hardware currently employed can be used for systems with up to three physically differing host connections (e.g. Token Ring, and Ethernet Connection).

| Host           | Host Software      |
|----------------|--------------------|
| IBM - MVS      | HACC/MVS           |
| IBM - VM/VSE   | HACC/VM/VSE        |
| Siemens BS2000 | ROBAR (BS2000)     |
| IBM - AS400    | LMS (M&T Consults) |
| Tandem         | TwinATL            |
| UNIX           | HACC/DAS           |
| DEC            | HACC/Open VMS      |

#### Limitations

In an environment with several hosts the following limitations apply

- one Token Ring connection with n x LU 6.2-connections in parallel
- simultaneous connection of HACC/MVS and HACC/VM:
  - HACC/MVS via LU 6.2
  - HACC/VM via LU 6.2
- as an option: TCP/IP via Ethernet
- as an option: AML via RS-232-C.

#### **Connecting Options**

The following chart provides an overview of the various connecting options.

Figure 2-3 AMU Connecting Options

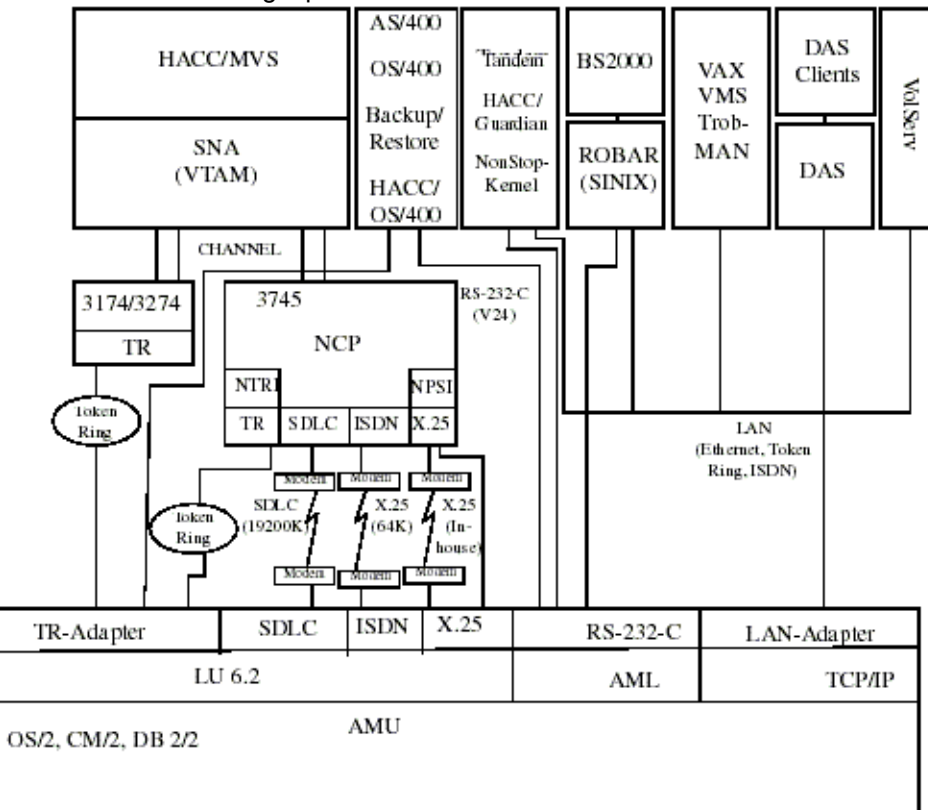

## **Access Rights**

Access rights to the functions of the AMU software are assigned to different levels.

#### Access to AMU Operating Console

Three user groups are differentiated:

- · supervisor system technician with full access rights to the system
- administrator system administrator and task preparation has access to system configuration
- operator system operator, user of the system, without access to configuration.

#### **Database Access**

Authorization for database access is automatically made with the user identification "AMUADMIN."

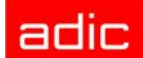

# **AMU Processes**

The software consists of individual programs (processes) running in parallel (multi-tasking). Each process accomplishes a specific task. Additionally, there are various service utilities.

Figure 2-4 AMU Processes

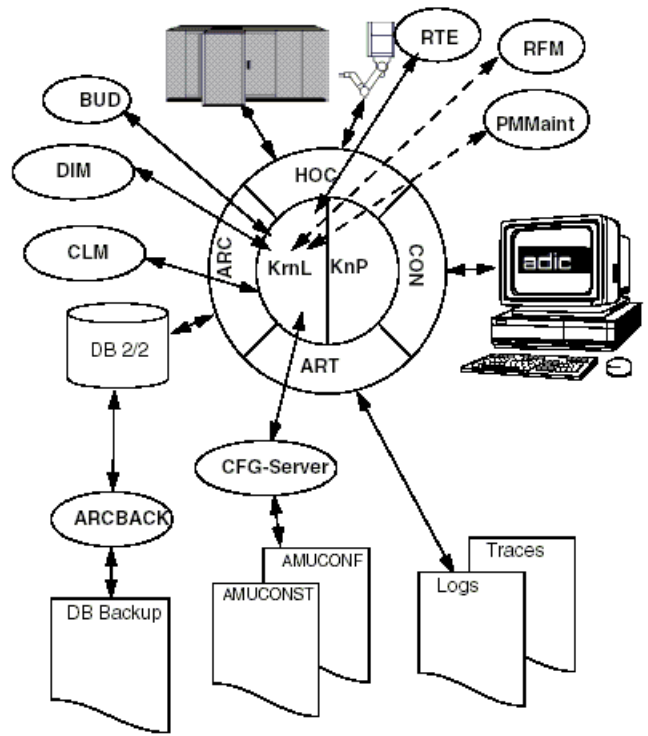

## **Functions of Processes**

The following table lists all functions and processes of AMU.

| Abbreviation | Name                            | Explanation                                                                                                    |
|--------------|---------------------------------|----------------------------------------------------------------------------------------------------|
| Arc          | Archive                         | manages and protocols (journaling) archive catalog; SQL database                                                 |
| ArcBack      | Archive-Backup                  | short-term, writes backup file                                                                                   |
| ART          | Alerter                         | writes logs and traces                                                                                           |
| BUD          | Backup Daemon                   | background process for control of data transfer<br>between DUAL AMUs                                             |
| Clm          | Clean Manager                   | monitors cleaning of drives                                                                                      |
| Con          | AMU Operator<br>Console         | operator interface for application, installation and maintenance                                                 |
| Dim          | Dismount Manager                | monitors drive cleaning                                                                                          |
| Нос          | Host and other<br>Communication | process controlling the communication to all<br>external systems (e.g. HACC/MVS, robot control<br>unit of AML/2) |

| Abbreviation | Name            | Explanation                                                                                                |
|--------------|-----------------|----------------------------------------------------------------------------------------------------|
| KRN-L        | Kernel-logical  | central logic, converts host commands to control commands                                                  |
| KNP          | Kernel-physical | processing for robot (compute coordinates)                                                                 |
| RTE          | Router          | set up routing table,<br>passes host commands from passive AMU<br>computer to active AMU computer and back |

# Service Programs

The following table lists all AMU service programs.

| Abbreviation | Name             | Explanation                                                                            |
|--------------|------------------|----------------------------------------------------------------------------------------|
| INI2CONF     | AMUINI Converter | converts AMUINI.IN file in AMU version 2.00 to AMUCONF.INI                             |
| JustUtil     | JustUtility      | editor for teach point files for AML/2, AML/J, and AML/E                               |
| Log2Asc      | Log to ASCII     | converts binary coded log file from AMU version 2.4 and earlier to ASCII file          |
| PmMaint      | PMAC Maintenance | microcode download and diagnosis program for AML/J control unit (PMAC)                 |
| patini       | patini           | allows editing of binary configuration files                                           |
| RFM          | Rho File manager | file transfer to rho control when Kernel, HOC and ARC (incl. DB 2/2) have been stopped |
| showini      | showini          | displays binary-coded configuration file in ASCII format                               |

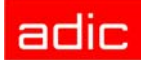

# AMU System Requirements

This section describes the AMU system requirements.

#### Hardware

| Hardware        | Required level                                                                   |
|-----------------|----------------------------------------------------------------------------------|
| Processor       | min. Intel Pentium 350 MHz                                                       |
| Memory          | min. 64 MB RAM (128 MB recommended, required for systems with two or more hosts) |
| Hard disk       | min. one hard disk with 850 MB free space (2 hard disks recommended)             |
| Graphic adapter | min. XGA, 1024 x 768                                                             |
| Input device    | keyboard and mouse / trackball                                                   |

#### Software

| Software         | Required level                                     |
|------------------|----------------------------------------------------|
| Operating system | OS/2 4.0 with fixpack 15, MPTS 6.0 and TCP/IP 4.31 |
| Database manager | IBM DATABASE 7.01                                  |
| Communication    | TCP/IP 4.31                                        |

#### Compatibility

This AMU version requires the following host and control software versions:

| Software           | Version            | Comments                                                    |
|--------------------|--------------------|-------------------------------------------------------------|
| AML/2 control unit | 2.20D or higher    | Standard gripper                                            |
|                    | 2.30D or higher    | Parallel gripper                                            |
| AML/E control unit | 2.20D or higher    | Standard gripper                                            |
|                    | 2.30C or higher    | Parallel gripper                                            |
| AML/J control unit | 2.40D or higher    |                                                             |
| DAS                | 3.12               |                                                             |
| ROBAR              | V2.5 or higher     | V3.02 recommended                                           |
| HACC/OS400         | V2.2 or higher     |                                                             |
| HACC/MVS           | 3.0 PTF ZY30015    | older version does not support the DUAL- and CLEAN function |
| TwinATL            | S0308D20 or higher |                                                             |
| HACC/VM            | 1.4.2              |                                                             |

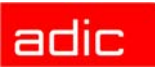

# **Operating Console**

System operation is identical whether you input commands at the operating console of the AMU or at the host. Each has the same access priority to the system.

AUTION:

**Especially when using the commands** Put, Get, Look, and Teach, be sure to prevent conflicts with host commands. If in doubt, restart the AMU after using any of these commands.

After any change of the configuration, you must restart the AMU (AMU and DAS).

Input at the AMU must be restricted to the following situations:

- host communication failure
- robot failure (manual update of the archive catalog after manual interventions (Refer to Operator Guide)
- during installation
- · during maintenance

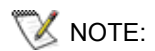

All non-executable commands or options are displayed with a shadow.

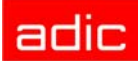

Max. size field

Help

# Application

Design and application conforms to the SAA standard.

It it operated with

- the keyboard
- the mouse

Further information can be found in the OS/2 manuals.

# Design of the Menu Bar Figure 3-1 AMU Menu Bar System menu field Title bar Menu bar Symbol field Max AMU Release AMU Status \* AMU Status \* Max AMU V03.0045 14.05.97 09.07 BUD - Active Shutdown Edit View Operations Admin Commands Service Window

\* BUD - Active - AMU, currently controlling the AML BUD - Passive - AMU inactive, router sends commands to active AMU BUD - Active: Partner lost - no connection to dual AMU Shutdown in Progress - command Shutdown has been processed

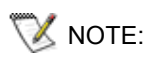

In the active window the title bar background is dark; in inactive windows the title bar's background is light.

The following functions are the same in all windows:

| Button | Function                                            |  |
|--------|-----------------------------------------------------|--|
| Cancel | Cancels the current function and closes the window. |  |
| Help   | Opens online help.                                  |  |

#### System menu field

Figure 3-2

| System Menu Field of AM | ΛU       |
|-------------------------|----------|
| <u>R</u> estore         | Alt+F5   |
| Move                    | Alt+F7   |
| <u>S</u> ize            | Alt+F8   |
| Mi <u>n</u> imize       | Alt+F9   |
| Ma <u>x</u> imize       | Alt+F10  |
| Hide                    | Alt+F11  |
| Shutdown ABBA Sys       | tem      |
| Window list             | Ctrl+Esc |

# Selecting a Command

With the mouse

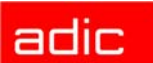

- 1. Move the mouse pointer to the desired menu in the menu bar.
- 2. Click on the menu; the menu opens.
- 3. Click on the command in the menu; the command window opens.

With the keyboard

- 1. Press the <ALT> key and the underlined letter in the menu bar. The menu opens.
- 2. Now press the underlined letter in the menu to select the command.

With a command code

1. If a key or a combination of keys is specified following the command you can directly select the command with it.

## Altering a Window's Size

Resizeable windows have a frame all around (e.g. Trace window).

- 1. Move the mouse to any corner of the active window. The mouse pointer changes into a double arrow.
- 2. Press the mouse button and pull the window to the desired size while keeping the mouse button pressed.

## **Moving a Window**

- 1. Move the mouse pointer onto the title bar.
- 2. Move the window while keeping the mouse button pressed.

## **Closing a Window**

1. Close the window by a double click on the system menu field.

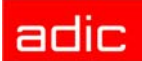

## **Overview of Menus**

All commands of the AMU operating console are explained here:

Figure 3-3 Overview of Menus of AMU

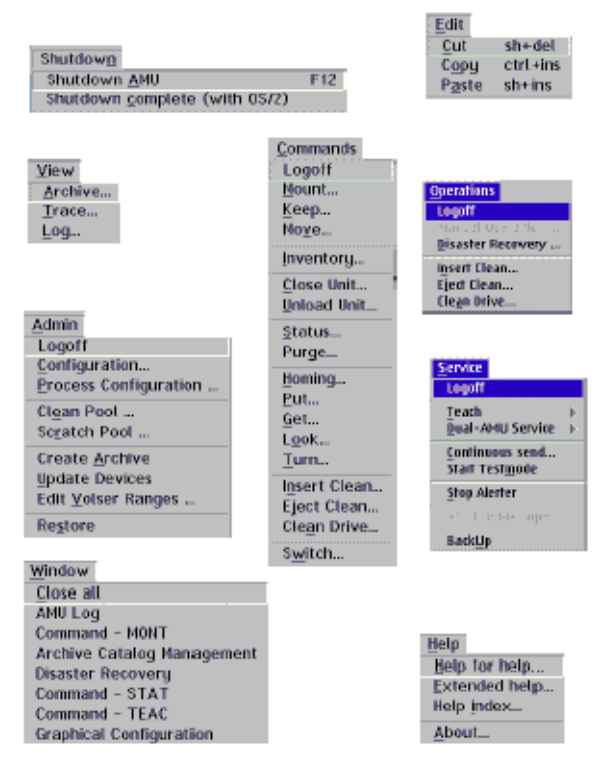

V NOTE:

When DUAL AMU is used, only the command Switch can be processed by the passive AMU (even the command View Archive Catalog Management is not allowed for the passive AMU). Enter all commands at the active AMU.

### Menu Shutdown

Figure 3-4 Menu "Shutdown"

| Shutdow <u>n</u>                      |     |
|---------------------------------------|-----|
| Shutdown <u>A</u> MU                  | F12 |
| Shutdown <u>c</u> omplete (with 0S/2) |     |

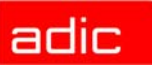

| Command                             | Field                                                                                                    | Explanation                                                                                                    |
|-------------------------------------|----------------------------------------------------------------------------------------------------|----------------------------------------------------------------------------------------------------|
| Shutdown AMU                        | Prepare shutdown of the AML system.<br>Before shutting down, interrupt the communication with the host computer<br>(e.g. with HOLD 1,1).<br>Short-cut: function key F12                                                                                                    |                                                                                                    |
|                                     | Yes                                                                                                    | The current command will still be processed.<br>After that, all modules of the AMU will be terminated and<br>the database will be closed. Refer to the <i>Operator Guide</i> . |
|                                     | No                                                                                                    | Return to the program, no shut-down.                                                                                                    |
| Shutdown<br>complete<br>(with OS/2) | Prepare to the shutdown of the AML system (like Shutdown only AML-<br>System), thereafter terminate all processes running under OS/2 and<br>perform OS/2 system shutdown.<br>Before shutting down, interrupt the communication with the host computer<br>(e.g. with HOLD 1,1). |                                                                                                    |

## Menu Edit

Figure 3-5 Menu "Edit"

| <u>E</u> dit   |          |
|----------------|----------|
| <u>C</u> ut    | sh+del   |
| С <u>о</u> ру  | ctrl+ins |
| P <u>a</u> ste | sh+ins   |

| Command | Explanation                                                                                                    |
|---------|----------------------------------------------------------------------------------------------------|
| Cut     | Cut the marked object and file it in the intermediate storage (computer main storage).<br>Short-cut: press keys <shift>+<del></del></shift> |
| Сору    | Copy marked object to the intermediate storage.<br>Short-cut: press keys <control>+<ins></ins></control>                                    |
| Paste   | Insert object from intermediate storage at the current cursor position.<br>Short-cut: press keys <shift>+<ins></ins></shift>                |

## Menu View

Figure 3-6 Menu "View"

| <u>V</u> iew |     |
|--------------|-----|
| <u>A</u> rch | ive |
| Trac         | e   |
| Log.         |     |

Calls up information in various windows.

#### Archive

Allows you to check and to change archive catalog entries for compartments.

adic

After input of a Volser or selection of a coordinate, all corresponding information in the database is displayed. If a Volser occurs more than once, only the first entry in the database is shown.

Figure 3-7 Window "Archive Catalog Management".

|                     |                        | Media Id     | lentifier Entry Field |
|---------------------|------------------------|--------------|-----------------------|
| Z Archive Catalog N | lanagement             |              |                       |
| Coordinate          |                        |              | View Coord            |
| Tower 1             | T3 • 01 • 01 • 01 • 01 | $\mathbf{E}$ |                       |
| Volser              | 001509 MI L3           |              | View <u>N</u> ext     |
| Media 🗿             | LTO                    |              | View <u>P</u> re∨     |
| Attribute           | Occupied               | -            |                       |
| Туре                | Storage                |              | View <u>V</u> olser   |
| VType               | Undefined              |              |                       |
| Use Count           | 000000                 | — г          |                       |
| Crash Count         | 000000                 |              | Opdate                |
| Robot Access        | 🗹 Robot 1              |              |                       |
| Status Message      |                        | [            | <u>C</u> ancel        |
|                     |                        |              | <u>H</u> elp          |

#### Field

#### **Explanation**

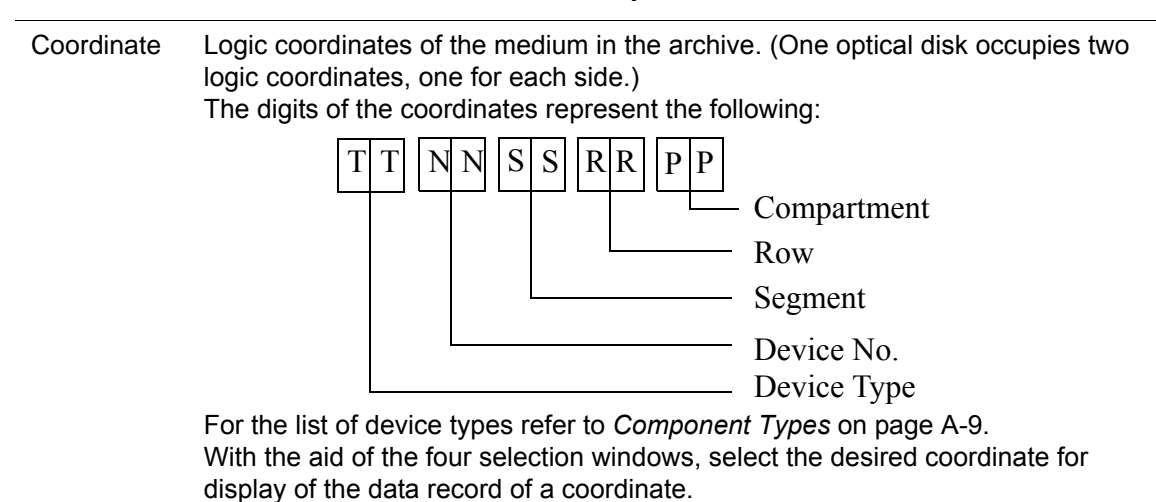

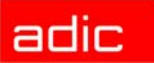

| Field     | Explanation                                                                                                    |                                                                                                    |  |
|-----------|----------------------------------------------------------------------------------------------------|----------------------------------------------------------------------------------------------------|--|
| Volser    | Serial number of the medium, represented by a barcode, also referred to as VSN.<br>Volsers are alphanumeric and between 1 and max. 16 characters long.<br>The following Volsers are not allowed:                                                                                                    |                                                                                                    |  |
|           | <ul> <li>00000000000</li> <li>CLEAN</li> <li>Enter the Volser</li> </ul>                                                                                                    | 000000                                                                                                    |  |
| MI        | Media Identifier for this volser.<br>The field will show only for systems which have active Media Identifier settings.<br>This field will not be shown for standard systems.<br>Also this field allowed for editing only for AIT, DLT, LTO media.<br>This new feature has been added for ADIC common barcode label support. |                                                                                                    |  |
| Medium    | Type of medium for monitoring of assignment of archive - drive.<br>Medium cannot be changed in the Archive Catalog Management.<br>Not all media types are generally differentiated even if they have the same kind<br>of housing.                                                                                           |                                                                                                    |  |
| Attribute | Status of medium (the characters in brackets are the variables for the database)                                                                                                    |                                                                                                    |  |
|           | Occupied (O)                                                                                                    | Compartment occupied by medium                                                                                          |  |
|           | Ejected (E)                                                                                                    | Compartment is empty, medium has been ejected                                                                           |  |
|           | Mounted (M)                                                                                                    | Compartment is empty, medium is mounted in drive                                                                        |  |
|           | Initial(I)                                                                                                    | Not used                                                                                                    |  |
|           | In Jukebox (J)                                                                                                    | Compartment is empty,<br>Optical Disk is in the jukebox                                                                 |  |
|           | Reverse Side<br>Mounted (R)                                                                                                    | Compartment is empty,<br>Optical Disk is mounted in drive (reverse side)                                                |  |
|           | Empty (Y)                                                                                                    | Compartment is empty                                                                                                    |  |
|           | Undefined (U)                                                                                                    | Undefined (special attribute for HACC/MVS)                                                                              |  |
|           | Temp Away (T)                                                                                                    | On AML/2 twin-robot system the compartment in the storage tower is temporarily occupied for transfer to the other robot |  |
|           | Temp Here (A)                                                                                                    | Occupied compartment in the problem box                                                                                 |  |

adic

| Field             |                                                                                                    | Explanation                                                                                                    |  |  |
|-------------------|----------------------------------------------------------------------------------------------------|----------------------------------------------------------------------------------------------------|--|--|
| Туре              | Type of compa                                                                                                    | Type of compartment in the archive                                                                                                    |  |  |
|                   | Storage (S)                                                                                                    | Archive compartment for                                                                                                    |  |  |
|                   |                                                                                                    | <ul> <li>hierarchically-defined Volser ranges</li> <li>dynamically-defined Volser ranges, on HACC/MVS only</li> <li>no cleaning medium compartment</li> </ul> |  |  |
|                   | Clean(N)                                                                                                    | Cleaning media compartment                                                                                                    |  |  |
|                   | AMU-<br>Dynamic (A)                                                                                                    | (not on HACC/MVS) archive compartment for dynamic insert and transit                                                                                          |  |  |
|                   | Type of compa                                                                                                    | rtment in the I/O unit                                                                                                    |  |  |
|                   | Foreign (F)                                                                                                    | Foreign media compartment                                                                                                    |  |  |
|                   | Problem (P)                                                                                                    | Compartment in the problem box (I/O unit)                                                                                                    |  |  |
|                   | HACC-<br>Dynamic(D)                                                                                                    | not used                                                                                                    |  |  |
|                   | AMU-<br>Dynamic(A)                                                                                                    | Archive compartment for dynamic use of the I/O unit                                                                                                    |  |  |
| VType             | Volser type of s                                                                                                    | storage media                                                                                                    |  |  |
|                   | <ul> <li>Undefined (U): Undefined (neither scratch medium nor scratch media management on AMU)</li> <li>Scratch (S): Scratch medium</li> <li>VType cannot be changed in the Archive Catalog Management. The value of this field can be changed in the menu Admin with Scratch Pool or with a host command.</li> </ul> |                                                                                                    |  |  |
| Use Count         | Number of accesses to compartment.<br>Use Count cannot be changed in the Archive Catalog Management.                                                                                                    |                                                                                                    |  |  |
| Crash<br>Count    | Not used                                                                                                    |                                                                                                    |  |  |
| Robot<br>Access   | Access right of                                                                                                    | robot to compartment                                                                                                    |  |  |
| Status<br>Message | AMU reply con page 7-1) after                                                                                                    | taining message number (refer to <i>Useful System Functions</i> on execution of a command has failed (e.g. Not found: RC = 1032)                              |  |  |

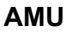

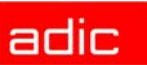

#### Commands

| Command            | Explanation                                                                                                    |
|--------------------|----------------------------------------------------------------------------------------------------|
| View<br>Coordinate | Display the archive catalog entry for the logic archive coordinate entered.                                                                                                    |
| ViewNext           | Display the archive catalog entry of the next coordinate of the component.<br>When the last coordinate has been reached no scrolling occurs.                                                                                                    |
| View Prev          | Display the archive catalog entry for the previous coordinate of the component.<br>When the first coordinate has been reached no scrolling occurs.                                                                                                    |
| View Volser        | Display the archive catalog entry for the volser entered.                                                                                                    |
| Update             | Update the archive catalog entry for the archive coordinate. This command can<br>only be used after log on as administrator or supervisor.<br>The existing entry in the archive catalog will be overwritten. Wrong entries can<br>lead to discrepancies between the archive and the HACC/MVS archive catalog. |

#### Trace

Online or offline protocol of internal processes of the AMU software (AMU and DAS). The records can be selected by levels (AMU processes).

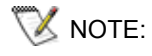

The selection of trace can slow down the processing! Change the selection only after consulting ADIC Technical Support.

Standard selection: no traces.

## 

# The memory for the current trace is limited. When failures occur you must file the trace as soon as possible.

Figure 3-8

| Window "Trace"    |                          |
|-------------------|--------------------------|
| ⊻ Trace           | •                        |
| List of TraceID's |                          |
| KRN 2             | Trace: Select <u>All</u> |
| KRN 3             | <u>O</u> nline           |
| KRN 4<br>KDN 5    | OFF Format Save          |
| KRN 6             |                          |
| KRN 7             |                          |
| KRN 8             | Filename:                |
| KRN 9             |                          |
| ART 0 (4000)      |                          |

#### **Field/Command**

#### Explanation

List of TraceIDs Trace levels can be selected with the <SPACE> bar or the mouse. For the list of all trace IDs refer to *Trace Levels* on page A-3.

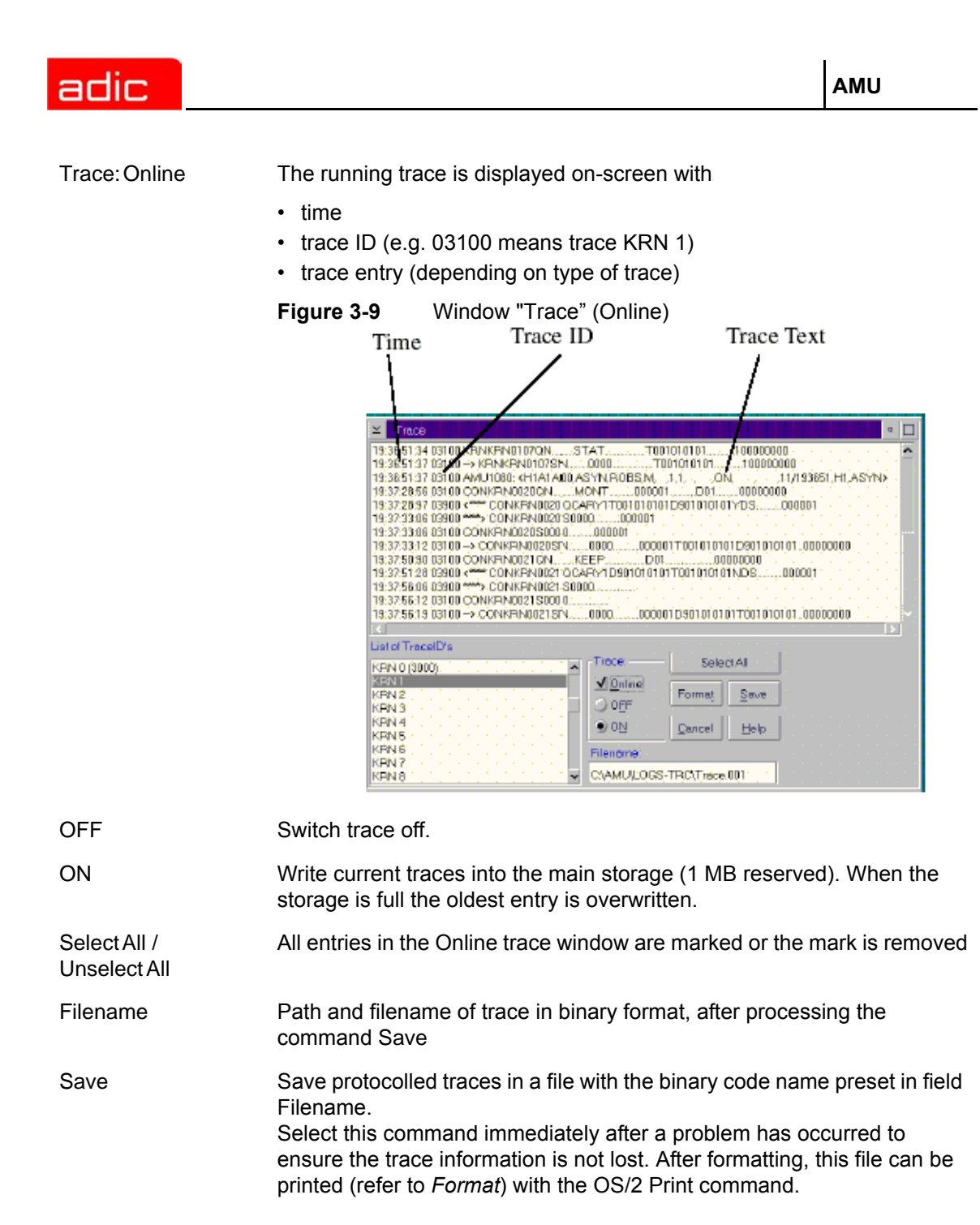
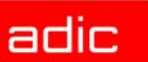

Format

Converts a trace file stored with Save into a printable format (ASCII).

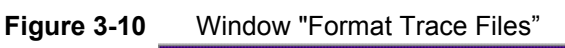

| 10 |                    |                  |             |  |  |
|----|--------------------|------------------|-------------|--|--|
|    | Format Trace Files |                  |             |  |  |
|    | Infile             | C\AMU\LOGS-TB    | C\Trace 001 |  |  |
|    | Outfile            | C:\AMU\LOGS-TRO  |             |  |  |
|    |                    | Cherd Energy Win |             |  |  |
|    |                    | Start Formattin  | ig          |  |  |
|    |                    | formatted        | 100%        |  |  |
|    | Cano               | cel              | Help        |  |  |

Target filename (e.g. a:\name or c:\amu\logs-trc\name). Start formatting. The execution will be confirmed by display of the message "formatted 100%".

| Infile              | Path and name of binary-coded trace file for conversion to ASCII format (default: C:\AMU\LOGS-TRC)                    |
|---------------------|----------------------------------------------------------------------------------------------------|
| Outfile             | Path and name of ASCII trace file after conversion to ASCII Format                                                    |
| Start<br>Formatting | Start formatting process. Select this command after your have entered the filenames in the fields Infile and Outfile. |
| formatted           | Status display for formatting; when its shows 100%, formatting is complete                                            |

## Log

The alerter sets protocols for all messages (even when the window AMU-Log Control Center is not open). Examples:

- host computer commands
- execution of host commands
- messages to the host computer
- user interventions
- error messages

Log files begin daily at 0.00 hours. If the available storage on the hard disk drops below the value set in the configuration file ARTCFG.DAT (default 40 MB), the oldest log files are deleted (refer to *Configuration of AMU Log* on page 4-50).

🕅 NOTE:

Log files cannot cover several days! There is only one log file for each day.

The first line in each log file contains the version number of the current AMU and, if DAS is installed, the DAS version that is running.

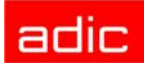

#### Figure 3-11 Window "AMU Log"

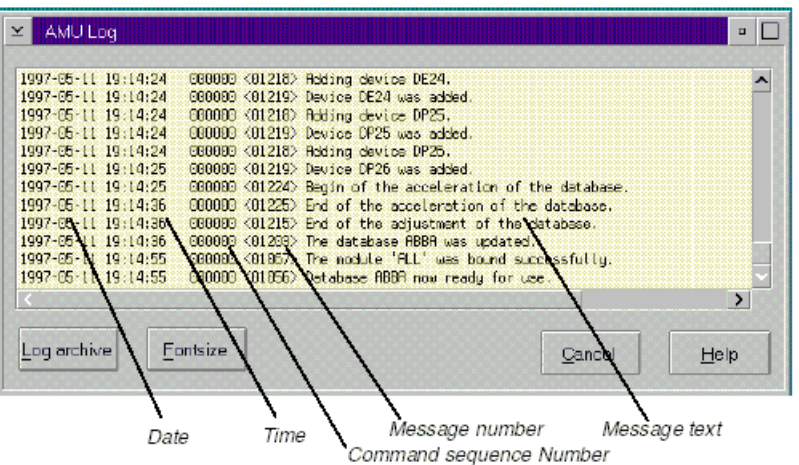

#### **Field/command**

#### **Explanation**

Logarchive

Open a window for selection of stored log files with automatic display in the OS/2 editor EPM. The log filename contains  $1 \circ$  <Day><Month>.001

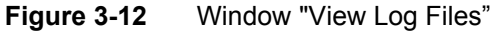

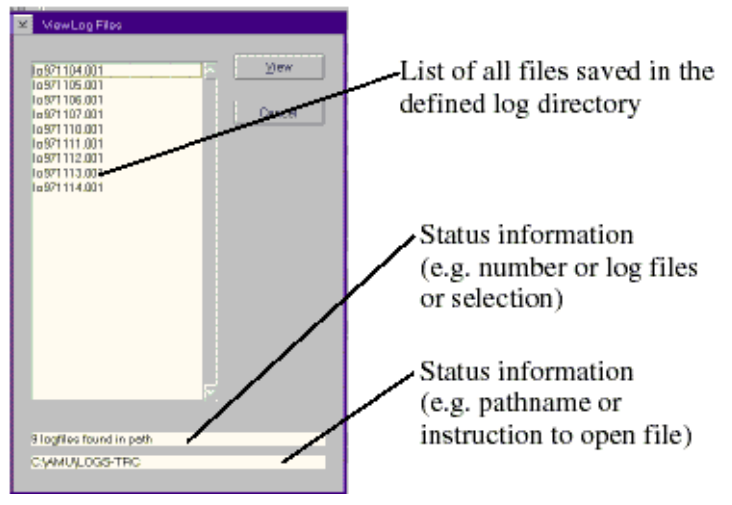

View

Copy the selected file into a temporary file (logview.txt). This file is displayed in the OS/2 editor EPM and can be processed as desired.

| Fontsize |
|----------|
|          |

Select font type, size and style for the contents in window AMU Log.

Figure 3-13 Window "Log Font Dialog"

| Name                         |        |      | 5       | ăze                     |
|------------------------------|--------|------|---------|-------------------------|
| HeM <mark>rthththth</mark> t |        |      | 200 X 4 | 0.000000000000000000000 |
| Style                        |        |      |         | ✓ Display               |
| Nomal-Cristinis              |        |      | 111 ×   | E Busies                |
| Sample                       |        |      |         | Emphosis                |
|                              |        |      | 1.1     | Outline                 |
|                              |        |      |         | Underline               |
| Log Window                   |        |      |         | <u>S</u> trikeout       |
|                              |        |      |         |                         |
|                              |        |      |         |                         |
| Ok                           | Concel | Help |         |                         |

| Name      | Selection window for all installed font types                                                                                                |
|-----------|----------------------------------------------------------------------------------------------------|
| Size      | Selection window for font size in points                                                                                                    |
| Style     | Selection window for font styles (available for some font types only)                                                                        |
| Display   | Selection of display fonts, does not change settings                                                                                         |
| Printer   | Not used                                                                                                    |
| Outline   | Contour font                                                                                                    |
| Underline | Underlined font                                                                                                    |
| Strikeout | Strikeout font                                                                                                    |
| Sample    | Display sample of selected font                                                                                                    |
| Ok        | Activate selection for currently running AMU Log. When the AMU Log window is opened again, the default font is again displayed (System VIO). |

# Menu Operations

Figure 3-14 Menu "Operations"

| <b>Operations</b>       |
|-------------------------|
| Logoff                  |
| <u>Manual Operation</u> |
| Disaster Recovery       |
| I <u>n</u> sert Clean   |
| Eject Clean             |
| Clean Drive             |

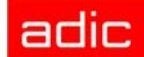

## Login/Logoff (Operator)

| Command                        | Field                                                 | Explanation                                                                                                    |  |  |
|--------------------------------|-------------------------------------------------------|----------------------------------------------------------------------------------------------------|--|--|
| Login<br>(Operator)/<br>Logoff | If you wish to u<br>as operator, ac<br>unauthorized u | vish to use the locked function in the Operator menu, you must log on rator, administrator or supervisor. To protect the system from orized use, logoff when you have completed operations |  |  |
|                                | Password                                              | Field for input of the operator password. Request this password from your system administrator                                                                                             |  |  |
|                                | Ok                                                    | Perform login.                                                                                                    |  |  |

#### Manual Operation

Precondition: "MANUAL" operating mode

Manual execution of the host commands Mount (mount medium) and Eject (eject medium) by the operator. This operating mode is designed exclusively for AML/2 with active Quadro towers.

NOTE: AML/2 twin systems cannot run automatically and manually at the same time

|  | Ste | p 1 | On AML/2 | switch th | e key | switch of | on the | operating | panel to | "MANUAL | ." |
|--|-----|-----|----------|-----------|-------|-----------|--------|-----------|----------|---------|----|
|--|-----|-----|----------|-----------|-------|-----------|--------|-----------|----------|---------|----|

- **Step 2** On AML/2 close all guard doors of Quadro towers. The quadro tower rotates but the robot does not move.
- **Step 3** On AML/2 open the guard door to a Quadro tower and remove the medium.
- **Step 4** If a Mount command has been received, mount the medium on the drive indicated.

Step 5Select OK to confirm the execution of the command.<br/>Execution of the instruction is acknowledged to the host computer, and the latter<br/>displays the next command.

The subsequent Keep is automatically acknowledged by AMU (database changed), but is not displayed.

- **Step 6** If a Mount command for the same drive follows, remove the medium and put it into the I/O unit.
- **Step 7** When resuming automatic operation, first insert all media used during MANUAL operation.

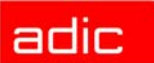

| Figure 3-15   | Window "Manual Operation" |
|---------------|---------------------------|
| i igule J-i J |                           |

| Manual Opera | tion                                                                                        |                       |
|--------------|---------------------------------------------------------------------------------------------|-----------------------|
| Command:     | MOUNT                                                                                       | Volser:XH0254         |
| Location:    | Segm.         Pos.           Unit         Row           02         32         14         10 | Name<br>Quadrotower 2 |
| Tape Unit:   | D904010101                                                                                  | Name<br>540           |
| ок           | Reject                                                                                      | Cancel Help           |

| Command/field | Explanation                                                                                                    |                                                                                      |  |
|---------------|----------------------------------------------------------------------------------------------------|--------------------------------------------------------------------------------------|--|
| Command       | Comma                                                                                                    | nd from host to be executed by the Operator                                          |  |
| Volser        | Search execute                                                                                                    | the Location according to the Volser or VSN, to be able to the command.              |  |
| Location      | Indicate<br>commar                                                                                                    | s the coordinate in the archive, where the Volser for the<br>nd is currently located |  |
|               | Unit                                                                                                    | Number of storage tower or shelf                                                     |  |
|               | Segm.                                                                                                    | Number of segment in storage towers                                                  |  |
|               | Row Row in the segment (counted from bottom to top)                                                                                         |                                                                                      |  |
|               | Pos. Compartment (counted from left to right)                                                                                               |                                                                                      |  |
|               | Name                                                                                                    | Designation (comment) defined in the configuration for the component.                |  |
| Drive         | Mount the medium with the Volser in the drive given in this field. For EJECT commands (eject medium) this field remains vacant.             |                                                                                      |  |
|               | Name                                                                                                    | Designation (comment) defined in the configuration for the drive.                    |  |
| OK            | Select OK when the command has been executed by the operator, database update is performed, host receives positive confirmation.            |                                                                                      |  |
| Reject        | Select Reject when the command will not be executed by the operator. Database update is not performed, host receives negative confirmation. |                                                                                      |  |

## **Disaster Recovery**

Dialog window that starts ejection of preselected media in event of an emergency (Disaster Recovery). This window has two areas for independent ejection of media in AML/2 twin-robot systems.

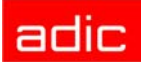

#### Figure 3-16 Window "Disaster Recovery"

| ≚ Disas  | ∠ Disaster Recovery |         |  |  |  |  |  |
|----------|---------------------|---------|--|--|--|--|--|
| Robot1   |                     |         |  |  |  |  |  |
| File:    | RECOVERY.DSR        |         |  |  |  |  |  |
|          | Start Stop          | Status: |  |  |  |  |  |
| -Robot 2 |                     |         |  |  |  |  |  |
| File:    | RECOVERY1.DSR       |         |  |  |  |  |  |
|          | Start Stop          | Status: |  |  |  |  |  |
| L        |                     |         |  |  |  |  |  |

## Command/field

## Explanation

| File   | Window for selection of prepared files listing Volsers to be ejected.<br>Display all files in the directory C:\AMU\RECOVERY\ with the filename<br>* . DSR (refer to <i>Structure of the file</i> on page 6-5). |
|--------|----------------------------------------------------------------------------------------------------|
| Start  | Start the ejection of media listed in the selected file.                                                                                                    |
| Stop   | Stop ejection                                                                                                    |
| Status | Display the current eject status                                                                                                    |

## **Insert Clean**

Insert cleaning media.

| Figure 3-17 | Window "Insert Clean Media"<br>⊻ Insert Clean Media |       |        |      |
|-------------|-----------------------------------------------------|-------|--------|------|
|             | Pool                                                | CLP01 |        | ¥    |
|             | Logical Range                                       |       |        | Ϋ́   |
|             |                                                     |       |        |      |
|             | Execute                                             | Reset | Cancel | Неір |

All media in the range are treated as cleaning media. Be sure there are no data media in the insert range while this command is executed.

| Field         | Explanation                                                        |
|---------------|--------------------------------------------------------------------|
| Pool          | Select the clean pool to which the cleaning media are to be added. |
| Logical Range | Select the range into which you have put the cleaning media.       |

## **Eject Clean**

Eject used cleaning media

| Figure 3-18 | Window "Eject Clean Media"         |            |  |
|-------------|------------------------------------|------------|--|
|             | ≚ Eject Clean Media                |            |  |
|             | Pool P31                           | ¥          |  |
|             | Logical Range E01 (E101010201 E101 | 010310) ¥  |  |
|             | ок.                                |            |  |
|             | Execute Reset Ca                   | ancel Help |  |

**CAUTION:** Do not reinsert used cleaning media. If they are used beyond the maximum Use Count, drive failure may result.

| Field         | Explanation                                                              |
|---------------|--------------------------------------------------------------------------|
| Pool          | Select the pool from which to eject used cleaning media.                 |
| Logical Range | Select the eject range into which the used cleaning media are to be put. |

## Clean Drive

Clean drive outside automatic cleaning process.

| Figure 3-19 | Window "M | ount Clear<br>⊻ Mount ( | n Media / Clea<br>Clean Media / Cl | n Drive"<br>ean Drive |
|-------------|-----------|-------------------------|------------------------------------|-----------------------|
|             |           | Drive                   | D02 opti                           | cal2 ¥                |
|             |           |                         | Execute                            | Reset                 |
|             |           |                         | Cancel                             | Help                  |

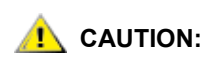

The service life of some drive types is drastically shortened by frequent cleaning. Clean drives only if it is definitely necessary.

| Field |                             | Explanation |  |
|-------|-----------------------------|-------------|--|
| Drive | Select drive to be selected |             |  |

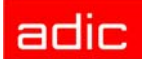

# Menu Admin

| Figure | 3-20 | Menu "Admin" |
|--------|------|--------------|
|        |      |              |

| <u>A</u> dmin              |
|----------------------------|
| Logoff                     |
| <u>C</u> onfiguration      |
| Process Configuration      |
| Cl <u>e</u> an Pool        |
| Sc <u>r</u> atch Pool      |
| Create <u>A</u> rchive     |
| <u>U</u> pdate Devices     |
| Edit <u>V</u> olser Ranges |
| Re <u>s</u> tore           |

## Login (Administrator)

| Command                             | Field                                                              | Explanation                                                                                                    |
|-------------------------------------|--------------------------------------------------------------------|----------------------------------------------------------------------------------------------------|
| Login<br>(Administrator)/<br>Logoff | If you wish to<br>as operator, a<br>To protect the<br>completed op | use the locked function in the Adminmenu, you must log on<br>administrator or supervisor.<br>e system from unauthorized use, log off when you have<br>perations |
|                                     | Password                                                           | Field for input of administrator password. Request this password from ADIC Technical Service.                                                                   |
|                                     | Ok                                                                 | Perform Login.                                                                                                    |

## Configuration

The Graphical Configuration window is used to enter all settings for system components. The settings are saved in the file AMUCONF.INI.

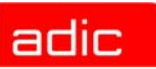

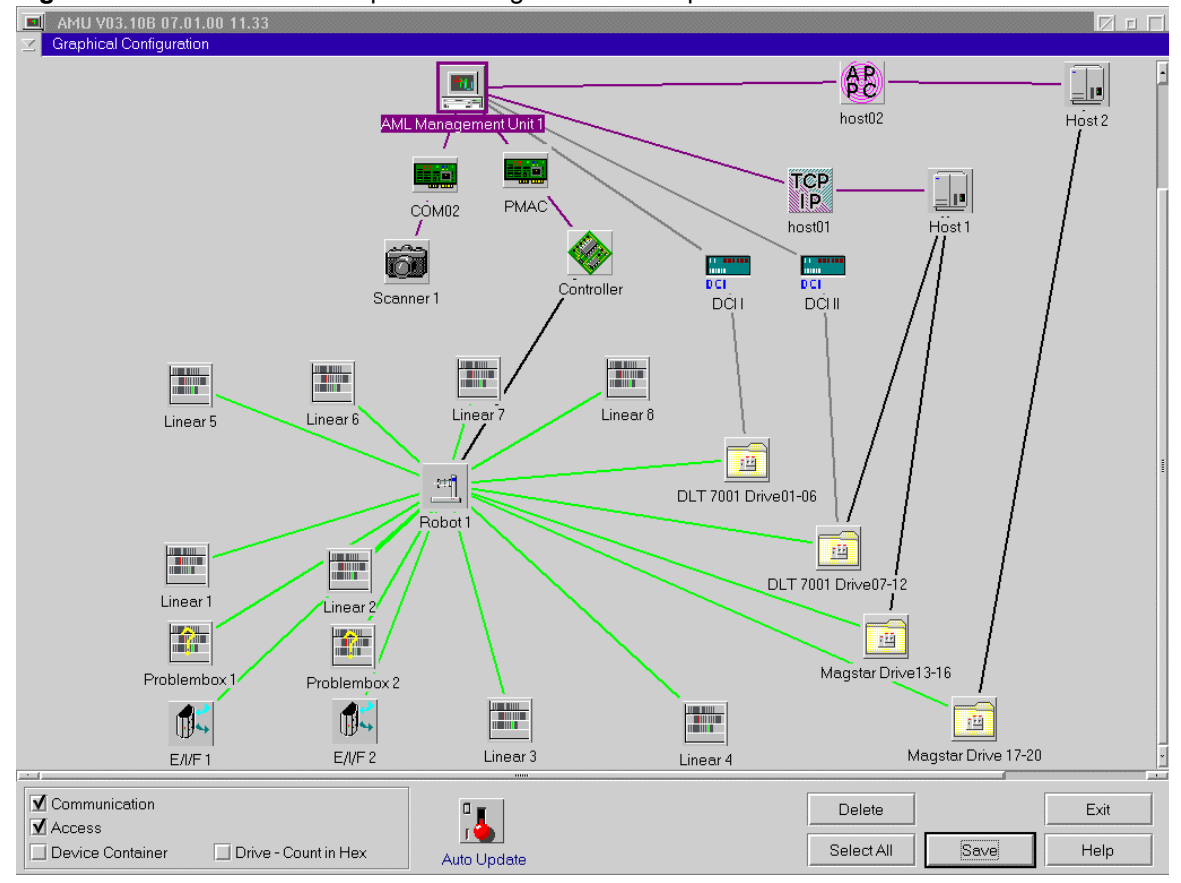

Figure 3-21 Window "Graphical Configuration" example AML/J with DCI

## **Process Configuration**

This screen provides an overview of system settings within the AMU and the ability to set the parameters for the database backup. All these parameters are saved in the file AMUCONF.INI.

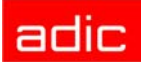

Figure 3-22 Window "Process Configuration"

|                |               | <u> </u>      |                                |              |
|----------------|---------------|---------------|--------------------------------|--------------|
| ✓ Process C    | onfiguration  |               |                                |              |
| General        |               |               |                                |              |
| Version: V     | 03.12         | FillSign: >.  | < 0x2E                         | MI Mode      |
| -Kernel        |               |               |                                |              |
| Load: K        | NP UPM ARC HO | C DIM CLM BUD | RTE                            | Change       |
| -Natabase      |               |               |                                |              |
| Name:          | ABBA          | Comment:      | ABBA/2 Management              | Jnit Archive |
| CodePage       | : 850         | Drive:        | С                              |              |
| -Database-Ba   | ekun          |               | - File Backup                  |              |
|                |               |               | Onint C                        |              |
| Path:          | C:\AMU\DBBA   | \CKUP\        | Script                         |              |
| Free<br>Spece: | 10 🔀 MegaByte |               | Notification's retry intervals |              |
|                |               | <b>-</b>      | Dual AMU link los              | t min        |
| Start:         | 03 🔀 Hour     | V Active      | Incort closen certrida         |              |
|                |               |               | insert clean carriag           | 5            |
| Passwords -    |               |               |                                |              |
| Operator       |               |               |                                |              |
| Administrat    |               |               |                                |              |
| Aunimistrat    | 01            |               |                                |              |
| Supervisor     |               |               |                                |              |
| Disaster Ri    | ecovery       |               |                                |              |
|                |               |               |                                |              |
| Cfg            | HOC -         |               | Barcode f                      | or Service — |
| 📃 Log Wr       | ite Reco      | very Time :   | 60000 ms 🗌 Barc                | ode OFF      |
|                |               |               |                                | Halp         |
|                |               | 01            | Cancer                         | rieip        |

| Range   | Field    | Explanation                                                                                                    |
|---------|----------|----------------------------------------------------------------------------------------------------|
| General | Version  | Display current software release (parameter PROC VERSION).                                                                                                    |
|         | FillSign | Display which sign is used to complete the variables (e.g. Volser to 16 characters) in the command string (default: <.>, corresponds to ASCII 0x2E) (parameter PROC FILLSIGN).                                                                                           |
|         | MIMode   | This button activate Media Identifier mode dialog. The button is available for supervisor only. Refer to <i>Media Identifier Mode</i> on page 3-22.                                                                                                    |
| Kernel  | Load     | Display all processes started by the Kernel (parameter PROC KRNLOAD).                                                                                                    |
|         |          | <ul> <li>KNP: Physical Kernel Module</li> <li>UPM: User Profile Manager</li> <li>ARC: Archive Handler</li> <li>HOC: Host- and Other-Communication</li> <li>BUD: Backup Daemon</li> <li>RTE: Router</li> <li>DIM: Dismount Manager</li> <li>CLM: Clean Manager</li> </ul> |
|         | Change   | This button activates the Change setting dialog. The button is available for supervisor only. Refer to <i>Change Settings</i> on page 3-24.                                                                                                    |

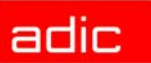

| Range                             | Field                                                                                                    | Explanation                                                                                                    |
|-----------------------------------|----------------------------------------------------------------------------------------------------|----------------------------------------------------------------------------------------------------|
| Database                          | Parameter set used to create the SQL database upon execution of the command<br>Create Archive. Change these parameters only when you have been specifically<br>asked to do so by ADIC. |                                                                                                    |
| Database                          | Name:                                                                                                    | Name of SQL database (parameter PROC DBNAME default:<br>ABBA)                                                                                                    |
|                                   | Comment                                                                                                    | Comment on name in SQL database (parameter PROC DBCOMMENT, default: ABBA/2 Management Unit Archive)                                                                                                    |
|                                   | CodePage                                                                                                    | Information on codepage of SQL database (parameter PROC DBCODEPAGE, default: 850)                                                                                                    |
|                                   | Drive                                                                                                    | Drive on which the SQL database is stored (parameter PROC DBDRIVE, default: C)                                                                                                    |
| Database-<br>Backup               | Path                                                                                                    | Directory and drive storing the backup and journal files.<br>C:\AMU\DBBACKUP is the standard directory. To have access<br>to the backup even when the AMU computer hardware is<br>damaged (e.g. hard disk failure), an additional hard disk can be<br>installed or files may be saved via LAN to another drive<br>(parameter PROC DBBACKUPPATH). |
|                                   | Active                                                                                                    | Switch on/off backup system (parameter PROC DBBACKUPACTIVE).                                                                                                    |
|                                   | FreeSpace                                                                                                    | Information on the storage management of the backup system.<br>If the vacant space drops below the set value in the directory<br>defined with Path, the oldest backup and journal files are<br>deleted (until the value for FreeSpace is again reached).<br>Information.                                                                         |
|                                   |                                                                                                    | If the same drive is used for AMU and DBBACKUP, the value of 10 MB cannot be altered!                                                                                                    |
|                                   | Start                                                                                                    | Start time for database backup. When the time is reached, the system waits until the processor idles, the command execution is then halted until the backup is complete (parameter PROC DBBACKUPSTARTHOUR).                                                                                                    |
| File Backup                       | Identifies the script used to execute the backup.                                                                                                    |                                                                                                    |
|                                   | Script                                                                                                    | Path and Name of the backup script                                                                                                    |
| Notification<br>Retry<br>Interval | Set the amount of time for the communication retries.                                                                                                    |                                                                                                    |
|                                   | DUAL AMU<br>link lost                                                                                                    | Time in minutes (1 120 minutes) default is blank                                                                                                    |
|                                   | Insert clean<br>cartridges                                                                                                    | Time in minutes (1 120) default is 5 minutes                                                                                                    |

adic

| Range                  | Field                                                                                                    | Explanation                                                                                                    |
|------------------------|----------------------------------------------------------------------------------------------------|----------------------------------------------------------------------------------------------------|
| Passwords              | Assignment of passwords for various AMU areas                                                                                                    |                                                                                                    |
|                        | Operator                                                                                                    | Password for call-up of functions in the Operations menu (display is coded)                                                                                                    |
|                        | Administrator                                                                                                    | Password for call-up of functions in the Admin and Operations menus (display is coded)                                                                                                  |
|                        | Supervisor                                                                                                    | Password for call-up of functions in the Service, Commands, Admin and Operations menus (display is coded)                                                                               |
|                        | Disaster<br>Recovery                                                                                                    | Password for call-up of the disaster recovery procedure (display is coded). When the entry on this field is erased, the function Disaster Recovery can be called up without a password. |
| Cfg                    | LogWrite                                                                                                    | Switch selecting log write for configuration activities (parameter PROC CFGLOG).                                                                                                    |
| HOC                    | Recovery<br>Time                                                                                                    | Time interval after which the communication module checks all configured communication connections (parameter PROC HOCRECOVERYTIME).                                                    |
| Barcode for<br>Service | Barcode OFF                                                                                                    | Allows you to operate the system (Mount, Keep, Eject) without reading barcodes. For insertion and inventory barcode reading is always active (parameter PROC BARCODEOFF).               |
|                        | When scanner or vision system do not function, select this function until they a repaired. As long as barcode reading is inoperative, media cannot be inserted |                                                                                                    |

Media Identifier Mode

into the archive.

Figure 3-23 Window "Media Identifier mode"

 ✓
 Media Identifier mode

 Warning! This setting change Volser representation for AML. It can lead to changing names of existing Volsers for external clients! Change this setting ONLY if you SURE that you need it.

 Current setting
 NORMAL ♥

 New setting
 NORMAL ♥

 Volser's representation would not be changed.

 CHANGE
 Cancel

| Field           | Explanation                                  |
|-----------------|----------------------------------------------|
| Current setting | Show current MI mode.                        |
| Newsetting      | This list box can be used for change MI mode |

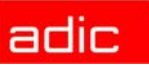

| Field | Explanation |
|-------|-------------|
|-------|-------------|

Change

The button can be used for apply MI mode changes. The user has an additional opportunity to cancel changes through an additional Media Identifier Mode confirmation dialog.

AMU supports media identifier (MI) for the following medias:

- LTO
- DLT
- AIT

AMU has the following states for MI processing:

- NORMAL. In this state AMU ignores MI information from the robot and show to the clients the real barcode from the robot. In turn, the robot (on AML/2, AML/J, and AML/E, at least) can be tuned in such way that it will strip MI information by itself, for example.
- REMOVE. In this case AMU detects MI information in volser, storse it in the separate table and hides it from the clients. For example, LTO cartridge with volser 123456L2 will be shown to the clients as 123456. When the client asks for mount volser 123456, AMU looks in the table to find a volser with MI. When AMU finds it, the full name of this volser (123456L2) is sent to the robot in the command with the full volser name.
- IN FRONT. In this case the MI information would be put in the front of the volser. For example, LTO volser 123456L2 will be shown to the clients as L2123456. This mode was implemented for compatibility with Scalar libraries.

Here are short rules to recognize MI:

- for LTO cartridges, if barcode has 8 chars and last 2 characters are "Lx" (where 'x' can be '1','2','3' etc.) then this cartridge has MI information and 'x' stands for LTO media types (like LTO-1, LTO-2, cleaning LTO etc.).
- for DLT cartridges, if barcode is 7 chars then the last chararacter is MI char.
- for AIT cartridges, if barcode is 7 chars then the last character is checksum.

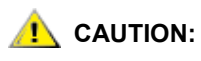

#### Changes will applied immediately and can lead to change of volser representation for AMU and client programs! Change Media Identifier mode ONLY if you need that.

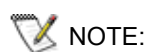

This dialog is enabled for supervisor only.

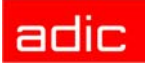

## **Change Settings**

| Figure 3-24 | Window "Change settings" |
|-------------|--------------------------|
|             |                          |

| _ |                                                                  |  |  |
|---|------------------------------------------------------------------|--|--|
| 2 | Change settings                                                  |  |  |
|   | Load next modules:                                               |  |  |
|   | ✓ Clean Manager (CLM)                                            |  |  |
|   | ☑ Dismount manager (DIM)                                         |  |  |
|   | Attention : changes will be actualized<br>after reloading of AMU |  |  |
|   | OK Cancel                                                        |  |  |

This dialog change default (after restart) loading mode for DIM and CLM modules.

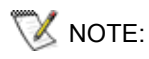

This dialog is enabled for supervisor only.

## **Clean Pool**

Calls up a window for assignment of cleaning media to various groups (pools). A clean pool is a group of cleaning media with the same qualities:

- Maximum number of cleaning cycles per medium
- Media type (e.g. 3480, 3590, DLT)
- Minimum number of cleaning media in the system
- Each individual drive can be assigned to such a pool

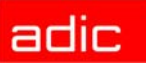

| Pool Data        | Volser Data                                                                                                    |
|------------------|----------------------------------------------------------------------------------------------------|
| Pool CLP02       | Volser CL0201                                                                                                    |
| Watermark 2      | Use Count 2                                                                                                    |
| Media C1 TK-85 ¥ | Media available at T001320101                                                                                         |
| Max Use 20       |                                                                                                    |
|                  |                                                                                                    |
| Number 5         |                                                                                                    |
| Available n      |                                                                                                    |
| ŭ                |                                                                                                    |
|                  |                                                                                                    |
| Update Pool Data | Update Use Count                                                                                                    |
| Delete Pool      | Delete Volser                                                                                                    |
| <u>A</u> dd Pool | Add <u>V</u> olser                                                                                                    |
|                  | <u>O</u> K <u>H</u> elp                                                                                               |
|                  | Pool Data Pool CLP02 Watermark 2 Media CITTK-05 Y Max Use 20 Number 5 Available Update Pool Data Delete Pool Add Pool |

Figure 3-25 Window "Clean Pool Management"

| Range              | Field  | Explanation                                                                                                    |
|--------------------|--------|----------------------------------------------------------------------------------------------------|
| Clean Pool<br>Data | Pools  | Display and selection field for all groups of cleaning media defined<br>in the AMU database. The standard names for these pools for<br>hosts that do not use clean pool names are Paa, aa being the<br>clean pool identifier.                                                                                                    |
|                    | Volser | Display Volser in selected clean pool. The display only indicates<br>that the Volser has been assigned to the pool, but does not<br>indicate that the cleaning medium is actually present in the<br>archive.<br>The standard names for these Volsers for host that do not use<br>clean pool names are CLaabb, aa being the clean pool<br>identifier and bb the cartridge identifier. |
|                    |        | The volser with the standard names for cleaning media must<br>not be used as Volsers for data (CL0000 - CL9999). If the prefix<br>CL is used for data media, the parameter<br>CLMVOLSERHEADER in PROC in the file AMUCONF.INI can<br>be adapted after consulting ADIC.                                                                                                    |

adic

| Range                          | Field                                          | Explanation                                                                                                    |  |
|--------------------------------|------------------------------------------------|----------------------------------------------------------------------------------------------------|--|
| PoolData                       | Display data for clean pool marked in Pools    |                                                                                                    |  |
|                                | Pool                                           | Display selected clean pool. Enter the pool name on the field, to set up a new clean pool                                                                                                    |  |
|                                | Watermark                                      | Display minimum number of cleaning media in the archive. As a guiding value, take the number of drives to be cleaned from this pool.                                                                       |  |
|                                | Media                                          | Cleaning media type; select media type used                                                                                                    |  |
|                                | MaxUse                                         | Maximum number of cleaning cycles per cleaning medium. When<br>it has been depleted, the medium must be ejected. Enter the<br>value communicated by the drive manufacturer or cleaning<br>medium supplier. |  |
|                                | Number                                         | Display media currently assigned to the pool                                                                                                    |  |
|                                | Available                                      | Display cleaning media inserted in the archive for the pool                                                                                                    |  |
|                                | Update<br>Pool Data                            | Enters the changes made in the AMU database                                                                                                    |  |
|                                | Delete Pool                                    | Delete pool with all corresponding data from the AMU database                                                                                                    |  |
|                                | Add Pool                                       | Add new pool with selected data to the AMU database                                                                                                    |  |
| Volser Data Data for the clean |                                                | cleaning medium selected in Volser                                                                                                    |  |
|                                | Volser                                         | Volser (VSN) of cleaning medium. Enter the Volser (barcode number) for a new cleaning medium on this field.                                                                                                |  |
|                                | Use Count                                      | Number of cleaning cycles performed with this medium                                                                                                    |  |
|                                | Update Use<br>Count                            | Change the number of cleaning cycles saved in the database for the selected Volser                                                                                                    |  |
|                                | Delete<br>Volser                               | Remove the Volser from the pool (not from the archive)                                                                                                    |  |
|                                | Add Volser                                     | Add Volser with preset Use Count to the pool                                                                                                    |  |
| Refresh<br>Pool Data           | Information c                                  | oncerning the pool is updated in the window                                                                                                    |  |
| Ok                             | Terminates the dialog in Clean Pool Management |                                                                                                    |  |

## **Scratch Pool**

Calls up a window for assignment of storage media to different groups (pools). A scratch pool is a group of storage media reserved by certain host applications.

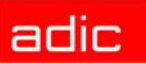

| Scratch Pool Management                                                                                                    |                                                                                                    |                                                                               |
|----------------------------------------------------------------------------------------------------|----------------------------------------------------------------------------------------------------|-------------------------------------------------------------------------------|
| Scratch Pool Data<br>Pools Volser                                                                                                   | Pool Data                                                                                                    | Volser Data                                                                   |
| Pools         Volser           DEFAULTC0<br>DEFAULT01         0000001<br>0000002<br>0000004<br>0000005              •             • | Pool     PRIVAT       High Wate     20       Media     C0 3480/3490, St ¥       Number     24       Available     9       Update Pool Data       Delete Pool | Volser 0000006<br>✓ Scratch<br>Media is available in library<br>Delete Volser |
| Refresh Pool Data                                                                                                    | <u>A</u> dd Pool                                                                                                    | Add ⊻olser                                                                    |
|                                                                                                    |                                                                                                    | <u>O</u> K <u>H</u> elp                                                       |

| Figure 3-26 | Window "Scratch Pool Management" |
|-------------|----------------------------------|
|-------------|----------------------------------|

| Range                                                  | Field               | Explanation                                                                                                    |
|--------------------------------------------------------|---------------------|----------------------------------------------------------------------------------------------------|
| Scratch<br>Pool Data                                   | Pools               | Display and selection field for all defined groups of scratch media in the AMU database                                                                                              |
|                                                        | Volser              | Display Volsers in selected scratch pool. The display only indicates that the Volser has been assigned to the pool, but does not mean the storage medium is actually in the archive. |
| Pool Data Display data of scratch pool marked in Pools |                     | of scratch pool marked in Pools                                                                                                    |
|                                                        | Pool                | Display selected pool. Enter the pool name on the field, to set-up a new pool.                                                                                                    |
|                                                        | High Wate           | Display minimum number of scratch media in the archive                                                                                                    |
|                                                        | Media               | Storage media type, select media type used.                                                                                                    |
|                                                        | Number              | Display media currently assigned to selected pool                                                                                                    |
|                                                        | Available           | Display storage media available in the archive that bear the attribute scratch and belong to the pool                                                                                |
|                                                        | Update<br>Pool Data | Enters changes made in the AMU database                                                                                                    |
|                                                        | Delete Pool         | Delete pool with all corresponding data from the AMU database                                                                                                    |
|                                                        | Add Pool            | Add new pool with selected data to the AMU database                                                                                                    |

adic

| Range                | Field                                           | Explanation                                                                                                    |
|----------------------|-------------------------------------------------|----------------------------------------------------------------------------------------------------|
| Volser Data          | Data of the storage medium selected with Volser |                                                                                                    |
|                      | Volser                                          | Volser (VSN) of the storage medium. Enter the Volser (barcode number) for a new storage medium on this field. The medium is assigned to the marked pool. |
|                      | Scratch                                         | Display medium attribute scratch (Read Only field).                                                                                                    |
|                      | Delete<br>Volser                                | Delete Volser from the pool (not from the archive)                                                                                                    |
|                      | Add Volser                                      | Add Volser to the pool                                                                                                    |
| Refresh<br>Pool Data | Pool data is r                                  | refreshed in the window                                                                                                    |
| Ok                   | Completes the dialog in Scratch Pool Management |                                                                                                    |

## **Create Archive**

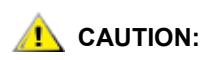

# This command creates a new archive catalog. The existing archive catalog is irrevocably deleted!

The new archive catalog is created on the basis of the configuration data.

Confirm the warning and follow the process in the AMU log. The process is complete when the message "Database AML now ready for use" appears.

## **Update Devices**

Function for adaptation of the archive catalog to the graphical configuration. It must be used when the kind and number of components has been changed.

Confirm the warning and follow the process in the AMU log. The process is complete when the message "Database AML now ready for use" appears.

If a DUAL AMU is installed, the process must also run on the DUAL AMU after the configuration has been transferred to it.

## Edit Volser Ranges

Function for reassignment of compartments. The archive catalog is internally restructured rather than recreated (refer to *Configuration Of Volser Numbering* on page 4-43).

#### Restore

Restore the archive catalog when the database backup system is on

NOTE: The database backup system saves the entire archive catalog daily at the time entered in Process Configuration and protocols all changes occurring thereafter.

Changes by Edit Volser Range or SQL commands are not listed in the journal file.

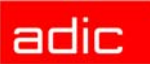

## Menu Commands

Figure 3-27 Menu "Commands"

| <b>Commands</b>       |
|-----------------------|
| Logoff                |
| <u>M</u> ount         |
| <u>K</u> eep          |
| Mo <u>v</u> e         |
| <u>I</u> nventory     |
| <u>C</u> lose Unit    |
| <u>U</u> nload Unit   |
| <u>S</u> tatus        |
| Pur <u>g</u> e        |
| <u>H</u> oming        |
| <u>P</u> ut           |
| <u>G</u> et           |
| L <u>o</u> ok         |
| <u>T</u> urn          |
| l <u>n</u> sert Clean |
| Eject Clean           |
| Cle <u>a</u> n Drive  |
| S <u>w</u> itch       |

## Login (Supervisor)

All commands in this menu open the command window.

VOTE:

Information not required for execution of a specific command appears shaded in the command window.

You can open several command windows at the same time.

| Command                          | Field                                                                                                    | Explanation                                                                  |
|----------------------------------|----------------------------------------------------------------------------------------------------|------------------------------------------------------------------------------|
| Login<br>(Supervisor)/<br>Logoff | If you wish to use the locked functions in the Command menu, you must log on<br>as operator, administrator or supervisor.<br>To protect the system from unauthorized use, log off when you have completed<br>operations |                                                                              |
|                                  | Password                                                                                                    | Field for input of the supervisor password. Request this password from ADIC. |
|                                  | Ok                                                                                                    | Perform login.                                                               |

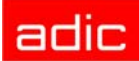

All AMU commands in the commands menu are designed for test and initial operation. Automatic operation is controlled by the host computer. In HACC/MVS systems, the archive catalog of the host computer remains unchanged when these AMU commands are used. Improper use can result in discrepancies in the archive catalogs.

The following functions are identical in all command windows:

| Field   | Explanation                                                                                                    |
|---------|----------------------------------------------------------------------------------------------------|
| String: | Display command string (refer to Command String Conventions).                                                                                                    |
| Status  | Display messages, e.g. Cmd sent, rc 0 rc = Return Code:                                                                                                    |
|         | <ul> <li>0 = COMMAND in execution</li> <li>KRN response OK: command execution successfully completed</li> <li>error number, e.g. error from KRN 1033 (Refer to <i>Messages in AML/2 Format</i> (<i>AMU</i>) on page 8-3)</li> </ul> |
| Execute | Execute command                                                                                                    |
| Reset   | Prepare window for new command, no consequence for current command execution                                                                                                    |

## **Command String Conventions**

The command string may contain fill characters "." (Default).

#### Figure 3-28 Command String Convention Part 1

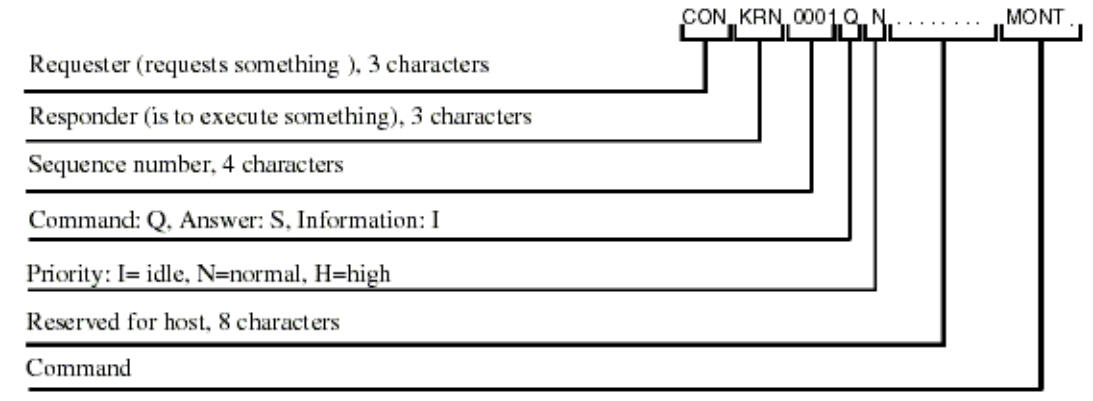

adic

## Figure 3-29 Command String Convention Part 2

|                                                              | AAAAAAAAAA123456    | <br>D902010101 | 00000000 |
|--------------------------------------------------------------|---------------------|----------------|----------|
| Volser: 16 characters<br>First coordinate (Source Coordinate | e), 10 characters   |                |          |
| Second coordinate (Target Coordina                           | ate), 10 characters |                |          |
| Option, 2 characters                                         |                     |                |          |
| Length of data, 8 characters                                 |                     |                |          |
| Data                                                         |                     |                |          |

## Command "Mount..."

Mount the medium with the Volser indicated on the drive specified.

| Figure 3-30 | Window "Comman | id - MONT" |
|-------------|----------------|------------|
|             | ∠ Command      | - MONT     |
|             | Command        | MONT       |
|             | Volser         | 000333     |
|             | Source         |            |
|             | Target         | D07        |
|             | Option         |            |
|             | Data           |            |
|             | String:        |            |
|             | CONKRNOO12QN   |            |
|             | KRN response   | OK         |
|             | Execute        | Reset      |
|             | Cancel         | Help       |

| Field   | Explanation                                                                                                    |
|---------|----------------------------------------------------------------------------------------------------|
| Command | Selected command: MONT                                                                                                    |
| Volser  | <ul> <li>Volser of the medium (e 123456)</li> <li>CLEAN (for mounting of first defined medium of type Clean)</li> <li>symbolic Volser (e.g. *FR001 or *11001) for foreign medium</li> </ul> |
| Target  | Enter the target coordinates of the drive or the drive name (e.g. D01).                                                                                                    |

## Command "Keep...."

Empty drive selected and return medium to its home position or a selected compartment, or turn Optical Disk inside drive.

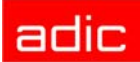

Figure 3-31 Window "Command - KEEP""

| ∠ Command – KEEP     □ |                      |  |
|------------------------|----------------------|--|
| Command                | KEEP                 |  |
| Volser                 |                      |  |
| Source                 | D01                  |  |
| Target                 |                      |  |
| Option                 | FL                   |  |
| Data                   |                      |  |
| String:                |                      |  |
| CONKRN0025QNKEEP       |                      |  |
| KRN response OK        |                      |  |
| Execute                | <b>Execute</b> Reset |  |
| Cancel                 | Cancel Help          |  |

#### Field

Explanation

| Command              | Selected command: KEEP                                                                                                    |
|----------------------|----------------------------------------------------------------------------------------------------|
| Source               | Enter the source coordinates of the drive or the drive name (e.g. D01).                                                                                                    |
| Target<br>(optional) | Enter target coordinates only when                                                                                                    |
|                      | <ul> <li>you do not want to return the medium to its home position</li> <li>you want to assign a new home position to the medium</li> <li>you want to perform a drive swap</li> </ul> |
| Option               | Only for KEEP of media type "Optical Disk":                                                                                                    |
| (optional)           | <ul> <li>FL: (Flip) The optical disk is removed from the drive, turned by 180° and then<br/>remounted on the drive.</li> </ul>                                                        |

## Command "Move..."

Move a medium from one compartment to another (new home position).

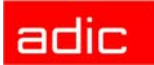

Figure 3-32

| Window "Command - MOVE" |                 |  |  |
|-------------------------|-----------------|--|--|
| ∠ Command               | - MOVE          |  |  |
| Command                 | MOVE            |  |  |
| Volser                  | OD100A          |  |  |
| Source                  |                 |  |  |
| Target                  | E03             |  |  |
| Option                  | JT              |  |  |
| Data                    |                 |  |  |
| String:                 |                 |  |  |
| CONKRN0034QN            | CONKRN0034QNOD1 |  |  |
| KRN response            | OK              |  |  |
| Execute                 | Reset           |  |  |
| Cancel                  | Help            |  |  |

#### Field

Explanation

| Selected command: MOVE                                                                                                    |
|----------------------------------------------------------------------------------------------------|
| Volser only (read barcode and compare to database entry)                                                                                                    |
| The coordinate of the Volser to be moved (if volser is omitted the medium is moved without reading the barcode)                                                                                                    |
| Enter the target coordinate or enter the logical eject range in the I/O unit (e.g. E03). It will become the new medium home position. (For OD only coordinates not resulting in turning of the OD are allowed)                                   |
| Only for MOVE to the I/O unit                                                                                                    |
| <ul> <li>JN: (Eject Normal) eject medium, but reserve compartment for the medium (default, also used without option)</li> <li>JT: (Eject Total) eject medium and release compartment for a new medium (Volser is set to zero-Volser).</li> </ul> |
|                                                                                                    |

## Command "Inventory..."

Command for archive management:

- Read barcode of a compartment or several compartments and check the archive-catalog entry
- Insert media (MOVE from I/O unit to archive)

# adic

## Figure 3-33 Window "Command - INVT"

| ≚ Command        | - INVT     |  |  |
|------------------|------------|--|--|
| Command          | INVT       |  |  |
| Volser           |            |  |  |
| Source           | T001010101 |  |  |
| Target           | T001321810 |  |  |
| Option           | AU         |  |  |
| Data             |            |  |  |
| String:          |            |  |  |
| CONKRN0036QNINVT |            |  |  |
| Cmd sent, rc 0   |            |  |  |
| Execute Reset    |            |  |  |
| Cancel           | Help       |  |  |

| Field   | Explanation                                                                                                    |
|---------|----------------------------------------------------------------------------------------------------|
| Command | Selected command: INVT                                                                                                    |
| Volser  | Enter the Volser if you want to check only one medium.                                                                                                    |
| Source  | <ul> <li>the source coordinates if you want to check only one medium or one drive</li> <li>the start coordinate if you want to check an entire range</li> <li>a logic input range (e.g. 101)</li> </ul>                                                                                                    |
| Target  | Enter the end coordinates if you want to check an entire range.<br>Source and target coordinate must be on one "Device" (e.g. linear shelf, storage<br>tower). An inventory across several components is not possible with one<br>command. To perform such functions you can list commands with Continuous<br>send.                                                                                                    |
| Option  | AI: (Automatic Insert) only for archive coordinates defined in AMU as "AMU-<br>Dynamic". The Volser found (= read by the robot) is inserted if it has a home position in the archive.                                                                                                    |
|         | When you select option "Al", enter only source coordinates of the type<br>"AMU-Dynamic."                                                                                                    |
|         | An Optical Disk in the I/O unit, with undetermined side A and B will not be inserted if it does not have a home position in the archive.                                                                                                    |
|         | When you select option "AU", only the AMU archive catalog is altered. This can result in differences between it and the archive catalog in the host. If the scanner is failing, the real Volsers in the database are replaced by symbolic Volsers (e.g. *10001).<br>AU: (Automatic Update) only for archive coordinates of the archive. The Volser found (= read by the robot) is automatically entered into the archive catalog. (The existing entry is overwritten.) Empty compartments with the attributes "Mounted" or "Ejected" are not altered. Only inconsistencies are protocolled in the LOG Control Center |

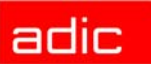

## Command "Close Unit..."

Close the drive cover of the specified 3X80 drive.

| Figure 3-34 | Window "C | 'Command - CLOU" |            |  |
|-------------|-----------|------------------|------------|--|
| -           |           | ∠ Command        | - CLOU     |  |
|             |           | Command          | CLOU       |  |
|             |           | Volser           |            |  |
|             |           | Source           | D801010101 |  |
|             |           | Target           |            |  |
|             |           | Option           |            |  |
|             |           | Data             |            |  |
|             |           | String:          |            |  |
|             |           | CONKRN0037QN     | CLOU       |  |
|             |           | Status           |            |  |
|             |           | Execute          | Reset      |  |
|             |           | Cancel           | Help       |  |

Drives supported:

- IBM 3480/3490 with cover
- Siemens 3590 with cover

Select this command if the robot has not closed the cover of the drive or if the cover has reopened.

| Field   | Explanation                                |
|---------|--------------------------------------------|
| Command | Selected command: CLOU                     |
| Source  | Enter the source coordinates of the drive. |

## Command "Unload Unit..."

Buttons on the selected drive are actuated by the robot (dismounting).

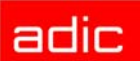

| Figure 3-35     | Window     | "Command      | - UNL    | 0"                |     |
|-----------------|------------|---------------|----------|-------------------|-----|
| -               |            | ≚ Command     | - UNLO   | )                 | •   |
|                 |            | Command       | UNLO     |                   |     |
|                 |            | Volser        |          |                   |     |
|                 |            | Source        | D901     | 010101            |     |
|                 |            | Target        |          |                   |     |
|                 |            | Option        |          |                   |     |
|                 |            | Data          |          |                   |     |
|                 |            | String:       |          |                   |     |
|                 |            | CONKRN0037QN  |          | UNLO              |     |
|                 |            | Status        |          |                   |     |
|                 |            | Execute       |          | Reset             |     |
|                 |            | Cancel        |          | Help              |     |
| Select this con | nmand to a | actuate the e | eject bu | utton on the driv | ve. |

Drives supported

Drives supported:

- all drives with eject button
- NOTE: (only for 3X90) After this command, the robot first grips the medium in the "Mount" position during execution of the subsequent "Keep" command, to unload a medium that may not have been drawn in by the drive. If this is not successful, it then grips the "Keep" position.

| Field   | Explanation                                                             |  |
|---------|-------------------------------------------------------------------------|--|
| Command | Selected command: UNLO                                                  |  |
| Source  | Enter the source coordinates of the drive or the drive name (e.g. D01). |  |

## Command "Status..."

Query and set the status of the robot or storage tower, as well as switch-over of the Automatic Data Switch (if provided for).

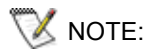

Sign the robot back on with the option R1 (R2), if the robot reports "not ready."

Figure 3-36

| Window "Command - STAT" |              |        |   |  |
|-------------------------|--------------|--------|---|--|
|                         | ∠ Command    | - STAT | • |  |
|                         |              |        |   |  |
|                         | Command      | STAT   |   |  |
|                         | Volser       |        |   |  |
|                         | Source       |        |   |  |
|                         | Target       |        |   |  |
|                         | Option       | R1     |   |  |
|                         | Data         |        |   |  |
|                         | String:      |        |   |  |
|                         | CONKRN0037QN | STAT   |   |  |
|                         | Status       |        |   |  |
|                         | Execute      | Reset  |   |  |
|                         | Cancel       | Help   |   |  |
|                         |              |        |   |  |

#### Field

Explanation

Command Selected command: STAT

Source Enter the source coordinates of the storage tower.

The source coordinate is always required for sign-on (ready) of a storage tower.

#### Option Enter the option:

- 10: robot 1 ready
- · 20: robot 2 ready
- 11: robot 1 not ready
- · 21: robot 2 not ready
- 0: tower ready
- 1: tower not ready
- A.: query versions
  - Volser: AMU version
  - Source: robot 1 version
  - Target: robot 2 version (displayed in trace KRN1 only)
- R1: query robot and, if positive confirmation results, set robot 1 ready (ADS switches connection over to control unit)
- R2: query robot and, if positive confirmation results, set robot 2 ready (ADS switches connection over to control unit)
- QQ: Write all running commands from the AMU command queue in the AMU-Log.

Please use this function in case of the message \*\*\*Kernel state mismatch\*\*\* or if there are a problem with the command processing. The information is very important for the problem analysis.

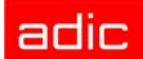

## Command "Purge..."

Purge a command not yet executed from the AMU command queue.

AUTION:

Use this command only in exceptional cases. It can lead to inconsistencies in the database.

| Figure 3-37 | Window "Command - PRGE" |
|-------------|-------------------------|
| rigure 3-37 |                         |

| ⊻ Commai   | ✓ Command – PRGE |                  |  |   |  |
|------------|------------------|------------------|--|---|--|
| Command    | PRGE             |                  |  |   |  |
| Volser     |                  |                  |  |   |  |
| Source     |                  |                  |  |   |  |
| Target     |                  |                  |  |   |  |
| Option     |                  |                  |  |   |  |
| Data       | CONKRN           | 0036Q            |  | ¥ |  |
| String:    | CONKRN<br>CONKRN | 10036Q<br>10059Q |  | ^ |  |
| CONKRN0062 | CONKRN           | 10103Q<br>10105Q |  | ] |  |
| Status     | CONKRN           | 10108Õ           |  |   |  |
| Execi      | CONKRN           | 10109Q<br>10110Q |  |   |  |
| Cano       | el               | Help             |  | ~ |  |

#### Field

#### Explanation

| Command | Selected command: PRGE                                                                                   |
|---------|----------------------------------------------------------------------------------------------------|
| Data    | Select the command to be purged in the pop-up menu and purge the command with Execute (e.g. CONKRN0332): |
|         | sender (CON)                                                                                             |

- requester (KRN)
- sequence number (0332)

## Command "Homing..."

Move robot to initial position (shut-off position).

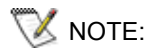

When the robot has moved to its initial position, it reports "not ready." The status command can be used to set the robot to ready.

| Figure 3-38 | Window "(  | Command - H<br>≚ Command | IOME<br>- HOM |            |    |
|-------------|------------|--------------------------|---------------|------------|----|
|             |            | Command                  | номе          |            |    |
|             |            | Volser                   |               |            |    |
|             |            | Source                   |               |            |    |
|             |            | Target                   |               |            |    |
|             |            | Option                   | 1             |            |    |
|             |            | Data                     |               |            |    |
|             |            | String:                  |               |            |    |
|             |            | CONKRN0133QN             |               | HOME       |    |
|             |            | Status                   |               |            |    |
|             |            | Execute                  | :             | Reset      |    |
|             |            | Cancel                   |               | Help       |    |
| Field       |            |                          |               | Explanatio | on |
| Command     | Selected c | ommand: HC               | DME           |            |    |

Option Enter the robot number (1 or 2).

# **A** CAUTION: Home is a low-level command. This command might lead to conflicts with other host commands.

Before executing it, stop the host communication or perform Shutdown AMU and startup before restarting production with the system (refer to Switching the AMU Computer On on page 6-1).

## Command "Put..."

Subcommand: put medium in position.

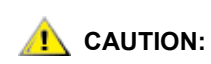

The archive catalog is not accessed.

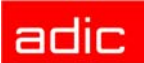

Figure 3-39

| Window "Command - PUT" |                 |      |        |  |  |
|------------------------|-----------------|------|--------|--|--|
| $\mathbf{x}$           | ✓ Command – PUT |      |        |  |  |
| Co                     | ommand          | PUT  |        |  |  |
| V                      | olser           |      |        |  |  |
| Se                     | ource           |      |        |  |  |
| Т                      | arget           | DE01 | 010101 |  |  |
| OF                     | ption           | 1    |        |  |  |
| Da                     | ata             |      |        |  |  |
| St                     | tring:          |      |        |  |  |
| c                      | CONKRN0158QNPUT |      |        |  |  |
| St                     | tatus           |      |        |  |  |
|                        | Execute         |      | Reset  |  |  |
|                        | Cancel          |      | Help   |  |  |

#### Field

Explanation

| Command | Selected | command: PUT |
|---------|----------|--------------|
| oommana | 00100100 |              |

| Target Enter target coordinat |
|-------------------------------|
|-------------------------------|

Option Enter:

- 1st digit (required parameter): the robot number (1 or 2)
- 2nd digit (optional parameter): M: medium type D2 medium S: medium type D2 small

## Command "Get ... "

Subcommand: get medium from position.

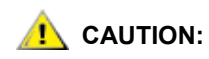

#### The archive catalog is not accessed.

3-40

Figure 3-40

| Window "Command - GET" |              |            |  |
|------------------------|--------------|------------|--|
|                        | ∠ Command    | - GET      |  |
|                        | Command      | GET        |  |
|                        | Volser       |            |  |
|                        | Source       | DE01010101 |  |
|                        | Target       |            |  |
|                        | Option       | 1          |  |
|                        | Data         |            |  |
|                        | String:      |            |  |
|                        | CONKRN0214QN | GET        |  |
|                        | Status       |            |  |
|                        | Execute      | Reset      |  |
|                        | Cancel       | Неір       |  |

#### Field

Explanation

| Command | Selected command: | GET |
|---------|-------------------|-----|
|---------|-------------------|-----|

| Target | Enter target coordinates. |
|--------|---------------------------|
| 0      | 0                         |

Option Enter:

- 1st digit (required parameter): the robot number (1 or 2)
- 2nd digit (optional parameter): M: medium type D2 medium S: medium type D2 small

## Command "Look ... "

Subcommand: read barcode and check attribute.

Figure 3-41 Window "Command - LOOK"

| ∠ Command    | I – L0               | 0K       | • |
|--------------|----------------------|----------|---|
| Command      | LOO                  | к        |   |
| Volser       |                      |          |   |
| Source       | TOO                  | 01011005 |   |
| Target       |                      |          |   |
| Option       | 1                    |          |   |
| Data         |                      |          |   |
| String:      |                      |          |   |
| CONKRN0226QI | J                    | LOOK     |   |
| Status       |                      |          |   |
| Execut       | <b>Execute</b> Reset |          |   |
| Cance        | ι                    | Help     |   |

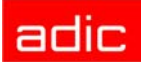

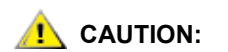

The result is not compared to the archive catalog entry.

| Field   | Explanation                                                                           |
|---------|---------------------------------------------------------------------------------------|
| Command | Selected command: LOOK                                                                |
| Source  | Enter the source coordinates.                                                         |
| Option  | Enter:                                                                                |
|         | <ul> <li>1st digit (required parameter): the robot number (1 or 2)</li> </ul>         |
|         | <ul> <li>2nd digit (optional parameter):</li> <li>M: medium type D2 medium</li> </ul> |

# S: medium type D2 small

## Command "Turn..."

Subcommand: turn storage tower to segment. This command is only supported by AML/2 and AML/ E with storage towers.

| Figure 3-42 | Window "C | Command - TURN"  |            |  |
|-------------|-----------|------------------|------------|--|
| -           |           | ✓ Command – TURN |            |  |
|             |           | Command          | TURN       |  |
|             |           | Volser           |            |  |
|             |           | Source           | T001270101 |  |
|             |           | Target           |            |  |
|             |           | Option           | 1          |  |
|             |           | Data             |            |  |
|             |           | String:          |            |  |
|             |           | CONKRN0243QN     | ITURN      |  |
|             |           | Status           |            |  |
|             |           | Execute          | Reset      |  |
|             |           | Cancel           | Help       |  |

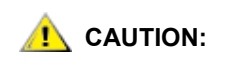

FieldExplanationCommandSelected command: TURNSourceEnter the source coordinates.OptionEnter the robot number (1 or 2).

The result is not compared to the archive catalog entry.

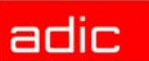

## Command "Insert Clean..."

Insert cleaning media. Refer to Insert Clean on page 3-16.

## Command "Eject Clean..."

Eject used cleaning media. Refer to *Eject Clean* on page 3-16.

## Command "Clean Drive..."

Clean drive outside automatic cleaning process. Refer to Clean Drive on page 3-17.

## Command "Switch"

When DUAL AMU is used, this command switches over from active to passive AMU.

Figure 3-43 Window "Switch"

| ≚ Switch                             | •             |
|--------------------------------------|---------------|
| Select<br>Switch (sol<br>Switch ford | ft)<br>ce     |
| Execute<br>Cancel                    | Reset<br>Help |

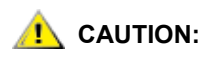

This command is reserved for test and service applications. Use the command exclusively to check the switch-over function, or when there is no other possibility to switch over (outdated host software without switch command).

| Field            | Explanation                                                                                                    |
|------------------|----------------------------------------------------------------------------------------------------|
| Switch<br>(soft) | Upon execute, all running commands are completely processed, the databases are synchronized; then only switch-over occurs.                                           |
| Switch force     | Upon execute, switch-over to the passive AMU occurs immediately regardless of possible data loss. Use this option only if AMU cannot be switched over any other way. |

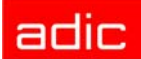

# Menu Service

Figure 3-44 Menu "Service"

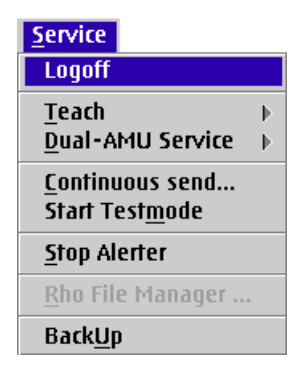

## Login (Supervisor)

| Command                          | Field                                                                                                    | Explanation                                                                  |
|----------------------------------|----------------------------------------------------------------------------------------------------|------------------------------------------------------------------------------|
| Login<br>(Supervisor)/<br>Logoff | If you wish to use the locked functions in the Service menu, you must<br>)/ operator, administrator or supervisor. To protect the system from unau<br>use, log off when you have completed operations. |                                                                              |
|                                  | Password                                                                                                    | Field for input of the supervisor password. Request this password from ADIC. |
|                                  | Ok                                                                                                    | Perform log in.                                                              |

## Command "Teach single command"

Teach a single object, e.g. a tower segment or a drive.

# **CAUTION:** Transfer the changed teach-point file to the backup or DUAL-AMU after teaching (only when available) (refer to *DUAL-AMU Service: File Transfer* on page 3-47) and save the file on diskette.

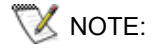

This is a complicated method of teaching. It is too cumbersome for initial teaching of the entire system .

Use this command when teaching individual components.

| Figure 3-45 | Window "C | ommand - T<br>≚ Command | EAC"<br>- TEAC |       |   |
|-------------|-----------|-------------------------|----------------|-------|---|
|             |           | Command                 | TEAC           |       |   |
|             |           | Volser                  |                |       |   |
|             |           | Source                  | T001010        | 0101  |   |
|             |           | Target                  |                |       |   |
|             |           | Option                  | 1              |       |   |
|             |           | Data                    |                |       |   |
|             |           | String:                 |                |       |   |
|             |           | CONKRN0570Q             | JTI            | EAC   |   |
|             |           | Status                  |                |       |   |
|             |           | Execut                  | e 🗌            | Reset |   |
|             |           | Cance                   |                | Help  | 1 |

| Field   | Explanation                                                                                                    |
|---------|----------------------------------------------------------------------------------------------------|
| Command | Selected command: TEAC                                                                                                    |
| Source  | Enter the logic coordinate of the component to be taught.                                                                                                    |
| Option  | Enter the parameter for closer specification:                                                                                                    |
|         | <ul> <li>on AML/J only 1, 1N</li> <li>on AML/E only 1, 1N</li> <li>on AML/2<br/>for robot 1 1, 1N<br/>for robot 2 on twin systems also 2, 2N</li> </ul>                                                                                      |
|         | <ul> <li>1N or 2N: new-teach (All data of the component in KRNREFPT.R01 or<br/>KRNREFPT.R02 or KRNREFPT.R00 are deleted. The target coordinates are<br/>retrieved from the configuration. The entire component must be retaught.)</li> </ul> |

• 1 or 2: correction of the coordinates (the data from KRNREFPT.R01 or KRNREFPT.R02 or KRNREFPT.R00 are corrected).

## Command "Teach MTCGDialog"

Select this command from the menu Service - Teach. Graphically supported teaching, e.g. of a Quadro tower, several drives or the entire system.

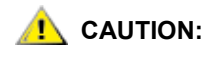

Transfer the changed teach-point file to the backup or DUAL-AMU after teaching (only when available) (refer to *DUAL-AMU Service: File Transfer* on page 3-47) and save the file on diskette.

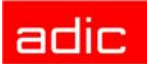

Window "Graphical Teaching"

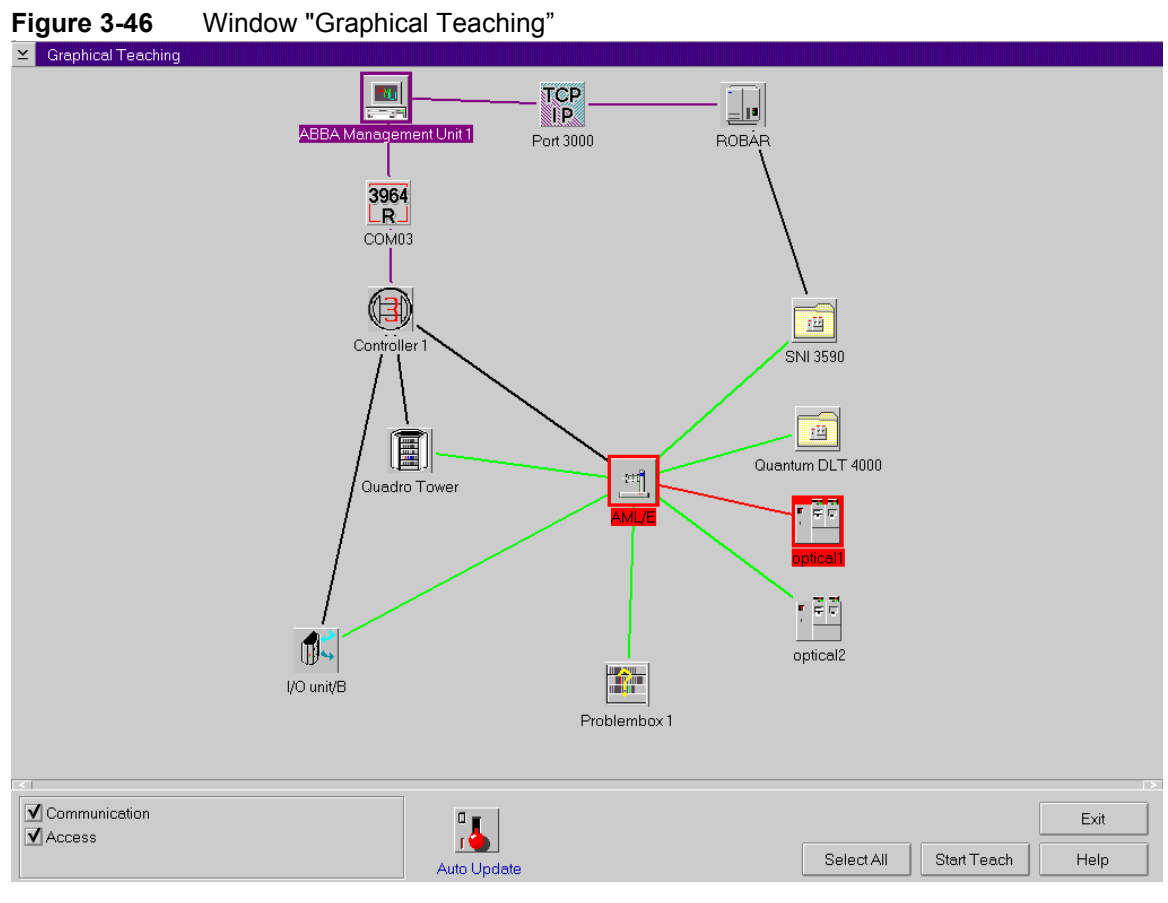

| Command      | Explanation                                                                      |
|--------------|----------------------------------------------------------------------------------|
| Connection   | Switch allowing you to display or to hide the connections                        |
|              | <ul><li>Communication: data connection</li><li>Access: mechanic access</li></ul> |
| Auto Update  | Deactivates update of connecting lines                                           |
| SelectAll    | Select all components.                                                           |
| Unselect All | Unselect all components.                                                         |
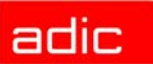

| Command                                 | Explanation                                                                                                    |
|-----------------------------------------|----------------------------------------------------------------------------------------------------|
| Teach                                   | Selecting a single component:                                                                                                    |
|                                         | <ul> <li>teach (1): click once with the left mouse button - the component is shown<br/>in red</li> </ul>                                                       |
|                                         | <ul> <li>re-teach (1N): click twice with the left mouse button - the component is<br/>shown in dark blue</li> </ul>                                            |
|                                         | To select several components keep <ctrl> pressed.</ctrl>                                                                                                    |
|                                         | To define which robot teaches the component, mark the robot, the component and the connection. If you teach drives, the system prompts you for the teach rule. |
|                                         | robot 1 begins with the first tower in ascending order robot 2 begins with the last tower in descending order                                                  |
|                                         | After teaching:                                                                                                    |
|                                         | component appears green: no errors                                                                                                    |
|                                         | <ul> <li>component appears dark brown: error message and prompt</li> </ul>                                                                                     |
|                                         | Retry: teach once more                                                                                                    |
|                                         | <ul> <li>Ignore: ignore failure and teach next component</li> </ul>                                                                                            |
|                                         | Abort: abort the teaching (all components)                                                                                                    |
| StartTeach                              | Start the teach routine for the selected components.                                                                                                    |
| Stop Teach<br>(during teaching<br>only) | Stop the teach routine.                                                                                                    |

#### **DUAL-AMU Service: File Transfer**

Dialog for the transfer of any files (e.g. configurations data and database) to the DUAL-AMU or a other computer in the TCP/IP network.

VOTE:

Precondition for the function is a TCP/IP connection.

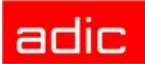

#### Figure 3-47 Window "File - Transfer"

| File - Transfer , Version 1.0 , (C) 1999 ADIC-Grau | is window                      | ZE           |
|----------------------------------------------------|--------------------------------|--------------|
| TO DO : Choose either SEND                         | -MODE or RECEIVE-MODE          |              |
| Send mode                                          | Receive mode (currently not su | pported)     |
|                                                    | Main menu                      | FILETRANSFER |
|                                                    |                                | Exit         |

| Command/Field      | Description                                                                      |
|--------------------|----------------------------------------------------------------------------------|
| Center this window | moves the window to the center of the screen                                     |
| Sendmode           | opens the dialog for the file transfer from the local AMU to any other computer  |
| Receivemode        | not supported (Dialog for file transfer of any source computer to the local AMU) |
| Exit               | ends the program File-Transfer                                                   |

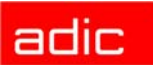

|                                                     | Contor this window                              |                                                               |
|-----------------------------------------------------|-------------------------------------------------|---------------------------------------------------------------|
| SEND-MOD                                            | E selected - Press her                          | e to reset                                                    |
|                                                     |                                                 |                                                               |
|                                                     | Reception directory on target                   | machine                                                       |
| C                                                   | ::\AMU                                          | Check target machine directory                                |
| Open file dialog for adding fi                      | les                                             |                                                               |
| IC:\AMU\AMUCONST.INI<br>C:\AMU\backup.pmc           |                                                 | ¥                                                             |
| <u> </u>                                            |                                                 |                                                               |
| Clear listbox                                       | Clear selected                                  | Clear unselected                                              |
| Clear listbox                                       | Clear selected<br>Transfer Selected             | Clear unselected                                              |
| Clear listbox Transfer All CP/IP-addr.(target): 192 | Clear selected Transfer Selected 168 64 122 Sav | Clear unselected Transfer Unselected e&Activate settings Fvit |

#### Figure 3-48 Window "File - Transfer Send mode"

#### Command/Field

\_

#### Description

| Center this window                          | moves the window to the center of the screen                                                                                                    |
|---------------------------------------------|----------------------------------------------------------------------------------------------------|
| Send mode selected<br>- Press here to reset | stopps the dialog for the File-Transfer from the local AMU to any target computer                                                                                                    |
| Reception directory on target machine       | Identifies the directory on the target computer, where the files should be copied                                                                                                    |
| Check target machine directory              | checked, if the defined directory exist on the target system (New directories will be not created)                                                                                                    |
| Open file dialog for adding files           | May be used to configure one or more files for the transfer to the target<br>system. The files may be located in a different directory on the source<br>computer, but only in one target directory (during one file transfer).<br>The selection will be saved at the end of the program. |
| Clear listbox                               | All files will be removed from the selection                                                                                                    |
| Clear selected                              | Only the marked files will be removed from the selection                                                                                                    |
| Clear unselected                            | Only the not marked files will be removed from the selection                                                                                                    |
| Transfer All                                | All files will be transferred to the target computer                                                                                                    |
| Transfer Selected                           | Only the marked files will be transferred to the target computer                                                                                                    |
| Transfer<br>Unselected                      | Only the unmarked files will be transferred to the target computer                                                                                                    |

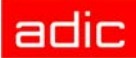

| Command/Field             | Description                                                                                |
|---------------------------|--------------------------------------------------------------------------------------------|
| TCP/IP-addr.<br>(target)  | TCP/IP-Address of the target computer                                                      |
| User-ID                   | Username for the FTP-support on the target computer                                        |
| Password                  | To the user ID-related password                                                            |
| Save&Activate<br>settings | Settings will be prepared for the save in the file FILETR.DAT and for the usage activated. |
| Load&Activate settings    | Settings will be loaded for the usage activated.                                           |
| Exit                      | End the program.                                                                           |

#### **DUAL-AMU Service: Activate this AMU**

This function changes the status of the local AMU from passive to the active Status, if the AMU is currently passive.

Please use this command in case of a ADS malfunction or in case of problems with the status of a not DUAL-AMU.

The function is available from AMU version 3.10C (refer to Release Notes).

#### **Continuous Send**

System test tool used without host: execute a single command or several commands in continuous sequence. The commands are stored in the file "CONCONT.INI."

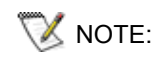

The file CONCONT.INI from version 2.0 must not be used in version 2.2 or higher (wrong format results in AMU software crash).

| Select and                                                                                                    | ,                                                        |
|----------------------------------------------------------------------------------------------------|----------------------------------------------------------|
| Cancel Exit/Save Send on                                                                                                    | e Start Cnt Break Edit Delete                            |
| List of Commands                                                                                                    |                                                          |
| CONKRN0958QNINV                                                                                                    | ΤΙ01                                                     |
| Save to list                                                                                                    | Save to list (before)                                    |
| CC0KRN09380N         INV           CC0KRN09380N         INV           CC0KRN09140N         MON           CC0KRN09280N         MON           CC0KRN09280N         MOV           CC0KRN09580N         INV           C         INV | TT                                                       |
| Results                                                                                                    |                                                          |
| 16:46:09:90->CCOKRN0001<br>16:46:12:43<-CCOKRN0001<br>Statistics:                                                                                                    | QN000101<br>SN000101<br>SN000101                         |
| Commands processed:<br>MIN processing time:<br>MAX processing time:<br>AVG processing time:                                                                                                    | 00001<br>2.500 seconds<br>2.500 seconds<br>2.500 seconds |
|                                                                                                    |                                                          |

#### Command/field

| Select and | Commands executed with the marked command sequences in the range List of Commands |                                                                                                    |  |
|------------|-----------------------------------------------------------------------------------|----------------------------------------------------------------------------------------------------|--|
|            | Sendone                                                                           | Execute the selected commands once (command sequence).                                                                      |  |
|            | Start Cnt                                                                         | Execute the selected commands continuously in a loop.<br>The item changes to Stop Cnt as the commands are<br>executed.      |  |
|            | Stop Cnt                                                                          | Displayed only while a loop is being executed. Stops the "Continuous send" after execution of the last command in the loop. |  |
|            | Break                                                                             | Breaks the "Continuous send" after execution of the current command.                                                        |  |
|            | Select All                                                                        | All commands in the field List of Commands are marked and will be started when Start Cnt is confirmed.                      |  |
|            | Edit                                                                              | Process first marked command (command is entered on the line for processing.                                                |  |
|            | Delete                                                                            | Delete all selected commands.                                                                                               |  |
|            | Exit                                                                              | Quit the window "Continuous send" (the commands are saved with Savetolist and Savetolist (before)                           |  |

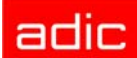

| Comma                                                                                                    | and/field                                                                               |                                                               | Explanation                                                                                                    |
|----------------------------------------------------------------------------------------------------|-----------------------------------------------------------------------------------------|---------------------------------------------------------------|----------------------------------------------------------------------------------------------------|
| ListofCommands                                                                                                    |                                                                                         | Range for sel                                                 | ection and change of individual command sequences                                                                  |
|                                                                                                    |                                                                                         | Savetolist                                                    | Add the command edited with Edit at the end of the list.<br>The commands are saved in the file CONCONT.INI.        |
|                                                                                                    |                                                                                         | Save to list<br>(before)                                      | Add the command edited with Edit before the selected command. The commands are saved in the file CONCONT.INI.      |
| Results                                                                                                    |                                                                                         | This window of process, a sta                                 | contains a log of commands executed. At the end of the attistic is displayed.                                      |
|                                                                                                    |                                                                                         | <ul> <li>Command</li> <li>processing<br/>(maximum,</li> </ul> | processed - number of commands executed<br>time (MIN, MAX,AVG) - time required per command<br>minimum and average) |
| Procedui                                                                                                    | re illustrate                                                                           | d with a "Mo                                                  | ve" command.                                                                                                    |
| Step 1                                                                                                    | SelectCont                                                                              | inuous send                                                   | (Service menu)                                                                                                    |
| Step 2                                                                                                    | Select Mov                                                                              | e (Command                                                    | ds menu)                                                                                                    |
| Step 3                                                                                                    | Enter the p                                                                             | arameters                                                     |                                                                                                    |
|                                                                                                    | <ul> <li>Volser</li> </ul>                                                              |                                                               |                                                                                                    |
|                                                                                                    | <ul><li>source co</li><li>target coo</li></ul>                                          | ordinates<br>ordinates                                        |                                                                                                    |
| Step 4                                                                                                    | Step 4         Copy the command string (from the command window)                        |                                                               |                                                                                                    |
| <ul> <li>select the command string (put the cursor at the beginning of the string and mark the entire string keeping the left mouse button pressed)</li> <li>select Copy (menu Edit)</li> </ul> |                                                                                         |                                                               |                                                                                                    |
| Step 5                                                                                                    | Put the con                                                                             | nmand string ir                                               | nto the window Continuous send                                                                                     |
|                                                                                                    | <ul><li>put the cursor on "List of Commands"</li><li>select Paste (menu Edit)</li></ul> |                                                               |                                                                                                    |
| Step 6                                                                                                    | Select the                                                                              | command Save                                                  | etolist or Savetolist before                                                                                       |
| Step 7                                                                                                    | Select all c                                                                            | ommands to be                                                 | e executed                                                                                                    |
| Step 8                                                                                                    | Select Star                                                                             | tCnt or Sendo                                                 | ne. All selected commands are executed                                                                             |

#### Start Testmode

Switch for simulation mode: No processing of commands outside AMU. AMU processes the commands as far as possible and confirms their execution to the host (positive acknowledgement).

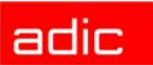

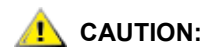

Command execution alters the archive catalog although no medium is actually moved. Use only for test and training systems.

#### Stop Alerter

The alerter (program ART.EXE) writes logs and traces. Terminate the alerter, e.g. if you want to copy an active log file to disk:

- **Step 1** stop the host communication (e.g. hold on HACC)
- Step 2 select Stop Alerter
- Step 3 copy the log file
- **Step 4** restart the alerter (open AMU log)

When the alerter has been stopped no logs and traces are written. Restart the alerter as soon as possible.

#### **Rho File Manager**

The Rho File Manager transfers files between the AMU and the rho control in both directions (refer to *Rho File Manager* on page 5-1).

# AUTION:

Stop the communication between host and AMU before calling up the Rho File Manager.

After a safety query, the robot moves to its initial position and the AMU function stops (kernel is terminated).

#### Menu Window

Figure 3-50 Menu "Window"

<u>Window</u> <u>Close all</u> AMU Log Command - MONT Archive Catalog Management Disaster Recovery Command - STAT Command - TEAC Graphical Configuration

| Command                           | Explanation                    |
|-----------------------------------|--------------------------------|
| Close all                         | Close all open windows.        |
| Window (List of all open windows) | Call up the respective window. |

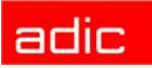

# Menu Help

Figure 3-51 Menu "Help"

|         | Help                                                                                                    |  |  |
|---------|----------------------------------------------------------------------------------------------------|--|--|
|         | Help for help                                                                                                    |  |  |
|         | <u>E</u> xtended help                                                                                                    |  |  |
|         | Help <u>i</u> ndex                                                                                                    |  |  |
|         | <u>A</u> bout                                                                                                    |  |  |
| Command | Explanation                                                                                                    |  |  |
| Helpfor | Information on the use of the start page for help functions.                                                                                                    |  |  |
| help    | Figure 3-52 Window "Using the Help Facility"                                                                                                    |  |  |
|         | ✓ Help for AMU - (AML Management Unit)                                                                                                    |  |  |
|         | ► [64027] Using the Help Facility □                                                                                                    |  |  |
|         | <ul> <li>Help is available when you do the following:</li> <li>Select Help from the menu of an object</li> <li>Select Help in a notebook</li> <li>Press F1 in any window that has a Help choice on a menu bar</li> <li>Select Help on the title bar icon of an OS/2* or DOS session</li> <li>Select the Help push button.</li> <li>The help you get is determined by what is highlighted when you request help.</li> <li>For example, if you request help while a menu bar choice is highlighted, you get specific information about that choice. If you are in a window, you get general or specific information that is related to that window. If you are in the help window, you get general information about the menu bar choices and menus that are available in the help facility.</li> </ul> |  |  |

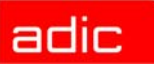

| Command  | Explanation                                                                                                    |  |
|----------|----------------------------------------------------------------------------------------------------|--|
| Extended | Start page for AMU online help                                                                                                    |  |
| help     | Figure 3-53 Window "Help for AMU - (AML Management Unit)"                                                                                                    |  |
|          | 🗵 Help for AMU - (AML Management Unit)                                                                                                    |  |
|          | Ser <u>v</u> ices <u>O</u> ptions <u>H</u> elp                                                                                                    |  |
|          | 🕒 [1000] Console 🛛 🗖                                                                                                    |  |
|          | This is the Console of AML Management Unit (AMU).                                                                                                    |  |
|          | The AMS is the powerful link between hosts and the robot. It acts upon the commands from the host and charges the robot and knows where are the storage media in its system. It is highly flexible and configurable to serve the most known tape devices and media in one single system! |  |
|          | There a six major processes which communicate one with another using up-to-date interprocess communication.                                                                                                    |  |
|          | ARC<br>The Archive resides in a database and<br>serves the requests for the media.<br>ART<br>The Alerter handles all log messages and<br>traces.<br>BUD<br>The Backup Deamon writes all database                                                                                         |  |
|          | Previous Search Print Index                                                                                                    |  |

Helpindex... Help index

#### Figure 3-54 Window "Help Index"

| ≚ Help for AMU - (AML Management Unit) 🔲       |
|------------------------------------------------|
| Ser <u>v</u> ices <u>O</u> ptions <u>H</u> elp |
|                                                |
|                                                |
| Admin Menu                                     |
| Commands Menu                                  |
| Close Unit Command                             |
| Eject Clean Media Command                      |
| Get Command                                    |
| Home Command                                   |
| Insert Clean Media Command                     |
| Inventoru Command                              |
| Keep Command                                   |
| Look Command                                   |
| Mount Clean Media Command                      |
| Mount Command                                  |
| Move Command                                   |
| Purgo Command                                  |
| Put Command                                    |
|                                                |
|                                                |
| Previous Search Print Index                    |

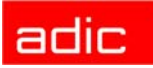

| Command |                                                       | Explanation                                                                                                    |  |
|---------|-------------------------------------------------------|----------------------------------------------------------------------------------------------------|--|
| About   | Display copyright information and AMU version number. |                                                                                                    |  |
|         | Figure 3-55 Window About AMU"                         |                                                                                                    |  |
|         | Сору<br>Сору                                          | AMU - (AML Management Unit)<br>V03.12<br>rright (c) GRAU Automation GmbH & Co. 1992 1993 1994<br>vright (c) GRAU Storage Systems GmbH & Co. 1994 1995<br>1996 1997 1998<br>Copyright (c) ADIC Germany 2000 2001<br>Cancet |  |

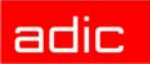

# Configuration

This chapter describes all configuration options within AMU.

# Window "Graphical Configuration"

This window is used to configure all AML components.

In DUAL AMU systems, changes of the configuration must be made at the active AMU. Only changes for dismount management, Clean Management and Logical Ranges for Insert/Eject will be activated on a running system. For all other changes, you must be restart the AMU. AMU and DAS must be down for direct changes on the configuration files (refer to PATINI on page 5-49).

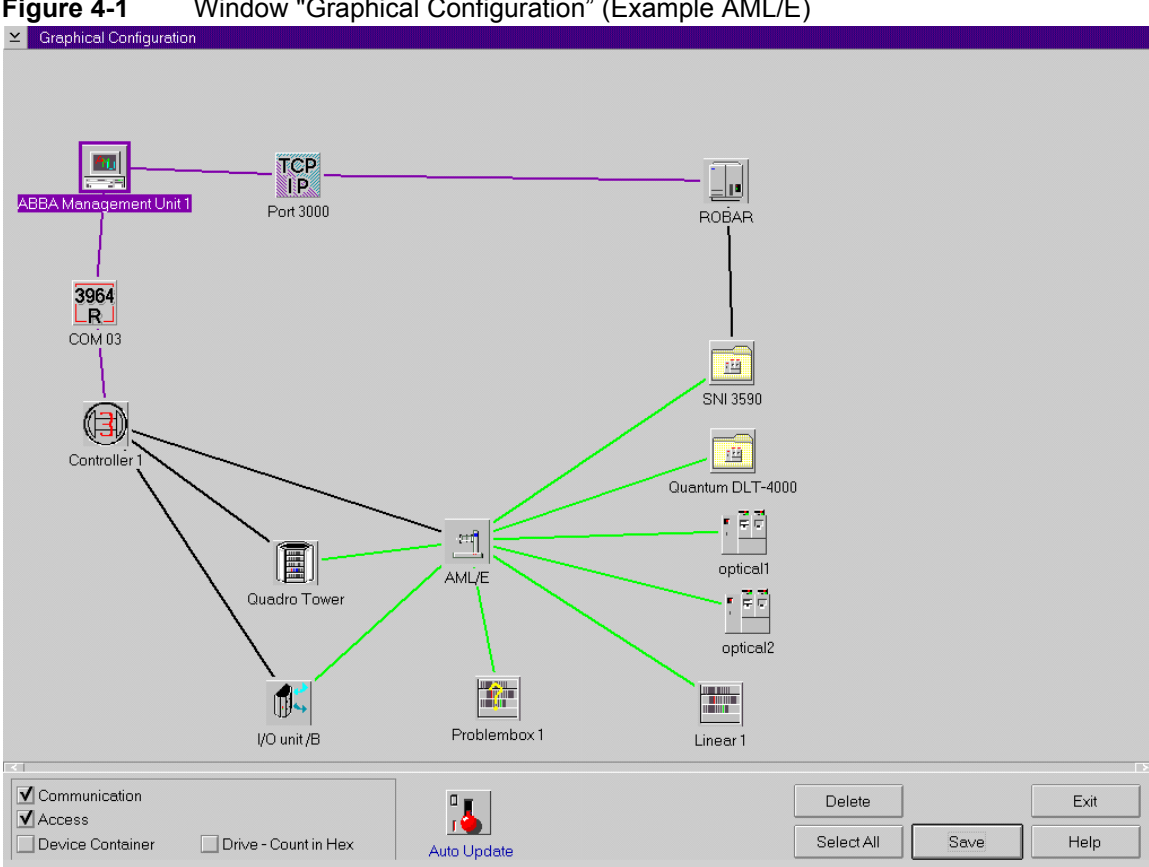

Figure 4-1 Window "Graphical Configuration" (Example AML/E)

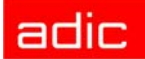

| Field            | Explanation                                                                                                    |
|------------------|----------------------------------------------------------------------------------------------------|
| Device Container | Switch allowing to show/hide the window Device Container.                                                                                                    |
|                  | Host processor                                                                                                    |
|                  | AMU                                                                                                    |
|                  | Control                                                                                                    |
|                  | Robot system                                                                                                    |
|                  | Scanner (separately only<br>on AML/J)                                                                                                    |
|                  | ADS (Automatic Data                                                                                                    |
|                  |                                                                                                    |
|                  |                                                                                                    |
|                  | Problem box                                                                                                    |
|                  | I/O unit                                                                                                    |
|                  | Linear shelves                                                                                                    |
|                  | Storage tower                                                                                                    |
|                  | Drive                                                                                                    |
|                  | Container Drive                                                                                                    |
| Communication    | Switch allowing you to show/hide the connections. Communication (black): hardware connection                                                                                                  |
| Access           | Switch allowing you to show/hide the connections. Access (green): responsible = logic connection                                                                                              |
| Drive-           | Switch for count mode of drive names (hexadecimal or decimal). Select                                                                                                    |
| Count in Hex     | hexadecimal if more than 100 drives are involved (on HACC/MVS<br>HACCPARM parameter UNITNUM=HEX)                                                                                              |
| Auto Update      | Automatic update of display contents after each change.<br>To switch over, click on the switch with the <b>right</b> mouse button.                                                            |
| Save             | Save the configuration in AMUCONF.INI and save the old file to CONFAMU.INI.                                                                                                    |
|                  | After saving the configuration file, transfer it to the backup or DUAL-AMU (only if available) (refer to <i>DUAL-AMU Service: File Transfer</i> on page 3-47) and save the file on a diskette |
| Delete           | Delete the selected (marked in red) component from the lavout.                                                                                                    |
| Select All       | Select all elements (icons).                                                                                                    |
| Exit             | Exit the graphic configuration without saving.                                                                                                    |

# **The Configuration Procedure**

This section describes the AMU configuration procedure.

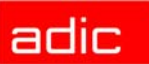

#### Configuring a component

- **Step 1** Pull the desired component into the configuration window. Position the icon in the configuration window by clicking the right mouse button and moving the mouse.
- **Step 2** Double click on the item to open the configuration window.

NOTE: Only one configuration window at a time can be opened.

#### **Deleting a component**

- **Step 1** Mark the icon or connecting line you wish to erase by clicking on it (symbol is marked red). Mark several symbols by keeping the <CTRL> button pressed.
- **Step 2** To delete all selected symbols, click Delete.

#### **Defining connections**

Step 1 Click on the first icon with the left mouse button, keep the mouse button pressed and pull the mouse to the second symbol.On AMU communication connections an icon is shown on the connecting line (communication parameters).

| From         | То                                        |
|--------------|-------------------------------------------|
| HOST         | AMU                                       |
|              | Drive                                     |
| AMU          | Control units                             |
|              | ADS                                       |
|              | Scanner (AML/J)                           |
|              | DUAL AMU                                  |
|              | Drive container (Drive Control Interface) |
| Control unit | Robot                                     |
|              | Storage tower                             |
|              | I/O unit                                  |
| Robot        | Drive                                     |
|              | Storage tower                             |
|              | Linear shelves                            |
|              | I/O unit                                  |
|              | Problem box                               |

Required connections

#### Saving the configuration

**Step 1** After configuring, click Save.

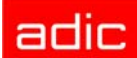

## **Configuration Windows of Components**

 NOTE:
 The coordinates contain the name and the type of the respective component.

 • name: 1st, 3rd + 4th digit of the coordinate

 • type: 1st + 2nd digit of the coordinate

 Example:

 drive coordinate: D902010101 - name: D02 type: D9

**WOTE:**For storage tower, linear shelf and I/O units the various media types can be<br/>selected in the Media Container.

- 1. Click on Media Container. The window Media Container appears.
- 2. Pull the selected medium onto the desired segment or handling box with the right mouse button pressed.
- Figure 4-2 Window Media Container

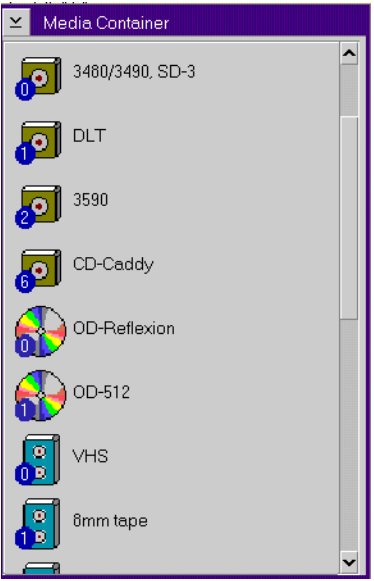

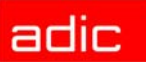

| = | _ | Ľ. |
|---|---|----|
| _ |   | Ŀ  |
| - |   |    |

# **Host Computer**

Figure 4-3 Window "Host Configuration"

| 🖂 Host Configur                   | ation                                                                |              |
|-----------------------------------|----------------------------------------------------------------------|--------------|
| Name :<br>Description :<br>Type : | H02<br>Host 2<br>H0 - HACC/MVS                                       | Command Lock |
| AMU :                             | A01 - AML Management Unit 1 <-> I04 - host02                         |              |
| Drive :                           | D17 - Drive 17<br>D18 - Drive 18<br>D19 - Drive 19<br>D20 - Drive 20 |              |
| Log. Ranges Ro                    | bot 1                                                                |              |
| Eject E701010<br>Insert E701010   | 101 E701010308 A E01     ▼       101 E701010308 A I01     ▼          | ОК           |
|                                   |                                                                      |              |
| Host is able t                    | Help                                                                 |              |

#### Field

#### Explanation

| Name:                  | Name of the component (H01, H02).                                    |                                                                                                    |  |  |
|------------------------|----------------------------------------------------------------------|----------------------------------------------------------------------------------------------------|--|--|
| Description:           | Description of the component in the log strings.                     |                                                                                                    |  |  |
| Туре:                  | Compone                                                              | Component type (refer to Drives on page A-9)                                                                                                    |  |  |
| AMU:                   | List of co                                                           | nnected AMUs.                                                                                                    |  |  |
| Drive:                 | List of co                                                           | List of connected drives.                                                                                                    |  |  |
| Command<br>Look        | Opens a window allowing you to lock selected commands for this host. |                                                                                                    |  |  |
| Log. Ranges<br>Robot   | Insert                                                               | Default area in the insert/eject unit, which will be used by this host for insert if the host does not use the insert commant to specify another area. |  |  |
|                        | Eject                                                                | Default area in the insert/eject unit, which will be used by this host for eject if the host does not use the eject commant to specify another area.   |  |  |
| Hostisable to set time | With the set to the                                                  | ROSA or STATUS command, the system time of the AMU computer is value in the command string.                                                            |  |  |
|                        |                                                                      |                                                                                                    |  |  |

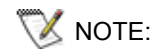

DAS/2 as host beginning with version 1.3 is no longer configured in the AMU.

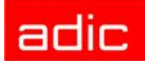

#### **Command Look**

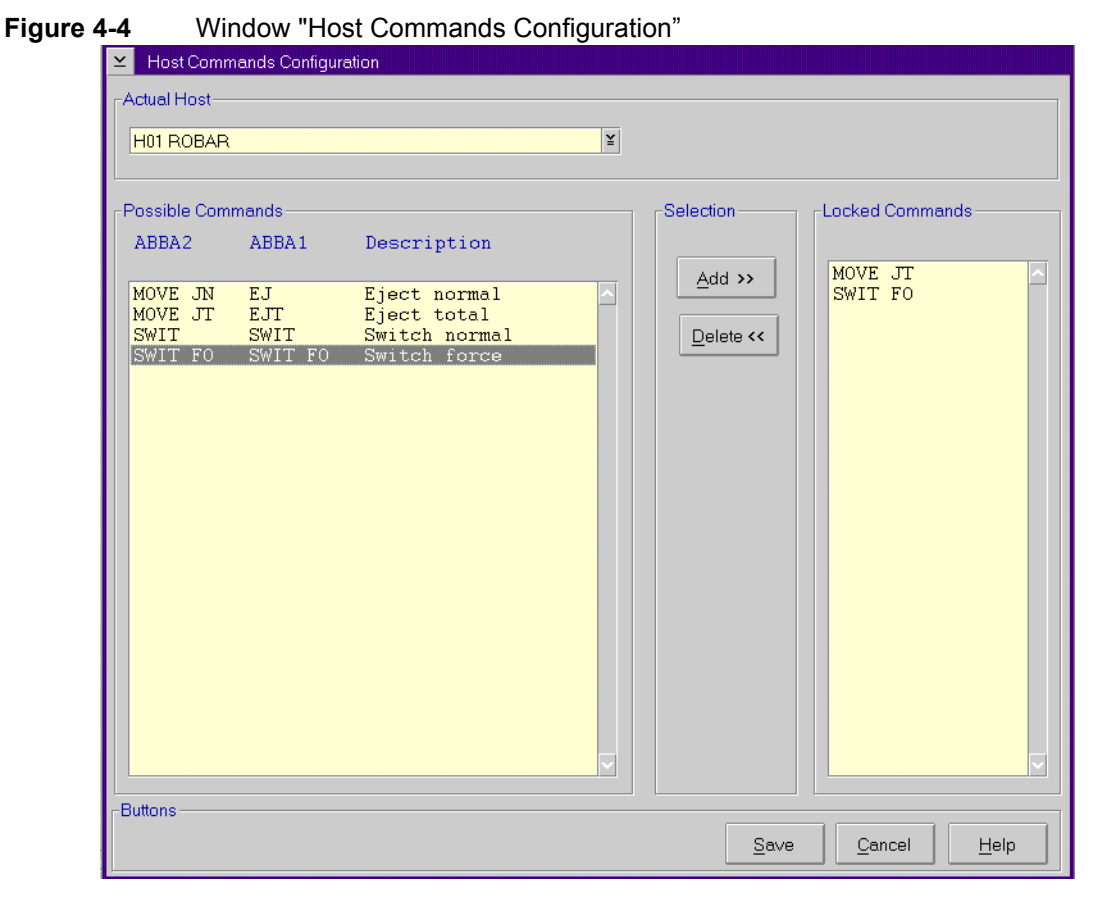

| Field |
|-------|
|-------|

| Actual Host | Selection box for all host configured; for command configuration it does not matter which icon you select to open the Host Configuration. |                                                                      |  |  |
|-------------|----------------------------------------------------------------------------------------------------|----------------------------------------------------------------------|--|--|
| Possible    | List of all commands that can be locked for individual hosts, in AML/2 and ABBA                                                           |                                                                      |  |  |
| Commands    | ls format                                                                                                    |                                                                      |  |  |
|             | Automatic<br>Mode                                                                                                    | Terminate the manual mode (intermediate operation without robot)     |  |  |
|             | Cleaning                                                                                                    | HACC/MVS command for query and change of CLM parameters              |  |  |
|             | Robotstart                                                                                                    | Command setting the robot ready                                      |  |  |
|             | Robot stop                                                                                                    | Command setting the robot offline and moving it to its home position |  |  |
|             | Barcode off                                                                                                    | Switch off barcode reader for Mount and Eject                        |  |  |
|             | Barcodeon                                                                                                    | Switch on barcode reader                                             |  |  |
|             | Ejectclean<br>media                                                                                                    | Eject cleaning media                                                 |  |  |
|             | Insertclean<br>media                                                                                                    | Insert cleaning media                                                |  |  |
|             | Insertnormal                                                                                                    | Insert storage media                                                 |  |  |
|             | Manualmode                                                                                                    | Switch to manual mode (operation without robot)                      |  |  |

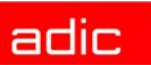

| Field              | Explanation                                                                                                    |                                                                                                    |  |
|--------------------|----------------------------------------------------------------------------------------------------|----------------------------------------------------------------------------------------------------|--|
|                    | Testmode                                                                                                    | Switch on AMU diagnosis operation (diagnosis without AML system)                                                                                                    |  |
|                    | Mountclean<br>media                                                                                                    | Immediate drive cleaning                                                                                                    |  |
|                    | Ejectnormal                                                                                                    | Eject medium while keeping its home coordinate. Switch this command off if this host operates exclusively with dynamic archiving, or if you do not wish this host to perform ejects.                               |  |
|                    | Ejecttotal                                                                                                    | Eject medium and delete its Volser completely from the archive.<br>Switch this command off if this host operates exclusively with<br>hierarchical archiving, or if you do not with this host to perform<br>ejects. |  |
|                    | NTFY HICAP<br>request                                                                                                    | Asynchronous information for request of I/O unit/D                                                                                                    |  |
|                    | NTFY Robot<br>is home                                                                                                    | Asynchronous information for shutdown of the robot (ROBS-OFF-message)                                                                                                    |  |
|                    | NTFY Robot<br>ready                                                                                                    | Asynchronous information for power-up of the robot (ROBS-ON-<br>message)                                                                                                    |  |
|                    | NTFY Volser<br>available now                                                                                                    | Asynchronous information on inserted media                                                                                                    |  |
|                    | NTFY Volser<br>removed                                                                                                    | Asynchronous information on ejected media                                                                                                    |  |
|                    | NTFY Autom.<br>invent. ended                                                                                                    | Asynchronous information on end of inventory of I/O unit                                                                                                    |  |
|                    | NTFY Start of<br>cleaning                                                                                                    | Asynchronous information on cleaning of drive                                                                                                    |  |
|                    | NTFY Clean<br>successfully                                                                                                    | Asynchronous information on cleaning of drive                                                                                                    |  |
|                    | NTFY Clean<br>failed                                                                                                    | Asynchronous error message on automatic cleaning of drive                                                                                                    |  |
|                    | NTFY Clean<br>media required                                                                                                    | Asynchronous information on missing cleaning media in AML system                                                                                                    |  |
|                    | Shutdown AMU                                                                                                    |                                                                                                    |  |
|                    | Switchnormal                                                                                                    | Switch-over to DUAL AMU without failure                                                                                                    |  |
|                    | Switchforce                                                                                                    | Switch-over to DUAL AMU in case of failure                                                                                                    |  |
|                    | Download                                                                                                    | AMU database changed by host                                                                                                    |  |
| Selection          | Change the selection only after consulting ADIC Technical Service.<br>Uncoordinated changes can lead to system failures.        |                                                                                                    |  |
|                    | Add                                                                                                    | Lock selected command for this host                                                                                                    |  |
|                    | Delete                                                                                                    | Unlock selected command for this host                                                                                                    |  |
| Locked<br>Commands | Display locked                                                                                                    | commands                                                                                                    |  |
| Save               | Quit window after change of configuration. Save changes in window Graphical<br>Configuration with Save to the file AMUCONF.INI. |                                                                                                    |  |

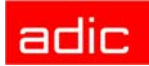

# AMU

# Figure 4-5 Window "AMU Configuration" AMU Configuration Name : A01

| Name :<br>Description :<br>Type : | A01<br>ABBA Management Unit 1<br>A0 - AMU with no Backup-AMU        | Externname: A01 | Y | <ul> <li>Other AMU</li> <li>Local AMU</li> </ul> |
|-----------------------------------|---------------------------------------------------------------------|-----------------|---|--------------------------------------------------|
| Partner :                         | H01 - ROBAR ←→ I02 - Port 3000<br>001 - Controller 1 ←→ I01 - COM03 |                 |   | OK<br>Cancel<br>Help                             |

#### Field

| Name:        | Name of component (A01, A02).                                                                |
|--------------|----------------------------------------------------------------------------------------------|
| Externname:  | Name for the telegrams to the connected hosts (actually operates all hosts with the name A01 |
| Description: | Description of the component in the log strings.                                             |
| Туре:        | Component type (refer to AMU on page A-13)                                                   |
| LocalAMU     | Configuration of local AMU hardware.                                                         |
| OtherAMU     | Configuration of AMU connected to local AMU.                                                 |
| Partner:     | List of connected communication partners.                                                    |

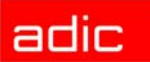

| :== <b>]</b> |  |
|--------------|--|

# **Robot System**

| Figure 4 | <b>-6</b> Win                     | dow "Robot Configuration"                                                                                                    |                      |
|----------|-----------------------------------|----------------------------------------------------------------------------------------------------|----------------------|
|          | ≚ Robot-Config                    | guration                                                                                                    |                      |
|          | Name :<br>Description :<br>Type : | R01<br>AML/E<br>R3 - Robot (ABBA/E)                                                                                                    |                      |
|          | Controller :                      | O01 - Controller 1                                                                                                    |                      |
|          | Access :                          | C01 - SNI 3590         C02 - Quantum DLT 4000         D01 - optical1         D02 - optical2         D03 - Drive 3         D04 - Drive 4         D05 - Drive 5         D06 - Drive 6         D07 - Drive 8         D09 - Drive 9         D10 - Drive 10         D11 - Drive 12 | OK<br>Cancel<br>Help |

| Field        | Explanation                                                                                                    |
|--------------|----------------------------------------------------------------------------------------------------|
| Name:        | Name of the component (R01, R02). AML/E and AML/J always have only one robot, AML/2 can have one or two robots. |
| Description: | Description of the component in the log strings.                                                                |
| Туре:        | Component type (refer to <i>Robots</i> on page A-12).                                                           |
| Controller:  | Connection to controller.                                                                                       |
| Access:      | List of units connected that can be accessed by the robot (green lines).                                        |

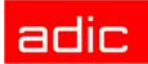

# <u>a</u>

#### Figure 4-7 Window "Controller Configuration"

Control

| Name :        | 001                          |        |
|---------------|------------------------------|--------|
| Description : | rhoļ                         |        |
| Туре :        | O0 - Controller (rho)        |        |
|               |                              |        |
| AMU :         | A01 - ABBA Management Unit 1 |        |
| Partner :     |                              |        |
|               | T01 - Quadro Tower           |        |
|               |                              | OK     |
|               |                              |        |
|               |                              | Cancel |

| Field        | Explanation                                          |
|--------------|------------------------------------------------------|
| Name:        | Name of component (O01, O02).                        |
| Description: | Description of the component in the log strings.     |
| Туре:        | Component type: refer to Control Units on page A-13. |
| AMU:         | List of connected AMUs (default A01).                |
| Partner:     | List of connected units.                             |

# ñ

# Scanner (barcode reading system, for AML/J only)

#### Figure 4-8

#### Window "Scanner-Configuration"

| Name :        | S01                             |        |
|---------------|---------------------------------|--------|
| Description : | Scanner 1                       |        |
| Туре :        | S1 - Scanner (BC-Error ignored) |        |
|               |                                 | ОК     |
|               |                                 | Canaal |

| Field        | Explanation                                      |
|--------------|--------------------------------------------------|
| Name:        | Name of component (S01)                          |
| Description: | Description of the component in the log strings. |

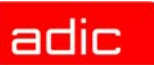

| Field | Explanation                                                                                                    |
|-------|----------------------------------------------------------------------------------------------------|
| Type: | Reaction of scanner when problems occur                                                                          |
|       | <ul> <li>S0 - scanner read error leads to termination of command with negative<br/>acknowledgement</li> </ul>    |
|       | <ul> <li>S1 - scanner read error is ignored, command will be executed and<br/>acknowledged positively</li> </ul> |
| AMU:  | Indicates connected AMU                                                                                          |

## **ADS (Automatic Data Switch)**

- · automatic switch-over between the DUAL-AMUs
- switch-over is prompted by a host command

#### Figure 4-9 Window "ADS Configuration"

| Name :        | wni                                                                                          |        |
|---------------|----------------------------------------------------------------------------------------------|--------|
| Description : | ADS (Auto Data Switch) 1                                                                     |        |
| Туре :        | W0 - ADS (Sotec)                                                                             |        |
|               |                                                                                              |        |
| Partner :     | A01 - ABBA Management Unit 1 <-> 104 - COM03<br>A02 - ABBA Management Unit 2 <-> 103 - COM03 | ОК     |
|               |                                                                                              | Cancel |

# FieldExplanationName:Name of component (W01)Description:Description of the component in the log strings.Type:Component type• W0 - ADS (SOTEC)Partner:List of connected AMUs

#### Configuration of an AML System with DUAL AMU and Automatic Data Switch

- **Step 1** Insert a second icon "AMU" in the configuration.
- Step 2 Insert the icon "ADS."
- Step 3 Create a connection from AMU(A) to AMU(B).
- **Step 4** Create a connection from AMU(B) to AMU(A).

# adic

- NOTE: Check that one of the connections is from A01 to A02 and the other connection from A02 to A01. This are necessary for display the actual connections of the AMU. If nothing or both connections marked, create the configurations of the connections anew.
- **Step 5** Create connections from AMU(A) to each Host.
- Step 6 Create connections from AMU(B) to each Host.
- **Step 7** Create connections from AMU(A) and AMU(B) to each controller (Control Tower, Control Robot, Control I/O Unit/A).
- **Step 8** Create connections from AMU(A) and AMU(B) to the ADS.

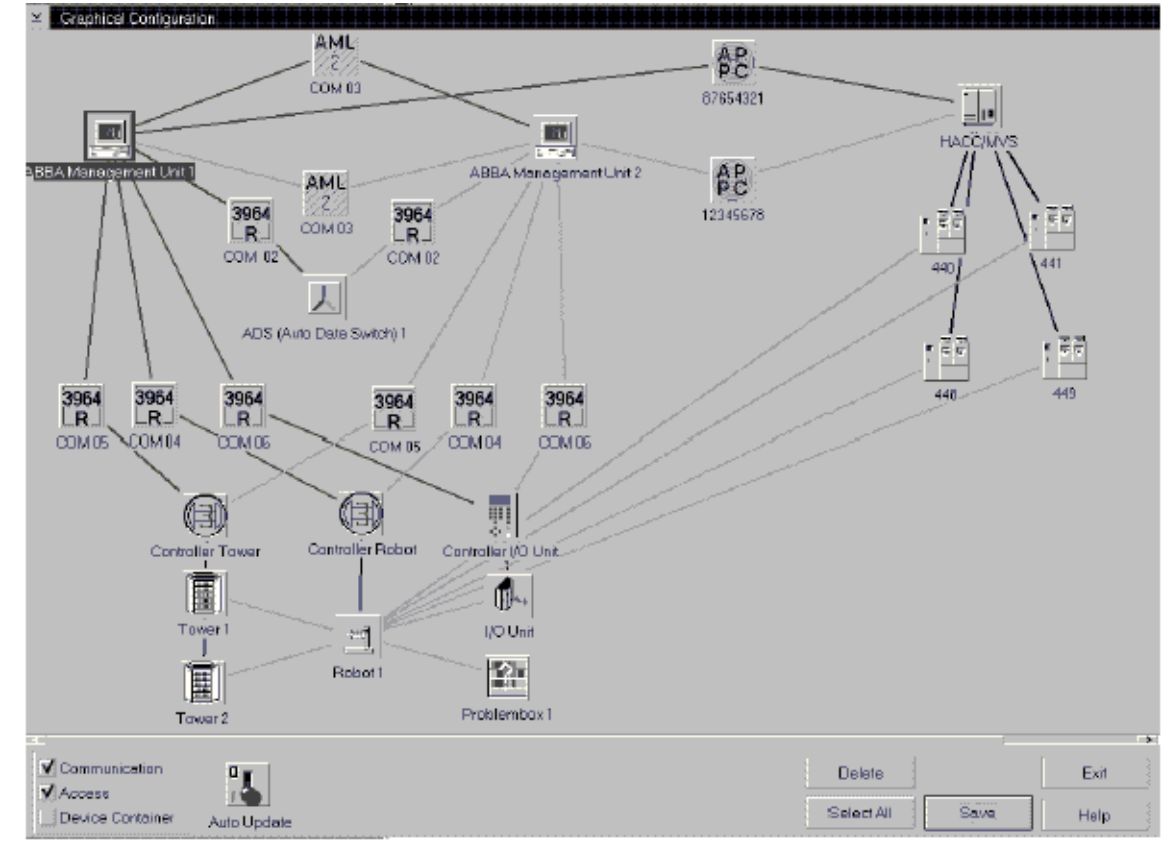

Figure 4-10 Window "Graphical Configuration" with DUAL-AMU and ADS

**Step 9** Set up the following values in the window AMU configuration

| Field        | Parameter AMU(A)     | Parameter AMU(B)     |
|--------------|----------------------|----------------------|
| Name:        | A01                  | A02                  |
| Externname:  | A01                  | A01                  |
| Description: | AML Management Unit1 | AML Management Unit2 |

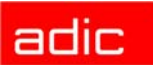

| Field     | Parameter AMU(A)     | Parameter AMU(B)     |
|-----------|----------------------|----------------------|
| Туре:     | A1-AMU with DUAL-AMU | A1-AMU with DUAL-AMU |
| Other AMU |                      | V                    |
| LocalAMU  | <b>v</b>             |                      |

**Step 10** On the PC AMU(A) create the file LOCAL.AMU in directory C:\AMU with the entry A01.

**Step 11** On the PC AMU(B) create the file LOCAL.AMU in directory C:\AMU with the entry A02.

WOTE: Use the same interfaces for AMU(A) and AMU(B).

Step 12 Configure communication paths between

- the AMUs
- AMU and Host
- AMU and Controller

**Step 13** Save the new adjustments with Save.

Step 14 Restart AMU.

#### Meaning of the file LOCAL.AMU

The configuration parameters are saved on both AMUs. The assignment of the active communication parameters is made using the AMU names (A01 or A02). This name appears in the ASCII-file LOCAL.AMU in the directory C:\AMU.

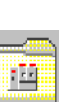

### **Drive Folder (Drive Container)**

Folder that allows you to arrange new or existing drives in a group.

Drives can be added to the folder by dragging with the mouse or with the command Generate.

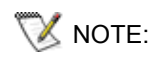

The connecting line from drive folder to robot must be drawn before the drives are added to the folder. Otherwise the teach point data will be lost.

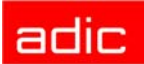

Figure 4-11 Window "Container Drive"

| ∠ Quantum DLT                            | 4000             |   |
|------------------------------------------|------------------|---|
| Description :                            | Quantum DLT 4000 |   |
| DE - D11 - Drive 1<br>DE - D12 - Drive 1 | 2                | Ĩ |
| DE - D13 - Drive 1<br>DE - D14 - Drive 1 |                  |   |
| DE - D15 - Drive 1<br>DE - D16 - Drive 1 |                  |   |
| DE - D18 - Drive 1                       |                  |   |
|                                          |                  |   |
|                                          |                  |   |
|                                          |                  |   |
|                                          |                  |   |
|                                          |                  |   |
|                                          | Generate Close   |   |
|                                          |                  |   |

| Field        | Explanation                                                                                                  |  |  |
|--------------|----------------------------------------------------------------------------------------------------|--|--|
| Description: | : Description of the component in the log strings.                                                           |  |  |
|              | Table with all drives defined in the container drive:                                                        |  |  |
|              | drive type                                                                                                   |  |  |
|              | drive address (AMU)                                                                                          |  |  |
|              | <ul> <li>description (name for HACC/DAS clients)</li> </ul>                                                  |  |  |
|              | When you double-click one line, the window Drive Configuration opens (see Figure 4-13 on page 4-15).         |  |  |
| Generate     | Call up the dialog window for generation of drive configurations from the container drive (see Figure 4-12). |  |  |
| Close        | Close the window Container Drive.                                                                            |  |  |

#### Figure 4-12 Window "Generate Drive"

| ∠ Generate Drive      |
|-----------------------|
| DLT7000               |
|                       |
| Type : DE - DLT drive |
| Start Drive Name      |
| Count 12              |
| Generate Close        |

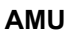

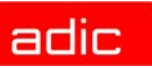

| Field                | Explanation                                                                                                    |  |
|----------------------|----------------------------------------------------------------------------------------------------|--|
| Туре:                | Select the drive type of all drive configurations to be generated in the container drive (refer to <i>Drives</i> on page A-9).                                        |  |
| Start Drive<br>Name: | Enter name of first drive in the container drive. Depending on the inputs made in the window Graphical Configuration the names are counted in decimal or hexadecimal. |  |
|                      | Generation of drive configurations is successful only when no other drives are configured for the selected range of names.                                            |  |
| Count:               | Number of all drives generated in the container drive (recommended maximum number: 16)                                                                                |  |
| Generate             | Generate drive configurations with the selected parameters                                                                                                    |  |

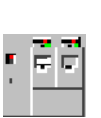

Drive

Definition of drives in the archive with assignment of parameters for position in the archive, drive type and further options for drive cleaning and error handling during dismounting.

#### Figure 4-13 Window "Drive Configuration"

| Drive Configuration                                                                         |                                                                                           |                 |        |
|---------------------------------------------------------------------------------------------|-------------------------------------------------------------------------------------------|-----------------|--------|
| Name :         D02           Description :         D02           Type :         D1 - IBM LT | 0                                                                                         |                 |        |
| Media Type Teacht                                                                           | expondinates for Segment 1-<br>gement R01<br>eft<br>ight × +00024<br>× +00029<br>z +00034 | 58<br>178<br>52 |        |
| Unload Parameters                                                                           |                                                                                           |                 |        |
| General automatic unload                                                                    | Rewind Time (sec)                                                                         | 0               |        |
| Unload after cleaning                                                                       | Eject Time (sec)                                                                          | 0               |        |
| -Dismount Management                                                                        |                                                                                           |                 |        |
| Dismount Management                                                                         | Wait Time (sec)                                                                           | 10              |        |
| Automatic Dismount                                                                          | Number of Retries                                                                         | 3               |        |
| Clean Management                                                                            |                                                                                           |                 |        |
| Automatic Cleaning                                                                          | Number of Cycles                                                                          | 0               |        |
|                                                                                             | Clean Time (sec)                                                                          | 200             | ОК     |
|                                                                                             | Clean Pool                                                                                | P01             |        |
|                                                                                             |                                                                                           |                 | Cancel |
| Drive's serial number                                                                       | 'N1010000016                                                                              | HW Info         | Help   |

| Range | Field                          | Explanation |
|-------|--------------------------------|-------------|
| Name: | Name of component (D01, D02, I | DZZ).       |

adic

| Range                     | Field                                                                                                    | Explanation                                                                                                    |  |
|---------------------------|----------------------------------------------------------------------------------------------------|----------------------------------------------------------------------------------------------------|--|
| Description:              | Description of the component in the log strings. For practical reasons, the drive address of the host should be entered here (for drives in a DAS environment max nine alphanumeric characters can be entered). See <i>DAS Administration Guide</i> . |                                                                                                    |  |
| Туре                      | Drive type (refe                                                                                                    | r to <i>Drives</i> on page A-9).                                                                                                    |  |
| MediaType                 | Automatic assig                                                                                                    | gnment of media type to drive                                                                                                    |  |
| Teach                     | Arrangement                                                                                                    | Arrangement of drives in the system                                                                                                    |  |
| coordinates for segment 1 | R01 (R02)<br>XYZ                                                                                                    | Basic teach coordinate (for first teaching - New teach)                                                                                                    |  |
| Unload<br>Parameters      | General<br>automatic<br>unload                                                                                                    | Robot actuates the eject button (Get on drive) of the drive (Unload)                                                                                                    |  |
|                           | Unload after cleaning                                                                                                    | Robot actuates the eject button of the drive prior to every Keep of a cleaning medium (Unload)                                                                                                |  |
|                           | Rewind Time<br>(sec)                                                                                                    | Average time required from the command to eject the medium from the drive until the medium is actually ready to unload.                                                                       |  |
|                           | EjectTime<br>(sec)                                                                                                    | Time required to eject medium.                                                                                                    |  |
| Dismount<br>Management    | Dismount<br>Management                                                                                                    | Problem handling if irregularities with the drive occur (wait and repeat the Keep command)                                                                                                    |  |
|                           | Automatic<br>Dismount                                                                                                    | not used                                                                                                    |  |
|                           | WaitTime<br>(sec)                                                                                                    | Time between two attempts at unloading the medium from the drive                                                                                                    |  |
|                           | Number of<br>Retries                                                                                                    | Maximum number of attempts to unload the medium from the drive. If the last attempt ends negatively, also, the command will be acknowledged negatively.                                       |  |
| Clean<br>Management       | Automatic<br>Cleaning                                                                                                    | Drive cleaning is controlled by the AMU. After each clean command the AMU generate a KEEP of the cleaning cartridge. (Cyclic or DCI controlled)                                               |  |
|                           | Number of<br>Cycles                                                                                                    | Number of Mount commands after automatic start of a cleaning<br>mount. Request this value from your drive manufacturer. For<br>DLT-Low Profile must the value "0" for DCI controlled cleaning |  |
|                           | Clean Time<br>(sec)                                                                                                    | Average time during which cleaning medium will remain in the drive.                                                                                                    |  |
|                           | Clean Pool                                                                                                    | Name of clean pool from which media are extracted for drive cleaning.                                                                                                    |  |
| Drive's serial<br>number  | Field "Drive's serial number" is available for reading/changing and it can be used to assign any sequence up to 50 characters.                                                                                                    |                                                                                                    |  |
| HW info                   | This button works only for DCI-connected drives and it opens the drive hardw information dialog box. The description of all available DCI drives follows.                                                                                             |                                                                                                    |  |
| 👿 NOTE:                   | If a large number of drives is involved, use the symbol "Container Drive" for drives connected to the same host and operated by the same robot. Refer to <i>Drive Folder (Drive Container)</i> on page 4-13                                           |                                                                                                    |  |

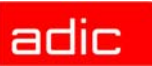

The following figure illustrates the function of the Dismount Manager and the effect of the individual parameters.

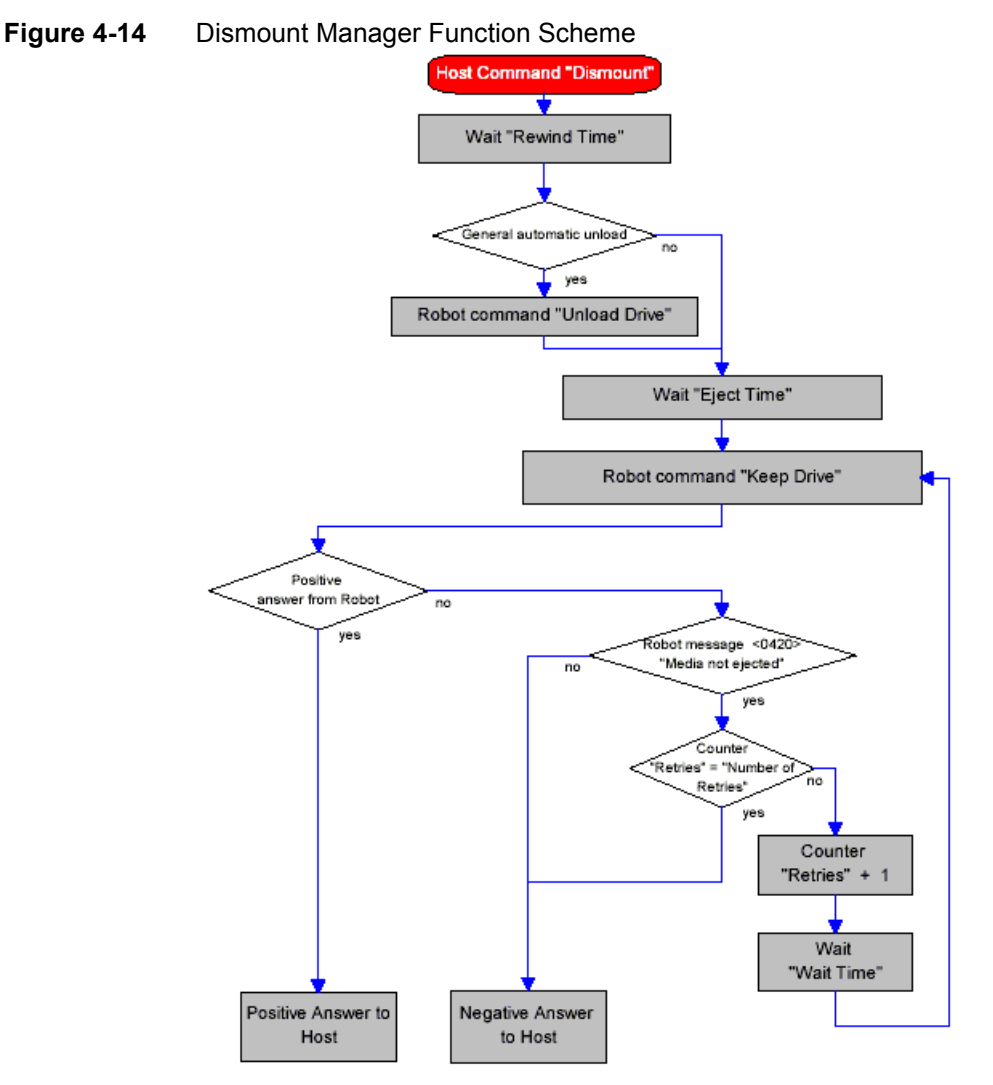

#### IBM 3590 drive parameters

Figure 4-15 Window "IBM 3590 drive hardware information"

| ⊡ IBM 3590 status                                       |     |  |  |
|---------------------------------------------------------|-----|--|--|
| Drive name                                              | D05 |  |  |
| DCI address                                             | 2   |  |  |
| DCI port                                                | 3   |  |  |
| Drive status ready (cartridge in)<br>Cleaning status ok |     |  |  |
| close                                                   |     |  |  |

| Field           | Explanation                                                                                                    |  |
|-----------------|----------------------------------------------------------------------------------------------------|--|
| Drivename       | The drive name, as known to AMU                                                                                 |  |
| DCI addr.       | The DCI unit address                                                                                            |  |
| DCIport         | The DCI unit communication port number                                                                          |  |
| Drive status    | The current drive status. Can be "ready", "cartridge in transit", "cartridge in feeder slot", "load error" etc. |  |
| Cleaning status | The drive cleaning status. Can be "ok" or "required"                                                            |  |

#### **IBM LTO drive parameters**

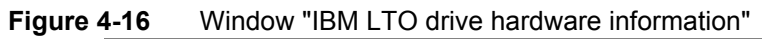

| ∠ LTO status             |                                   |
|--------------------------|-----------------------------------|
| DCI information          | Drive information                 |
| Drive name D01           | Communication type Fibre Channel  |
| DCladdr 1                | Firmware revision 3434            |
|                          | AL_PA 0xEF                        |
| DCI port 1               | Host bus connection status online |
| Cartridge information    | POST processing status completed  |
| Cartridge status absent  | Panel character                   |
| Clean status             | Status LED green                  |
|                          | Tape motion                       |
| Compression enabled      | - EibreChannel information        |
| Write protection         | AL_PA addressing mode hard        |
| Cartridge type no tape   | AL_PA status ok                   |
|                          | Light status detected             |
| Drive type Fibre Channel | Loop Initialization is completed  |
| Advanced settings        | WWNN 0x1234567890123456           |
|                          | WWPN 0x1234567890523456           |
| close                    | Help                              |

| Field/Button              | Explanation                                                                                                    |
|---------------------------|----------------------------------------------------------------------------------------------------|
| Drivename                 | The drive's name, as known to AMU                                                                                                    |
| DCIaddr                   | The DCI unit address                                                                                                    |
| Communication type        | Drive host interface type. Can be "Fibre Channel" or "SCSI". This field also can contain the value "DCI is not operational" or "The drive is powered off" under corresponding conditions. |
| Firmware revision         | This field shows the firmware revision of the tape drive                                                                                                    |
| SCSIID                    | The SCSI address of the drive (for IBM LTO SCSI drives only). The possible values range from 0 till 15.                                                                                   |
| AL_PA                     | Arbitrated Loop Physical Address (for IBM LTO Fibre Channel drives only).<br>The value will be shown in hexadecimal representation (with prefix 0x).                                      |
| Hostbus connection srarus | This field shows the status of the connection to the host bus. The possible values include "online" and "offline."                                                                        |

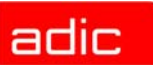

| Field/Button                | Explanation                                                                                                    |
|-----------------------------|----------------------------------------------------------------------------------------------------|
| Portprocessing              | This field shows the POST (Power-On Self Test) status. The available values include "completed" and "POST is in progress."                                                                                                    |
| Danel character             | Displays the papel character on the front of the drive                                                                                                    |
|                             | Displays the status LED state                                                                                                    |
| Tana matian                 | This field shows the tane's motion. The necesible values include:                                                                                                    |
| rape motion                 | This field shows the tape's motion. The possible values include:                                                                                                    |
|                             | reading                                                                                                    |
|                             | writing                                                                                                    |
|                             | erasing                                                                                                    |
|                             | locating                                                                                                    |
| FibreChannel<br>information | This block will be active only if a Fibre Channel IBM LTO drive is connected.                                                                                                    |
| AL_PA addressing mode       | Show AL_PA mode. The possible values include "hard" (AL_PA was selected by the drive) or "soft" (AL_PA was selected by host). When FC communication is in Point-to-Point mode, this field will show "soft."                                                                                                    |
| AL_PA status                | This field shows the status of AL_PA. The possible values include "ok" and "conflict". The "conflict" status means there are 2 identical AL_PA on the loop, therefore proper communicate is not possible.                                                                                                    |
| Light status                | This field shows the status of the light from the Fibre Channel connector.<br>The possible values include "detected" and "no light".                                                                                                    |
| Loop initialization         | This field shows the status of the Fibre Channel loop initialization. The possible values include "is completed" and "is not completed."                                                                                                    |
| WWNN                        | This field shows the information about World Wide Node Name. It is a 8-<br>byte hexadecimal number, which uniquely identifies a node in the Fibre<br>Channel environment.                                                                                                    |
| WWPN                        | This field shows the information about World Wide Port Name.                                                                                                    |
| Cartridge status            | Shows the cartridge status. It can be shown as "present", "absent", "LTO-CM position" and "E/L position" (eject/loadable position).                                                                                                    |
| Clean status                | Show the status of cleaning, requested by the drive. The possible values include "ok" (the drive doesn't need a cleaning) and "requested" (the drive needs a cleaning).                                                                                                    |
| Compression                 | Shows the status of data compression. The possible values include<br>"enabled" and "disabled."                                                                                                    |
| Write protection            | Shows whether this cartridge is write-protected. The possible values include "read/write" and "read/only."                                                                                                    |
| Cartridge type              | Show sthe type of the loaded cartridge. The possible values include "LTO Generation 1", "Cleaner", "FMR", and "invalid."                                                                                                    |
| Drive type                  | This button is enabled only if AMU cannot determine the actual drive type (drive is switched off or is not connected). By using this button, you can override the drive's type. You may need it because the "Advanced settings" button opens two different dialogs depending on drive type (Fibre Channel / SCSI). |
| Advanced settings           | This button opens the dialog box "Advanced settings", where you can set<br>the parameters of an operational drive. Refer to <i>Advanced SCSI</i><br><i>Parameters</i> on page 4-21 and <i>Advanced FibreChannel Parameters</i> on<br>page 4-20.                                                                    |

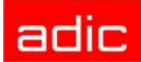

#### Advanced FibreChannel Parameters

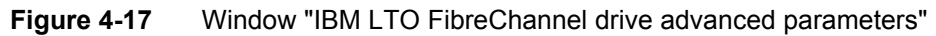

| FibreChannel parameters      |                              |
|------------------------------|------------------------------|
| Loob ID                      | FibreChannel topology        |
| hard addressing              | () LN-Port                   |
| ⊖ soft addressing 126        | ● Loop<br>○ Point-to-Point   |
| ◯ soft addressing 127        | O NL-Port                    |
| WWNN settings                | WWPN settings                |
| 🔿 use default drive's WWNN   | use standard IBM algorithm   |
| • set WWNN of this drive to  | 🔿 use incrementing algorithm |
| 1234567890123456             | Interface speed              |
| New values for WWNN and WWPN | Auto-negotiation             |
| WWNN 1234567890123456        | 🔿 2 Gb/sec                   |
| WWPN 1234567890523456        | O 1 Gb/sec                   |
| Ok Cancel                    | Help                         |

| Field/Button                       | Explanation                                                                                                    |
|------------------------------------|----------------------------------------------------------------------------------------------------|
| Loop ID                            | This group allows you to set a Loop ID for Fibre Channel loop. It has 3 modes - hard addressing (Loop ID from 0 to 125) and two soft modes (Loop ID 126 and 127). Use soft mode only when host settings explicitly require it.                    |
| WWNN settings                      | This group allows you to set a drive's WWNN. You can use drive default WWNN or set it to some given value. Note that actual WWNN and WWPN also depends from "WWPN settings" group.                                                                |
| FibreChannel<br>Topology           | You can use this group to override a topoly selection algorithm. The available options include "LN-Port" (try Loop first, then PtoP), "Loop", "Point-to-Point" and "NL-Port" (try first PtoP then Loop). The first option (LN-Port) is preferred. |
| WWPNsettings                       | This group allows you to select a WWPN (World Wide Port Name) generation algorithm). There are 2 options available, IBM standard and incrementing algorithms, see online help for more information.                                               |
| Interface speed                    | This group allows you to override a speed selection on Fibre Channel cable. Use "Auto-negotiation."                                                                                                    |
| New values for<br>WWNN and<br>WWPN | These fields show the new values for WWNN and WWPN. They are calculated from WWNN initial value (see group WWNN settings) and WWPN algorithm.                                                                                                    |

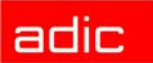

#### Advanced SCSI Parameters

| Figure 4-18 | Window "IBM LTO SCSI drive advanced parameters" |
|-------------|-------------------------------------------------|
|             | LTO SCSI Parameters                             |
|             | SCSIID 2                                        |
|             | Interface speed                                 |
|             | <ul> <li>Auto-Negotiate</li> </ul>              |
|             | ◯ up to 80 MB/sec                               |
|             | Ok Cancel Help                                  |

| Field/Button    | Explanation                                                                                                    |
|-----------------|----------------------------------------------------------------------------------------------------|
| SCSIID          | This field allows you to set a SCSI ID of the drive. Note that SCSI ID can also e set by jumpers on the drive and the jumper settings take a priority. |
| Interface speed | This group allows you to reduce the maximum speed on SCSI bus. The available choices are "Auto-Negotiation" and "up to 80MB/sec."                      |

#### **DLT/SDLT** drive parameters

| Figure 4 | - <b>19</b> W | indow "DL      | T/Super D      | LT drive har     | dware informa   | ition"    |   |
|----------|---------------|----------------|----------------|------------------|-----------------|-----------|---|
|          | ⊻ DLT/SDL     | T drive parame | ters           |                  |                 |           |   |
|          | Dri∨e         | D01            | Product type   | DLT 7000         |                 | SCSI Id   | 4 |
|          | DCI addr      | 1              | Dri∨e microc   | ode revision     | 0x17            |           |   |
|          | DCI port      | 2              | Controller mic | crocode revision | 0x23            |           |   |
|          | Current statu | s              |                |                  |                 |           |   |
|          |               | In Flux        | no             |                  | Clean status    | requested |   |
|          | Hardv         | vare error     | no             |                  | Tape format     | no tape   |   |
|          |               | Cartridge      | absent         |                  | Tape motion     | idle      |   |
|          | Cor           | npression      | enabled        |                  | OK to Load      | yes       |   |
|          | Wri           | te protect     | no             |                  | Load complete   | no        |   |
|          | Opera         | te handle      | ок             |                  | Audio indicator | n/a       |   |
|          | Handle        | position       | open           |                  | TapeAlert       | capable   |   |
|          |               |                |                |                  |                 |           |   |
|          |               |                |                | Close            |                 |           |   |

| Field     | Explanation                            |
|-----------|----------------------------------------|
| Drive     | The drive's name, as known to AMU      |
| DCI addr. | The DCI unit address                   |
| DCIport   | The DCI unit communication port number |

adic

| Field                         | Explanation                                                                                                    |  |  |
|-------------------------------|----------------------------------------------------------------------------------------------------|--|--|
| Product type                  | For DLT drivers the following values are available:                                                                                              |  |  |
|                               | • DLT 4000                                                                                                    |  |  |
|                               | • DLT 7000                                                                                                    |  |  |
|                               | • DLT 8000                                                                                                    |  |  |
|                               | For Super DLT drives the following values are available:                                                                                         |  |  |
|                               | • SDLT 220                                                                                                    |  |  |
|                               | • SDLT 320                                                                                                    |  |  |
| Drive microcode revision      | The drive microcode revision, as it is reported by drive                                                                                         |  |  |
| Controller microcode revision | The controller microcode revision, as it is reported by drive                                                                                    |  |  |
| SCSI ID                       | The SCSI address of drive (possible values are from 0 till 15). This field can also show "not set" under the corresponding condition.            |  |  |
| In Flux                       | Yes/no. When 'Yes', this shows that drive now is under changing conditions and reported status is not accurate                                   |  |  |
| Hardware error                | Yes/no. "Yes" shows the occurrence of hardware error                                                                                             |  |  |
| Cartridge                     | The cartridge status. Available values are "present" and "absent."                                                                               |  |  |
| Compression                   | The compression status of drive. Available values are "enabled" and "disabled."                                                                  |  |  |
| Write protect                 | The write protection status of drive. Can be "yes" or "no."                                                                                      |  |  |
| Operate handle                | Has actual meaning only for DLT drives that can operate with the drive handle. The possible values are "OK" and "no"                             |  |  |
| Handle position               | Has actual meaning only for DLT drives. It shows the current handle position. Can be "open" or "closed."                                         |  |  |
| Clean status                  | It shows the clean request from the drive. This value can be blank (no pending clean request from the drive), the other values are:              |  |  |
|                               | REQUESTED the drive requests cleaning                                                                                                    |  |  |
|                               | REQUIRED the drive requires cleaning immediately                                                                                                 |  |  |
|                               | EXPIRED the inserted clean cartridge is expired and cannot be used for cleaning purposes                                                         |  |  |
| Tape format                   | This field shows the actual tape format                                                                                                    |  |  |
| Tape motion                   | This field shows the current tape motion. The available values include "idle", "rewinding", "reading" etc.                                       |  |  |
| OK to Load                    | This field has actual meaning only for DLT 7000 and above (and also for SuperDLT drives). Can be "yes", "no", or "n/a."                          |  |  |
| Load complete                 | It shows when the actual cartridge loading operation has been completed.<br>The application can work with tape only when this field shows "yes." |  |  |
| Audio indicator               | This field is meaningful only for the DLT 7000 drive. It shows the status of the audio indicator of the drive                                    |  |  |
| TapeAlert                     | This field shows whether the drive is able to provide TapeAlert data.<br>Possible values are "capable" and "no."                                 |  |  |

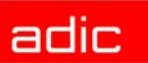

## Sony AIT Drive Parameters

| Figure 4-20              | Window "Sony AIT drive hardware information" |
|--------------------------|----------------------------------------------|
| 1 igule <del>4</del> -20 | window Sony An unventardware information     |

| ☑ AIT drive parameters        |                                                                         |   |
|-------------------------------|-------------------------------------------------------------------------|---|
| DCI information<br>Drive name | Drive information<br>Drive type AIT-2<br>CPU firmware revision          |   |
| DCI addr 2<br>DCI port 5      | Mechanism control f/w revision 3.45<br>Drive serial number 932166546132 | _ |
| Cassette information          | Drive status Ready                                                      |   |
| Writable tape                 | Tape motion Reading                                                     |   |
| Partitioning tape no          | Media removal no                                                        |   |
| Cleaning tape no              | Unload at EOM no                                                        |   |
| MIC tape Yes                  | Retension no                                                            |   |
| MIC failure no                | Disable RAW no                                                          |   |
| Blank tape no                 | ECC3 active                                                             |   |
|                               | Error rate warning no                                                   |   |
|                               | Cleaning status Requested                                               |   |
|                               |                                                                         |   |
|                               | close                                                                   |   |

#### Field

| Drive                                  | The drive's name, as known to AMU                                                                           |
|----------------------------------------|----------------------------------------------------------------------------------------------------|
| DCI addr.                              | The DCI unit address                                                                                        |
| DCIport                                | The DCI unit communication port number                                                                      |
| Product type                           | The drive type. Possible values are "AIT-1", "AIT-2" or "AIT-3"                                             |
| CPU firmware revision                  | The drive's CPU firmware revision                                                                           |
| Mechanism control<br>firmware revision | The firmware revision of mechanism control.                                                                 |
| Drive serial number                    | The serial number as reported by drive                                                                      |
| Drive status                           | The current drive status. Can be "Ready" (cartridge loaded), "No tape",<br>"Loading", "Hardware error" etc. |
| Tape motion                            | The current tape motion. Can be "idle", "writing", "loading" etc.                                           |
| Media removal                          | The corresponding media status (yes/no)                                                                     |
| Unload at EOM                          | The corresponding drive status (yes/no)                                                                     |
| Retension                              | The corresponding media status (yes/no)                                                                     |
| Disable RAW                            | The corresponding drive status (yes/no)                                                                     |
| ECC3 active                            | The status of ECC3 error detection code                                                                     |
| Error rate warning                     | The status of error rate                                                                                    |
| Cleaning status                        | The clean status of drive. Can be "Normal", "Requested", or "Exhausted."                                    |
| Writable tape                          | The ability to write on this tape                                                                           |
| Partitioning tape                      | The partitioning tape status                                                                                |
| Cleaning tape                          | "Yes" when cleaning tape is present                                                                         |

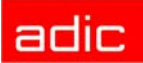

| Field       | Explanation                                            |
|-------------|--------------------------------------------------------|
| MIC tape    | Shows whether this tape has a MIC (memory in cassette) |
| MIC failure | Shows failure of MIC                                   |
| Blank tape  | The blank tape status                                  |

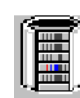

# Storage Tower

#### Figure 4-21

#### Window "Tower Configuration"

| Name :<br>Description :<br>Type : | T01<br>Quadro Tower<br>T0 - High Quadro |                                     |            | Teachcoordinates for Segment 1           Arrangement         R01           ● 0°         ×           ● 90°         ×           ● 180°         Y |  |
|-----------------------------------|-----------------------------------------|-------------------------------------|------------|----------------------------------------------------------------------------------------------------|--|
| Controller:                       | 001 - Controller 1                      |                                     | 32         | 270 <sup>•</sup> Z +000000                                                                                                    |  |
|                                   | 2 <b></b> (                             |                                     | یں<br>10 ع |                                                                                                    |  |
| • <b>•</b>                        | 14                                      | 26<br>4<br>26                       | <b>,</b>   | Volser Ranges                                                                                                    |  |
|                                   | 13<br>18                                | 27 <b>1</b><br>17<br>17<br>19<br>29 |            | 29                                                                                                    |  |
|                                   | 19                                      | 21                                  | 24         |                                                                                                    |  |

#### Field

| Name                        | Name and running number of the storage component (e.g. T01, T02)               |
|-----------------------------|--------------------------------------------------------------------------------|
| Description                 | Description of the component in the log strings.                               |
| Туре                        | Component Type (refer to Storage Units on page A-12).                          |
| Controller                  | Connection to controller.                                                      |
| Arrangement                 | Arrangement of towers in the robot archive.                                    |
| Volser Ranges               | Calls up configuration window for numbering ranges. See Figure 4-22.           |
| Teach coordinate<br>R01/R02 | Position of the bottom left teach label of robot 1 or robot 2 on twin systems. |

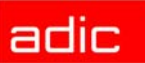

|                                  | voiser ranges                 |                         |                 |          |
|----------------------------------|-------------------------------|-------------------------|-----------------|----------|
| Volser Ranges                    |                               |                         |                 |          |
| Fotal free places ——             | Places from current coordinat | e to                    |                 |          |
| 1008                             | last Position 1024            | last Position in this s | egment 128      |          |
| Start Coordinate                 |                               |                         |                 |          |
|                                  |                               | from from               | т               | K0001    |
| 1001 25                          | 1 1 ‡                         |                         |                 |          |
|                                  |                               | - 10                    |                 | K1024    |
|                                  |                               | TK-85 Mask              | A               | A9999    |
| Attribute Y - Emp                | 221710 00000                  | Type A - AMU Dyna       | amic Y Owner 01 | <u>+</u> |
| 001221801 T001<br>001230101 T001 | 221810CLO10<br>241322OD000    | )1CL0110<br>)10D0572    | AA9999          | Edit     |
| 001250101 1001                   | 321608                        | ↓IIK1U24                |                 | Update   |
|                                  |                               |                         |                 | Add      |
|                                  |                               |                         |                 | Delete   |
|                                  |                               |                         | >               |          |
|                                  |                               |                         |                 |          |
|                                  | ancol Holp                    |                         |                 |          |

Figure 4-22 Window "Volser Ranges"

If no Volser ranges defined, the AMU will set the coordinates with following defaults:

- Volser: 00000000000000000
- Attribute: empty
- Type: AMU-Dynamic

| Fi | iel | d  |
|----|-----|----|
|    |     | ч. |

|                   | -                                                                             |
|-------------------|-------------------------------------------------------------------------------|
| Total free Places | Number of free compartments without Volser.                                   |
| Start Coordinate  | Start coordinate of a Volser range.                                           |
| Volser from       | First Volser of a Volser range.                                               |
| Volserto          | Last Volser of a Volser range.                                                |
| VolserMask        | <ul> <li>9 - automatic count in the Volser</li> </ul>                         |
|                   | <ul> <li>A - symbol, no automatic count in the Volser</li> </ul>              |
| Coord. Attr.      | Status of the medium                                                          |
|                   | O-Occupied: compartment occupied                                              |
|                   | <ul> <li>E-Ejected: medium has been ejected</li> </ul>                        |
|                   | Y-Empty: compartment empty                                                    |
|                   | M-Mounted: medium mounted on drive                                            |
|                   | <ul> <li>R-Reverse Side Mounted (for double sided storage media)</li> </ul>   |
|                   | <ul> <li>J-in Jukebox (IBM 3995 is being served)</li> </ul>                   |
| Coord. Owner      | Medium owner: indicates the robot or the robots which can access this medium. |

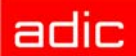

| Field       | Explanation                                                                                                    |  |  |  |
|-------------|----------------------------------------------------------------------------------------------------|--|--|--|
| Coord. Type | <ul> <li>S-Storage: archive compartment for hierarchically-defined Volser ranges or<br/>HACC-MVS management</li> </ul>                                     |  |  |  |
|             | <ul> <li>N-Clean: Cleaning media compartment (define ranges only if Clean<br/>Manager is not used)</li> </ul>                                              |  |  |  |
|             | <ul> <li>A-AMU Dynamic: home position for not hierarchically-arranged<br/>compartments and temporary compartments for transit (not on HACC/MVS)</li> </ul> |  |  |  |
| Update      | Update the marked Volser range.                                                                                                    |  |  |  |
| Edit        | Edit the marked Volser range.                                                                                                    |  |  |  |
| Add         | Create a new Volser range.                                                                                                    |  |  |  |
| Delete      | Delete the marked Volser range.                                                                                                    |  |  |  |

Example Volser Ranges

| T001010101 | T001061010 | A00001 | A01000 | A99999 | 015 |
|------------|------------|--------|--------|--------|-----|
| T001061101 | T001311010 | B00001 | B04500 | A99999 | 015 |
| T001231101 | T001321810 | C00001 | C00260 | A99999 | E1A |

😻 NOTE:

If you operate with mixed configuration (storage and AMU dynamic) locate the dynamic range near the I/O unit, and if the system has a twin-robot, in an area that is not accessible to one of the robots.

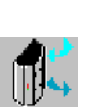

## I/O Unit

Figure 4-23

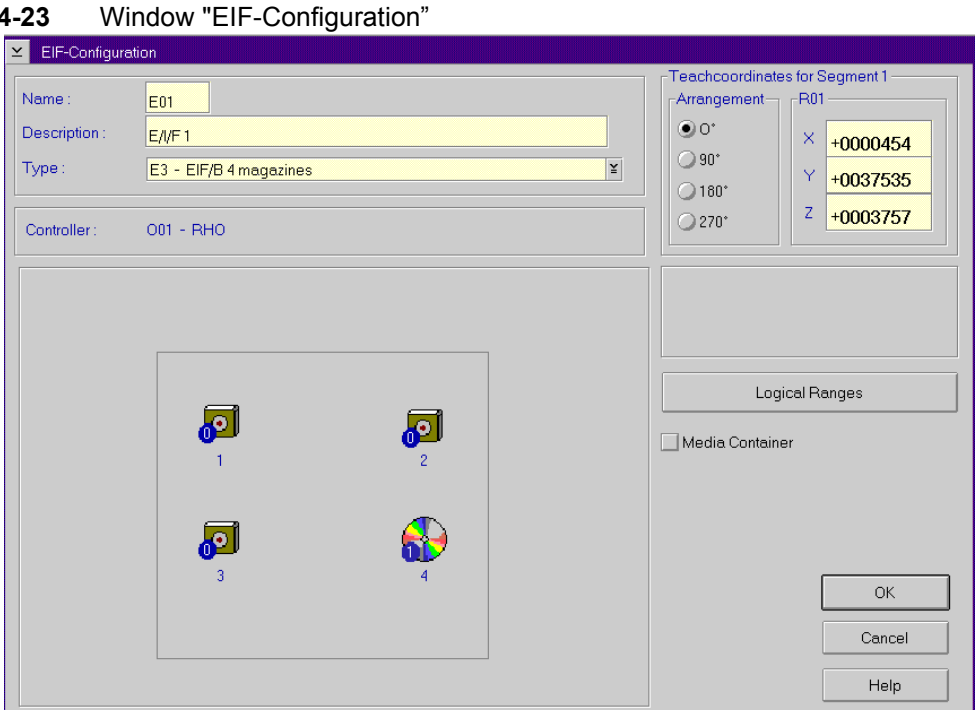
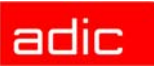

| Field            | Explanation                                                                     |
|------------------|---------------------------------------------------------------------------------|
| Name             | Name of component (E01, E02).                                                   |
| Description      | Description of the component in the log strings.                                |
| Туре             | Component type (refer to I/O Unit on page A-11).                                |
| Controller       | Connected controller                                                            |
| Arrangement      | Arrangement in the system.                                                      |
| Teach coordinate | Position of bottom left teach label on the top handling box (seen from inside). |
| Logical Ranges   | Calls up the configuration window for the numbering ranges. See Figure 4-24.    |

**Figure 4-24** Window "Logical-Ranges" (Example AML/E I/O unit/B)

| ≚ Logical Ranges                                                                                                    |                                 |
|----------------------------------------------------------------------------------------------------|---------------------------------|
| Start Coordinate                                                                                                    | Ead Coordinate                  |
| Type A-AMU Dynamic Y                                                                                                    | Name 101                        |
| E301010101 E301030210 A 101<br>E301010101 E301030210 A E01<br>E301040101 E301040222 A 102<br>E301040101 E301040222 A E02<br>E301030301 E301030310 F | Edit<br>Update<br>Add<br>Velete |
| OK Cancel                                                                                                    | Help Update EIF                 |

| Field            | Explanation                                                                                                    |
|------------------|----------------------------------------------------------------------------------------------------|
| Start Coordinate | Start coordinate of a Volser range.                                                                                                    |
| EndCoordinate    | End coordinate of a Volser range.                                                                                                    |
| Name             | Abbreviated name for command call-up (only for AMU dynamic)<br>Assign names for consecutive ranges. If a name is assigned twice, only the<br>first range is addressed by the software. |
| Coord. Type      | Type of compartment                                                                                                    |
|                  | <ul> <li>F-Foreign: archive compartment for foreign media</li> <li>A-AMU Dynamic: range for insert/eject</li> </ul>                                                                    |
| Update           | Update the marked Volser range.                                                                                                    |
| Edit             | Edit the marked Volser range.                                                                                                    |
| Add              | Create a new Volser range.                                                                                                    |
| Delete           | Delete the marked Volser range.                                                                                                    |
| Update EIF       | Update the AMU database after change or saving of range assignment                                                                                                    |

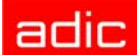

| Host Software | Foreign I/O Unit                                                                                                    | AMU-Dynamic I/O Unit                                                                                                    |
|---------------|----------------------------------------------------------------------------------------------------|----------------------------------------------------------------------------------------------------|
| HACC/MVS      | Compartments defined as foreign in the host software. The Volsers must be defined as *11001 - *22999.                                           | Compartment for insert and eject,<br>without using of logical ranges in the<br>AMU.                                                                                                    |
| HACC/VM       | Compartments to be used for foreign                                                                                                    | Compartments for insert and eject:                                                                                                    |
| ROBAR         | from *FR001 - *FR999                                                                                                    | default names:                                                                                                    |
| HACC/         |                                                                                                    | E01 (eject robot 1)                                                                                                    |
| GUARDIAN      |                                                                                                    | E02 (eject robot 2)                                                                                                    |
|               |                                                                                                    | IO1 (insert robot 1)                                                                                                    |
|               |                                                                                                    | I02 (insert robot 2)                                                                                                    |
| HACC/OS400    |                                                                                                    | Compartments for dynamic use for                                                                                                    |
| DAS 1.3       | Compartments to be used by DAS for<br>foreign mount. The Volsers are<br>automatically assigned according to<br>coordinates, e.g. as *E101030301 | insert and eject, overlapping is<br>possible. Ixx (Insert), Exx (Eject).<br>If the name E01 and I01 is used, this<br>range is automatically used as<br>standard insert and eject area by<br>ROBAR, HACC/VM etc. |

Example Logical Ranges (without host database, e.g. ROBAR and HACC/VM)

| E001010101 | E001061010 | А | 101 |
|------------|------------|---|-----|
| E001061101 | E001311010 | А | E01 |
| E001231101 | E001321810 | F |     |

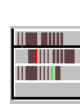

## Linear shelf

Figure 4-25

### Window "Lineardevice-Configuration"

| Lineardevice                                     | -Configuration                                                           |                      |
|--------------------------------------------------|--------------------------------------------------------------------------|----------------------|
| Description :<br>Type :                          | OD rack L4 - ABBA/J above 2/6 dr.bay or EIF                              |                      |
| Media Type                                       | -512<br>tes for Segment 1                                                | Volser Ranges        |
| Arrangement<br>0 0*<br>0 90*<br>0 180*<br>0 270* | R01       X       +0000000       Y       +0000000       Z       +0000000 | OK<br>Cancel<br>Help |

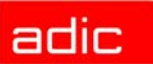

| Field                | Explanation                                                                      |
|----------------------|----------------------------------------------------------------------------------|
| Name:                | Name of storage component with running number (e.g. T01, L02)                    |
| Туре:                | Component type: (refer to Storage Units on page A-12).                           |
| Controller:          | Connection to controller.                                                        |
| Description:         | Description of the component in the log strings.                                 |
| Arrangement          | Arrangement in the system.                                                       |
| Volser Ranges        | Call up configuration window for numbering ranges. See Figure 4-26 on page 4-29. |
| Arrangement          | Arrangement of the systems in the robot archive.                                 |
| Teach coordinate R01 | Position of bottom left teach label.                                             |

#### Figure 4-26 Window "Volser Ranges" for Linear Shelf AML/J

| riaces irom current coord | nate to                         |                                 |
|---------------------------|---------------------------------|---------------------------------|
| 0 last Position 286       | last Position in this           | s segment 286                   |
| Start Coordinate          | Volser                          |                                 |
| L001 1 1 1 🗎              | from from                       | OD0001                          |
|                           | to                              | OD0286                          |
|                           | OD-512 Mask                     | k                               |
| oordinate                 |                                 |                                 |
| Attribute 0 - Occupied    | ≚ Type <mark>A - AMU D</mark> y | namic ¥ Owner 01 🛟              |
|                           |                                 |                                 |
| 001010101 L001011322 00   | 1001 OD0286                     | 22999                           |
| D01010101 L001011322OD    | 0001OD0286                      | Edit                            |
| D01010101 L001011322OD    | 0001OD0286                      | Edit                            |
| D01010101 L001011322OD    | 0001OD0286                      | Edit                            |
| 001010101 L001011322OD    | 1001OD0286                      | Edit<br>Update                  |
| D01010101 L001011322OD    | JOO1ODO286                      | Edit<br>Update<br>Add<br>Delete |
| 001010101 L001011322OD    | JOO1ODO286                      | Edit<br>Update<br>Add<br>Delete |

If no Volser ranges defined, the AMU will set the coordinates with following defaults:

- Volser: 00000000000000000
- Attribute: empty
- Type: AMU-Dynamic

#### Field

#### Explanation

| Total free Places | Number of free compartments without Volser.                      |
|-------------------|------------------------------------------------------------------|
| Start Coordinate  | Start coordinate of a Volser range.                              |
| Volser from       | First Volser of a Volser range.                                  |
| Volserto          | Last Volser of a Volser range.                                   |
| VolserMask        | <ul> <li>9 - automatic count in the Volser</li> </ul>            |
|                   | <ul> <li>A - symbol, no automatic count in the Volser</li> </ul> |

adic

| Field        | Explanation                                                                                                    |
|--------------|----------------------------------------------------------------------------------------------------|
| Coord. Attr. | Status of the medium                                                                                                    |
|              | O-Occupied: compartment occupied                                                                                                    |
|              | <ul> <li>E-Ejected: medium has been ejected</li> </ul>                                                                                                    |
|              | Y-Empty: compartment empty                                                                                                    |
|              | M-Mounted: medium mounted on drive                                                                                                    |
|              | <ul> <li>R-Reverse Side Mounted (for double sided storage media)</li> </ul>                                                                                |
|              | <ul> <li>J-in Jukebox (IBM 3995 is being served)</li> </ul>                                                                                                |
| Coord. Owner | Medium owner: the robot that can access this medium.                                                                                                    |
| Coord. Type  | Type of compartment                                                                                                    |
|              | <ul> <li>S-Storage: archive compartment for hierarchically defined VolserVolser<br/>ranges or HACC-MVS management</li> </ul>                               |
|              | <ul> <li>N-Clean: cleaning medium compartment</li> </ul>                                                                                                   |
|              | <ul> <li>R-Scratch range for free (scratch) media (not on HACC/MVS)</li> </ul>                                                                             |
|              | <ul> <li>A-AMU Dynamic: home position for not hierarchically arranged<br/>compartments and temporary compartments for transit (not on HACC/MVS)</li> </ul> |
| Update       | Update the marked Volser range.                                                                                                    |
| Edit         | Edit the marked Volser range.                                                                                                    |
| Add          | Create a new Volser range.                                                                                                    |
| Delete       | Delete the marked Volser range.                                                                                                    |

Example Volser Ranges

| T001010101 T001061010 A00001 A01000 A99999 O1S |            | 1             |        |        |        |     |
|------------------------------------------------|------------|---------------|--------|--------|--------|-----|
|                                                | T001010101 | T001061010    | A00001 | A01000 | A99999 | 01S |
|                                                |            | · · · · · · · |        |        |        |     |

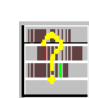

## **Problem box**

### Figure 4-27 Window "Problembox Configuration"

| Yoblembox-C                       | Configuration                                      |        |
|-----------------------------------|----------------------------------------------------|--------|
| Name :<br>Description :<br>Type : | P01 Problembox 1 P3 - EIF/B Probl.b. 9 slots fixed |        |
| Media Type                        | fedia                                              |        |
| [Teachcoordinate                  | es for Segment 1                                   |        |
| Arrangement-                      | R01                                                |        |
| 0.                                | × +0005647                                         |        |
| 90*                               | Y +0003757                                         |        |
| ○ 180*                            | 7 10000737                                         | Cancel |
| 270*                              |                                                    | Help   |

AMU

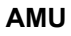

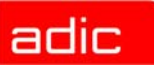

| Field            | Explanation                                          |
|------------------|------------------------------------------------------|
| Name:            | Name of component: (P01, P02)                        |
| Description:     | Description of the component in the log strings.     |
| Туре:            | Component type (refer to I/O Unit on page A-11).     |
| Arrangement      | Arrangement in the system.                           |
| Teach coordinate | Position of the left teach label on the problem box. |

## **Configuration Window for AMU Communication**

This section describes the configuration windows for AMU communication.

### Interface Configuration

NOTE: The communication

The communication adjustments in the AMU software must agree with the adjustments in the communication software of AMU and host.

On the black connecting lines to AMU you can see communication icons.

- 1. Open the icon with a double click. The window Interface Configuration opens.
- 2. In the Type field select the type of communication.

| Figure 4-28 | Window "Interface Configuration" | (Example AT-Bus | Communication AML/ | /J) |
|-------------|----------------------------------|-----------------|--------------------|-----|
|-------------|----------------------------------|-----------------|--------------------|-----|

|                | guration                      |        |
|----------------|-------------------------------|--------|
|                |                               |        |
| Name :         | 102                           |        |
| Description :  | PC - BUS (X210)               |        |
| Type :         |                               |        |
| iypo.          | I0 - RS232 (AML)              |        |
|                | II - RS232 (3964Ŕ)            |        |
|                | IZ - APPC<br>I3 - EHLL        |        |
|                | I4 - TCP/IP (ABBA/1 - Format) |        |
|                | IS - TCP/IP (ABBA/2 - Format) |        |
|                | I7 - PMAC                     |        |
| Port Address i | (hex): 210                    |        |
|                |                               |        |
|                |                               |        |
|                |                               |        |
|                |                               |        |
|                |                               |        |
|                |                               |        |
|                |                               |        |
|                |                               | Cancel |
|                |                               |        |
|                |                               | Help   |

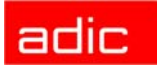

### Interface Types

| lcon      | Туре | Description                          | Hardware                                     | Standard Applications                                                          |
|-----------|------|--------------------------------------|----------------------------------------------|--------------------------------------------------------------------------------|
| AML       | 10   | RS 232 (AML)                         | RS 232C                                      | ROBAR, HACC Guardian,<br>DUAL-AMU (for compatibility,<br>please prefer TCP/IP) |
| 3964<br>  | 11   | RS232 (3964R)                        | RS 232C                                      | robot control rho, I/O unit/A                                                  |
| <b>AB</b> | 12   | APPC (LU6.2)                         | Token Ring; ISDN,<br>Ethernet, FDDI,<br>SDLC | HACC/MVS, HACC/OS400                                                           |
| TCP       | 14   | TCP/IP (ABBA/1<br>format)            | Ethernet, Token<br>Ring, ISDN, FDDI          | ROBAR (as of version 2.6),<br>TwinATL                                          |
| IP        | 15   | TCP/IP (AML/2<br>format)             |                                              | AMASS, VolServ, DUAL-AMU                                                       |
|           | 16   | TCP/IP (DAS format)                  |                                              | DAS Unix and DAS/2, LMS<br>(M&T Consults)                                      |
|           | 17   | PMAC Internal                        | AT bus                                       | PMAC board (AML/J)                                                             |
|           | 18   | RS232 Scanner                        | RS 232C                                      | AML/J barcode scanner                                                          |
| SOTEC     | 19   | RS232 Interface<br>(SOTEC Multiport) | RS 232C                                      |                                                                                |
|           | IB   | Serial PMAC                          |                                              | works only with AML/J version 4.11                                             |
| D C1      | ID   | CAN-Bus                              | CAN-Controller<br>Adapter + DCI              | AML with DLT-Low Profile drives                                                |

| Interface Confi                      | guration                           | terface                  |                  |   |    |
|--------------------------------------|------------------------------------|--------------------------|------------------|---|----|
| Name :<br>Description :<br>Type :    | 101<br>COM03<br>11 - RS232 (3964R) |                          |                  | ¥ |    |
| COM-Port                             | 03                                 |                          |                  |   |    |
|                                      |                                    |                          |                  |   |    |
| Databits                             | 8 *                                | Baudrate<br>Parity       | 9600 ¥<br>Even ¥ |   |    |
| Databits<br>Stopbits<br>Read Timeout | 8 *<br>1 *<br>4000 *               | Baudrate<br>Parity<br>ms | 9600 ¥<br>Even ¥ |   | OK |

### Field

### Explanation

|                     | -                                                 |                                           |
|---------------------|---------------------------------------------------|-------------------------------------------|
| Interface Type      | AML                                               | Siemens 3964R                             |
|                     | AMU - Host computer                               | • AMU - rho                               |
|                     | • AMU - AMU                                       | <ul> <li>AMU - I/O unit/A</li> </ul>      |
| Name                | Automatically generated name of inter             | rnal connection (I01, I02).               |
| Description         | Free comment (e.g. name of the inter              | face "COM 02")                            |
| COM-Port            | Hardware interface; COM port (e.g. 02             | 2)                                        |
| Databits            | Length of data byte: 8 Bit                        |                                           |
| Stopbits            | 2 stop bits                                       | 1 stop bit                                |
| Parity              | None (no parity bit)                              | Even (even parity bit)                    |
| Baudrate            | Baudrate: 09600 (for communication v recommended) | with rho, 19200 are also possible but not |
| <b>Read Timeout</b> | 4000 ms                                           | do not change                             |
| WriteTimeout        | 4000 ms                                           | do not change                             |

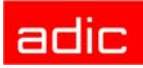

I2 APPC (LU 6.2)

Figure 4-30

6E

Example APPC Interface

| ≚ Interface Config                       | uration                    |                                                    |                  |                |
|------------------------------------------|----------------------------|----------------------------------------------------|------------------|----------------|
| Name :<br>Description :<br>Type :        | 101<br>LU 6.2<br>12 - APPC |                                                    | Y                |                |
| Local LU Alias Se                        |                            | Session Modename<br>Transaction Pgm. Send          | OBISL62S         |                |
| Part. LU Alias Ser<br>Part. LU Alias Rec | AMUPLUS AMUPLUR            | Transaction Pgm. Rec.<br>Partner Transaction Pgm.  | H01RTP<br>H01RTP |                |
| Security<br>None Use<br>Same Pas         | nD<br>sword                |                                                    | EBCDI Convert    |                |
| OPGM Prg.                                | Init.Parameter:            |                                                    |                  | ОК             |
| Synchronisation L<br>Conversation Typ    | evel 1 + S                 | Send/Receive Size 204<br>Allocation Retry Time 100 | 48               | Cancel<br>Help |

### Field

### Explanation

| Name                | Automatically generated name of internal connection (I01, I02).                                                                             |
|---------------------|----------------------------------------------------------------------------------------------------|
| Description         | Free comment                                                                                                    |
|                     | The adjustment of the following parameters "Alias names" in the AMU software must agree with the adjustments in the Communications Manager. |
| Local LU Alias Send | Alias (reference name) for the local Logical Unit (LU of AMU) for sending. Defaults:                                                        |
|                     | <ul><li>Single Session: AMULUS</li><li>Parallel Session: AMULU</li></ul>                                                                    |
| Local LU Alias Rec. | Alias (reference name) for the local Logical Unit (LU of AMU) for receiving. Defaults:                                                      |
|                     | <ul><li>Single Session: AMULUR</li><li>Parallel Session: AMULU</li></ul>                                                                    |
| Part. LU Alias Send | Alias (reference name) for the partner Logical Unit (LU of HOSTs or partner AMU) for sending. Defaults:                                     |
|                     | <ul><li>Single Session: AMUPLUS</li><li>Parallel Session: AMUPLU</li></ul>                                                                  |

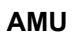

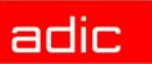

| Field                     | Explanation                                                                                                    |
|---------------------------|----------------------------------------------------------------------------------------------------|
| Part. LU Alias Rec.       | Alias (reference name) for the partner Logical Unit (LU of HOSTs or partner AMU) for receiving. Defaults:                                                                                                    |
|                           | Single Session: AMUPLUR                                                                                                    |
|                           | Parallel Session: AMUPLU                                                                                                    |
| Session Modename          | Configure the mode name to be the same as in the Communications<br>Manager. Be sure to observe correct upper case/lower case spelling.<br>Log mode in host software VTAM and HACC (description of the session<br>characteristics). Defaults: |
|                           | <ul><li>Single Session: OBISL62S</li><li>Parallel Session: OBISL62P</li></ul>                                                                                                    |
| Transaction Pgm.<br>Send  | Define verbs and parameters at the protocol interface to LU 6.2 for sending (refer to IBM documentation APPN). Default: H01STP                                                                                                    |
| Transaction Pgm.<br>Recv. | Define verbs and parameters at the protocol interface to LU 6.2 for receiving (refer to IBM documentation APPN). Default: H01RTP                                                                                                    |
| Partner Transaction Pgm.  | Define verbs and parameters at the protocol interface to LU 6.2 of partner LU (refer to IBM documentation APPN).Default: H01RTP                                                                                                    |
| Security                  | Security parameters are not changed.                                                                                                    |
|                           | This parameter is used only on HACC/OS400.                                                                                                    |
| Same                      | During setup of the conversation (connection between two transaction programs TPs) user ID and password are checked.                                                                                                    |
| PGM                       | Parameters for the transaction program are transferred from the Attach Manager to the transaction program.                                                                                                    |
| UserID                    | Name of the user authorized to start the conversation.                                                                                                    |
| Password                  | Password of the user authorized to start the conversation.                                                                                                    |
| Prg Init. Parameter       | Start parameters for the transaction programs, which are transferred from the Attach Manager to the transaction program of the partner.                                                                                                    |
| EBCDIConvert              | Convert data from ASCII into EBCDI format and back. Must be switched off for AMU <=> AMU connection via APPC.                                                                                                    |
| Send/Receive Size         | Size of the internal buffer for sending and receiving Default: 2048 bytes                                                                                                    |
| Conversation Type         | Type of conversation (refer to IBM documentation APPN).                                                                                                    |
|                           | 0: Basic Conversation - for HACC/MVS                                                                                                    |
|                           | <ul> <li>1: Mapped Conversation - for HACC/OS400</li> </ul>                                                                                                    |
| Synchronization           | Conversation with confirmation (refer to IBM documentation APPN).                                                                                                    |
| Level                     | • 0: none                                                                                                    |
|                           | 1: confirm (default)                                                                                                    |
| Allocation Retry<br>Time  | Interval for new "ALLOCATE" trial (setup of connection). Default: 10000 ms                                                                                                    |

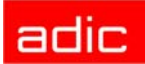

### **TCP/IP Connections**

| Ţ                     | Ő, | P |  |
|-----------------------|----|---|--|
| )<br>)<br>)<br>)<br>) | ÌF |   |  |

(14, 15, 16)

Figure 4-31 Example TCP/IP Interface

| Name :<br>Description :           | 101<br>Port 3000              |    |
|-----------------------------------|-------------------------------|----|
| Туре :                            | I5 - TCP/IP (ABBA/2 - Format) |    |
| Host IP Address<br>Amu IP Address | /Nam ANY<br>/Nam ANY          |    |
| Port Host<br>Port Amu             | 3000 *<br>3010 *              |    |
| Buffer Size<br>Connect Retry T    | 2048 ♥ Byte<br>ime 1000 ♥ ms  | OK |

| Field                   | Explanation                                                                                                    |
|-------------------------|----------------------------------------------------------------------------------------------------|
| Name                    | Automatically generated name of internal connection (I01, I02).                                                                                                    |
| Description             | Free comment                                                                                                    |
| Туре                    | <ul> <li>I4-TCP/IP (ABBA/1-Format) - Command protocol "ABBA/1" (66 or 80 bytes<br/>string length) for communication with host software e.g. HACC/MVS and<br/>HACC/VM via Ethernet.</li> </ul>                                                                                              |
|                         | <ul> <li>I5-TCP/IP (AML/2-Format) - Command protocol "AML/2" (variable string<br/>length with fixed protocol head length and variable data field) for<br/>communication with host software.</li> </ul>                                                                                     |
|                         | <ul> <li>I6-TCP/IP (DAS format) - Command protocol as for "AML/2", but with<br/>additional acknowledgement after each telegram for communication with<br/>LMS software.</li> </ul>                                                                                                    |
| Internet Address        | Address in format 123.123.123, OR                                                                                                    |
| Host                    | name of host (max. 64 characters) allowed to communicate with AMU, OR                                                                                                    |
|                         | <ul> <li>ANY for any communication partner (the name must be contained in file<br/>C:\TCPIP\ETC\HOSTS or be available on a Domain Name Server (refer to<br/>TCP/IP documentation)</li> </ul>                                                                                               |
| Internet Address<br>AMU | Address or name of the AMU in the TCP/IP net (max. 64 characters) that is<br>allowed to communicate with AMU, indicated in the format 123.123.123.123<br>(the name must be contained in file C:\TCPIP\ETC\HOSTS or be available on<br>a Domain Name Server (refer to TCP/IP documentation) |

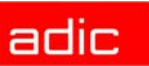

| Field         | Explanation                                                                                                    |
|---------------|----------------------------------------------------------------------------------------------------|
| PortHost      | Port at the AMU-PC by which the partner communicates with AMU                                                  |
| PortAMU       | Port of AMU (for internal communication). Change this port only if the port is occupied by other software.     |
| Buffer Size   | Size of receive buffer storage (for standard applications the default adjustment of 2048 bytes is sufficient). |
| Connect Retry | Parameter for recovering internal communication.                                                               |
|               | The parameter Internet Address AMU must correspond to the value set in the                                     |

TCP/IP software. For AMU to AMU connections port numbers (Port HOST and Port AMU) can be the same.

### **I7 Internal PMAC Interface**

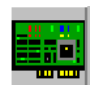

VOTE:

#### Interface Configuration internal PMAC Figure 4-32

| Name :        | 101       |     |  |      |              |
|---------------|-----------|-----|--|------|--------------|
| Description : | AT-Bus    |     |  |      |              |
| Гуре :        | 17 - PMA  | С   |  | ¥    |              |
|               |           |     |  | <br> |              |
|               |           |     |  |      |              |
|               |           |     |  |      |              |
|               |           |     |  |      |              |
|               |           |     |  |      |              |
|               |           |     |  |      |              |
| Port Addres   | ss (hex): | 210 |  |      |              |
| Port Addre:   | s (hex):  | 210 |  |      |              |
| Port Addre:   | s (hex):  | 210 |  |      |              |
| Port Addre:   | s (hex):  | 210 |  |      |              |
| Port Addres   | ss (hex): | 210 |  |      |              |
| Port Addre:   | is (hex): | 210 |  |      | OK           |
| Port Addre:   | s (hex):  | 210 |  |      | ОК           |
| PortAddre     | is (hex): | 210 |  |      | OK<br>Cancel |

| Field              | Explanation                                                     |
|--------------------|-----------------------------------------------------------------|
| Name               | Automatically generated name of internal connection (I01, I02). |
| Description        | Free comment                                                    |
| Port Address (hex) | Address port set on the PMAC board with jumpers. Default: 210   |

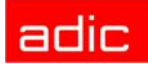

•

### 18 RS232 Scanner

| ✓ Interface Con                   | iguration                        |          |        |    |
|-----------------------------------|----------------------------------|----------|--------|----|
| Name :<br>Description :<br>Type : | 101<br>СОМ 02<br>18 - RS232 (Scr | anner)   | ž      |    |
| COM-Port                          | 02                               |          |        |    |
| Databits                          | 7 +                              | Baudrate | 9600 ¥ |    |
| Stopbits                          | 0                                | Parity   | Even ¥ |    |
|                                   |                                  |          |        |    |
| Read Timeout                      | 1000                             | ms       |        | OK |

### Field

### Explanation

|                     | •                                                               |
|---------------------|-----------------------------------------------------------------|
| Name                | Automatically generated name of internal connection (I01, I02). |
| Description         | Free comment (e.g. name of the interface "COM 02")              |
| COM-Port            | Hardware interface; COM port (e.g. 02)                          |
| Databits            | Length of data byte: 7 bits                                     |
| Stopbits            | 0 stop bit                                                      |
| Parity              | Even (even parity bit)                                          |
| Baudrate            | Baudrate: 09600                                                 |
| <b>Read Timeout</b> | 1000 ms                                                         |
| Write Timeout       | 1000 ms                                                         |

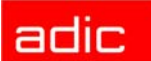

ОΚ

Cancel

Help

SOTEC

 $\mathbf{m}$ 

### **I9 RS232 Interface (SOTEC Multiport)**

(RS232 (AML) Protocol + RS232 (3964R) Protocol)

| Figure 4 | I-34 Exan                         | nple RS 232 Interface                         |  |
|----------|-----------------------------------|-----------------------------------------------|--|
| -        | ≚ Interface Confi                 | guration                                      |  |
|          | Name :<br>Description :<br>Type : | 101<br>COM 02<br>19 - RS232 (Sotec Multiport) |  |
|          | Protocol:                         | 3964R Master                                  |  |
|          | Sotec Port                        | 02                                            |  |
|          | Databits                          | 8 • Baudrate 9600 ¥                           |  |

**↑ ↓** 

> + +

≜ ms

1

1000

1000

Parity

ms

Even

#### Field

Stopbits

Read Timeout

Write Timeout

#### Explanation

¥

| Name                | Automatically generated name of internal connection (I01, I02). |                        |  |  |  |
|---------------------|-----------------------------------------------------------------|------------------------|--|--|--|
| Description         | Free comment (e.g. name of the interfa                          | ace "COM 02")          |  |  |  |
| Protocol            | AML/2                                                           | 3964R (Siemens)        |  |  |  |
| Sotec-Port          | Hardware interface; (e.g. 02)                                   |                        |  |  |  |
| Databits            | Length of data byte: 8 Bit                                      |                        |  |  |  |
| Stopbits            | 2 stop bits                                                     | 1 stop bit             |  |  |  |
| Parity              | None (no parity bit)                                            | Even (even parity bit) |  |  |  |
| Baudrate            | Baudrate: 09600                                                 |                        |  |  |  |
| <b>Read Timeout</b> | 2000 ms                                                         | do not change          |  |  |  |
| WriteTimeout        | 1000 ms                                                         | do not change          |  |  |  |

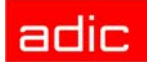

### **IB Serial PMAC Interface**

Figure 4-35 Interface Configuration Serial PMAC

| Name :<br>Description :<br>Type : | I01<br>Serial PMAC | 24       |        |   |              |
|-----------------------------------|--------------------|----------|--------|---|--------------|
|                                   |                    |          |        |   | ,<br>,       |
| COM-Port                          | 03 🏷               | Baudrato | 0000   | 1 |              |
| Stopbits                          |                    | Parity   | Even • | ] |              |
| Read Timeout                      | 4000               | ms       |        |   | OK<br>Cancel |
| Write Timeout                     | 4000               | ms       |        |   | Help         |

### Field

### Explanation

| Name         | Automatically generated name of internal connection (I01, I02). |
|--------------|-----------------------------------------------------------------|
| Description  | Free comment                                                    |
| COM-Port     | Hardware interface; COM port (e.g. 03)                          |
| Databits     | Length of data byte: 7 bits                                     |
| Stopbits     | 0 stop bit                                                      |
| Parity       | Even (even parity bit)                                          |
| Baudrate     | Baudrate: 09600                                                 |
| ReadTimeout  | 1000 ms                                                         |
| WriteTimeout | 1000 ms                                                         |

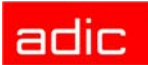

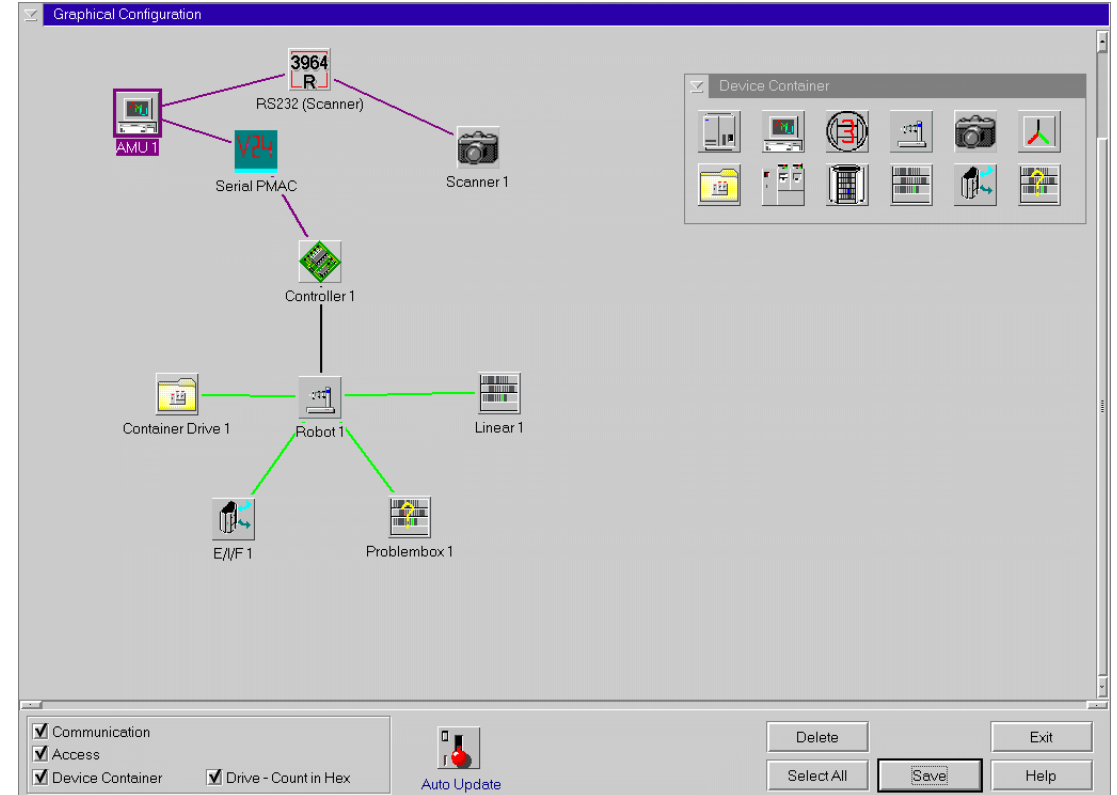

# Figure 4-36 Example: AMU configuration with serial PMAC

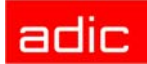

D CI

### ID CAN-Interface (DCI)

#### Figure 4-37 Example CAN Interface

| Name : 102              |                          |             |        |
|-------------------------|--------------------------|-------------|--------|
| Description : DCI SOTEC |                          |             |        |
| Type : ID - DCI SO      | TEC                      | <b>•</b>    |        |
|                         |                          |             |        |
| CAN-Addr 1              | Informa                  | ation       |        |
| Drive port DG01 2       | CanLib version           | 2.1         |        |
| Drive port D102         | CanLib status            | running     |        |
| Drive port DC03 6       | CAN-card firmware vesion | 1.1         |        |
| Drive port DM04         | DCI unit status          | operational |        |
| Drive port DN05 5       | DCI unit version         | 4           |        |
| Drive port D 0          |                          |             |        |
|                         |                          |             | Cancel |
|                         |                          |             | Help   |

### Explanation

| Name                      | Automatically generated name of internal connection (I01, I02).                                                |
|---------------------------|----------------------------------------------------------------------------------------------------|
| Description               | Free comment (e.g. name of the interface "DCI 01")                                                             |
| CAN Addr.                 | CAN address of DCI (as set by DIP switches on DCI unit)                                                        |
| Drive port                | DCI serial port number, connected to given drive                                                               |
| CanLib version            | The current CanLib version number                                                                              |
| CanLib status             | The current CanLib status. Possible values are                                                                 |
|                           | "running" - normal operation                                                                                   |
|                           | • "running (passive)" - CanLib is running, but this AMU is passive and CanLib generates no activity            |
|                           | <ul> <li>"not running" - CanLib is not running</li> </ul>                                                      |
| CAN-card firmware version | The firmware version of CAN-card                                                                               |
| DCI unit status           | The associated DCI unit status. Can be "operational" or "non-operational"                                      |
| DCI unit version          | Corresponding DCI unit firmware version. Refer to Supported drives and required DCI unit hardware on page 2-2. |
|                           |                                                                                                    |

For CAN-communication the CAN-driver candrv.sys should be loaded in CONFIG.SYS

😻 NOTE:

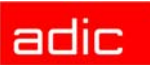

## **Configuration Of Volser Numbering**

This section describes the configuration of Volser numbering.

## Terms

- Coordinate Range connected compartments in a storage system (e.g. storage tower, I/O unit, problem box)
- Volser Range Volser range assigned the compartments in a Coordinate Range

## Overview

This function is used to reassign compartments.

In the archive catalog you can assign connected compartments (coordinate ranges) new Volser ranges without changing the archive catalog entries of the remaining compartments (e.g. by reassigning empty compartments after ejecting the media previously stored in them). The archive catalog is restructured internally and it is not recreated.

Edit Volser Ranges changes

- in the configuration and the archive catalog, or
- only in the archive catalog

A correctly created archive catalog is the precondition for AMU operation. You must ensure that archive catalog entries agree with the configuration. Deliberate inconsistencies are possible and the user will be responsible for them. Before making changes check the consistency of archive catalog and configuration.

**CAUTION:** CAUTION: CAUTION: Changes to the database made with Edit Volser Range or with SQL commands are not protocolled in the journal file of the database backup system. If the Restore command is used within 24 hours, the database will be reset to the status before the changes were made. The changed data records are immediately transferred to the backup or DUAL-AMU.

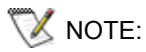

Be sure to use the field Mask correctly for calculation of the coordinate range (refer to *Mask* on page 4-44).

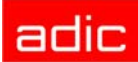

## Window Edit Volser Ranges

| Figure | 4-38 |
|--------|------|
|--------|------|

Window "Edit Volser Ranges"

| ≚ Edit Volse  | r Ranges        |               |                  |                |              |
|---------------|-----------------|---------------|------------------|----------------|--------------|
|               |                 |               |                  |                |              |
| from Volser   | 000001          |               | from Coord       | L504010101     |              |
| to Volser     | 000030          |               | to Coord         | L504010406     |              |
| Mask          |                 |               |                  |                |              |
| A studie star | Oisd            |               | Use Count        | _              |              |
| Aunoute       | Occupied        |               | Use Count        |                |              |
| Туре          | Storage         | ¥             | Crash Count      |                |              |
| Owner         | 1               |               |                  |                |              |
|               |                 |               |                  |                |              |
|               |                 |               |                  |                |              |
| Eind Vo       | lser Range      | Delete Volser | Range            | Next           | <u>W</u> ipe |
| Upd           | ate <u>A</u> ll | Update Databa | ise <u>O</u> nly |                |              |
| Upd           | ate <u>E</u> IF |               |                  | <u>C</u> ancel | ∐elp         |
|               |                 |               |                  |                |              |

| Field                                   | Explanation                                                                                                    |
|-----------------------------------------|----------------------------------------------------------------------------------------------------|
| fromVolser                              | Always fill up the Volser to 16 digits using fill-in characters (e.g                                                                                                    |
| to Volser                               | Always fill up the Volser to 16 digits using fill-in characters (e.g.<br>000001).<br>Last Volser of the Volser range                                                                                                    |
| Mask                                    | <ul> <li>9 - automatic count in the Volser</li> <li>A - symbol, no automatic count in the Volser</li> </ul>                                                                                                    |
| from Coord<br>to Coord<br>Attribute     | First archive coordinate of coordinate range<br>Last archive coordinate of coordinate range<br>Status of the medium                                                                                                    |
| Owner<br>Type                           | <ul> <li>Occupied: compartment occupied</li> <li>Ejected: medium has been ejected</li> <li>Empty: compartment empty</li> <li>Mounted: medium mounted on drive</li> <li>Medium owner: indicates the robot(s) which can access this medium.</li> </ul>                                                                                                    |
| .,,,,,,,,,,,,,,,,,,,,,,,,,,,,,,,,,,,,,, | <ul> <li>Storage archive compartment for hierarchically defined Volser ranges</li> <li>Foreign: foreign media compartment</li> <li>Clean: cleaning media compartment</li> <li>HACC-Dynamic: range exclusively for HACC/MVS</li> <li>AMU-Dynamic: range for insert/eject of certain host software</li> <li>Problem: compartment in the problem box (I/O unit)</li> </ul> |
| Use Count<br>Crash Count                | Number of accesses to compartment.<br>Not used (number of faulty accesses to the compartment. Each time the crash<br>sensor on the gripper is actuated, the counter is incremented).                                                                                                    |
| Find Volser<br>Range                    | Displays the remaining data when an existing Volser or the archive coordinate of a Volser range is entered.                                                                                                    |

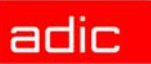

| Field                  | Explanation                                                                                                    |
|------------------------|----------------------------------------------------------------------------------------------------|
| Delete Volser<br>Range | Delete Volser Range deletes the entire Volser range from the configuration.                                                                                                    |
| Next                   | Displays the next Volser range.                                                                                                    |
| Wipe                   | Deletes all input from the window.                                                                                                    |
| Update all             | Changes the archive catalog and the configuration.                                                                                                    |
|                        | <b>The existing archive catalog entries and the configuration are overwritten.</b><br>A list of all changes appears. The changes are executed after confirmation. A message appears after the execution (e.g. <i>Database Update performed successfully!</i> ).                                            |
| Update                 | Changes the archive catalog.                                                                                                    |
| Database<br>only       | The existing archive catalog entries are overwritten. Inconsistencies between archive catalog and configuration are possible.<br>A list of all changes appears. The changes are executed after confirmation. A message appears after the execution (e.g. <i>Database Update performed successfully!</i> ). |
| Update EIF             | Activate the changes in <b>Graphical Configuration</b> of <b>Logical Ranges</b> in the I/O unit in the database.                                                                                                    |
|                        | First change the graphical configuration and restart the AMU. Refer to <i>I/O Unit</i> on page 4-26.                                                                                                    |

### Inserting a new Volser range

- **Step 1** Enter the desired Volser range
- **Step 2** Enter the next available archive coordinate. The end coordinate is inserted automatically
- **Step 3** If necessary, change the automatic entries for new Volser ranges:
  - Attribute: Occupied
  - Owner: 1
  - Use Count: 0
  - Crash Count: 0

#### **Step 4** Change the following

- Volser
- Mask
- Owner
- Туре

Step 5 Click on Update all

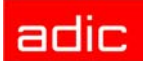

Figure 4-39 WIndow "Update Volser Range"

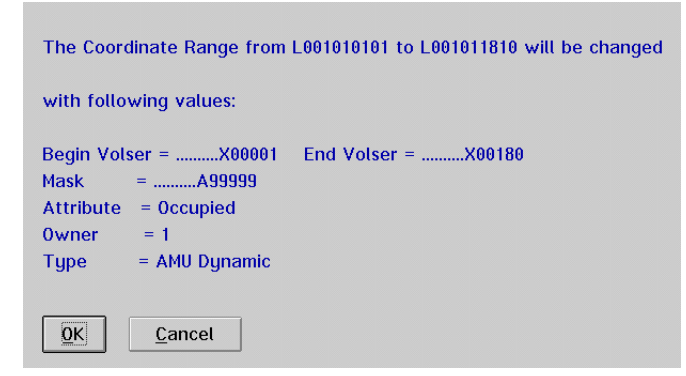

### Changing an existing Volser range

- **Step 1** Move the Volser range to be changed into the window (either click on Next or enter a Volser/an archive coordinate and click on Find Volser Range).
- Step 2 Delete all input that is not to be changed.
- **Step 3** Change the remaining input or enter changes.
- Step 4 Click on Update all.

### Defining a dynamic range

| Step 1 | Delete existing numbers in the range you plan to use for Dynamic |
|--------|------------------------------------------------------------------|
|--------|------------------------------------------------------------------|

- · Move the Volser range to be changed into the window
- Click on Delete Volser Range
- Step 2 In from Volser and to Volser enter the zero Volser (000000000000000).
- Step 3 Delete the entry from Mask.
- **Step 4** Enter the first coordinate of the dynamic range in from Coord.
- **Step 5** Enter the last compartment of the dynamic range in to Coord.
- Step 6 In the field Attribute select Empty and in the field Type select AMU Dynamic.
- Step 7 Click on Update all.

### Changing individual archive catalog entries

- **Step 1** Click Wipe to remove all input.
- **Step 2** Define the archive catalog entry or entries with their Volser or archive coordinate.
- **Step 3** Delete all input that is not to be changed.

**Step 4** Change the remaining input or enter changes.

**Step 5** Click on Update Database only.

## **Configuration of the Drive Control Interface**

Figure 4-40Drive Control Interface Scheme

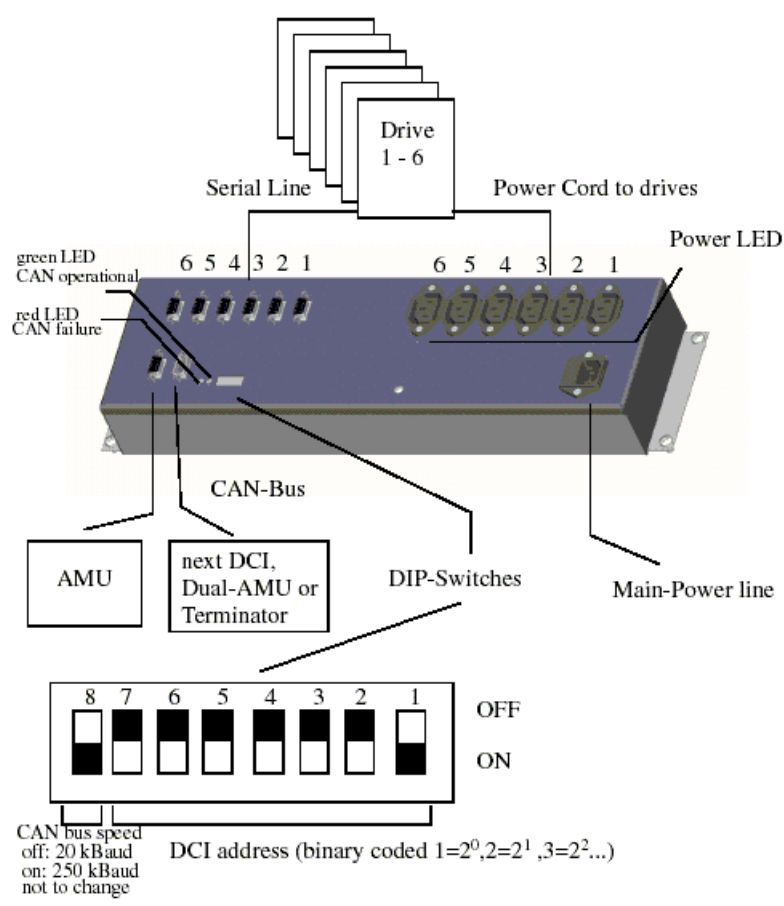

The Drive Control Interface is necessary for controlling the DLT 7001 and DLT 8001 (Low Profile) drives. It also can be used for IBM LTO, IBM 3590, Quantum Super DLT and Sony AIT-1/AIT-2/AIT-3 drives.

🕅 NOTE:

IBM 3590 drive requires a special connection cable (p/n 407000529).

The Configuration will be done in

- Graphical Configuration of the AMU (AMUCONF.INI), and
- for loading microcodes in AMUSTART.CMD the following setting is necessary in the AMUSTART.CMD:

cd CAN DL

• Please do following steps in the Graphical Configuration of the AMU:

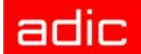

- Create one drive container for each DCI
- Create connection lines from the container to the robot
- · Open the container and move the DLT drives in the container or create drives
- Open the drive configuration and set up the following values:

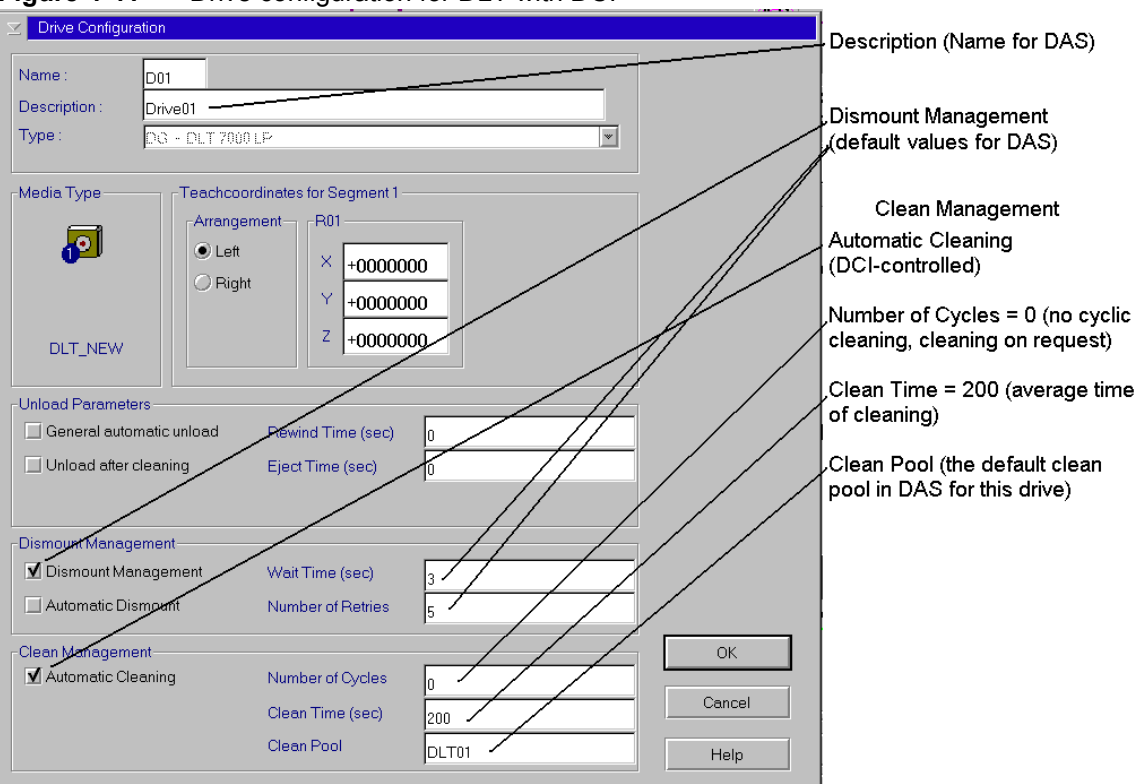

Figure 4-41 Drive configuration for DLT with DCI

- Leave the container
- · Create a connection line between container and AMU symbol

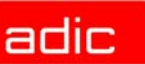

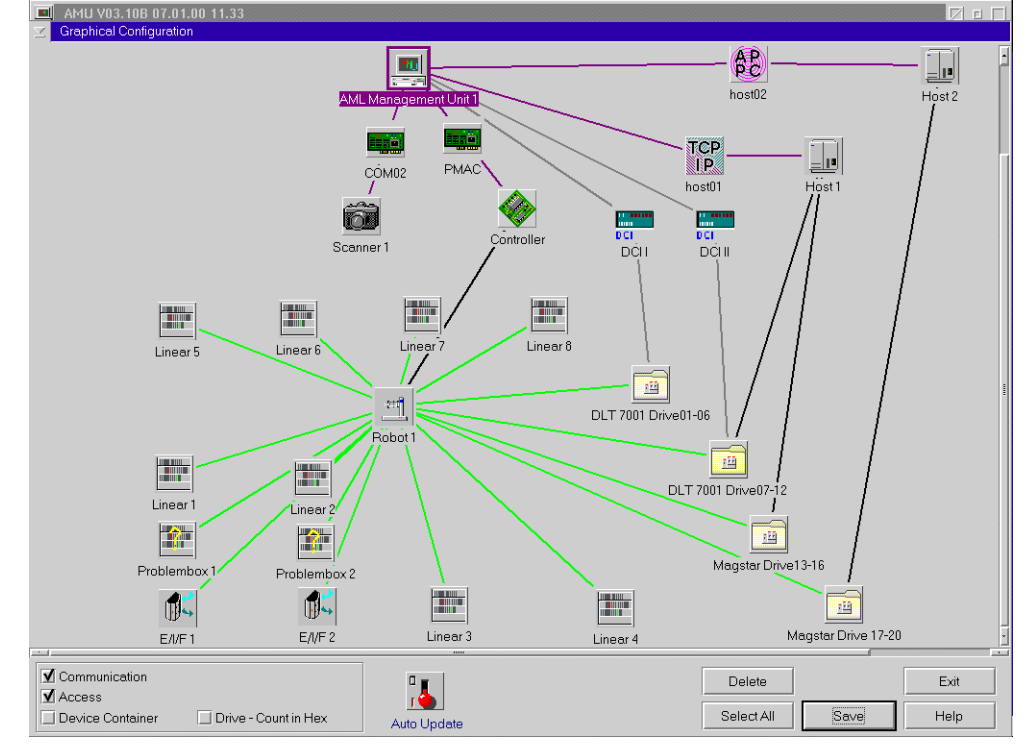

#### Figure 4-42 Example of AML/J configuration with DCI in the "Graphical Configuration"

- · Open the new communication symbol between the rive container and the AMU
- · Set up the following values

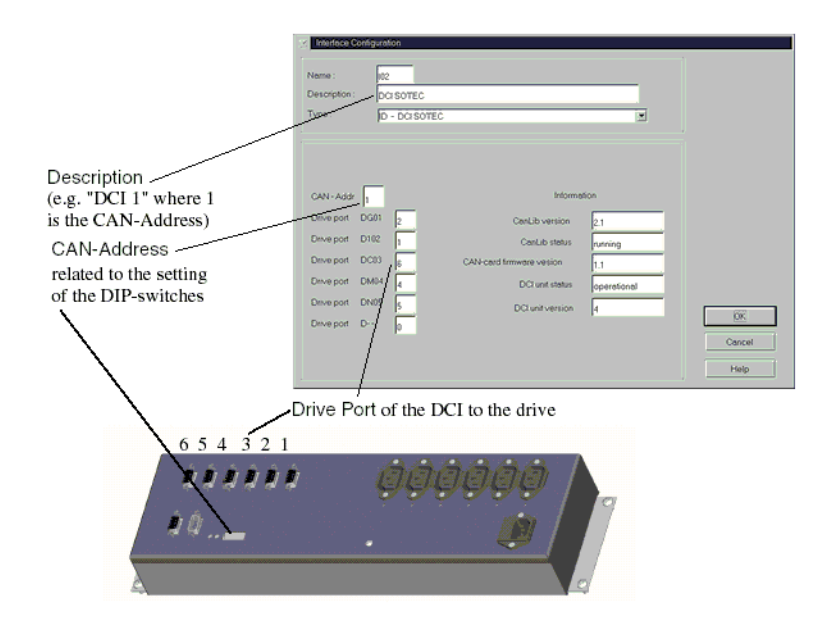

## **Configuration of Drive Cleaning**

For configuration of drive cleaning follow these steps:

**Step 1** Define a range for variable use in the archive (AMU Dynamic) for each media type with cleaning media.

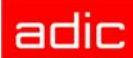

- Step 2 Define groups of cleaning media, arranged according to media type and drives
- **Step 3** Assign pool names to these groups or use the standard names P01 P99
- **Step 4** Define parameters for each individual pool:
  - minimum number of cleaning media (As guideline use number of drives to cleaned from this pool. When the actual value drops below this number, an asynchronous message is sent to the hosts.)
  - maximum use of each individual cleaning medium (Extract this value from the information supplied by the manufacturer of the cleaning medium or drive.)
- **Step 5** Enter the values in the window Clean Pool Management (Admin menu)
- **Step 6** Define the Volsers for the cleaning media or use the standard names CL0101 CL9999
- **Step 7** Define the cleaning data for each drive to be cleaned periodically in the Graphical Configuration menu in window Drive Configuration
  - automatic cleaning
  - number of mounts until next drive cleaning
  - · time for cleaning medium to remain in drive
  - · clean pool from which to clean the drive

**Step 8** Now insert the first cleaning media.

## **Configuration of Scratch Pools**

For configuration of scratch pools follow these steps:

- **Step 1** Define groups of media according to media type and group of users (lock periods, storage location, etc.)
- **Step 2** Define pool names for these groups.
- **Step 3** Define the minimum number of scratch media and media type for each pool.
- **Step 4** Enter the values in window Scratch Pool Management (Admin menu)
- **Step 5** Define the Volsers for the individual pools.
- **Step 6** Now insert the first scratch media for the individual pools.

## Configuration of AMU Log

If only a very small hard disk is available, or if the number of AMU messages is very high, the default values for the AMU log may be changed. The AMU log is configured in the ASCII file ARTCFG.DAT. If the file ARTCFG.DAT is not present in the AMU directory, the default values are used. Changes can be made with the OS/2 Editor EPM or E.

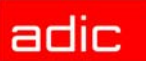

#### Example ARTCFG.DAT

```
LogPath=C:\AMU\LOGS-TRC
FreeSpace=40
MaxWrites=100
```

The syntax of the file must be accurate. If the file is missing or its syntax faulty, the default values are used (see example above).

| Field     | Explanation                                                                                                    |
|-----------|----------------------------------------------------------------------------------------------------|
| LogPath   | Drive and path to which log files are automatically written. Default for directory is "logs-trc" in AMU directory.                                      |
|           | Do not select a LAN drive, since network failures could otherwise lead to problems in AMU processing.                                                   |
| FreeSpace | Storage to be maintained available on the target drive for AMU log files. If the vacant space drops below this value, the oldest log files are deleted. |
|           | Under high workload the file Swapper.dat on the OS/2 drive may grow rapidly.                                                                            |
| MaxWrites | Number of entries in the log file after which free space is to be checked.                                                                              |

## **Configuration of AMU Start**

The automatic start of all processes is controlled by the batch file STARTUP.CMD. This file is written during installation of AMU.

#### Example STARTUP.CMD

```
CALL TCPSTART
\das\tools\os2sleep 10
STARTCM
CMWAIT -w 600
CD \qcf\os2exe
REM *** RESET THE RIC CARD 0 ***
QRESET 0
REM *** LOAD REALTIME CONTROL MICROCODE ***
REM *** 512KB RIC cards only ***
REM *** Rem out for 1MB RIC cards ***
QLD ICAAIM.COM /CO
REM *** LOAD qCOM ON RIC 0 AS TASK 2 ***
QCOMLOAD 0 2
CD \AMU
START AMUSTART
START NNLINK
EXIT
```

| Line     | Explanation                                                                  |
|----------|------------------------------------------------------------------------------|
| CALL     | Call up batch file with processes for TCP/IP communication (e.g. Portmapper, |
| TCPSTART | Telnet), only required if TCP/IP communication is configured.                |

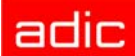

| Line        | Explanation                                                                                                    |
|-------------|----------------------------------------------------------------------------------------------------|
| os2sleep 10 | This program stops the command execution of the batch file for the time indicated in the parameter (e.g. 10 seconds)                              |
|             | OS2SI FEP is used to allow sufficient time for start of the preceding call-up in the                                                              |
|             | batch file, before communication is set up. The program is part of the DAS                                                                        |
|             | software.                                                                                                    |
| STARTCM     | Call up IBM Communications Manager. Required only if SNA connection to AMU is needed (e.g. LU6.2 on HACC/MVS).                                    |
| CMWAIT -w   | Start a program causing batch processing to wait until the Communications                                                                         |
| 600         | Manager has been activated completely. CMWAIT checks the status of the CM kernel. Required only in connection with the Communication Manager.     |
| QRESET 0    | Call up processes initializing the IBM-Realtime Interface Coprocessors (RIC).                                                                     |
| QCOMLOAD    | RIC board is used on AML/2 systems only.                                                                                                    |
| CD \AMU     | Change to AMU home directory.                                                                                                    |
| START       | Start the script for the start of the AMU processes. The script is also usable for                                                                |
| AMUSTART    | the manual start of the AMU.                                                                                                    |
| START       | Start process monitoring the network links with the CM/2 (e.g. LU6.2). After                                                                      |
| NNLINK      | failure or restart on the host end, the system automatically tries to reconnect.<br>Required only in conjunction with the Communications Manager. |
| EXIT        | Close window STARTUP.CMD.                                                                                                    |

## AMUSTART.CMD

The automated start of all AMU processes will be controlled by a batch script AMUSTART.CMD. With the AMU Installation this file will be copied in the AMU directory and must be configured by the installation people.

#### Example AMUSTART.CMD

```
cd can
DL
cd ..
start /C /min "AMU Kernel" krn
start con /L
```

| Line               | Description                                                                                                    |
|--------------------|----------------------------------------------------------------------------------------------------|
| cd can             | Changed the directory for the Drive Control Interface Software                                                                                          |
| DL                 | Load of the Drive Control Interface Software in the CAN-Bus-Adapter                                                                                     |
| start /C /min "AMU | Start of the AMU-Kernel with Options                                                                                                    |
| Kernel" krn [/S]   | <ul> <li>/C - window will be closed at the end</li> <li>/min - window started in symbol size</li> <li>/S - (optional) communication with DAS</li> </ul> |
| start con /L       | Start of the AMU-GUI with Option:                                                                                                    |
| EXIT               | <ul> <li>/L Log-window will be opened automatic<br/>exit of the window AMUSTART.CMD</li> </ul>                                                          |

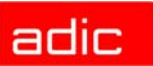

## Symbols on the Operating Console

Symbols can be put on the desktop to allow rapid start of applications. A double-click the symbol will start an application.

- Step 1 Open the folder "Templates." This folder may be contained in another folder (e.g. OS/ 2 System).
- **Step 2** Click on the symbol "Program" and while keeping the right mouse button pressed move it onto the desktop. The window "Program Settings" with the folder Program opens.
- Figure 4-43 Window "Program Settings"

| 🛐 Program - Settings | : 🗆                 |
|----------------------|---------------------|
|                      | h                   |
| <u> </u>             | Program             |
| Ę                    | Session             |
|                      | <u>A</u> ssociation |
| Paguirad             | Window              |
|                      | General             |
| Path and file name:  |                     |
| C:\AMU\PMMAINT.EXE   |                     |
| Goptional            |                     |
| Parameters:          |                     |
| Л                    |                     |
| Working directory:   |                     |
| C:\BALDOR\SOURCEN    |                     |
| <u>U</u> ndo Help    |                     |
| *                    |                     |
|                      |                     |

**Step 3** Enter the program on the field Path and file name indicating:

- drive index letter
- directory
- complete filename
- **Step 4** Enter further parameters (optional):
  - start parameters in field Parameters:
  - working directory (selection windows open in this directory) in field Working directory:

**Step 5** Change to folder General.

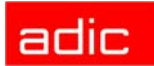

Figure 4-44 Window "Program - Settings"

| 5   | PMAC        | Maintenance     | e - Settings           | h        | :: 🗆                |
|-----|-------------|-----------------|------------------------|----------|---------------------|
|     |             |                 |                        |          | Program             |
| Ę   | Title:      | PMAC Mainte     | nance                  |          | <u>S</u> ession     |
| Ę   |             |                 |                        |          | <u>A</u> ssociation |
| Ę   |             |                 |                        |          | Window              |
|     |             |                 |                        | <u>(</u> | <u>à</u> eneral     |
|     | Curre       | ent icon        | <u>C</u> reate another |          |                     |
|     |             | <u>F1</u>       | <u>E</u> dit           |          |                     |
| HHH |             |                 | Eind                   |          |                     |
|     | <u> </u>    | nplate          |                        |          |                     |
|     | <u>U</u> nd | o <u>D</u> efau | lt Help                |          |                     |
|     |             |                 |                        | • •      |                     |

**Step 6** Enter a title for the symbol on the Title field:

**Step 7** Double-click on the system symbol (left top corner) to close the window.

## Archiving Function of the OS/2 Operating System

When the configuration of the computer has been completed, define archives for the system files. This allows the operating system to restore the configuration even if the system files have been destroyed.

- **Step 1** With the right mouse button click on a vacant space on the desktop. The system menu appears.
- **Step 2** Select the function Settings. The window Desktop Settings appears.
- **Step 3** Select the folder Archive.

#### Figure 4-45 Window "Desktop - Setting Order Archive"

| B Desktop - Settings                                                    | ::<br>h                                  |
|-------------------------------------------------------------------------|------------------------------------------|
| Archive System Files<br>✓ Create archive at each system restart         | <u>V</u> iew<br>I <u>n</u> clude<br>Sort |
| Archive location:                                                       | <u>B</u> ackgrou                         |
| C:\OS2\ARCHIVES                                                         | <u>M</u> enu<br><u>F</u> ile             |
| Display Recovery Choices Screen                                         | Window<br><u>G</u> eneral<br>Lockup      |
| Dimenut for Recovery Choices screen<br>(0 seconds indicates no timeout) | <u>A</u> rchive<br>Desktop               |
| A Lindo Default Help                                                    |                                          |

Step 4 Terminate AMU (Shutdown complete (with OS/2)) if it is active or terminate OS/2

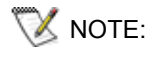

When the archiving function has been activated, a backup is made during every start-up of the operating system and the older backups are overwritten. ADIC recommends switching this function off after three backups, to ensure the defined configuration can be restored at any time.

## **Logic Coordinates**

For organization of the archive, the compartments are subdivided into logic coordinates in the AMU. The following section describes the details of this coordinate system.

## ABBA/1 Coordinates

AMU allows the host software to use the older ABBA/1 format. This format is then converted into AMU format by AMU.

The ABBA/1 format is used with the following host software:

- HACC/MVS
- HACC/VM/VSE
- ROBAR
- HACC/Guardian

Volser in an Archive with ABBA/1 Host Communication

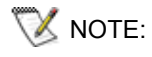

A host system operating with the AMU using the ABBA/1 format must exclusively process commands using 6-digit Volsers.

During input and inventories in multi-host systems be sure to adhere to the proper ranges from I/O unit and archive.

### **Comparison of AMU and ABBA/1 Coordinates**

All target locations of the system which can house media are described by logical coordinates.

These logical coordinates are converted by the AMU software into physical increments counted from a zero-point (x-, y-, z-axis).

### Structure

AMU converts the logic coordinates from the host computer into AMU coordinates.

Logic Coordinates

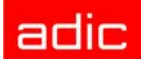

### Storage segments

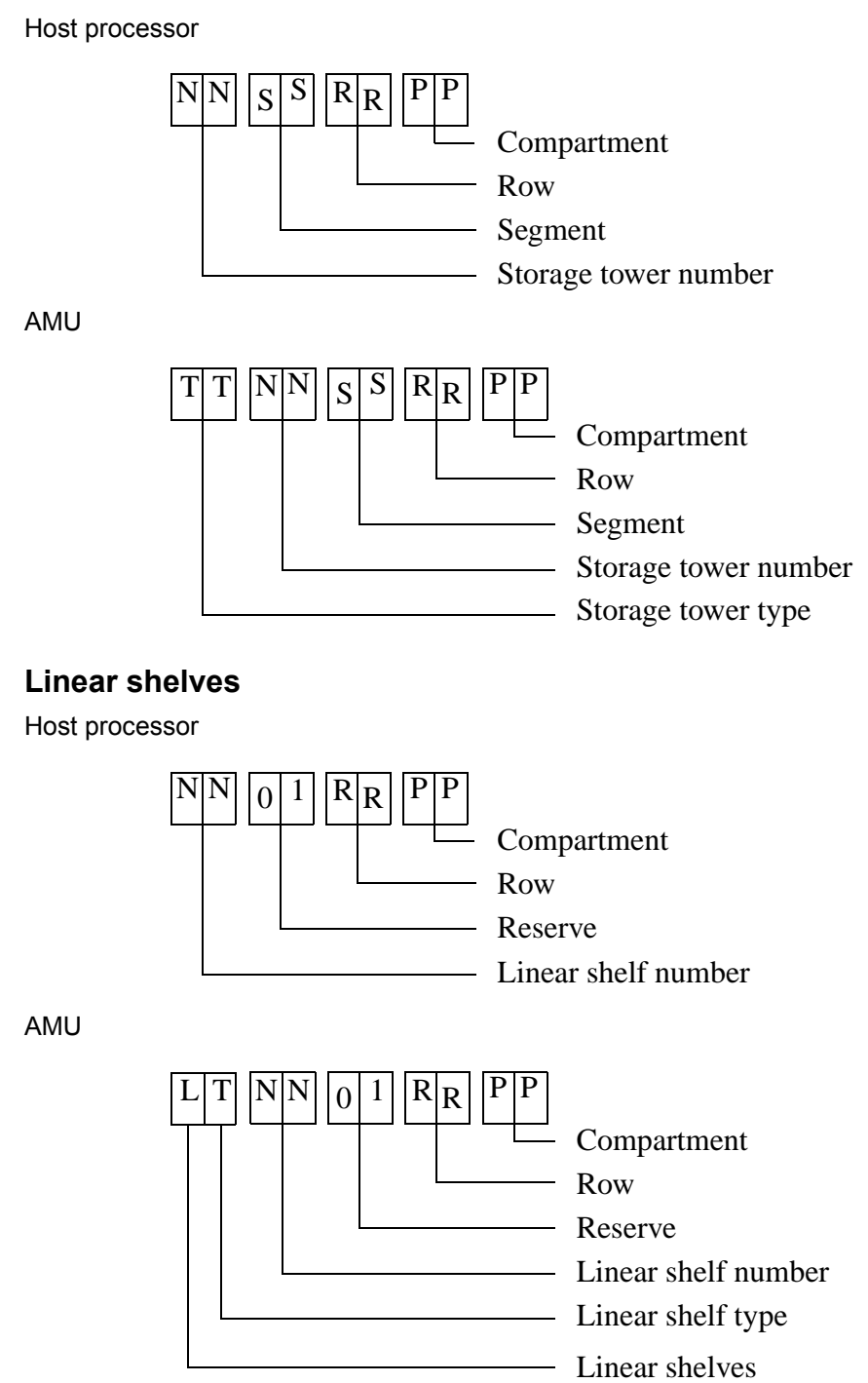

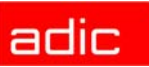

### **Archive Coordinates**

Storage towers (Quadro towers, Hexa towers, Linear shelves).

Figure 4-46 Numbering of Coordinates Row by Row

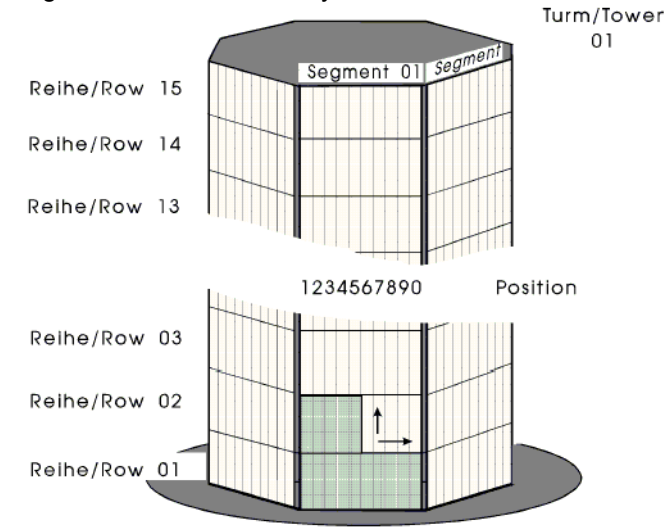

## **Special Coordinates**

This section describes the special coordinates.

### I/O units

Each robot in an AML/2 system has an I/O unit.

The I/O unit has ranges for

- input
- output
- foreign media

AMU

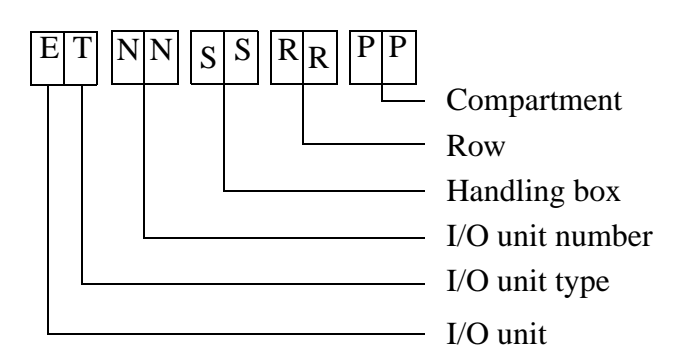

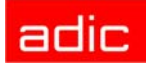

Host computer input range (e.g. 00 01 03 10)

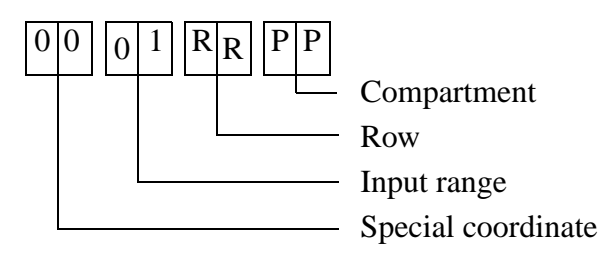

Host computer output range (e.g. 00 02 05 01)

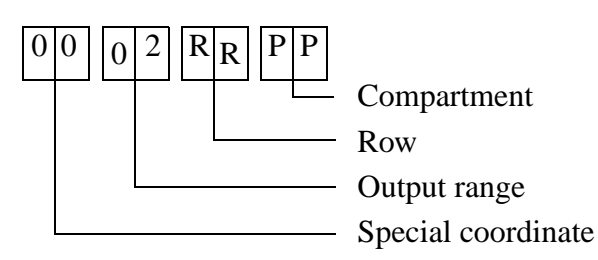

Host computer foreign media range (e.g. 00 03 06 01)

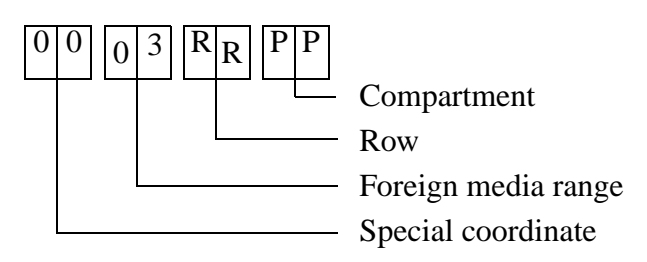

### Drives

AMU (z.B. D9 04 01 01 01)

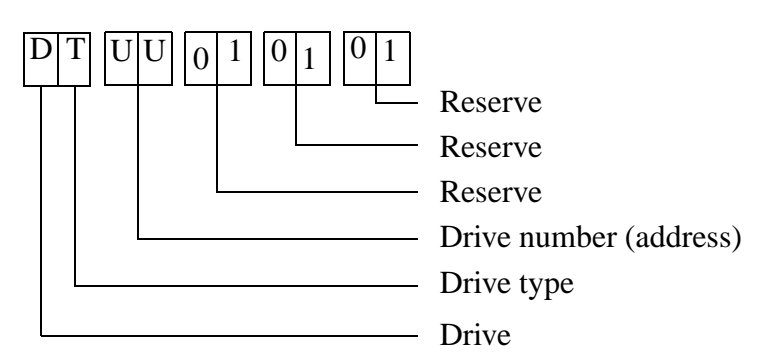

Host computer (z.B. 00 00 04 01)

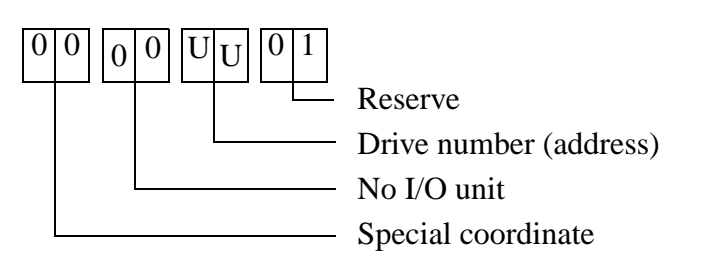

Example: AMU "D9 04 01 01 01" = host computer "00 00 04 01"

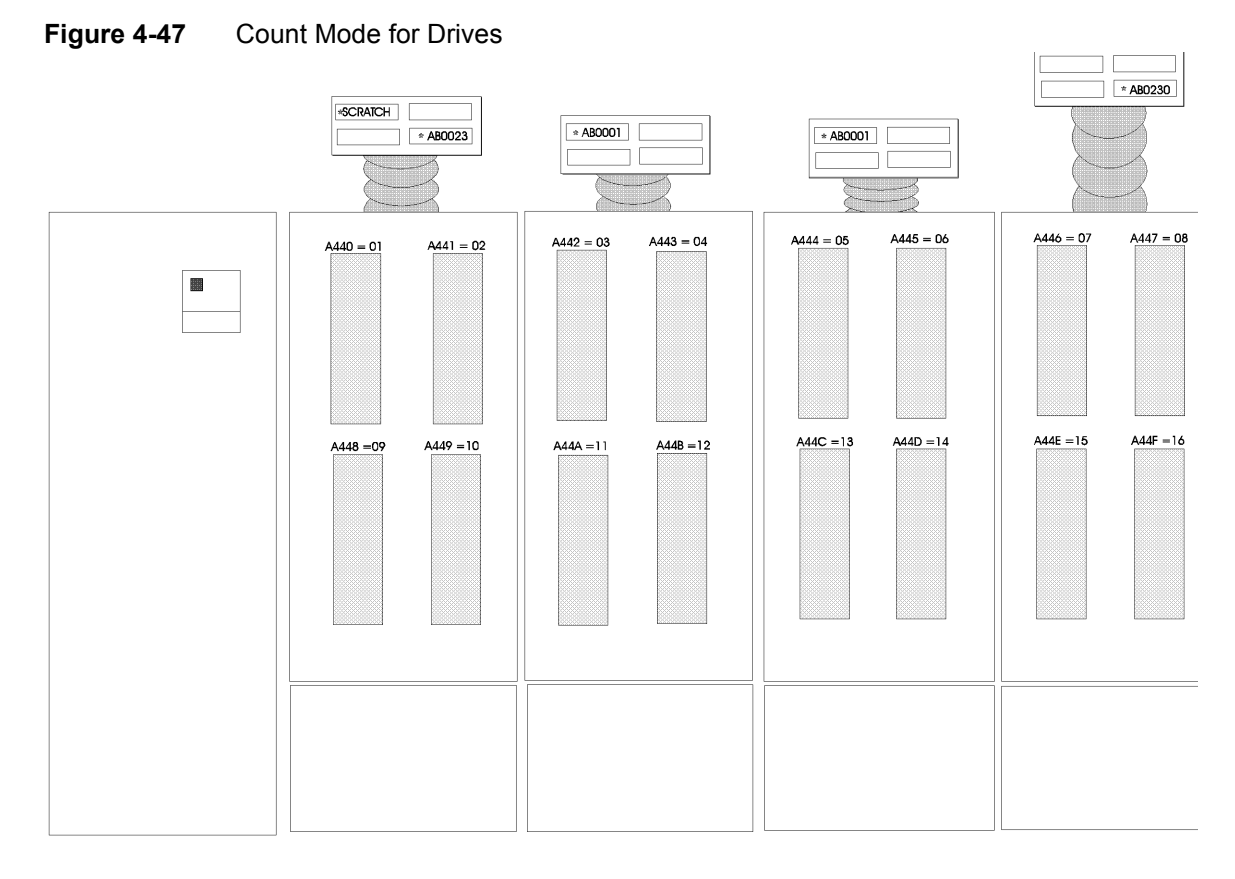

### **Problem box**

AMU

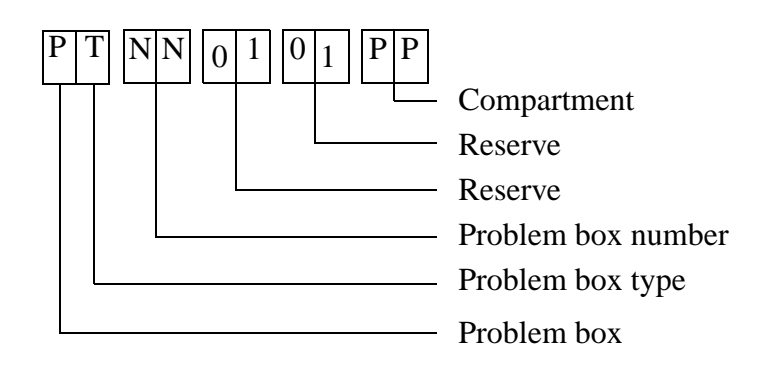

Host computer (e.g. 00 00 00 01)

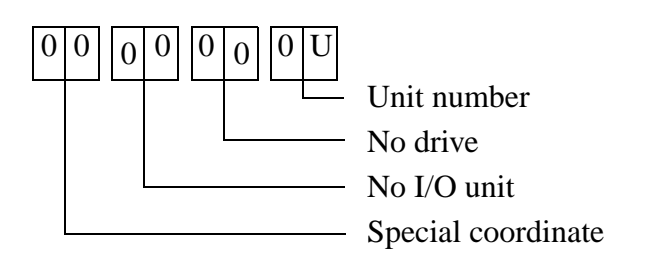

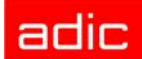

## **Status of Coordinates**

In the communication protocol the host computer uses abbreviations for the status and the type of compartments.

| HOST - Logic Status    | AMU - Coordinate Type |
|------------------------|-----------------------|
| M - Magnetic tape      | S - Storage           |
| O - Optical Disk       | S - Storage           |
| C - Cleaning cartridge | C - Clean             |
| 0 - Special status     |                       |

| HOST - Physical Status                | AMU - Coordinate Attribute |
|---------------------------------------|----------------------------|
| B - in storage tower or in drive      | O - Occupied               |
| E - Ejected                           | E - Ejected                |
| M - Mounted                           | M - Mounted                |
| L - Initial (only for special status) | Y - Empty                  |

Examples for status display (display at the host computer console or in AMU trace):

- empty compartment in archive OL
- compartment in tower during mount MM
- occupied compartment in archive MB
- compartment for cleaning cartridge in tower CB
- compartment for cleaning cartridge during clean mount CM
- compartment in archive for ejected medium ME

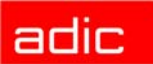

## Utilities

This section describes the tools and utilities of AMU software.

## **Rho File Manager**

```
Figure 5-1
```

Window "Rho File Manager" Overview"

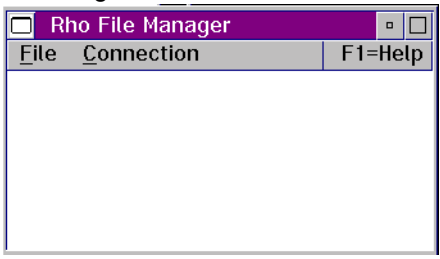

The Rho File Manager transfers files between AMU and the rho control units in both directions. It is required for initial operation and maintenance jobs.

## Starting the Rho File Manager

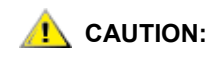

Stop the communication of host and AMU before calling up the Rho File Manager.

This section describes the process of starting the Rho File Manager utility.

### **During operation**

- Step 1 Execute command Home.
- Step 2 Press reset pushbutton on the PS 75 board of rho control.
- Step 3 Start Rho File Manager

#### After booting the control system

- **Step 1** Start the Rho File Manager only immediately after a reset of the rho control (e.g. upon start) without <CONTROL ON>. The AMU function stops (kernel is terminated).
- When several processes of AMU are active, connection to the control unit may fail. In such cases, perform a complete shutdown and start only the Rho File Manger.

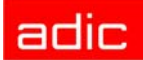

## Menu File

| Command | Explanation                                                                                                    |
|---------|----------------------------------------------------------------------------------------------------|
| About   | Display copyright information and version number.                                                                                                    |
| Exit    | Exit Rho File Manager.<br>After exiting the Rho File Manager the interface for data communication with<br>AMU is automatically configured and the AMU kernel restarts. |

## **Menu Connection**

| Command | Field                                                                                                    | Explanation                                                                                                    |  |
|---------|----------------------------------------------------------------------------------------------------|----------------------------------------------------------------------------------------------------|--|
| List    | Display conte                                                                                                    | Display contents of rho control.                                                                                                    |  |
|         | Figure 5-2                                                                                                    | Window "List Control"                                                                                                    |  |
|         | List<br>Par<br>ADI<br>Par<br>ADI<br>Par<br>ADI<br>Par<br>ADI<br>Par<br>ADI<br>Par<br>ADI<br>Par<br>ADI<br>Par<br>ADI<br>Par<br>ADI<br>Par<br>ADI<br>Par<br>ADI<br>Par<br>ADI<br>Par<br>ADI<br>Par<br>ADI<br>Par<br>ADI<br>Par<br>ADI<br>Par<br>ADI<br>Par<br>ADI<br>Par<br>ADI<br>Par<br>ADI<br>ADI<br>Par<br>ADI<br>ADI<br>ADI<br>ADI<br>ADI<br>ADI<br>ADI<br>ADI | Control         the control         term         Control         Control         E02T01 Contr. T1       COM5 19200 8 1 E         E02T01 Contr. T1       COM5 19200 8 1 E         E02T01 Contr. T1       COM5 19200 8 1 E         E         Control         Control |  |
|         | Partner                                                                                                    | Select partner (rho control) with a double click. It may take a few seconds to activate the connection.                                                                                                    |  |

If no partner has been selected, you are prompted for a selection.
Explanation

|             | Files                                                                                               | Display all stored files with                                                                                                    |
|-------------|----------------------------------------------------------------------------------------------------|----------------------------------------------------------------------------------------------------|
|             |                                                                                                    | <ul> <li>file size - can differ between rho and PC for the files *.DAT and *.P2X (different storage mode for zeros)</li> <li>issue date</li> <li>Information on</li> <li>operating system version</li> <li>storage engagement</li> </ul>                                                                                                    |
|             | List                                                                                                | Update the display.                                                                                                    |
| Send to Rho | Send one or r                                                                                       | nore files to the rho control.                                                                                                    |
|             | Figure 5-3                                                                                          | Window "Send File AMU> Control"                                                                                                    |
|             | Drive<br>C: ¥                                                                                       | Directories Control Partner A01E02T01 Contr. T1 COM5 19200 ¥ V Overwrite                                                                                                    |
|             | Current Di<br>C:\tower                                                                              | rectory:                                                                                                    |
|             | Filename:                                                                                           |                                                                                                    |
|             | INIT.IRD                                                                                            | Sand Eilor                                                                                                    |
|             | AMULESE I<br>AMUSCHR. I<br>EXPROG.DA<br>INIT.IRD<br>KONFIO.DA<br>KOPFUDA<br>VOPTUNA.IR<br>QTURMI.IR | RD       3438       15.07.97       12.00         RD       3281       15.07.97       12.00         T       0       12.08.97       10.23         43326       15.07.97       12.00       KONF 16.DAT       2435       27.01.97       09.07         T       2435       27.01.97       09.07       PERMAN.IRD       17082       15.07.97       12.00         D       17082       15.07.97       12.00       V       V       V         D       12862       15.07.97       12.00       V       V       V |
|             | Seno                                                                                                | Select >> Select all << Unselect Cancel                                                                                                    |
|             | Transfer only can cause fa                                                                          | / files required by rho. Transferring other or additional files illures.                                                                                                    |
|             | Before transf<br>switches at t                                                                      | ferring files *.BIN or *.P2X you must actuate the write-protect he control unit (refer to MG).                                                                                                    |
|             | Drive                                                                                               | Select the drive.                                                                                                    |
|             | Directories                                                                                         | Display all directories of current drive.                                                                                                    |
|             | Current<br>Directory                                                                                | Display the current directory path.                                                                                                    |
|             | Filename                                                                                            | <ul> <li>filename</li> <li>search criterion with variables (*,?)</li> <li>absolute or relative path with final "\" (e.g. c:\amu\)</li> </ul>                                                                                                    |

Files Display files in the Current Directory.

Command

Field

| Command | Field      | Explanation                                                                                                    |
|---------|------------|----------------------------------------------------------------------------------------------------|
|         | Partner    | Select partner (rho control) with a double click. It may take a few seconds to activate the connection.                                                                                                    |
|         |            | If no partner has been selected, you are prompted for a selection.                                                                                                    |
|         | Overwrite  | Overwrite files with identical names during transfer. Files with file extension DAT are excluded.                                                                                                    |
|         | Send Files | Display files to be sent.                                                                                                    |
|         | Send       | Send selected files.                                                                                                    |
|         |            | Figure 5-4 Window "Send AMU> Control"  Send AMU> Control  Partner ADIED2TDI Contr. T1 COM5 19200 8 1 E 0 1600 17082  Filename: PERMAN. IRD 17082 15.07.97 12.00  Files Size Date Time Status KONFIG. DAT 2435 27.01.97 09.07 ekay                                                                                                    |
|         |            | NOP LOOG DAT     130 12.00 0.00 0.00 0.00 0.00 0.00 0.00 0.                                                                                                    |
|         |            | <ul> <li>Actual Status - The bar indicates the bytes transferred. The overall length corresponds to the file size.</li> <li>Filename - file information of current transfer.</li> <li>Files - transfer status</li> <li>Okay - successful transfer</li> <li>Error - error during transfer</li> <li>Existed - existing file has not been overwritten</li> </ul> |
|         | Select     | Select marked files for transfer.                                                                                                    |
|         | Select all | Select all files for transfer that match the search criterion entered under Filename.                                                                                                    |
|         | Unselect   | Unselect the files already selected for transfer.                                                                                                    |

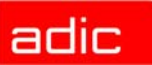

| Command      | Field                                       | E                                                                                                    | Explanation                                                                                                    |
|--------------|---------------------------------------------|----------------------------------------------------------------------------------------------------|----------------------------------------------------------------------------------------------------|
| Receive from | Transfer one o                              | r more files from rho to AM                                                                                                    | U.                                                                                                    |
| Rho          | The file "MPR<br>has been use               | HO3.BIN" appears in the w<br>d.                                                                                                    | vindow only after the command $\operatorname{List}$                                                                                                    |
|              | Figure 5-5                                  | Window "Receive Files C                                                                                                    | ontrol> AMU"                                                                                                    |
|              | ≚ Receive Files                             | Control> AMU                                                                                                    |                                                                                                    |
|              | Control                                     |                                                                                                    | AMU                                                                                                    |
|              | A01E02T01 Co                                | ontr. T1 COM5 19200 8 1 ¥                                                                                                    | Drive Directories                                                                                                    |
|              | 🗌 Overwrite                                 |                                                                                                    |                                                                                                    |
|              | Filename:                                   |                                                                                                    | Current Directory:<br>C:\tower                                                                                                    |
|              | Control-Files                               |                                                                                                    | Files                                                                                                    |
|              | AMULESE .IRI<br>AMUSCHR .IRI<br>EXPROG .DAT | 3281         15.07.97         12:00            4027         15.07.97         12:00            10         20.10.95         12:00                                                                                                    | AMULESE.IRD         3438         15.07.97         12.00           AMUSCHR.IRD         3281         15.07.97         12.00           EXPROG.DAT         0         12.08.97         10.23 |
|              | INIT . IRI<br>KONFIG . DAT<br>KOPPLUNG.DAT  | 43326 15.07.97 12:00<br>2391 27.01.97 09:07<br>45 12.08.97 09:07                                                                                                    | INIT.IRD 43326 15.07.97 12.00<br>KONFIG.DAT 2435 27.01.97 09.07<br>KOPPLUNG.DAT 46 12.06.97 09.07                                                                                       |
|              | PERMAN .IRI<br>QTURM1 .IRI<br>QTURM2 .IRI   | 17082         15.07.97         12:00           12862         15.07.97         12:00           12862         15.07.97         12:00                                                                                                    | PERMAN.IRD 17082 15.07.97 12.00<br>QTURM1.IRD 12862 15.07.97 12.00                                                                                                    |
|              | TEST .DAT                                   | 0 12862 15.07.97 12:00<br>5185 20.10.95 12:00 ▼                                                                                                    |                                                                                                    |
|              |                                             | <b>,</b>                                                                                                    |                                                                                                    |
|              | Receive                                     | Unselect all                                                                                                    | Cancel                                                                                                    |
|              | Partner                                     | Select partner (rho contro<br>few seconds to activate th                                                                                                    | l) with a double click. It may take a ne connection.                                                                                                    |
|              |                                             | If no partner has been s selection.                                                                                                    | elected, you are prompted for a                                                                                                    |
|              | Overwrite                                   | Overwrite files with idention file extension DAT are extension that are extension that ar | cal names during transfer. Files with cluded.                                                                                                    |
|              | Filename                                    | Display the current file.                                                                                                    |                                                                                                    |
|              | Control-Files                               | Display files in rho. Marke                                                                                                    | ed files are transferred.                                                                                                    |
|              | Drive                                       | Select the drive.                                                                                                    |                                                                                                    |
|              | Directories                                 | Display all directories of c                                                                                                    | current drive.                                                                                                    |
|              | Current<br>Directory                        | Display the current director                                                                                                    | ory path.                                                                                                    |
|              | Files                                       | Display files in the Current                                                                                                    | t Directory.                                                                                                    |

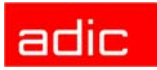

| Command | Field        | Explanation                                                                                                    |
|---------|--------------|----------------------------------------------------------------------------------------------------|
|         | Receive      | Send selected files.                                                                                                    |
|         |              | Figure 5-6 Window "Receive Control> AMU"                                                                                                    |
|         |              | Partner A01E02T01 Contr. T1 COM5 19200 8 1 E                                                                                                    |
|         |              | 0 5000 12862                                                                                                    |
|         |              | Filename:<br>QTURM1 .IRD 12862 15.07.97 12:00                                                                                                    |
|         |              | Files         Size         Date         Time         Status           INIT         .IRD         43326         15.07.97         12:00         okay         KONFIG           KONFIG         .DAT         2391         27.01.97         09:07         okay         KOPEUING.DAT         45         12.08.97         09:07         okay           PERMAN         .IRD         17082         15.07.97         12:00         okay |
|         |              | Overwrite Cancel                                                                                                    |
|         |              | <ul> <li>Actual Status - The bar indicates the bytes transferred. The overall length corresponds to the file size.</li> <li>Filename - file information of current transfer.</li> <li>Files - transfer status</li> <li>Okay - successful transfer</li> <li>Error - error during transfer</li> <li>Existed - existing file has not been overwritten</li> </ul>                                                               |
|         | Unselect all | Unselect all files selected for transfer.                                                                                                    |

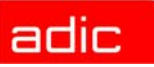

| Command | Field            | Explanation                                                                                                    |
|---------|------------------|----------------------------------------------------------------------------------------------------|
| Delete  | Delete a file in | rho.                                                                                                    |
|         | Figure 5-7       | Window "Delete Control-File"<br>Delete Control-File                                                                                                    |
|         |                  | Control Partner A01E02T01 Contr. T1 COM5 19200 8 1 E Filename: KONFIG .DAT 2435 27.01.97 09.07                                                                                                    |
|         |                  | Files         Size         Date         Time         Status           AMULESE         IRD         3281         15.07.97         12:00         A           AMUSCHR         IRD         4027         15.07.97         12:00         A           EXPROG         DAT         10         20.10.95         12:00         A           INIT         IRD         43326         15.07.97         12:00         A           KOPFLUNG, DAT         40         27.01.97         09.07         K         K           KOPFLUNG, DAT         46         12.08.97         09.07         K         K           QTURMA         IRD         12862         15.07.97         12:00         T         T           QTURMA         IRD         12862         15.07.97         12:00         T         T           QTURMA         IRD         12862         15.07.97         12:00         T         T           TEST         DAT         5185         20.10.95         12:00         T |
|         | Partner          | Select partner (rho control) with a double click. It may take a few seconds to activate the connection.                                                                                                    |
|         |                  | If no partner has been selected, you are prompted for a selection.                                                                                                    |
|         | Filename         | <ul> <li>filename</li> <li>search criterion with variables (*, ?)</li> </ul>                                                                                                    |
|         | Files            | Display files in rho. Marked files are deleted.<br>Exceptions: files with the extensions BIN and P2X.                                                                                                    |
|         | Delete           | Delete the marked file.                                                                                                    |

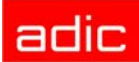

| Command | Field           | Explanation                                                                                                    |
|---------|-----------------|----------------------------------------------------------------------------------------------------|
| Rename  | Rename files in | n rho.                                                                                                    |
|         | Figure 5-8      | Window "Rename Control-File"     Control   Partner     Old-Filename:     New-Filename:     Files   Size   Dete     Time     Cancel |

Active files and files required by rho must not be renamed. This will cause failures.

| Partner      | Select partner (rho control) with a double click. It may take a few seconds to activate the connection. |
|--------------|----------------------------------------------------------------------------------------------------|
|              | If no partner has been selected, you are prompted for a selection.                                      |
| Old-Filename | Select the file to be renamed.                                                                          |
| New-Filename | Enter new filename.                                                                                     |
| Files        | Display files in rho.                                                                                   |
| Rename       | Rename the file.                                                                                        |

AMU

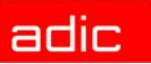

| Command | Field                                                                                   | Explanation                                                                                                    |
|---------|-----------------------------------------------------------------------------------------|----------------------------------------------------------------------------------------------------|
| Backup  | Backup all files                                                                        | s in rho to AMU.                                                                                                    |
|         | Figure 5-9                                                                              | Window "Backup Control> AMU"                                                                                                    |
|         | ≚ Backup Control                                                                        | > AMU                                                                                                    |
|         | Control                                                                                 | AMU                                                                                                    |
|         | Partner<br>A01E02T01 Contr                                                              | Drive         Directories           . T1         C0M5         19200         8         1         E         Image: C:         Image: C: |
|         | 0                                                                                       | 9000 43326                                                                                                    |
|         | Filename:                                                                               | 43326 15.07.97 12.00 Current Directory:<br>C:\tower                                                                                                    |
|         | Control-Files                                                                           | Files                                                                                                    |
|         | AMULESE .IRD<br>AMUSCHR .IRD<br>EXPROG .DAT<br>INIT .IRD<br>KONFIG .DAT<br>KOPFLUNG.DAT | 3281         15.07.97         12:00         okay         AMULESE.IED         3281         15.07.97         12:00         o           4027         15.07.97         12:00         okay         AMUSCHR.IRD         4027         15.07.97         12:00         o           10         20.10.95         12:00         okay         AMUSCHR.IRD         4027         15.07.97         12:00           43326         15.07.97         12:00         o         INIT.IRD         43326         15.07.97         12:00           2435         27.01.97         09.07         KONFIG.DAT         2435         27.01.97         09.07           46         12.08.97         09.07         KOPPLING.DAT         412.08.97         09.07                                                                                                    |
|         | QTURMA .IRD<br>QTURMA .IRD<br>QTURM3 .IRD<br>TEST .DAT                                  | 17.002     10.07.97     12.00       12862     15.07.97     12.00       12862     15.07.97     12.00       12862     15.07.97     12.00       1285     20.10.95     12.00                                                                                                    |
|         | Васкир                                                                                  | Cancel                                                                                                    |
|         | Partner                                                                                 | Select partner (rho control) with a double click. It may take a few seconds to activate the connection.                                                                                                    |
|         |                                                                                         | If no partner has been selected, you are prompted for a selection.                                                                                                    |
|         | Filename                                                                                | During the transfer, the file currently transferred is displayed.                                                                                                    |
|         | Control-Files                                                                           | Display files in rho. Marks have no meaning.                                                                                                    |
|         | Drive                                                                                   | Select the drive.                                                                                                    |
|         | Directories                                                                             | Display all directories of current drive.                                                                                                    |
|         | Current<br>Directory                                                                    | Display the current directory path.                                                                                                    |
|         | Files                                                                                   | Display files in the Current Directory.                                                                                                    |
|         | Backup                                                                                  | Backup all files. The window "Receive Control> AMU" appears.                                                                                                    |

| Command | Field                             | Explanation                                                                                                    |
|---------|-----------------------------------|----------------------------------------------------------------------------------------------------|
| Restore | Restore all file                  | s stored in the AMU directory to rho (e.g. after replacing board).                                                                                                    |
|         | Before startin<br>control unit (r | g restore you must actuate the write-protect switches at the refer to MG).                                                                                                    |
|         | First restore f<br>to the correct | iles with the extension *.BIN to rho. These define the storage size.                                                                                                    |
|         | Figure 5-10                       | Window "Restore AMU> Control"                                                                                                    |
|         |                                   | Restore       AMU       Control         Drive       Directories       Control         C:       *       *         C:       *       *         C:       *       *         C:       *       *         O       Actual Statu       100         Bor Chan       100       Bor Chan         Files       Control-Files       *         Control-Files       *       *         Restore       Cancel       * |
|         | Drive                             | Select the drive.                                                                                                    |
|         | Directories                       | Display all directories of current drive.                                                                                                    |
|         | Current<br>Directory              | Display the current directory path.                                                                                                    |
|         | Files                             | Display files in the current directory.                                                                                                    |
|         | Partner                           | Select partner (rho control) with a double click. It may take a few seconds to activate the connection.                                                                                                    |
|         |                                   | If no partner has been selected, you are prompted for a selection.                                                                                                    |
|         | Filename                          | During the transfer the file currently transferred is displayed.                                                                                                    |
|         | Control-Files                     | Display files in rho. Marks are without meaning.                                                                                                    |

Restore Restore all files in the AMU directory to rho. The window "Send AMU --> Control" appears

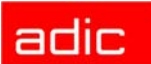

## JUSTUTIL.EXE

W NOTE: Use Justutil only for AML/2 and AML/E.

Editor for the teach point files "KRNREFPT.R01" and "KRNREFPT.R02".

With "JUSTUTIL.EXE" you can move individual teach points. The values are saved in the teach point file "KRNREFPT.R01" or "KRNREFPT.R02".

**NOTE**:

Insert all values in 1/100 mm.

## Start "JUSTUTIL.EXE"

- 1. Open an OS/2 window
- 2. Enter the following commands:
   [C:\]cd amu
   [C:\amu]justutil
   The window "JustUtil-32.exe" appears:

Figure 5-11 Window "JustUtil-32"

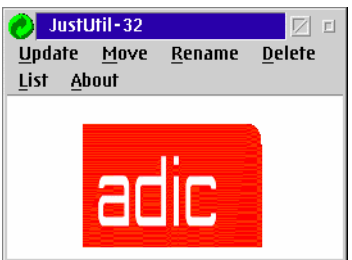

## Commands

| Command | Field         | Description                                                                                                    |
|---------|---------------|----------------------------------------------------------------------------------------------------|
| Update  | Changes indiv | idual teach point coordinates.                                                                                                    |
|         | Figure 5-12   | Window "Update Teachpoints"                                                                                                    |
|         |               | Robot 1                                                                                                    |
|         |               | Type D9 1 Number 02 1 Segment 01 1                                                                                                    |
|         | ×-            | Down Left Down Right Up Left Correction<br>Coor. 14339 D 0 200                                                                                                    |
|         | Υ-            | Coor. 10869 D 0                                                                                                    |
|         | z-            | Ceor. 85758 D 0 0                                                                                                    |
|         |               | Update Cancel                                                                                                    |
|         | Robot         | Robot connected                                                                                                    |
|         | Туре          | Component type                                                                                                    |
|         | Number        | Number of the component                                                                                                    |
|         | Segment       | Segment number                                                                                                    |
|         | Up Left       | Coordinates of the top left teach label                                                                                                    |
|         | Down Left     | Coordinates of the bottom left teach label                                                                                                    |
|         | Down Right    | Coordinates of the bottom right teach label                                                                                                    |
|         | Correction    | Unchangeable correction values. These values are retained after reteaching. Used, for example, for drives of the same type but of different condition (old - new). |
|         | X-Coor.       | Longitudinal coordinate (X) in 1/100 mm                                                                                                    |
|         | Y-Coor.       | Transverse coordinate (Y) in 1/100 mm                                                                                                    |
|         | Z-Coor.       | Vertical coordinate (Z) in 1/100 mm                                                                                                    |
|         | Update        | Changes individual teach point coordinates. Update becomes active only after a restart.                                                                            |

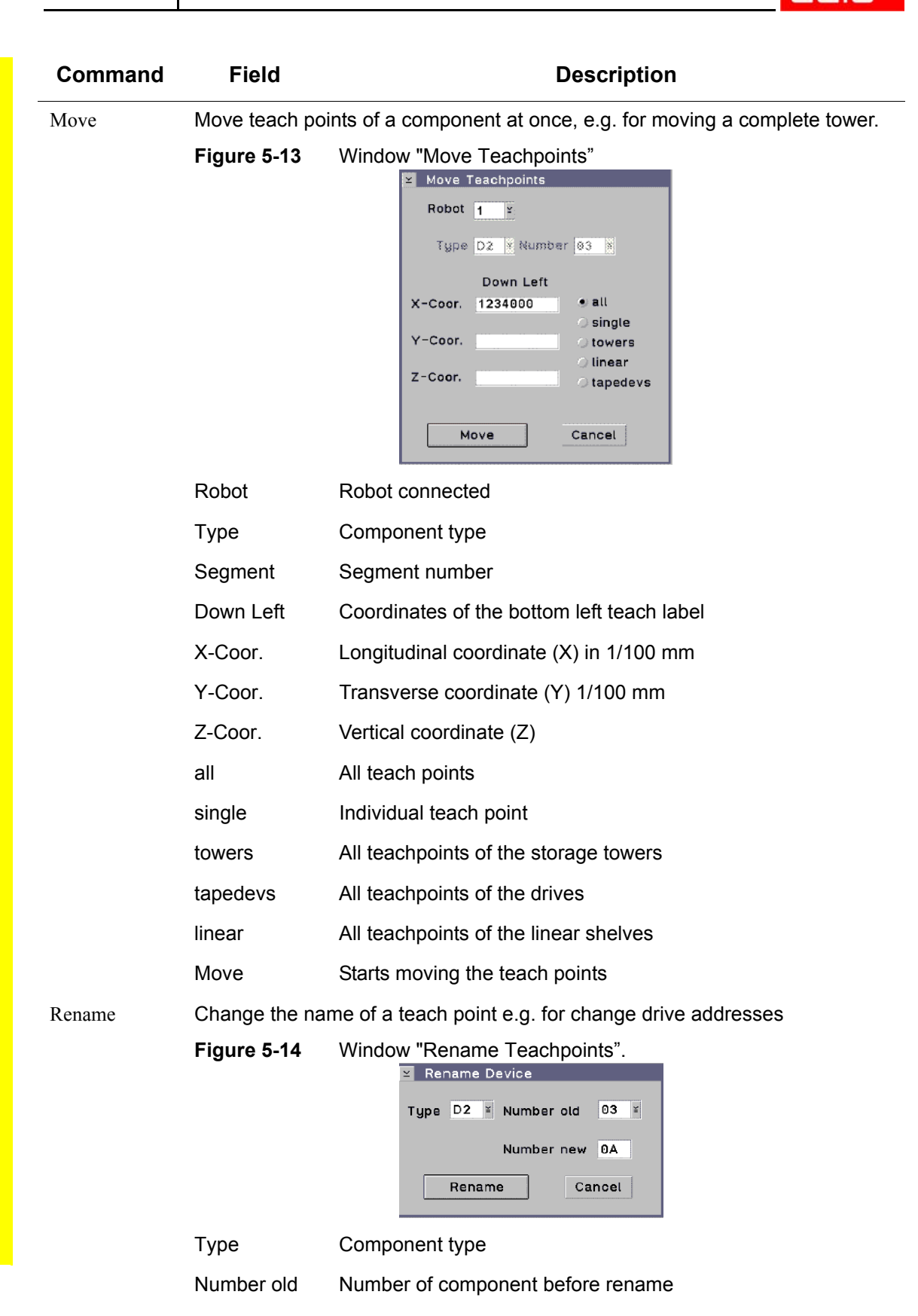

Command

Delete Deletes a teach point.

Field

Number new

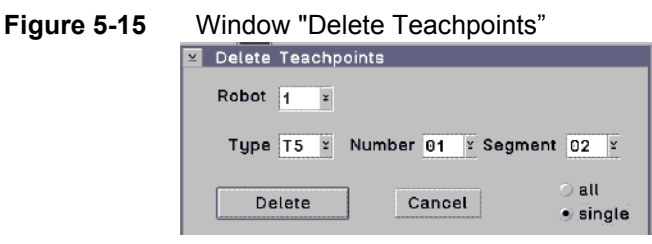

| Robot  | Robot connected         |
|--------|-------------------------|
| Туре   | Component type          |
| Number | Number of the component |
| Delete | Deletes a teach point.  |

List

Lists all teach points of the system.

Figure 5-16 Window "List Teachpoints"

|   | ≚ List Teachpoints                                 |
|---|----------------------------------------------------|
|   | Robot 1 ¥                                          |
|   | D2 03<br>D8 01<br>D9 02<br>E3 01<br>P3 01<br>T5 01 |
|   | ОК                                                 |
| l |                                                    |

Robot

ΟK

Robot connected

Closes the window "List Teachpoints".

## Activate changes in the list of teach points

- 1. Terminate "JUSTUTIL.EXE" by a double click on the system menu field.
- 2. Terminate AMU with Shutdown AMU... The "CMD.EXE" window appears.
- 3. Restart AMU.Enter the following in the "CMD.EXE" window [C:\amu] startup
- Test the handling.
- 5. After teaching, transfer the changed teach point file to the backup or DUAL-AMU (only if available (refer to *DUAL-AMU Service: File Transfer* on page 3-47) and save this file on diskette.

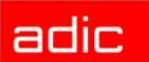

# **PMMaint**

Installation and diagnosis program for AML/J.

| Figure 5-17 | Window "PMac Maintenance"                                                                       |            |  |  |  |  |
|-------------|-------------------------------------------------------------------------------------------------|------------|--|--|--|--|
|             | File Installation Teach Service Options 20.06.1997 13:30                                        | E1=Help    |  |  |  |  |
|             | 12:06:48:47 I Start ProMaint init procedure                                                     | 1          |  |  |  |  |
|             | 1300 Str.051 Loading DF Server<br>1307 05:72 L Loading DI-PMAC<br>1207 10:50 L Loading DI Serve |            |  |  |  |  |
|             | 13:07:10:63   Scannerport = COM2.                                                               |            |  |  |  |  |
|             | 13:07:11:31 RC=-00001, Process:PmMaint.exe , Line: 524, Class: Not classified , Action: Terr    |            |  |  |  |  |
|             | 13:07:11:44   Enter query PMAC status                                                           |            |  |  |  |  |
|             | 13:07:11:69 I Clear PMac buffer, please wait                                                    |            |  |  |  |  |
|             | 13:07:16:78 -> Send init cmd.: 1/3=2/6=1/9=3P700=-1P1                                           |            |  |  |  |  |
|             | 13:07:22:91 <- ERROR: 1, from Init-EvtRecv( PMAC ) CNTS                                         |            |  |  |  |  |
|             | 13:07:22:97 L Query PMAC status RetCode: 1002, program not running                              |            |  |  |  |  |
|             | 13:07/23:47   Exit query PMAC status                                                            |            |  |  |  |  |
|             | 13:07:34:91   Pmac motor limits entry                                                           |            |  |  |  |  |
|             | 13:28:35:19 L Exit PMac motor limits                                                            |            |  |  |  |  |
|             | 13:28:42:471 Pmac move A Axis to zero position entry                                            |            |  |  |  |  |
|             | 13:29:40:311 Exit move A Axis to zero position                                                  |            |  |  |  |  |
|             | F3 - Exit                                                                                       | s)<br>used |  |  |  |  |

## **Starting PMMaint**

The starting sequence for PMMaint program is described here.

V NOTE:

Terminate AMU process, before starting PMMaint.

For the work with drives on the DCI, the CAN adapter microcode must be downloaded before with \AMU\CAN\DL.BAT.

#### Starting from OS/2 desktop

1. Double-click "PMMaint." The "PMac Maintenance" window opens.

#### Starting from OS/2 command line

1. Enter pmmaint [/q] [/n] [/1]

| Option | Explanation                                 |
|--------|---------------------------------------------|
| /q     | suppresses all acoustic messages            |
| /n     | starts PMMaint without ADIC logo            |
| /1     | write log file (filename e.g. DEZ08_95.LOG) |

## Menu File

Figure 5-18 Menu "File"

| <u>F</u> ile      |    |
|-------------------|----|
| Start Pmac Progs  |    |
| Query PMac status |    |
| Download File     |    |
| <u>B</u> ackup    |    |
| E <u>x</u> it     | F3 |

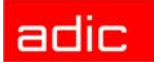

## Start/Stop PMac Progs

| Field               | Explanation                                                                                                    |
|---------------------|----------------------------------------------------------------------------------------------------|
| Start PMac<br>Progs | The PLC program 0 (GLOBAL.PMC) on the PMAC board is started (i5=1). It starts all further processes on the PMAC board. If the initialization is acknowledged positively (message 700), all menu items are released. |
| Stop PMac<br>Progs  | Active programs on PMAC board are stopped (i5=0). Menu items Teach and Initial Teach under menu item Installation are locked on the operating console. Now the following is possible                                |
|                     | <ul><li>file transfer to PMAC board (with Download File)</li><li>backup</li></ul>                                                                                                    |

## Query PMac status...

| Field                | Explanation                                                                                                    |
|----------------------|----------------------------------------------------------------------------------------------------|
| Query PMac<br>status | Status query to PMAC board, is robot ready? (waiting for 700 message).<br>If the initialization is acknowledged positively (message 700), all menu items<br>are released (except Download/Backup). |
|                      | Click on Query PMac status when the robot has finished its reference movements, but the menu items are not shaded in gray.                                                                         |

### **Download File**

| Command       | Field                                                                                                | Explanation                                                                                                    |
|---------------|----------------------------------------------------------------------------------------------------|----------------------------------------------------------------------------------------------------|
| Download File | Transfer PMC                                                                                         | files from AMU to PMAC board.                                                                                                    |
|               | Figure 5-19<br>Open<br>MVAF<br>Type<br>(AII 1<br>File:<br>BOX.F<br>DEFIN<br>EACO<br>EACO<br>C<br>Dow | Window "PMac Download File dialog"<br>tac Download Filedialog<br>filename:<br>PMC<br>of file: Drive:<br>Files> I C: [0S2] I<br>Directory:<br>PMC<br>BALDOR<br>AC<br>SOURCEN<br>NTR1.PMC<br>NTR2.PMC<br>Vaload Cancel Help |
|               | Open filename                                                                                        | Name of file to be transferred, selectable with Drive, Directory and File                                                                                                    |
|               | Type of file                                                                                         | Type of file to be transferred (only select *.PMC files for transfer)                                                                                                    |
|               | Drive                                                                                                | Select drive                                                                                                    |
|               | File                                                                                                 | List of all files in the corresponding directory                                                                                                    |

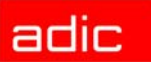

| Command | Field     | Explanation                                                                                            |
|---------|-----------|----------------------------------------------------------------------------------------------------|
|         | Directory | Select directory C:\AMU (default for file BACKUP.PMC) or C:\BALDOR\SOURCEN (for all other *.PMC files) |
|         | Download  | Starts transfer                                                                                        |

## Backup

| Command | Explanation                                                                             |
|---------|-----------------------------------------------------------------------------------------|
| Backup  | Save all system specific data of the PMAC board in file BAKKUP.PMC in directory C:\AMU: |
|         | <ul> <li>drive data</li> <li>adjustment point data</li> <li>motor limits</li> </ul>     |
| Exit    |                                                                                         |

| Command | Explanation                                                                             |
|---------|-----------------------------------------------------------------------------------------|
| Exit    | Terminate PMMaint program. The status of the programs on the PMAC board is not changed. |

## Menu Installation

Figure 5-20 Menu "Installation"

| Installation          |
|-----------------------|
| Motor Limits          |
| Initial <u>T</u> each |
| <u>P</u> mac Terminal |
| <u>B</u> arcode test  |
| <u>G</u> ripper test  |

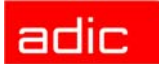

### **Motor Limits**

| Command      | Field                                         | Explanation                                                                                                    |  |  |
|--------------|-----------------------------------------------|----------------------------------------------------------------------------------------------------|--|--|
| Motor Limits | Load current<br>(you may en                   | ad current values from PMAC board. The highlighted fields can be edited our may enter values on them).                                         |  |  |
|              | Figure 5-21 Window "PMAC Motor Limits Dialog" |                                                                                                    |  |  |
|              | PM                                            | AC Motor Limits Dialog                                                                                                    |  |  |
|              | Pla                                           | nt modules: 3 . Start                                                                                                    |  |  |
|              | Ax                                            | is Pos. Limits Neg. Limits Home off. [/16] HPO                                                                                                 |  |  |
|              |                                               | X: 111150000 11111110 1111920 1111110 Save to File                                                                                             |  |  |
|              |                                               | Y: 101012 77086 101010 10101-138252 10101010 Load from File                                                                                    |  |  |
|              |                                               | z; <u>http://434501_http://s.co454152_http://s.co.new.258</u>                                                                                  |  |  |
|              | · _ ·                                         | A: 01010109026 010101-09026 01010-969640 01010101019 Load Defaults                                                                             |  |  |
|              | 10.                                           | Adjust A Axis P736: 101 45 Download to Pmay                                                                                                    |  |  |
|              | 0                                             | Adjust Turn Axis P737: 8                                                                                                    |  |  |
|              | P2<br>Tin<br>131<br>ust<br>Ch                 | =2 P4=1 P5=21 P720=3 P1=2A<br>ner(D): 32766, Ax: 1, TimerRun: 1<br>=434501;314-300;326-654152;258;<br>ChkAx: 0<br>eck Motor limits terminate   |  |  |
|              | Plant                                         | Number of modules (basic module + all add-on modules). For                                                                                     |  |  |
|              | modules:                                      | fast determination of the positive software limit switch on axis Y.                                                                            |  |  |
|              | Axis                                          | Select the axes on which you wish to change something (replace motor, replace v-belt, etc.) and set parameters.                                |  |  |
|              | Pos. Limits                                   | Maximum positive path of robot on this axis (variable ix13) [in 1/<br>16 counts]                                                               |  |  |
|              | Neg. Limits                                   | Maximum negative path of robot on this axis (variable ix14) [in 1/<br>16 counts]                                                               |  |  |
|              | Home off. [/<br>16]                           | Distance between reference point (reference point sensor + zero pulse of encoder) and the zero point of the coordinate system [in 1/16 counts] |  |  |

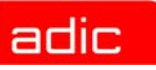

| Command | Field            | Explanation                                                                                                    |
|---------|------------------|----------------------------------------------------------------------------------------------------|
|         | НРО              | Distance between reference point sensor and zero pulse of encoder. If the value is $< 45^{\circ}$ or $> 315^{\circ}$ , a warning is displayed and you must shift the reference point sensor. Repeat the procedure Motor Limits (refer to <i>Motor Limits</i> on page 5-18). |
|         |                  | Figure 5-22         Home Position Offset (HPO)                                                                                                    |
|         |                  | PATH:<br>positive Limit negative<br>witches negative<br>Home<br>offset<br>Home<br>offset<br>NOTOR WITH ENCODER:<br>Zero<br>mark<br>HPO<br>Stopper                                                                                                    |
|         | Start            | Robot starts parameter definition for selected axes                                                                                                    |
|         | Save File        | Save parameters found on PMAC board                                                                                                    |
|         |                  | Additionally, the values are saved in file<br>C:\AMU\PmAxConf.DAT.                                                                                                    |
|         | Load File        | The parameters are read from the file PmAxConf.DAT and loaded to the window.                                                                                                    |
|         |                  | The values will not necessarily agree to those on the PMAC board.                                                                                                    |
|         | Load<br>Defaults | Loading the defaults will destroy the existing values for all five axes.<br>If one axis must be readjusted, it is better to proceed as follows:                                                                                                    |
|         |                  | <ul> <li>click on only this axis under Axis</li> <li>click on Start</li> <li>Load defaults to window only when the system is inactive (robot not ready). The AML/J system always uses these defaults for its reference movements.</li> </ul>                                |
|         | Save to<br>PMac  | Download values from the window and save them on the PMAC board.                                                                                                    |

| Command | Field               | Explanation                                                                                                    |
|---------|---------------------|----------------------------------------------------------------------------------------------------|
|         | Adjust A<br>Axis    | Start dialog for exact measurement of the A axis (swivelling axis) with a machine level, e.g. after replacing of gripper or after a crash. |
|         |                     | Figure 5-23 Window "Adjust A Axis Dialog".                                                                                                 |
|         | Adjust Turn<br>Axis | Start dialog for exact measurement of the C axis (turning axis) with a machine level, e.g. after replacing of gripper or after a crash.    |
|         |                     | Figure 5-24 Window "Adjust Turn Axis Dialog"                                                                                               |
|         | P736:               | Handling offset A axis (+90 °) [in 1/100 °]                                                                                                |
|         |                     |                                                                                                    |

P737: Home Offset C axis

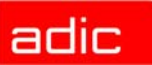

## Initial Teach

| Command       | Field                          | Explanation                                                                                                    |
|---------------|--------------------------------|----------------------------------------------------------------------------------------------------|
| Initial Teach | Determines th<br>Graphical Con | e coordinates for one teachpoint per component (in the AMU: figuration).                                                                                                    |
|               | Figure 5-25                    | Window "PMac Teach Dialog"                                                                                                    |
|               | -                              | PMAC Teach Dialog                                                                                                    |
|               |                                | Teach Device         Teach Axis pos.           L4 - L01 - L401 (DLT)         Image: Constraint of the second second s |
|               |                                | 🗖 Show Axis Dialog                                                                                                    |
|               |                                | Auto save                                                                                                    |
|               |                                | Receive Data         GetCoord: X: 10951 Y: 3161 Z: 46338 R: 9000         ->P2=2 P4=1 P5=11 P1=2         <-3,2,8,2,11,4110,1,1,4,32,12499,1000,70000,9000,4,0,0,700,0,                                                                                                    |
|               | Teach Device                   | Component for which to determine teach point. You can select<br>all components defined in the Graphical Configuration<br>(AMUCONF.INI).<br>Example: Display E5 - E01 - E/I/F 1:                                                                                                    |
|               |                                | <ul> <li>component type: e.g. E5 (I/O unit/C)</li> <li>component address: e.g. E01 (first I/O unit)</li> <li>description: e.g. E/I/F 1</li> </ul>                                                                                                    |
|               | Teach Axis                     | Coordinates of teach point. Values change when:                                                                                                    |
|               | pos.                           | <ul> <li>Teach Device is selected</li> <li>Get Actual Position is selected</li> <li>mouse pointer is transferred from PMac Axis Dialog (refer to <i>Show Axis Dialog</i> on page 5-22) to PMac Teach Dialog</li> <li>robot has determined teach coordinates</li> <li>The values [in 1/100 mm or 1/100 °] can also be edited manually.</li> </ul>                                                                                                    |
|               | Show Axis<br>Dialog            | When you click on this, the window PMac Axis Dialog will also open (refer to <i>Show Axis Dialog</i> on page 5-22)                                                                                                    |
|               | Auto save                      | Upon positive acknowledgement of Teach, the values are automatically written to AMUCONF.INI.                                                                                                    |

| Command | Field                  | Explanation                                                                                                    |
|---------|------------------------|----------------------------------------------------------------------------------------------------|
|         | Receive Data           | Log of commands during Initial Teach                                                                                                    |
|         | Teach                  | The robot begins to search for the teach label at the coordinates indicated in Teach Axis                                                                                                    |
|         | Save                   | Save coordinates from Teach Axis in file AMUCONF.INI (Graphical Configuration)                                                                                                    |
|         | Get Actual<br>Position | Enter coordinates of current robot position in Teach Axis                                                                                                    |
|         | Show Axis              | Move axes.                                                                                                    |
|         | Dialog                 | Figure 5-26 Window "PMac Axis Dialog"                                                                                                    |
|         |                        | Axis X/%       Gipper turn pos         0       20       40       60       80       100         Image: Text of the second second sec |
|         | Speed / %<br>1100      | Select speed in percent. Speed values only apply to the PMac Axis Dialog.                                                                                                    |

| Axis                           | Current position of robot:                                                                                            |
|--------------------------------|----------------------------------------------------------------------------------------------------|
| X% 0100<br>Y% 0100<br>Z% 0_100 | <ul> <li>in percent of overall length of axis X, Y, Z</li> <li>in degrees (0 ° = gripper upper) for axis A</li> </ul> |
| A° -100100                     |                                                                                                    |

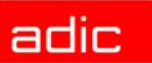

| Command | Field                | Explanation                                                                                                    |
|---------|----------------------|----------------------------------------------------------------------------------------------------|
|         | X/X+<br>Y/Y+<br>Z/Z+ | <b>For small movements first reduce the value for</b> Speed.<br>Move axis X, Y, Z or A by clicking on the respective field. The robot moves as long as you keep the mouse button pressed. |
|         | A/A+                 | On axis Y, Z or A the speed will automatically increase if you click on the respective field for longer than three seconds.                                                               |
|         | Move Pos             | POTENTIAL FOR CRUSHING OF LIMBS! DAMAGE TO<br>SYSTEM!                                                                                                    |
|         |                      | Use this command exclusively to access known coordinates.<br>The robot moves to the position of the coordinates displayed [in 1/100 mm or in 1/100°].                                     |
|         | Open Gripper         | Open gripper.                                                                                                    |
|         | Close Gripper        | Close gripper.                                                                                                    |
|         | Gripper teach        | Teach gripper. Close gripper jaws to allow light beam of teach sensor to hit teach label.                                                                                                 |
|         | Gripper turn<br>pos  | Gripper 0°/90°/180°/270° Turn gripper (axis C) to angle selected                                                                                                    |
|         | Medium               | Adjust gripper to specific medium. The selection of the medium corresponds to the opening/closing stroke of the gripper.                                                                  |
|         | Gripp. init          | New reference movement of stepper motors (A and C axis).                                                                                                    |

#### PMac Terminal

| Command  | Field        | Explanation                   |
|----------|--------------|-------------------------------|
| PMac     | Send PMAC Or | nline commands.               |
| Terminal | Figure 5-27  | Window "PMAC Terminal Dialog" |

| Command | Field           | Explanation                                                                                                    |  |
|---------|-----------------|----------------------------------------------------------------------------------------------------|--|
|         | Send Data       | Input field for online commands. You can enter commands directly or select them from the file under Send File.                    |  |
|         | Start           | Start commands from the file in field Send File                                                                                   |  |
|         | Stop            | Stop loop                                                                                                    |  |
|         | Step            | Execute one command from the file in field Send File and switch to next command                                                   |  |
|         | Send            | Send contents of field Send Data. The result is shown in field Receive Data                                                       |  |
|         | Receive<br>Data | Log of executed command, the answers come in from the PMAC board. Communication with the PMAC board:                              |  |
|         |                 | <ul><li>-&gt; to PMAC</li><li>&lt;- from PMAC</li></ul>                                                                           |  |
|         | Send File       | Select a file from the list of all *.CSF file in directory C:\AMU.<br>The commands in the selected file appear in field Send Data |  |
|         | Load            | The file selected with Send File is loaded to the program                                                                         |  |
|         | Clear           | Clear window Receive Data                                                                                                    |  |

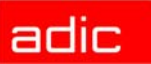

### **Barcode Test**

| Command      | Field          | Explanation                                                                                                    |  |
|--------------|----------------|----------------------------------------------------------------------------------------------------|--|
| Barcode test | Test scanner f | unction. Configuration of readable barcode types                                                                                                    |  |
|              | Figure 5-28    | Window "Scanner Test Dialog"                                                                                                    |  |
|              |                | ≚ Scanner Test Dialog                                                                                                    |  |
|              |                | Codetype: Codelength: M20LSTD2.HX1                                                                                                    |  |
|              |                | Barcode 1: EDP / STK ¥ 06 ¥ Get config                                                                                                    |  |
|              |                | Barcode 2: Code 39 ¥ 06 ¥ Sel config                                                                                                    |  |
|              |                | Barcode 3: No code type ¥ 100 ¥                                                                                                    |  |
|              |                | Barcode 4: No code type × 00 ×                                                                                                    |  |
|              |                | Barcode 5: No code type ¥ 00 ¥ Set Read %                                                                                                    |  |
|              |                | Barcode 6: No code type ¥ 00 ¥ Set Read Standard                                                                                                    |  |
|              |                | Barcode 7: No code type x 00 x Read once                                                                                                    |  |
|              |                | Barcode 8: No code type ¥ 00 ¥                                                                                                    |  |
|              |                | Patch Command Line Reset                                                                                                    |  |
|              |                |                                                                                                    |  |
|              |                | Query config.ok ←●16003← Command Cnt: 2 Command complete RetCode: 1.                                                                                         |  |
|              |                | Cancel                                                                                                    |  |
|              | Barcode 18:    | Register for barcode types that may be configured.<br>Depending on the scanner software, a max. 4 or max. 8<br>different barcode settings may be configured. |  |
|              | Codetype:      | Barcode type Select types used in the system:                                                                                                    |  |
|              |                | <ul><li>Straight 2 of 5</li><li>Interleaf 2 of 5</li></ul>                                                                                                   |  |
|              |                | <ul> <li>EDP/STK (Code 39 modified)</li> </ul>                                                                                                    |  |

- Code 39
- Code 128
- No code type (register not configured)

| Command | Field                 | Explanation                                                                                                    |
|---------|-----------------------|----------------------------------------------------------------------------------------------------|
| -       | Codelength:           | Number of characters in each volser:                                                                                                    |
|         |                       | Defined codelengths should be used preferably. This<br>largely reduces the likeliness of the error "Wrong<br>Barcode".                                     |
|         |                       | <ul> <li>00 = any number of characters</li> <li>0116 = depending on volser length</li> </ul>                                                               |
|         | Get config            | Load scanner configuration into window Scanner Test Dialog                                                                                                 |
|         | Set config            | Send parameters set in window Scanner Test Dialog (and additional standard parameters to the scanner. Save parameters in scanner EEPROM                    |
|         | Set Read %            | Activates quality diagnosis for barcode reading. During each subsequent Read the scanner returns the volser and the read quality in % (see in Log window). |
|         |                       | Select this command only to optimize Read.                                                                                                    |
|         | Set Read<br>Standard  | Switch quality diagnosis off immediately after Read optimizing (= standard during production)                                                              |
|         | Read once             | Read at current robot position. Result display (see in Log window).                                                                                        |
|         | Reset                 | Prepare window for new command. Reset scanner communication                                                                                                |
|         | Patch Command<br>Line | Command line for input of CRT commands (see Documentation for AML/J components)                                                                            |
|         | Send Patch command    | Send commands listed in Patch Command Line to Scanner                                                                                                    |

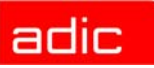

## Gripper test

| Command      | Field                | Explanation                                                                                                    |
|--------------|----------------------|----------------------------------------------------------------------------------------------------|
| Gripper test | Test sensors         | and motors on gripper.                                                                                                    |
|              | Figure 5-29          | Window "PMac Gripper Test Dialog"                                                                                                    |
|              |                      | Sensor status<br>Crash sensor<br>Bow forward<br>Bow backward<br>Teach off<br>Gripper lnit<br>Bow backward<br>Teach off<br>Gripper status<br>Gripper status<br>Gripper prog. activ<br>Turn prog. act.<br>Gripper sensor<br>Turn sensor<br>Sector Turn sensor<br>Gripper 270°<br>Sector Turn sensor<br>Sector Turn sensor<br>Sector Turn sector Turn sensor<br>Sector Turn sensor<br>Sector Turn sen |
|              | Sensor status        | <ul> <li>0.0.12.8,1,0,90,0.</li> <li>Clear</li> <li>Clear</li> <li< td=""></li<></ul>                                                                                                    |
|              | Gripper<br>status    | <ul> <li>Display signals for gripper motors (stepper motors axis B and C)</li> <li>Gripper prog. active</li> <li>Turn prog. act.</li> <li>Gripper sensor</li> <li>Turn sensor</li> </ul>                                                                                                    |
|              | Gripper<br>functions | <ul> <li>Gripper Init - Re-reference gripper motors</li> <li>Teach on/off - Switch on/off reflected light sensor (= teach sensor)</li> <li>Gripper teach - Close gripper jaws to allow light beam of teach sensor to hit teach labels</li> <li>Gripper 0°/90°/180°/270° - Turn gripper (axis C) to angle selected</li> </ul>                                                                                                    |

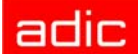

| Medium | <ul> <li>The selection of the medium corresponds to the opening/closing stroke of the gripper.</li> <li>Open Gripper - Open gripper</li> <li>Close Gripper -Close gripper</li> </ul> |
|--------|----------------------------------------------------------------------------------------------------|
| Clear  | Clear Log window                                                                                                    |

## Menu Teach

Figure 5-30 Menu "Teach"

| Teach           |                 |
|-----------------|-----------------|
| Teach           | <u>D</u> evices |
| <u>S</u> etup I | new Drives      |
| <u>A</u> djust  | Handling        |

#### **Teach Devices**

Teach command with the same functions of the teach command available on the AMU operating console.

**Program PMMaint** 

- start KRN/P from AMU
- send commands to KRN/P

Figure 5-31 Window "PMac Kernel Teach Dialog"

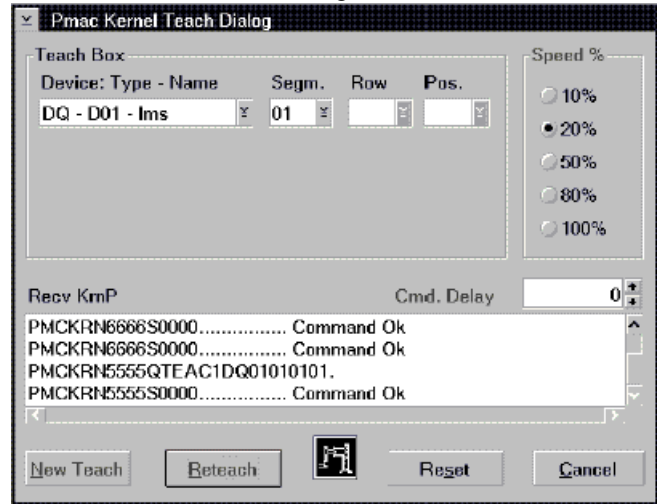

| Command   | Field                  | Explanation                                                                                                    |
|-----------|------------------------|----------------------------------------------------------------------------------------------------|
| Teach Box | Device:<br>Type - Name | Select component to teach (from all components defined in the Graphical Configuration - file "AMUCONF.INI"). Display DQ - D01 - Philips LMS           |
|           |                        | <ul> <li>component type: e.g. DQ (drive Philips)</li> <li>component address: e.g. D01 (first drive)</li> <li>description: e.g. Philips LMS</li> </ul> |

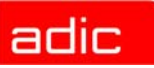

| Command    | Field                                                                                  | Explanation                                                                                                    |
|------------|----------------------------------------------------------------------------------------|----------------------------------------------------------------------------------------------------|
|            | Segm.                                                                                  | Select segment in storage tower (always 1 on AML/J, exception I/O unit/D (HICAP): 1 or 2)                                                                                                    |
|            | Row                                                                                    | not used                                                                                                    |
|            | Pos.                                                                                   | not used                                                                                                    |
| Speed %    | Speed for tea                                                                          | ach.                                                                                                    |
|            | Reduce the                                                                             | speed if you are not sure if the teach coordinate is correct.                                                                                                    |
| Cmd. Delay | Wait time between clicking on field Execute and execution of the command by the robot. |                                                                                                    |
|            | Command o                                                                              | delay is useful in larger systems.                                                                                                    |
| Recv KrnP  | Log window                                                                             | for display of data exchange with KRN/P of AMU                                                                                                    |
|            | New Teach                                                                              | Reteach a component (AMU-Option 1N).                                                                                                    |
|            |                                                                                        | Reteach only segment 1 of the I/O unit/D (HICAP) with New Teach.                                                                                                    |
|            |                                                                                        | <ul> <li>Values existing for this component in file KrnRefPt.R00 will be<br/>deleted.</li> </ul>                                                                                                    |
|            |                                                                                        | <ul> <li>From the basic teach coordinate (AMUCONF.INI) the robot<br/>determines the coordinate of all required teach points of the<br/>component.</li> </ul>                                                |
|            |                                                                                        | <ul> <li>Teach points are automatically save in file KrnRefPt.R00.</li> </ul>                                                                                                    |
|            | Reteach                                                                                | Reteach a component (AMU-Option 1).                                                                                                    |
|            |                                                                                        | Always reteach segment 2 of I/O unit/D (HICAP) with Reteach.                                                                                                    |
|            |                                                                                        | <ul> <li>On the basis of the teach point file KrnRefPt.R00 the robot defines the coordinates of all required teach points.</li> <li>Changed values are automatically saved in file KrnRefPt.R00.</li> </ul> |
|            | Reset                                                                                  | <ul><li>Reset contents of Log window</li><li>Prepare window for start of new command</li></ul>                                                                                                    |
|            |                                                                                        | Reset does not reset the command processing by the PMAC board.                                                                                                    |

AMU

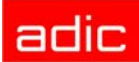

## Setup new Drives

| Command   | Field          | Explanation                                                                                                    |
|-----------|----------------|----------------------------------------------------------------------------------------------------|
| Setup new | Set up handlir | ng of drives.                                                                                                    |
| Drives    | Figure 5-32    | Window "PMAC Setup new Drives Dialog"<br>PMAC Setup New Drives Dialog<br>Drive<br>DP-D01-DP01(0D512<br>PVar<br>DF-D01-DP01(0D512<br>PVar<br>Offset<br>Coor<br>V3<br>V4<br>Patch<br>Axis<br>V4<br>Patch<br>Carcel<br>Medium<br>Coor<br>StaRTI<br>Carcel |
|           | Drive          | Select drive defined in the Graphical Configuration.                                                                                                    |
|           | Trace          | The communications window PMAC Trace Dialog opens when you click here:                                                                                                    |

Figure 5-33 Window "PMAC Trace Dialog"

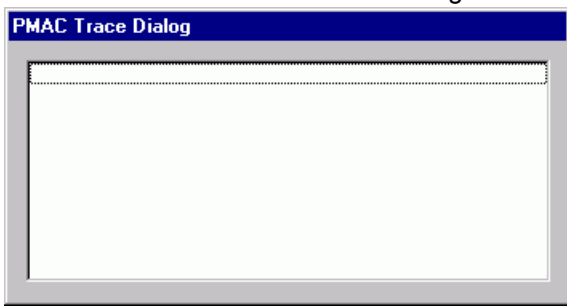

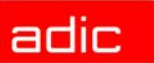

| Command | Field  | Explanation                                                                                                    |
|---------|--------|----------------------------------------------------------------------------------------------------|
|         | PVar   | PVAR values are displayed when you click here. (refer to <i>PVAR</i> on page 5-32). Make changes via PMac Terminal (refer to <i>PMac Terminal</i> on page 5-23).                                                                                                    |
|         |        | Figure 5-34 Window "PMAC PVAR Dialog"                                                                                                    |
|         |        | DTYP       21       P5x0/P6x0         GETX       0       P5x1/P6x1         PUTZ       0       P5x2/P6x2         MDIST       1000       P5x3/P6x3         GETZ       0       P5x4/P6x4         REGRIP       1       P5x5/P6x5         REGRIPX       300       P5x7/P6x7         PUTX       0       P5x8/P6x8         PUTX       1       P5x8/P6x8         GETZ       0       P5x8/P6x8         REGRIPX       300       P5x8/P6x8                                                                                                    |
|         | Offset | The offset values in AMUCONF.INI or AMUCONST.INI are displayed when you click here:                                                                                                    |
|         |        | Figure 5-35         Window "PMAC Offset Dialog"           PMAC Offset Dialog         AMUCONF           AMUCONF         AMUCONST           ×         120           ·700           Y         ·8750           2         2200           3000           A                                                                                                    |
|         |        | You can also change offsets in the AMUCONF with Adjust Handling (refer to <i>Adjust Handling</i> on page 5-33).                                                                                                    |
|         | Coor.  | The X, Y, and Z coordinates in AMUCONF.INI or<br>KRNREFPT.R00 are displayed when you click here:                                                                                                    |
|         |        | Figure 5-36       Window "PMAC Coordinate Dialog"         Image: Window "PMAC Coordinate Dialog"       Image: Window Teach Points         Image: Window Teach Points       Image: Window Teach Points         Image: Window Teach Points       Image: Window |

axis

Select axis to be moved.

| Command | Field                         | Explanation                                                                                                    |
|---------|-------------------------------|----------------------------------------------------------------------------------------------------|
|         | mm/step                       | Select step width (in mm/step).                                                                                                    |
|         | action                        | <ul> <li>Get: get medium from drive</li> <li>Put: put medium into drive</li> <li>Disc: press eject button</li> </ul>                                                                            |
|         | Join Offset                   | Set offsets of Get and Put to the same value.                                                                                                    |
|         | New Drive                     | Basic adjustment. Slows the speed for set up of new drives.<br>Robot moves to save starting position in front of drive. Move<br>the robot step by step to the target position, using the mouse. |
|         | GO!/CLOSE<br>GO!/OPEN         | <ul> <li>GO! - Start movement for Get/Put/Disc</li> <li>CLOSE- Close gripper for Get</li> <li>OPEN - Open gripper for Put</li> </ul>                                                            |
|         | move +/-                      | Direction of movement in room coordinates. Active when manual axis movement is possible.                                                                                                    |
|         | regrip? / push<br>tape? (y/n) | <ul> <li>Drive handling.</li> <li>REGRIP (refer to <i>PMAC PVAR Dlalog</i> on page 5-32)</li> <li>MDIST (refer to <i>PMAC PVAR Dlalog</i> on page 5-32)</li> </ul>                              |
|         | save                          | Save parameters found to<br>PMAC board (P500P699)<br>AMUCONF.INI (Offsets)                                                                                                    |

#### **PMAC PVAR Dialog**

- You can define up to 10 drives (x = 0.. 9).
- drive handling: enter the required values for correct handling for the parameters P5x1 through P6x9
- drive type: Enter the PMAC values for the parameter P5x0

| Parameter  | PVAR  | Explanation                                                                                                    |
|------------|-------|----------------------------------------------------------------------------------------------------|
| 5x0<br>6x0 | DTYP  | Drive type: PMAC value (defined in AMUCONST.INI)                                                                                                    |
| 5x1<br>6x1 | GETX  | Distance for forward movement after a medium has been recognized during Keep X-Offset [in 1/100 mm]                                                              |
| 5x2<br>6x2 | PUTZ  | Z offset for Put [in 1/100 mm]                                                                                                    |
| 5x3<br>6x3 | MDIST | <ul> <li>Defines how far the gripper will push the medium into the drive:</li> <li>-3500 - no pushing</li> <li>0 - push forward by 3500 [in 1/100 mm]</li> </ul> |

AMU

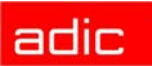

| Parameter  | PVAR    | Explanation                                                                                                    |
|------------|---------|----------------------------------------------------------------------------------------------------|
| 5x4<br>6x4 | GETZ    | Z offset for Get [in 1/100 mm]                                                                                                    |
| 5x5<br>6x5 | REGRIP  | Regrip during Keep (0 = No, 1 = Yes)                                                                                                    |
| 5x6<br>6x6 | REGRIPX | Distance during regrip during Keep 0 - 1300 [in 1/100 mm] other values - 1300 [in 1/100 mm] + value                                                                                                    |
| 5x7<br>6x7 | PUTX    | X offset for subsequent Put (after Get at drive) Use this<br>parameter if it is not necessary to grab the medium completely.<br>("Complete" here means "No space between medium and the<br>two gripper pins") |
| 5x8<br>6x8 | RAMP    | Factor for ramp acceleration during pushing for Put (higher values correspond to lower acceleration)                                                                                                    |
| 5x9<br>6x9 | TOUCH   | <ul> <li>For drive type D9 only: recognize medium during Keep</li> <li>0 - touch</li> <li>1 - no touch</li> </ul>                                                                                             |

#### **Adjust Handling**

Dialog for inspection and adjustment of handling.

- with the functions Put, Get, Look, Unload Unit and Discharge from the AMU operating console.
- connected with the edit function for file AMUCONF.INI for handling offset values (OSET)

Program PMMaint

- starts KRN/P of AMU
- sends command to KRN/P

#### Figure 5-37 Window "PMac Kernel Patch Dialog"

| ≚ Pmac Kerne | I Patch Dialog                                                                                                    |         |
|--------------|----------------------------------------------------------------------------------------------------|---------|
| Handling     | Patch Box                                                                                                    | Speed % |
| Get          | Dev.: Type-Name-Media Segm. Row Pos. Offset Axis                                                                         | ⊃10%    |
|              | L9-L01-V2-L014m × 01 × 01 × 01 × X: 0                                                                                    |         |
| ⊖Put         | Y: 400 *                                                                                                    | • 20%   |
| Ecok         |                                                                                                    | 0.50%   |
|              | Z: 0 👔                                                                                                    | 10070   |
| United       | A: 0 *                                                                                                    | ⊘80%    |
| CiDiee       |                                                                                                    |         |
|              | X offset 2nd Read: -100 +                                                                                                | ଼ 100%  |
| Discharus    | Z offset Side B: 0                                                                                                    |         |
|              | Send KmP Cmd.                                                                                                    | 归       |
| U U          | PMCKRN3333QLOOK1L901010101YD                                                                                             |         |
|              | Receive KmP Cmd.                                                                                                    |         |
|              | GetOff D01: X: 2720, Y: -1009, Z: 594, A: 42, Xv. 0, Zv. 0<br>GetOff D01: X: 2720, Y: -1009, Z: 594, A: 42, Xv. 0, Zv. 0 |         |
| Cmd. Delay   | GetOff L01: X: 0, Y: 400, Z: -250, A: 0, Xv. 0, Zv. 0                                                                    |         |
| 0 *          | GetOff L01: X: 0, Y: 400, Z: 0, A: 0, Xv. 0, Zv. 0                                                                       | Barret  |
|              |                                                                                                    | Everset |
| Execute      | Update All devices                                                                                                    | Cancel  |

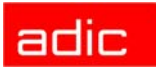

| Command                     | Field                  | Explanation                                                                                                    |
|-----------------------------|------------------------|----------------------------------------------------------------------------------------------------|
| PMac Kernel<br>Patch Dialog | Device:<br>Type - Name | Select component to patch (from all components defined in the Graphical Configuration AMUCONF.INI). Display L9 - L01 - 4mm                                                                                                    |
|                             |                        | <ul> <li>component type: e.g. L9 (linear shelf across 3 of 6 slide-in modules)</li> </ul>                                                                                                    |
|                             |                        | <ul><li>component address: e.g. L01 (first linear shelf)</li><li>description: e.g. 4mm</li></ul>                                                                                                    |
|                             | Segm.                  | Select a segment of storage towers (always 1 on AML/J, except I/O unit/D (HICAP): 2 segments)                                                                                                    |
|                             | Row                    | Select row of linear shelf. Always 1 on drives and problem box.                                                                                                    |
|                             |                        | Be sure to check the handling of extreme positions (top and bottom rows).                                                                                                    |
|                             | Pos.                   | Number of compartment                                                                                                    |
|                             |                        | Each Optical Disk occupies two compartments.                                                                                                    |
|                             | Offset Axis            | Correction values in gripper coordinates [in 1/100 mm or<br>1/100 °] for the selected handling command. The values are<br>saved when you click on field Execute (in file AMUCONF.INI).<br>X offset 2nd Read - X offset for Look (2nd read)<br>Z offset Side B - Z offset for Get, Put from drive for Optical Disks<br>on B side |
|                             | Get                    | Get medium. This command can be executed only if there is not medium in the gripper. After positive acknowledgement the program automatically changes to Put.                                                                                                    |
|                             | Put                    | Put medium. This command can only be executed if a medium is in the gripper. After positive acknowledgement the program automatically changes to Get.                                                                                                    |
|                             | Look                   | Read barcode. This command can only be executed when no medium is in the gripper. After positive acknowledgement the volser is displayed in field Recv KrnP - Command.                                                                                                    |
|                             | Unload                 | For 3490 drives only. Corresponds to a Keep after Disc. Get unloaded medium from drive).                                                                                                    |
|                             | Disc.                  | Actuate eject button on drive                                                                                                    |
|                             | Discharge              | Reserved for future use                                                                                                    |
|                             | Speed %                | Speed for Patch.                                                                                                    |
|                             |                        | Reduce the speed to be able to watch the handling carefully.                                                                                                    |
|                             | Receive<br>KrnP Cmd.   | Log window for display of data exchange with KRN/P of AMU                                                                                                    |

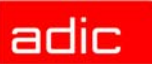

| Command | Field      | Explanation                                                                                                    |
|---------|------------|----------------------------------------------------------------------------------------------------|
|         | Cmd Delay  | Wait time between click on field Execute and execution of the command by the robot.                                                                       |
|         |            | Command delay is useful in larger systems.                                                                                                    |
|         | Execute    | Click on Execute to start the command previously selected                                                                                                 |
|         | Update All | Destroys all handling adjustments!                                                                                                    |
|         | devices    | When you click this button, update to the values in the active window is started for the following components                                             |
|         |            | <ul> <li>all linear shelves</li> <li>all drive of the same type</li> <li>all I/O units/C</li> <li>Active only when handling has been selected.</li> </ul> |
|         | Reset      | Reset contents of Log window<br>Prepare window for start of new command                                                                                   |
|         |            | Reset does not reset the command processing by the PMAC board.                                                                                            |

## Menu Service

Figure 5-38 Menu "Service"

| Service               |
|-----------------------|
| <u>C</u> ounter       |
| <u>G</u> lobal status |
| Handling Units        |
| <u>M</u> otor status  |
| A axis to 0           |

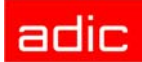

## Counter

| Command | Field                      | Explanation                                                                                     |
|---------|----------------------------|-------------------------------------------------------------------------------------------------|
| Counter | Performance of             | counter of system (maintenance intervals).                                                      |
|         | Figure 5-39                | Window "PMAC Service Counter Dialog"                                                            |
|         | PMAC                       | Service Counter Dialog                                                                          |
|         |                            | 297 = Low level commands.                                                                       |
|         |                            | 55.33735 = Driving axis (meters).                                                               |
|         |                            | 88.10003 = Lifting axis (meters).                                                               |
|         |                            | 4.49925 = Turn axis (rotations).                                                                |
|         | <u></u>                    | i = Rotation axis (rotations).                                                                  |
|         |                            | The second sections                                                                             |
|         |                            | 7 = Grinning avis rof                                                                           |
|         |                            | 28 = Break actions                                                                              |
|         |                            |                                                                                                 |
|         | Save                       | <u>C</u> ancel                                                                                  |
|         | Low level commands         | Number of all individual commands (each AMU command is composed of several individual commands) |
|         | Driving axis (meters).     | Distance travelled in Y axis [in m]                                                             |
|         | Lifting axis (meters)      | Distance travelled in Z axis [in m]                                                             |
|         | Turn axis<br>(rotations).  | Distance travelled in A axis [in revolutions]                                                   |
|         | Rotation axis (rotations). | Distance travelled in C axis [in revolutions]                                                   |
|         | Rotation axis ref.         | Number of reference movements of C axis                                                         |
|         | Gripp. axis close act.     | Number of gripping actions                                                                      |
|         | Gripping axis ref.         | Number of reference movements of B axis                                                         |
|         | Brake actions              | Number of changes in brake status of Z axis                                                     |
|         | Save                       | Save counter values in a file in directory C:\AMU (e.g. FEB27_96.CNT)                           |

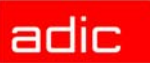

#### AMU

### **Global status**

| Command       | Field                                            | Explanation                                                                                                    |                                                                                                    |  |
|---------------|--------------------------------------------------|----------------------------------------------------------------------------------------------------|----------------------------------------------------------------------------------------------------|--|
| Global status | Display global status bits. For error diagnosis. |                                                                                                    |                                                                                                    |  |
|               | Figure 5-40                                      | Window "PMAC Global Status Dialog"                                                                                                    |                                                                                                    |  |
|               | ×                                                | PMAC Global Status Dialog                                                                                                    |                                                                                                    |  |
|               |                                                  | Word 1<br>Bit 23 = 0 Realtime Interr. active.<br>Bit 22 = 0 Realtime Interr. Re-entry<br>Bit 21 = 0 Servo active.<br>Bit 20 = 0 Servo error.              | Word 2<br>Bit 23 = 0 Reserved.<br>Bit 22 = 0 Host communic. mode.<br>Bit 21 = 0 Reserved.<br>Bit 20 = 0 Reserved.          |  |
|               |                                                  | Bit 19 = 0 Data Gathering func. on.<br>Bit 18 = 0 Data Gather start Servo.<br>Bit 17 = 0 Data Gather start trigger<br>Bit 16 = 0 Stimulus table entered.  | Bit 19 = 0 Motion buffer open.<br>Bit 18 – 0 Rotary buffer open.<br>Bit 17 – 0 PLC buffer open.<br>Bit 16 = 0 PLC command. |  |
|               |                                                  | Bit 15 – 0 Stimulus func. active.<br>Bit 14 = 0 Leadscrew compens. on.<br>Bit 13 = 0 Any memory checksum error<br>Bit 12 – 0 PROM checksum error.         | Bit 15 – 0 VME comminc. mode.<br>Bit 14 = 0 Reserved.<br>Bit 13 = 0 Reserved.<br>Bit 12 – 0 Reserved.                      |  |
|               |                                                  | Bit 0-11 0 Reserved for future use.                                                                                                    | Bit 11 = 0 Fixed buffer full.<br>Bit 0-7= 0 Reserved for future use.                                                       |  |
|               |                                                  | <u>Again</u>                                                                                                    | ₽¶Cancel                                                                                                    |  |
|               | Realtime Interr.<br>active                       | For internal use (in PMAC board), during communication this bit is 0. PMAC processes a program on the realtime interrupt level (PLC 0 or motion planning) |                                                                                                    |  |
|               | Realtime Interr.<br>Re-entry                     | Program on realtime inte<br>(I8+1 Servo cycles). The<br>already been tripped.                                                                             | errupt level has required more time<br>e subsequent realtime interrupt has                                                 |  |
|               | Servo active.                                    | For internal use (in PMA<br>this bit is 0.<br>PMAC processes a proc                                                                                       | C board), during communication gram with servo update                                                                      |  |
|               | Servo error.                                     | PMAC could not comple                                                                                                    | etely process servo routines                                                                                               |  |
|               | Data Gathering func. on.                         | "Data Gathering" function in PMAC is active                                                                                                    |                                                                                                    |  |
|               | Data Gather start servo                          | t "Data Gathering" function will be activated during the next cycle                                                                                       |                                                                                                    |  |
|               | Data Gather start<br>trigger                     | "Data Gathering" function will be activated with start of machine input 2                                                                                 |                                                                                                    |  |
|               | Stimulus table entered.                          | "Stimulus table" was loa                                                                                                    | ded to PMAC board                                                                                                    |  |
|               | Stimulus func. active.                           | "Stimulus table" in PMA                                                                                                    | C board is active                                                                                                    |  |
|               | Leadscrew compens. on.                           | "Leadscrew Compensat                                                                                                    | ion" is active on PMAC board                                                                                               |  |

| Command                           | Field                                                            | Explanation                                                                                                    |  |
|-----------------------------------|------------------------------------------------------------------|----------------------------------------------------------------------------------------------------|--|
|                                   | Any memory checksum error                                        | Checksum error has occurred in PMAC firmware or in application program memory                                                                                                    |  |
|                                   | PROM checksum error.                                             | Checksum error has occurred in PROM of PMAC firmware                                                                                                    |  |
|                                   | Host communic.<br>mode.                                          | Alphanumeric character has been received via "Host port".<br>Thus the board is prepared for "Host communication" (PC<br>bus or STD bus). This bit is set to 0 with <ctrl> <z> via<br/>the serial interface (AML uses PC bus only)</z></ctrl> |  |
|                                   | Motion buffer open.                                              | Motion buffer memory is open (PROG or ROT) for input                                                                                                    |  |
|                                   | Rotary buffer Rotary motion buffer is open (ROT) for input open. |                                                                                                    |  |
| PLC buffer open PLC program buffe |                                                                  | PLC program buffer is open for input                                                                                                    |  |
|                                   | PLC command.                                                     | C command. PLC command currently being executed. (Bit for internal use)                                                                                                    |  |
|                                   | VME comminc.<br>mode.                                            | Alphanumeric character has been received via "Mailbox<br>port". Thus the board is ready for "VME Bus<br>Communication". This bit is set to 0 with <ctrl> <z> via<br/>the serial interface (AML uses PC bus only)</z></ctrl>                  |  |
|                                   | Fixed buffer full.                                               | <ul> <li>either no fixed motion program is open, OR</li> <li>PLC buffer is open, OR</li> <li>less than the free space defined in variable 118 is available while the buffer is open</li> </ul>                                               |  |
|                                   | Again                                                            | Update display                                                                                                    |  |
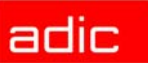

### Handling units

| Command        | Field                                                                                                    | Explanation                                                                                                    |
|----------------|----------------------------------------------------------------------------------------------------|----------------------------------------------------------------------------------------------------|
| Handling units | Display status bits                                                                                                    | for the handling unit.                                                                                                    |
|                | Figure 5-41 W                                                                                                    | /indow "PMAC Unit Status Dialog"                                                                                                    |
|                | PMAC Unit Stat                                                                                                    | us Dialog 🛛 🗶                                                                                                    |
|                | Word 1           Bit 23         1           Bit 22         0           Bit 21         1           Bit 20         0           Bit 21         1           Bit 20         0           Bit 11         1           Bit 12         0           Bit 13         1           Bit 14         0           Bit 13         1           Bit 13         1           Bit 13         1           Bit 13         1           Bit 10         0           Bit 11         1           Bit 03         0           Bit 04         1           Bit 03         0           Bit 04         1           Bit 00         1           Bit 01         0           Bit 02         0           Bit 01         0           Bit 01         1 | Word 2Z Axis Feedrate calcBit 23Prog. trace activY Axis Feedrate calcBit 20Runtime errorY Axis Increment modeBit 20Amplifier fault errorX Axis Feedrate calcBit 19Fatal following errorX Axis Increment modeBit 18Warning following errorW Axis Feedrate calcBit 17In positionW Axis Feedrate calcBit 10Rotary buffer fullV Axis Feedrate calcBit 11Reserved Bit 11V Axis Feedrate calcBit 10Cutter move stop reqU Axis Increment modeBit 09Cutter move bufferedU Axis Increment modeBit 07Segm. move in progressC Axis Increment modeBit 07Segm. move stop reqB Axis Increment modeBit 05Segm. move stop reqB Axis Increment modeBit 03Cutter compens. leftB Axis Increment modeBit 03Cutter compens. leftB Axis Increment modeBit 03Cutter compens. onB Axis Increment modeBit 01CCV Circle modeB Axis Increment modeBit 03Cutter compens. onB Axis Increment modeBit 01CCV Circle modeB Axis Increment modeBit 01CCV Circle modeB Axis Increment modeBit 01CCV Circle modeB Axis Increment modeBit 01CCV Circle modeB Axis Increment modeBit 01CCV Circle modeB Axis Increment modeBit 01CCV Circle modeB Axis Increment modeBit 01CCV Circle modeB A |
|                | Z-Axis Feedrate calc.                                                                                                    | Axis performs "Vector-based feedrate" for "F-based"<br>movement in coordinate system                                                                                                    |
|                | Z Axis Increment<br>mode                                                                                                    | Axis performs shift motion from last programmed point (command INC)                                                                                                    |
|                | Y Axis Feedrate calc.                                                                                                    | Axis performs "Vector-based feedrate" for "F-based" movement in coordinates system                                                                                                    |
|                | Y Axis Increment<br>mode                                                                                                    | Axis performs shift movement from last programmed point (command INC)                                                                                                    |

X Axis Feedrate Axis performs "Vector-based feedrate" for "F-based" calc. movement in coordinate system

| Command | Field                    | Explanation                                                                                                    |
|---------|--------------------------|----------------------------------------------------------------------------------------------------|
|         | X Axis Increment<br>mode | Axis performs shift movement from last programmed point (command INC)                                                      |
|         | W Axis Feedrate calc.    | Axis performs "Vector-based feedrate" for "F-based" movement in coordinate system                                          |
|         | W Axis Increment<br>mode | Axis performs shift movement from last programmed point (command INC)                                                      |
|         | V Axis Feedrate calc.    | Axis performs "Vector-based feedrate" for "F-based" movement in coordinate system                                          |
|         | V Axis Increment<br>mode | Axis performs shift movement from last programmed point (command INC)                                                      |
|         | C Axis Feedrate calc.    | Axis performs "Vector-based feedrate" for "F-based" movement in coordinate system                                          |
|         | C Axis Increment mode    | Axis performs shift movement from last programmed point (command INC)                                                      |
|         | B Axis Feedrate calc.    | Axis performs "Vector-based feedrate" for "F-based" movement in coordinate system                                          |
|         | B Axis Increment mode    | Axis performs shift movement from last programmed point (command INC)                                                      |
|         | A Axis Feedrate calc.    | Axis performs "Vector-based feedrate" for "F-based" movement in coordinate system                                          |
|         | A Axis Increment mode    | Axis performs shift movement from last programmed point (command INC)                                                      |
|         | Radius Vect. incr. mode. | Coordinate system performs shift movement for circular movement                                                            |
|         | Continuous motion req.   | A command with several movements has been started for the coordinate system (e.g. R-command)                               |
|         | Move spec. by time mode. | The current movement is based on a time value (TM or TA)                                                                   |
|         | Continuous motion mode.  | Coordinate system performs a sequence of movements without intermediate stop                                               |
|         | Single step mode.        | Motion program performs individual steps (individual movements or blocks of movements) or a Q command (Quit) has been sent |
|         | Running program          | Coordinate system performs a motion program                                                                                |
|         | Prog. trace activ.       | Motion program Trace is active (command TRACE). Stop with ENDTRACE                                                         |

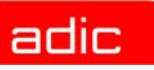

| Command | Field                    | Explanation                                                                                                    |
|---------|--------------------------|----------------------------------------------------------------------------------------------------|
|         | Runtime error            | Coordinate system has stopped motion program due to an error (e.g. jump to non-existent mark in program or wrong processing time)                |
|         | Circle radius error.     | Command for circular motion with more than twice the radius of the circle                                                                        |
|         | Amplifier fault error.   | One motor in the coordinate system has received an amplifier error                                                                               |
|         | Fatal following error    | One motor in coordinate system cannot follow the motion commands (Ix11)                                                                          |
|         | Warning following error  | One motor in coordinate system has an increased difference between actual position and setpoint (Ix12)                                           |
|         | In position.             | All axes in coordinate system are in their setpoint positions                                                                                    |
|         |                          | <ul> <li>set speed is 0</li> <li>no motion command with time (DWELL) is active</li> <li>axes within the follow up error limits (lx28)</li> </ul> |
|         | Rotary<br>buffer full.   | "Rotary buffer" has been activated for the coordinate system, but more command lines than defined in variable I16 are in the memory              |
|         | Cutter move stop req.    | A movement with "Cutter Compensation" is stopped                                                                                                 |
|         | Cutter move buffered.    | During a movement with "Cutter Compensation", a new movement is computed and buffered                                                            |
|         | Pre jog mode flag.       | An axis in the coordinate system performs a jog movement (J-command)                                                                             |
|         | Segm. move in progress.  | Bit for internal use. Coordinate system performs movement in "Segmentation mode" (I13 > 0)                                                       |
|         | Segm. move acceleration. | Bit for internal use. Coordinate system performs movement in "Segmentation mode" (I13 > 0) and accelerates from standstill                       |
|         | Segm. move stop req.     | Bit for internal use. Coordinate system performs movement in "Segmentation mode" (I13 > 0) and brakes until standstill                           |
|         | PVT/SLPINE move mode.    | Coordinate system performs movement in "PVT/SPLINE mode"                                                                                         |
|         | Cutter compens.<br>left. | "Cutter Compensation" is active. The compensation is made on the left side in the direction of motion                                            |
|         | Cutter compens.<br>on.   | "Cutter Compensation" is active in coordinate system                                                                                             |

\_\_\_\_\_

| Command | Field                    | Explanation                                                                                        |
|---------|--------------------------|----------------------------------------------------------------------------------------------------|
|         | CCW Circle mode.         | Coordinate system is in "CIRCLE2 move mode" (command counterclockwise arc)                         |
|         | Circle spline move mode. | Coordinate system is in CIRCLE/SLINE move mode (bit 4 decides whether it is SPLINE or CIRCLE mode) |
|         | Again                    | Update monitor display                                                                             |

#### Motor status

| Command      | Field                                                                                                    | Explanation                                                                                                    |                                                                                                    |
|--------------|----------------------------------------------------------------------------------------------------|----------------------------------------------------------------------------------------------------|----------------------------------------------------------------------------------------------------|
| Motor status | Display status bit                                                                                                    | s of DC motors.                                                                                                    |                                                                                                    |
|              | Figure 5-42 V                                                                                                    | Vindow "PMAC Mot                                                                                                    | or Status Dialog"                                                                                                    |
|              | ■ PMAC Motor Word 1 Bit 23 - 1 Moto Bit 24 - 0 Neg Bit 21 - 0 Pos Bit 21 - 0 Pos Bit 20 - 0 Hand Bit 19 - 0 Phas Bit 18 - 0 Oper Bit 17 - 1 Run Bit 16 - 0 Integ Bit 15 - 1 Dwei Bit 13 - 1 Desir Bit 12 - 0 Abor Bit 11 - 0 Block Bit 11 - 0 Block Bit 10 - 0 Home Bit 09 - 0 Rese Bit 09 - 0 Rese Bit 0-7 - 0 Rese Motor 1 | status Diatog<br>r activated.<br>end limit.<br>end limit set.<br>hwheel enabled.<br>ed motor.<br>el loop mode.<br>definite time move.<br>gration mode.<br>It in progress.<br>Block error.<br>red velocity zero.<br>t declaration.<br>k request.<br>e search in progress.<br>rved.<br>erved.<br>erved.<br>Motor 2 Motor 3 | Word 2         Bit 23 - 1 Assigned to Coord. sys.         Bit 22 - 0 Assigned bit 22 MSB.         Bit 21 = 0 Assigned bit 21.         Bit 20 = 0 Assigned bit 20 LSB.         Bit 15 - 0 Reserved.         Bit 14 = 1 Amplifier enabled.         Bit 12 - 0 Reserved.         Bit 12 - 0 Reserved.         Bit 12 - 0 Reserved.         Bit 10 - 1 Home complete.         Bit 09 - 0 Reserved.         Bit 03 = 0 Amplifier fault.         Bit 03 = 0 Amplifier fault.         Bit 02 - 0 Fatal following error.         Bit 01 = 0 Warning following error.         Bit 00 = 0 In position.         BzA000804400. |
|              | Motor activated                                                                                                    | Motor activated (                                                                                                    | Variable Ix00)                                                                                                    |
|              |                                                                                                    | <ul><li>servo calculation</li><li>no uncondition</li></ul>                                                                                                    | on every 30 µsec/cycle<br>al motor release                                                                                                    |
|              | Neg. end limit.                                                                                                    | Current position software limit swi                                                                                                    | value is lower than value of negative tch (lx14)                                                                                                    |
|              |                                                                                                    | <ul><li> motor moveme</li><li> motors are bra</li></ul>                                                                                                    | ents and motion programs are interrupted ked according to Ix15                                                                                                    |
|              | Pos. end limit set.                                                                                                    | Current position software limit swi                                                                                                    | value is higher than value of positive<br>tch (Ix13)                                                                                                    |
|              |                                                                                                    | <ul><li>motor moveme</li><li>motors are bra</li></ul>                                                                                                    | ents and motion programs are interrupted ked according to Ix15                                                                                                    |
|              | Handwheel enabled.                                                                                                    | Follow up mode i                                                                                                    | s activated (Ix06)                                                                                                    |

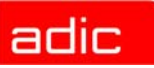

| Command | Field                    | Explanation                                                                                                    |
|---------|--------------------------|----------------------------------------------------------------------------------------------------|
|         | Phased motor.            | Motor control (commuting) is performed by PMAC board (Ix01)                                                                |
|         |                          | <ul><li>phasing calculation every 3 µsec/cycle</li><li>two analog outputs for the motor</li></ul>                          |
|         | Open loop mode.          | Position control loop is open (bit for amplifier release)                                                                  |
|         | Run definite time move.  | Motor performs a movement with predefined end position and end time.                                                       |
|         | Integration mode.        | "Servo Loop Integrator" is active only when the set speed is 0 and Ix34 is 1                                               |
|         | Dwell in progress.       | Motor coordinate system executes the command DWELL (dwell time between two movements)                                      |
|         | Data Block error.        | Movement has been interrupted, because the values for the next motion cycle were not present in time                       |
|         | Desired velocity zero.   | Motor control loop is closed and the set speed is 0 (current position is maintained)                                       |
|         | Abort declaration.       | Motor brakes because of interrupt command or because software limit switch is reached                                      |
|         | Block request            | Motor has reached new movement section (for internal use)                                                                  |
|         | Home search in progress. | Motor searches reference point signal (signal will be reset, when trigger signal comes in)                                 |
|         | Assigned to Coord. sys.  | Motor has been assigned to one axis in coordinate system                                                                   |
|         | Assigned bit 22<br>MSB   | Binary coded value for motor address (number in coordinate system - 1)                                                     |
|         | Assigned bit 21          | Binary coded value for motor address (number in coordinate system - 1)                                                     |
|         | Assigned bit 20<br>LSB   | Binary coded value for motor address (number in coordinate system - 1)                                                     |
|         | Amplifier enabled        | Outputs for drive amplifier have been released:                                                                            |
|         |                          | <ul><li>in "Open-loop" operating mode, or</li><li>in "Closed-loop" operating mode</li></ul>                                |
|         | Stopped on pos limit.    | Motor has been stopped at software limit switch. This bit remains set even if the condition for stop is no longer present. |
|         | Home<br>complete         | Reference point movement has been completed successfully (axis has regular coordinate system)                              |
|         | Amplifier fault          | Amplifier has shut off due to an error (amplifier error signal)                                                            |

AMU

# adic

| Command | Field                    | Explanation                                                                                                    |
|---------|--------------------------|----------------------------------------------------------------------------------------------------|
|         | Fatal following error.   | Motor has shut off due to exceeding of "Fatal Following Error Limits" (Ix11)                                                                                                    |
|         | Warning following error. | Motor has exceeded the value "Warning Following Error"                                                                                                    |
|         | In position              | "desired velocity bit" = 1 (no motion command active and<br>position control loop closed)<br>all program timers are off (DWELL and DELAY commands)<br>value of position deviation is lower than variable Ix28 |
|         | Motor 1                  | Monitor display of X motor status. Select this field if problems with the X axis have occurred.                                                                                                    |
|         | Motor 2                  | Monitor display of Y motor status. Select this field if problems with the Y axis have occurred.                                                                                                    |
|         | Motor 3                  | Monitor display of Z motor status. Select this field if problems with the Z axis have occurred.                                                                                                    |
|         | Motor 4                  | Monitor display of A motor status. Select this field if problems with the A axis have occurred.                                                                                                    |
|         | Show Input               | Enter a 12 digit hex number and a colon on the field.<br>Sets input in field to the individual bits of word 1 and word<br>2.                                                                                  |

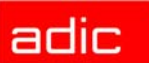

# LOG2ASC

The Tool for converting the binary Log-File in the directory C:\AMU\LOGS-TRC into the ASCIIformat. The conversion is only required for log files of AMU version 2.40 or earlier.

### Syntax

[drive][path]log2asc <logfile> [outfile] [msgfile]

| Parameter | Explanation                                                                         |
|-----------|-------------------------------------------------------------------------------------|
| logfile   | Path and filename of the AMU log file to be converted into binary format            |
| outfile   | Path and filename of the ASCII log file to be generated Default: log2asc.out        |
| msgfile   | Path and name of the file with the texts of the AMU system. Default: c:\AMU\AMU.MSG |

#### Example

c> c:\amu\log2asc c:\amu\logs-trc\log3011.001 log3011.txt

#### Structure of Log-Filename:

- identification: log
- date with zeros: e.g. 3011
- count number: e.g. 001

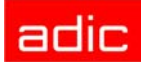

# SHOWINI

Showini is a program for display of the content of configuration files in OS/2 Format (ini). The program is called up from an OS/2 window in the directory in which the configuration file is saved (default C: AMU).

**Step 1** Open an OS/2 window, change to the directory in which the file is saved, e.g.

| c> | cd | amu |
|----|----|-----|
|----|----|-----|

**Step 2** Enter the command Showini (Syntax see below). If the output exceeds one window you can view it page by page with the option "more", e.g.

c:\amu> showini -c ZTYP |more

### Syntax

| Command               | Explanation                                                                                                    |
|-----------------------|----------------------------------------------------------------------------------------------------|
| showini               | Display all ranges in the file AMUCONF.INI (RANGE) with short descriptions                                                                                                    |
| showini RANGE         | Display all parameters and their values in the file<br>AMUCONF.INI in the selected RANGE                                                                                                    |
| showini RANGE ITEM    | Display only selected parameter with its value in file AMUCONF.INI                                                                                                    |
| showini -a            | Display complete file AMUCONF.INI                                                                                                    |
| showini -m STRING     | Display all parameters in file AMUCONF.INI which contain the string entered. Uppercase and lowercase letters are differentiated. String is made up with the format of a "regular expression" according to standard UNIX conventions. |
| showini -c            | Display all ranges in the AMUCONST.INI (RANGE) with a short description                                                                                                    |
| showini -c RANGE      | Display all parameters and their values in the file<br>AMUCONST.INI in the selected RANGE                                                                                                    |
| showini -c RANGE ITEM | Display only the selected parameter with its value in file AMUCONST.INI                                                                                                    |
| showini-c -a          | Display complete file AMUCONST.INI                                                                                                    |
| showini -c -m STRING  | Display all parameters in the file AMUCONST.INI containing<br>the string entered. Uppercase and lowercase letters are<br>differentiated.                                                                                             |
| showini -t            | Test files AMUCONF.INI and AMUCONST.INI for<br>completeness                                                                                                    |

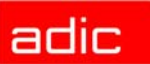

#### Command

Explanation

showini -f filename Display any INI file

# Range in the file AMUCONF.INI

| RANGE   | Explanation                                                                            |
|---------|----------------------------------------------------------------------------------------|
| TEPO    | Basic teach points (T01R01: +XXXXXX +YYYYYY +ZZZZZZ L)                                 |
| LIDE    | Linear shelves (component and media)                                                   |
| INFA    | Interfaces of AMU (types and parameters)                                               |
| LORA    | "Logical Ranges" (range definition in I/O unit)<br>(0001: E001010101 E001020304 A I01) |
| TOWR    | Storage towers (component, media and options)                                          |
| РОВО    | Problem box (component and media)                                                      |
| HOST    | Host (component)                                                                       |
| CTRL    | Control unit (device info)                                                             |
| VERSION | AMU 3.12                                                                               |
| SCAN    | Barcode scanner for AML/J (device info)                                                |
| SWIT    | ADS (device info)                                                                      |
| OSET    | Offset values for AML/J Handling STYP: xyz for Get Put                                 |
| DCNT    | Drive folder                                                                           |
| EIF     | I/O unit (device info, Media and options)                                              |
| ROBO    | Robot (device info)                                                                    |
| AMU     | AMU (device info and options)                                                          |
| DRIV    | Drives (device info)                                                                   |
| PROC    | Process configuration (general parameters for database; authorization, backup)         |
| CONI    | Connections (communication and robot access)                                           |
| VORA    | Volser numbering<br>(0001: T001010101 T002030405 12345 65432 AAA999 Y S 1)             |

# Ranges in file AMUCONST.INI

| RANGE | Explanation                                                                   |
|-------|-------------------------------------------------------------------------------|
| INIT  | Maximum values for all components (not used)                                  |
| MTYP  | All media types                                                               |
| DTYP  | All components with basic values for number of segments and default media     |
| STYP  | All segment types (S+DTYP+MTYP) with number of rows and columns for all media |
| ITYP  | All communication modes                                                       |
| ZTYP  | Offsets for all segment types (S+DTYP+MTYP)                                   |
| MODL  | Parameters for start of AMU modules by the Kernel                             |
| CMDS  | Commands that can be locked                                                   |

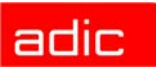

### PATINI

Patini is a program allowing to change parameters in configuration files in OS/2 ini format, outside graphical input windows.

CAUTION: The program must only be used by trained technicians consulting with the service department of ADIC. Improper use can lead to failure of AMU and damage of the system.

**Step 1** Open an OS/2 window, change to the directory in which the ini file to be edited is saved, e.g.

c> cd amu

**Step 2** Enter the patini command (syntax see below). Observe uppercase and lowercase conventions, strings with spaces must be enclosed in " ", e.g.

c:\amu> patini PROC DBDRIVE D

Step 3 Check changes on the display

```
patini-Super 2.1 started.
patini-Super uses D:\amu\AMUCONF.INI.
BEFORE: PROC DBDRIVE: C
AFTER : PROC DBDRIVE: D
```

**Step 4** Terminate all processes accessing the configuration data: AMU, DAS, PMMAINT etc. (if in doubt, perform OS/2 shutdown)

Step 5 Start AMU

**Step 6** Save changed files

- on diskette
- on second hard disk (if installed)
- on DUAL AMU (if installed)

### Syntax

Command

Explanation

patini -h

Display command syntax

| Command                                   | Explanation                                                  |
|-------------------------------------------|--------------------------------------------------------------|
| patini RANGE ITEM VALUE                   | Change ITEM in RANGE to the new VALUE in file<br>AMUCONF.INI |
| patini -c RANGE ITEM VALUE                | Change ITEM in RANGE to new VALUE in file<br>AMUCONST.INI    |
| patini -f INIFILENAME RANGE<br>ITEM VALUE | Change ITEM in RANGE to new VALUE in file<br>INIFILENAME     |

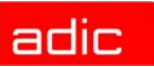

# **Procedures**

This section describes the main procedures you need to know in order to operate the AMU software.

### Switching the AMU Computer On

- **Step 1** Switch the alternating switch for monitor, mouse and keyboard to the computer you wish to switch on (only on systems with DUAL-AMU).
- Step 2 Switch the ADS to AUTO (only on systems with DUAL-AMU).
- Step 3 Switch the computer on
  - computer Bios initializes
  - operating system is loaded
  - command file startup is automatically processed (starts communication and AMU processes)
- Step 4 Select the window "AMU V.." by clicking on the headline of the window.
- **Step 5** If the window AMU Log does not open automatically, select the command Log from the View menu.
- **Step 6** Check the messages for errors during startup (see the Problem Determination Guide).
- **Step 7** Repeat the procedure for the second AMU computer (if installed)

### Starting the AMU Operating Console

- NOTE: Only if the AMU operating console does not appear on screen anymore or if it has been terminated unintentionally, start it as follows:
  - 1. Press <CTRL> + <ESC> (process list).
  - 2. Check whether CON and KRN have been started.

#### When only "KRN.EXE" has been started

- 1. Change to an OS/2 input window.
- 2. Enter the following commands in the OS/2 input window: [C:\]cd amu [C:\AMU]con

#### When only AMU has been started

- 1. Change to an OS/2 input window.
- 2. Enter the following commands in the OS/2 input window: [C:\]cd amu [C:\AMU]krn
- Press <CTRL> + <ESC> (process list) and change the AMU process.

#### When none of the two processes has been started

- 1. Change to an OS/2 input window.
- Enter the following commands in the OS/2 input window: [C:\]startup

# **Terminating the AMU Operating Console**

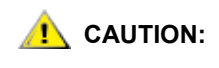

Deviate from the following procedure for termination of the AML system only in case of emergency. Otherwise some files required for restart of the system may be altered or destroyed.

The description of terminating the AMU operating console follows.

### Switching the AMU Computer Off

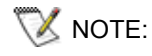

The computer runs continuously and therefore is not controlled by the main switch of the AML system.

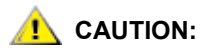

Possible loss of data or very long startup procedure. Switch the AMU computer off only as described here.

Before switching the AMU computer off:

- terminate the AMU operating console and OS/2 with Shutdown complete (with OS/2), or
- terminate the AMU operating console with Shutdown AMU and perform a system shutdown afterwards (refer to *System Shutdown OS/2 4.0* on page 6-2).

#### System Shutdown OS/2 4.0

**Step 1** Change to the OS/2 desktop.

- Open the task list with <CTRL> + <ESC>.
- Select "Desktop Icon View."

Step 2 Call up the system menu.

- If an icon is selected press <SPACE>.
- Press <SHIFT> + <F10> or the right mouse button.

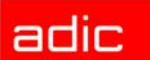

| Open<br><u>R</u> efresh now<br><u>H</u> elp → |                |              |  |  |
|-----------------------------------------------|----------------|--------------|--|--|
| Create shadow                                 |                |              |  |  |
| Lockup now<br>Shut down<br>System setup       |                |              |  |  |
| Eind                                          | <u>L</u> ackup | <u>F</u> ind |  |  |
| S <u>e</u> lect →                             | Shutdown       | Windowlist   |  |  |
| Sor <u>t</u> →<br><u>A</u> rrange             |                |              |  |  |

- Step 3 Select Shut down... (system shutdown).
- **Step 4** Confirm the subsequent prompts.
- **Step 5** Wait for the message "Shutdown has completed. It is now safe to turn off your computer, or restart the system by pressing Ctrl+Alt+Del".
- **Step 6** Switch the computer off only after the above message has appeared.

### **Remote Power ON/OFF**

Due to the separate locations of operating and AML systems, it can be necessary to perform a remote shutdown.

A complete shutdown of AMU (software), the operating system, and therefore an orderly termination for the file system, HPFS can be initiated with the host command "AOFF" or "killamu" as of AMU version 2.1.

The physical shutdown or power-up of the system can be controlled thereafter by automation products such as ATOP (Automatic Operator) or data control center installations requiring some minor changes in the electrical supply to the AML system.

# Switching Over between the DUAL-AMU Computers

The switch-over turns the passive AMU into the active AMU and, where possible, the active AMU into the passive AMU. The switch-over is initiated by the host command "Switch" and is executed by the passive AMU. There are two types of the switch command.

### Switch (Switch-Normal)

- Switch-over command for functional test and for maintenance work on the AMU computer.
- The current command (command in the robot control unit) is still processed (only if there is no answer from the robot control unit for this command after the wait time, the command is negatively acknowledged with N604 or 1333).
- All further commands in the AMU queue are negatively acknowledged (N603 or 1332).
- All new commands arriving after the switch command, until completion of the switch-over, are turned down with N603 and 1332.

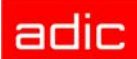

### Switch-Force

Command for switch-over, when active AMU fails

#### Preconditions

- Two AMU computers are installed and are running
- Automatic Data Switch is installed and is set to AUTO (automatic).
- Both AMU computers are of identical configuration.

#### Procedure

- **Step 1** Stop command stream to system:
  - with command "HOLD" on HACC/MVS
  - by setting the drive on the system "Offline"
- **Step 2** Switch the AMU over with the command "Switch-Force" (the syntax for this command is found in the host software description)
- **Step 3** Check whether the components of the system are still reporting ready after the switchover. If the robot does not report ready, another error exists in the system.
- Step 4 Find out which commands have not yet been acknowledged by the AMU software:
  - HACC/MVS command "DRQ all"
  - search log file of host software for commands to AMU remaining without acknowledgement
- **Step 5** Find out where the media involved in these commands are located:
  - enter the archive and inspect the drives and home positions in the archive
  - use command "Inventory" on the home positions of the media involved (the syntax for this command is contained in the host software description)
- **Step 6** Compare these positions to the entries in the AMU database
- **Step 7** If there are differences, change the AMU database and in HACC/MVS systems and also change the HACC/MVS database
- Step 8 Start the communication to the system
  - with the HACC/MVS command Release
  - by setting the drives "Online"
- **Step 9** Repeat the open commands as far as still required. Delete commands no longer required from the command queue.

# **Disaster Recovery Support**

Ejecting predefined media from the AML archive without HOST.

### Precondition

The file \*.DSR with the media to be ejected is stored in C:\AMU\RECOVERY.

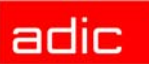

### **Preparing the Disaster Recovery Support**

Follow the instructions.

#### Create a file listing the media to be ejected

Create the file with any ASCII editor. Copy the file into the directory C:\AMU\RECOVERY.

To create and edit the file you can also use the OS/2 Editor "E" on the AMU PC.

#### Structure of the file

- Put the Volsers of media at the beginning of the lines.
- For optical disks give only one of the two Volsers.
- All Volsers in a file are the same media type.
- Enter the Volsers without filling signs (.).
- At least one blank must follow the Volser.
- Any comment can follow the blank.
- Line length is limited to 80 characters.
- Close lines with CR/LF.

#### Example:

```
004711 recovery medium 1
004712 recovery medium 2
00123456789 recovery medium 3
...
000815 recovery medium n
```

👿 NOTE:

On AML/2 twin robot systems file media for Disaster Recovery only in ranges which can be accessed by both robots.

### **Ejection Procedure for Disaster Recovery**

- 1. Unload all drives.
- 2. Return the media unloaded to their home positions using the KEEP command.
- 3. In the menu Service select the command Disaster Recovery.
- Enter the password (defined with Process Configuration (refer to *Process Configuration* on page 3-19).
- 5. Select the file to eject.

🚺 NOTE:

The entire I/O unit is used for disaster recovery (incl. foreign mount compartments)

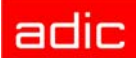

- 6. Start the ejection with Start.
- 7. At the prompt, unload all media from all I/O units.
- 8. Confirm the ejection with OK. Media are ejected in the sequence indicated in the file.
- 9. Clear the I/O unit when the prompt to do so appears on the operating console.
- 10. Continue the ejection with OK. When the last medium has been ejected, the command is acknowledged positively.

### Installing the AML Management Software

Perform the following steps to install the AMU version 3.12:

- Step 1 Check the correct level of your system software with the command syslevel (MPTS, DB/2). AMU 3.12 cannot installed with a Database Manager Version previous then 7.01 and without MPTS 6.0, TCP/IP 4.31, and OS/2 Fixpak XR\_M015.
- **Step 2** If you install an update stop the current processing. Run shutdown AMU. If you run an initial installation, begin with step 5.
- Step 3 Open an OS/2 window.
- **Step 4** Change the name of the file STARTUP.CMD to STARTUP.ORG.

C:move startup.cmd startup.org

- **Step 5** Restart the computer (shut down and boot).
- **Step 6** Insert the first diskette of AMU Software into the diskette drive or the CD-ROM in the CD-ROM drive.
  - NOTE: Do not interrupt the installation process. This may lead to undefined conditions and problems with the database.
- **Step 7** Open an OS/2 window and change to the drive or directory, where your AMU software is located, e.g.

#### **Step 8** Enter in this directory

E:\AMU312> install

C:> e:<Enter> E:> cd amu312

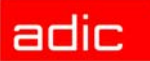

Step 9 Select the installation options

```
I N S T A L L A T I O N U T I L I T Y
AMU - V E R S I O N 3.12
ADIC/GRAU Storage Systems
1 = New Installation of AML Management Software
(Installation without backup of an older Version)
2 = AMU Update from AMU 3.10 to AMU 3.12
3 = Deinstallation (Rollback) of a previously installed AMU
3.10
4 = End
Select an Option:
(Enter only a number 1, 2, 3, or 4)
```

#### **Step 10** Select your hardware.

```
I N S T A L L A T I O N - Robot Selection
AMU - V E R S I O N 3.12
Please select the kind of robot which you want control with this
AMU
1 = Installation for AML/2, AML/E and AML/J
(AML/2 without IBM-RIC adapter)
2 = Installation for AML/2 with Quadron Software for RIC adapter
3 = End
Select an Option:
(Enter only a number 1, 2, or 3)
```

**Step 11** Login with AMUADMIN when prompted to log on.

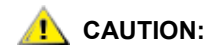

Please do not interrupt the installation process.

**Step 12** When you use Dismount Manager Clean Manager, for a new installation, this step must be done after the first start up of the AMU. Enter the modules for automatic start in the file AmuConf.INI. See the command in the following example:

```
C:> cd amu
C:\AMU> patini PROC KRNLOAD "KNP UPM ARC HOC CLM
DIM"
```

| Using functions  | Load modules            |
|------------------|-------------------------|
| Dismount Manager | KNP UPM ARC HOC DIM     |
| Clean Manager    | KNP UPM ARC HOC DIM CLM |

### adic

Step 13 If you run an update installation, reverse the renaming of the filename of STARTUP.CMD and change the part START KRN START CON to START AmuStart

C:> copy startup.org startup.cmd

- Step 14 Configure the AMU start options in AmuStart.cmd
- Step 15 After the first start and the actualization of the table pool:
  - insert the clean cartridges from Host in the AMU database
  - · insert and actualization of scratch tape pools
  - stop the AMU and run:

C:\amu> arcbndit

The following steps only apply to systems with a second hard disk (AML controller).

- **Step 16** Terminate OS/2 and restart the computer.
- **Step 17** Wait until the following appears on the top left corner on the monitor:  $\square OS/2$
- Step 18 Press keys <Alt>+<F1>.

RECOVERY CHOICES

Select the system configuration file to be used, or enter the option corresponding to the archive desired.

ESC - Continue the boot process using \CONFIG.SYS without changes F2 - Go to command line (no files replaced, use original CONFIG.SYS) F3 - Reset pimary video display to VGA and reboot F4 - Restart the system from the Maintenance Desktop (Selective Install) F5 - Enable full hardware detection

Choosing an archive from the list below replaces your current CONFIG.SYS, Desktop directory, and INI files with older versions. These older versions might be different from your current files. Your current files are saved in \OS2\ARCHIVES\CURRENT.

0) Original archive from INSTALL created 9.7.2002 16.24.36

#### **Step 19** Select <C> as command line.

Enter the following command:

C:> amu\hddcopy

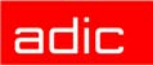

# **Useful System Functions**

This chapter describes selected commands and procedures for the operating system OS/2 and the database manager DB/2, which may be useful in connection with AMU. Further information on these and other commands is found in OS/2, DB/2 and SQL database literature.

### **Useful OS/2 Commands**

The useful OS/2 commands follow.

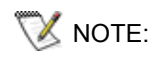

The help command combined with the command designation (e.g. help mode) calls up help information on this OS/2 system command.

### **Mode Command**

This command changes the operating mode of certain components:

- serial interface (COM-Port)
- parallel interface (LPT-Port)
- diskette drive (write and compare)
- display (size of OS/2 and DOS window)

#### Syntax

```
mode device arguments for display:
mode number of characters per line, number of characters per
column
```

#### Example

 $c \ge mode 150, 40$ 

### **Pstat Command**

This command displays all processes and "Threads" currently running on the computer. Hidden and background processes which do not appear on the task list are also displayed.

#### Syntax

pstat [/C | /S |/L | /M | /P:pid ]

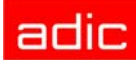

| Option | Explanation                                       |
|--------|---------------------------------------------------|
| /C     | Display current process information of system     |
| /S     | Display system semaphore for each thread          |
| /L     | Display "Dynamic-Link Libraries" for each process |
| /M     | Display resources by all processes                |
| /P:pid | Display information on process ID indicated       |

#### Example

| c:\pstat      | = /C                    |               |                               |              |          |              |       |
|---------------|-------------------------|---------------|-------------------------------|--------------|----------|--------------|-------|
|               |                         |               | Process and Thread            | Informat     | tion     |              |       |
| Process<br>ID | Parent<br>Process<br>ID | Session<br>ID | Process Name                  | Thread<br>ID | Priority | Block<br>ID  | State |
| 0013          | 0000                    | 00            | C:\OS2\EPWMUX.EXE             | 01           | 0200     | FFEE<br>)785 |       |
| 0059          | 000D                    | 18            | C:\AMU\ART.EXE                | 01           | 0100     | FDEF<br>BE38 | Block |
|               |                         |               |                               | 02           | 0406     | FFFE<br>458C | Block |
| 0058          | 000D                    | 12            | C:\AMU\CON.EXE                | 01           | 0200     | FDFA<br>AAFC | Block |
|               |                         |               |                               | 02           | 0200     | FDF5<br>5EA8 | Block |
|               |                         |               |                               | 03           | 0400     | FFFE<br>4656 | Block |
| 000E          | 000D                    | 00            | C:\OS2\SYSTEM\<br>HARDERR.EXE | 01           | 0300     | 0400<br>0E0C | Block |
|               |                         |               |                               | 02           | 0300     | 0400<br>1120 | Block |
|               |                         |               |                               | 03           | 0300     | 0400<br>1144 | Block |

### **Syslevel Command**

This command displays the version and the status of correction of all system programs.

#### Syntax

syslevel

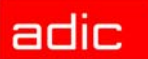

# Example

```
c:\>syslevel
C:\OS2\INSTALL\SYSLEVEL.OS2
IBM OS/2 Base Operating System
Version 4.00 Component ID 5639A6100
Type OC
Current CSD level: XRUM015
Prior CSD level: XRU4000
C:\OS2\INSTALL\SYSLEVEL.FPK
OS/2 Warp 4 Service Level
Version 1.00 Component ID 566933010
Type Fixpak
Current CSD level: XR0M015
Prior CSD level: XR0M015
C:\SQLLIB\SYSLEVEL.SQC
IBM DB2 Universal Database Personal Edition
Version 7.01 Component ID 5648D4500
Current CSD level: WR10000
Prior CSD level: WR00000
C:\TCPIP\bin\SYSLEVEL.TCP
IBM TCP/IP for Warp
Version 4.31
               Component ID 5639A6600
Current CSD level: UN02200
Prior CSD level: UN02100
C:\IBMCOM\SYSLEVEL.TRP
IBM OS/2 LAN Adapter and Protocol Support
Version 6.00
               Component ID 5639A5700
Current CSD level: WR08701
Prior CSD level: WR08700
C:\CMLIB\SYSLEVEL.ACS
OS/2 Access Feature for Personal Communications
Version 5.00 Component ID 5639C9400
Current CSD level: WR09000
Prior CSD level: WR00000
```

### **Restoring the OS/2 System**

When the system is shut down in an uncontrolled manner (e.g. power failure) data may be lost in the HPFS file system. If system files or structural file of the desktop are affected, AMU cannot run with its full functionality. The system files can be restored with the aid of backups made previously.

**Step 1** Switch the computer on

```
Step 2 Wait until the following appears on the top left corner of the monitor:
```

OS/2

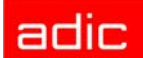

Step 3 Press keys <Alt>+<F1>

```
RECOVERY CHOICES
Select the system configuration file to be used, or enter the option
corresponding to the archive desired.
ESC - Continue the boot process using \CONFIG.SYS without changes
C - Go to command line, (no files replaced, used original CONFIG.SYS)
V - Reset primary video display to VGA and reboot
M - Restart the system from Maintenance Desktop (Selective Install)
Choosing an archive from the list below replaces your current
CONFIG.SYS,Desktop directory, and INI files with older versions.
These older versions might be different from your current files. Your
current files are saved in \OS2\ARCHIVES\CURRENT.
1) Archive created 18.6.97 12.00.00
2) Archive created 18.6.97 12.20.00
3) Archive created 18.6.97 12.20.00
X) Original archive from INSTALL created 18.6.97 10.00.00
```

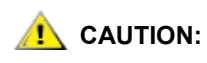

#### With <X> all changes in the system configuration are removed. Installed programs (e.g. database manager) are removed from the configuration and can no longer be executed.

- **Step 4** Select one of the backups made: <1>, <2> or <3> for restoration. The operating system automatically starts the restoration process.
  - NOTE: If the restoration stops with an error, or if the restoration process stops completely, press keys <Ctrl>+<Alt>+<Del> to restart the operating system.
- **Step 5** In the archive folder in system menu settings, remove the mark Create archive at each system restart.

### **Saving Files**

Regularly save the log and trace files. AMU stores these in the directory c:\amu\logs-trc.

The log filename (e.g. log1904.001) consists of

- log: log file
- 1904: date (19th April)
- .001: count number

The trace filename (e.g. trce.001) consists of

- trce: trace file
- .001: count number
- 1. Change to an OS/2 window
- 2. Convert the file into an ASCII file (refer to LOG2ASC on page 5-45).

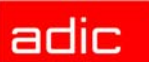

- 3. Compress files before copying them, if necessary (refer to Compressing Files on page 7-5).
- 4. Copy the files with copy Par1 Par2
  - Par1: source file with path (e.g. c:\amu\logs-trc\log\*.\* or c:\amu\logs-trc\trace.\*)
  - Par2: target directory (e.g. a:)

### **Compressing Files**

You can compress files with the programs "pkzip" or "pkzip2" and reduce them to about half of their original size.

- 1. Change to an OS/2 window.
- 2. Change to the directory storing the file to be compressed.
- 3. Enter pkzip2 Par1 Par2
  - Par1: name of compressed file (.zip is automatically added)
  - Par2: specification of files to be compressed (e.g. log\*.\*)
- 4. Copy the compressed file onto a diskette.

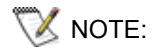

Enter pkzip or pkzip2 without parameters to display information on these programs.

### **Decompressing Files**

You can decompress files with the programs pkunzip2 or pkunzip (depending on the OS/2 version).

- 1. Change to an OS/2 window.
- 2. Copy the compressed file into the directory in which you want to store the decompressed files.
- 3. Change to that directory.
- 4. Enter pkunzip2 Par1
  - Par1: name of the compressed file
- 5. Delete the compressed file if necessary.

NOTE: Enter pkunzip2 without parameters to display information on this program.

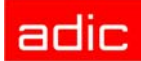

# **TCP/IP Commands**

The useful TCP/IP commands follows.

### "ping" Command

This command displays when the physical connection to the communication can be established. With a Ping on your own address, you can check the function of the communication adapter and the TCP/IP software .

#### Syntax

```
ping [-?drv] <host> [size [packets]]
```

| Option  | Explanation                                               |
|---------|-----------------------------------------------------------|
| -?      | Display command syntax                                    |
| d       | Switch debug function on                                  |
| r       | Ignore information in routing table                       |
| V       | Extended information (contains all ICMP packets received) |
| host    | Target (TCP/IP address or host name)                      |
| size    | Size of data packet                                       |
| packets | Number of packets to be sent                              |

#### Example

```
c\> ping
PING AMU: 56 data bytes
64 bytes from 192.168.64.199: icmp_seq=0. time=0. ms
64 bytes from 192.168.64.199: icmp_seq=1. time=0. ms
64 bytes from 192.168.64.199: icmp_seq=2. time=0. ms
----AMU PING Statistics----
3 packets transmitted, 3 packets received, 0% packet loss
round-trip (ms) min/avg/max = 0/0/0
```

### **Netstat Command**

This command displays the connections and their conditions at the individual ports running with TCP/IP.

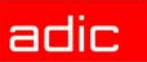

#### AMU

### Syntax

```
netstat [ -? ] | [ -mtuisprcna ]
```

| Option | Explanation            |
|--------|------------------------|
| -?     | Display command syntax |
| m      | Display mbufs          |
| t      | Display tcp            |
| u      | Display udp            |
| i      | Display ip             |
| S      | Display sockets        |
| р      | Display arp            |
| r      | Display routes         |
| с      | Display icmp           |
| n      | Display interfaces     |
| а      | Display address        |

### Example

| c:\ netstat |           |              |            |               |             |  |
|-------------|-----------|--------------|------------|---------------|-------------|--|
| AF_IN       | iet addre | SS FAMILY:   |            |               |             |  |
| SOCK        | TYPE      | FOREIGN PORT | LOCAL PORT | FOREIGN HOST  | STATE       |  |
| 63          | STREAM    | 0            | 3274       | 0.0.0.0       | LISTEN      |  |
| 58          | STREAM    | 1043         | 3000       | 194.31.193.36 | ESTABLISHED |  |
| 56          | STREAM    | 3000         | 1043       | 194.31.193.36 | ESTABLISHED |  |
| 54          | STREAM    | 0            | 1042       | 0.0.0.0       | LISTEN      |  |
| 52          | STREAM    | 0            | 0          | 0.0.0.0       | CLOSED      |  |
| 6           | STREAM    | 0            | sunrpc111  | 0.0.0.0       | LISTEN      |  |
| 4           | DGRAM     | 0            | sunrpc111  | 0.0.0.0       | UPD         |  |
| AF_OS       | 2 Addres  | s Family:    |            |               |             |  |
| progr       | am        | vers         | proto      | port          |             |  |
| 53687       | 5008      | 1            | tcp        | 1042          |             |  |

### rpcinfo Command

This command displays information on applications using RPC queries.

TCP/IP Commands

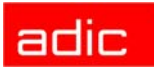

### Syntax

rpcinfo

### Example

c\> rpcinfo

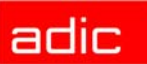

### Database Manager DB/2

The database manager information follows.

### Database Destroyed - What to do?

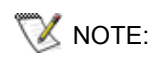

Always switch the Database Backup in window Process Configuration to Active. This minimizes the damage when a problem occurs with the database.

Before working with the database try to save it

- · database backup
- database export
- **Step 1** Check the AMU log for SQL error messages.
- **Step 2** Test whether the Database Manager still reacts to AMU queries: In the View menu select the command View Archive
- Step 3 Find out what exactly has been damaged
  - · special SQL errors
  - · the database
  - the database and the Database Manager
  - the hard disk of the AMU processor (all data on the hard disk)

#### Special SQL error message

SQL0818N A timestamp conflict occurred

- **Step 1** Stop the AMU software (shutdown AMU...).
- Step 2 Open an OS/2 window.
- **Step 3** Enter logon /1 amuadmin /p=xxxxxx (logon as AMU administrator, xxxxxx = password).
- **Step 4** Change to the AMU directory (cd AMU).
- Step 5 Enter arcbndit (database and AMU are relinked).
- **Step 6** Start the AMU (startup).

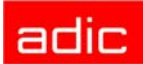

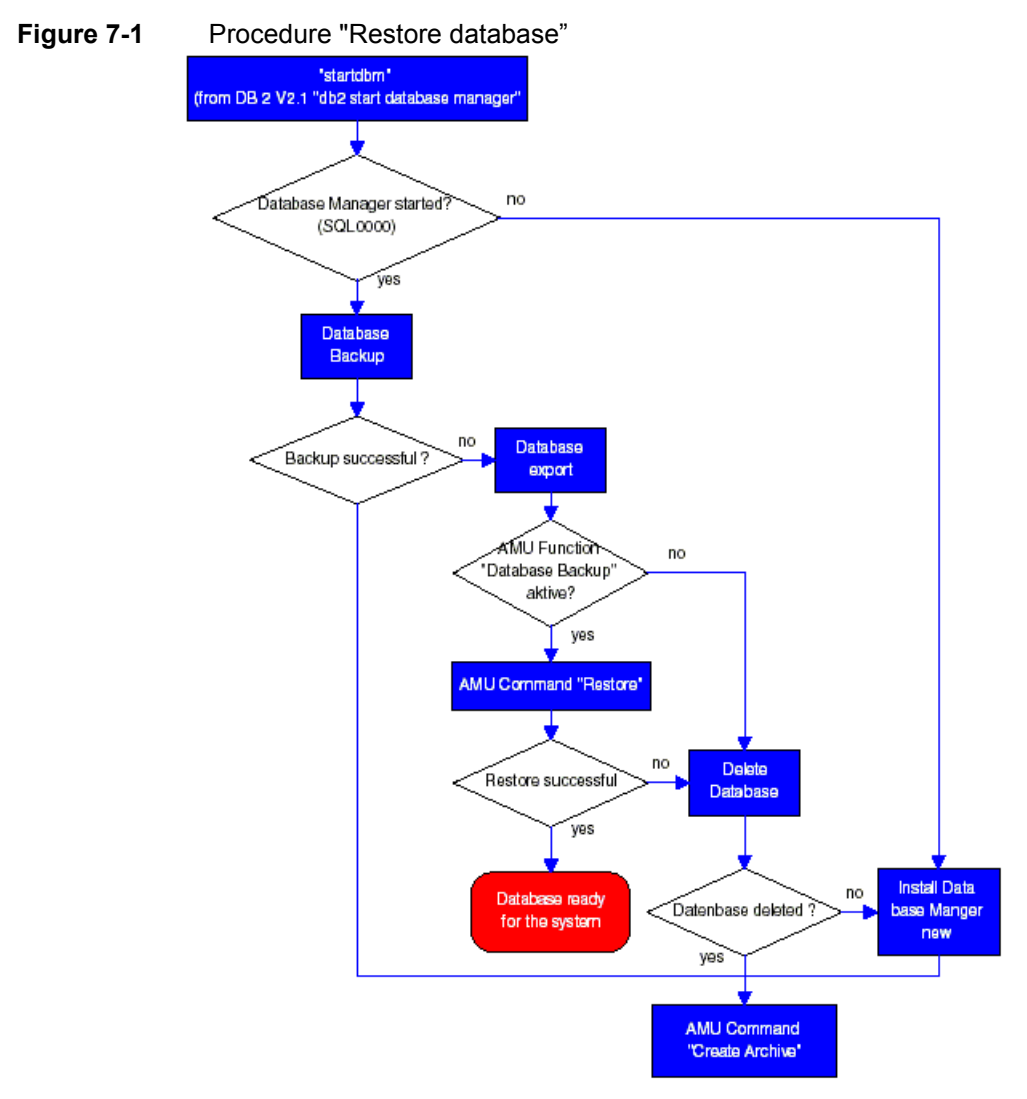

**Step 7** The need for additional steps depends on the configuration of your system

| HACC<br>/MVS | DUAL<br>AMU  | DB<br>Backup | Archive<br>Type |    | How to proceed                                                        |
|--------------|--------------|--------------|-----------------|----|-----------------------------------------------------------------------|
| yes          | yes or<br>no | yes          |                 | 1. | In the Service menu select the command Create Archive - Restore.      |
|              |              |              |                 | 2. | If this command does not function, perform a "Download" from HACC.    |
| yes or<br>no | yes or<br>no | yes          |                 | 1. | In the Service menu select the command Create Archive - Restore.      |
|              |              |              |                 | 2. | If this function does not work, proceed as described for "DB Backup". |

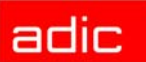

|   | 8.4 |          |
|---|-----|----------|
| Δ | IVI |          |
|   |     | <b>U</b> |

| HACC<br>/MVS | DUAL<br>AMU  | DB<br>Backup | Archive<br>Type  | How to proceed                                                                                                    |
|--------------|--------------|--------------|------------------|----------------------------------------------------------------------------------------------------|
| yes or<br>no | yes          | yes or<br>no |                  | <ol> <li>Switch over to the DUAL AMU with the host<br/>command ROSA (the DUAL AMU takes over the<br/>full function until the AMU with the defective<br/>database functions again).</li> <li>Repair the defective AMU.</li> <li>After repair, start the computer as passive AMU<br/>(all changed data records are automatically<br/>transferred).</li> </ol>                           |
| yes          | yes or<br>no | yes or<br>no |                  | <ol> <li>Unload the media from the drives and manually<br/>carry them into the archive.</li> <li>In the Service menu select the command Create<br/>Archive.</li> <li>Start the Download from HACC.</li> </ol>                                                                                                    |
| yes or<br>no | yes or<br>no | yes or<br>no | hierar<br>chical | <ol> <li>Unload the media from the drives and manually<br/>carry them into the archive.</li> <li>In the Service menu select the command Create<br/>Archive.</li> <li>In the Commands menu select the command<br/>Inventory for the entire archive (1st coordinate -<br/>last coordinate)</li> <li>Manually resolve the discrepancies. Use the log<br/>files to trace them.</li> </ol> |
| yes or<br>no | yes or<br>no | yes or<br>no | dynamic          | <ol> <li>Unload the media from the drives and manually<br/>carry them into the archive.</li> <li>In the Service menu select the command Create<br/>Archive.</li> <li>In the Commands menu select the command<br/>Inventory with update for the entire archive</li> <li>1st coordinate - last coordinate</li> <li>Option AU</li> </ol>                                                 |

### **Backup of Database**

- NOTE: Prepare some formatted diskettes. The backup requires a lot of storage space.
- **Step 1** Select Shutdown AMU... The kernel is terminated, the archive catalog no longer accessible.
- **Step 2** Change to the OS/2 desktop.
- **Step 3** Open an OS/2 window.

### adic

| 😻 NOTE: |                                                                                                    | Help on command syntax is available in the OS/2 window when you enter dbm $\ ?$ .                                                                                                    |  |  |  |
|---------|----------------------------------------------------------------------------------------------------|----------------------------------------------------------------------------------------------------|--|--|--|
| Step 4  | Ente                                                                                                    | r startdbm (the Database Manager starts).                                                                                                    |  |  |  |
| Step 5  | Ente<br>pass                                                                                                    | r logon /1 amuadmin /p=xxxxxx (logon as AMU administrator, xxxxxx=<br>word).                                                                                                    |  |  |  |
| Step 6  | <b>Put the first diskette into the target drive. Depending on the size of the ard several diskettes may be required.</b> |                                                                                                    |  |  |  |
| Step 7  | Ente                                                                                                    | r dbm backup database abba to a.                                                                                                    |  |  |  |
| 😻 NOTE  | E:                                                                                                    | As of DB/2 version 2.1 a memory size must be entered together with the command: dbm backup database abba to a buffer 16                                                                                   |  |  |  |
|         |                                                                                                    | The prompt for diskette change is the message SQL2059 "A device full warning (c/d/t)".<br>After inserting a new diskette, confirm the message by typing "c".                                              |  |  |  |
| 💙 NOTE: |                                                                                                    | Should the database still be in use (error message SQL1035N "The database is currently in use"), the access must be released in the corresponding task (window) with the command dbm stop using database. |  |  |  |

Step 8 Restart AMU (refer to Starting the AMU Operating Console on page 6-1).

- open an OS/2 input window and enter "startup," or •
- perform a system shutdown and a restart thereafter ٠

### **Restoring the Database**

- Step 1 Select Shutdown AMU... The kernel is terminated, the archive catalog no longer accessible.
- Step 2 Change to the OS/2 desktop.
- Step 3 Open an OS/2 window.
- Step 4 Enter stardbm (the Database Manager starts).

By entering the command  ${\tt dbm}$  stop using database ensure no process will 👿 NOTE: try to access AMU.

- Step 5 Enter logon /1 amuadmin /p=xxxxxx (logon as AMU administrator, xxxxxx = password).
- Step 6 Put the first backup diskette into the drive A:. Depending on the size of the archive catalog several diskettes may be required.

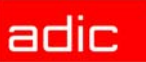

- NOTE: As of DB/2 version 2.1 a memory size must be entered together with the command: dbm restore database ABBA from a to c buffer 16 The prompt for diskette change is the message SQL2059 "A device full warning... (c/d/t)". After inserting a new diskette, confirm the message by typing "c".
- **Step 7** Enter dbm restore database ABBA from a to c
- **Step 8** Restart AMU (refer to *Starting the AMU Operating Console* on page 6-1).
  - open an OS/2 input window and enter "startup", or
  - · perform a system shutdown and a restart thereafter

#### **Exporting Tables from the Database**

- **Step 1** Select Shutdown AMU... The kernel is terminated, the archive catalog is no longer accessible.
- Step 2 Change to the OS/2 desktop.
- Step 3 Open an OS/2 window.
- **Step 4** Enter stardbm (the Database Manager starts).
- NOTE: By entering the command dbm stop using database you ensure no process will try to access AMU.
- Step 5 One after the other, enter the following commands and confirm them with <Enter>

```
c:\amu> logon /l amuadmin /p=xxxxxx
(logon as AMU Administrator, xxxxxx = password)
c:\amu> dbm start using database abba
c:\amu> dbm export from abba to db_coo.del of del
messages db_coo.msg select * from amu.coordinates
c:\amu> dbm export from abba to db_scoo.del of del messages
db_scoo.msg select * from amu.scoordinates
c:\amu> dbm export from abba to db_pool.del of del messages
db_pool.msg select * from amu.pool
c:\amu> dbm stop using database abba
```

### **Query Database**

With simple commands entered at the command line you can call up information from the database (locally from OS/2 window or from remote via telnet or remote shell). The complete syntax is described in SQL literature.

The following are some examples for local queries:

**Step 1** Change to the OS/2 desktop.

Database Manager DB/2

### adic

**Step 2** Open an OS/2 window.

Step 3 One after the other, enter the following commands and confirm them with <Enter>

c:\> mode 150,40
c:\> startdbm
c:\> dbm start using database abba

Example 1 (drive engagement of all drives)

```
c:

 )> dbm select coordinate, volser, cattr from amu.scoordinates where coordinate like 'D%'
```

#### Example 2 (on which drive is Volser 000815?)

c:\> dbm select \* from amu.scoordinates where volser = '000815'

Example 3 (are there several entries for Volser 000815?)

c:\> dbm select \* from amu.coordinates where volser = '000815'

### **Assignment of Volsers to Compartments**

With the following command file (e.g. DbOut.cmd) you can create two files containing the assignment of volsers to compartments:

```
startdbm
call dbm start using database abba
call dbm -r(coord.txt) select coordinate,volser,cattr from
amu.coordinates
call dbm -r(scoord.txt) select coordinate,volser,cattr from
amu.scoordinates
call dbm stop using database
stopdbm
```

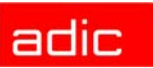

# Messages

All messages, including the error messages, are displayed in the log window of the AMU operating console. The error number appears in brackets at the end of the message.

In addition, the host processor receives error information.

You can call up additional information on the operating system level (in an OS/2 window).

Enter  ${\tt help}$   ${\tt amu}$  and the error number. The message is classified according to the severity of the error:

| Severity<br>Number | Message<br>Type   | Explanation                                                                                                    |
|--------------------|-------------------|----------------------------------------------------------------------------------------------------|
| 1                  | Fatal error       | The system is no longer ready to operate. Fatal errors can only be resolved by ADIC Technical Service.             |
| 2                  | Critical<br>error | The system is no longer ready to operate. Operators can resolve such errors (Restart etc.).                        |
| 3                  | Severe<br>error   | The error has affected the production. Processing in unaffected areas can continue.                                |
| 4                  | Minor error       | The error has affected the production. Processing can continue in all areas. The error was automatically resolved. |
| 5                  | Warning           | Irregularities have occurred in the system, the production has not been effected, however.                         |

If no measure is listed for a remedy or if the error cannot be resolved, inform ADIC Technical Service.

🛕 WARNING:

IF YOU NEED TO ENTER THE ARCHIVE TO FIND OR RESOLVE AN ERROR, BE SURE TO OBSERVE THE SAFETY RULES.

# **Error Codes (ABBA/1 Format)**

- N001: syntax error
- N002: unexpected answer from robot
- N003: grave error in AMU configuration
- N004: grave error in AMU database
- N005: robot not ready
- N006: robot error
- N007: error not recognized
- N010: unknown robot command
- N011: invalid assignment (e.g. Robot-Volser)
- N012: command interrupted by manual intervention

# adic

| N014: | command interrupted by program request                |
|-------|-------------------------------------------------------|
| N015: | tower has not turned into position                    |
| N016: | robot hardware error                                  |
| N017: | command cannot be executed                            |
| N101: | robot crash while dismounting/mounting of cassette    |
| N102: | timeout robot                                         |
| N104: | gripper lost medium                                   |
| N105: | medium is in gripper                                  |
| N110: | crash while getting a medium from archive or I/O unit |
| N111: | crash while putting a medium into archive or I/O unit |
| N112: | crash while dismount a medium from a drive            |
| N113: | crash while mounting a medium in a drive              |
| N201: | unknown drive                                         |
| N202: | drive still occupied (traced by AMU)                  |
| N203: | drive is empty (traced by AMU)                        |
| N206: | medium cannot be dismounted from drive                |
| N207: | cover of drive cannot be closed                       |
| N208: | query pin of gripper not activated                    |
| N209: | medium for this command is wrong                      |
| N301: | unknown volser                                        |
| N302: | volser not in archive                                 |
| N303: | volser is already mounted in the drive specified      |
| N304: | barcode label not legible                             |
| N305: | no medium found in insert range                       |
| N306: | wrong volser found at coordinate specified            |
| N307: | keep was ok, but volser in drive was wrong            |
| N308: | volser has been ejected                               |
| N309: | volser is already mounted in different drive          |
| N401: | coordinate not defined                                |
| N402: | no cartridge on specified coordinate                  |
| N403: | position is occupied, but should be empty             |
| N404: | media type not admissible at coordinates specified    |
| N405: | no compartment vacant in dynamic archive              |
| N501: | door of an I/O-rack is not closed                     |
| N502: | I/O tower definitions do not agree                    |
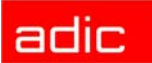

| N503: | eject device compartment full                                |
|-------|--------------------------------------------------------------|
| N504: | cartridge in cartridge box                                   |
| N505: | problem box is full                                          |
| N506: | wrong volser - medium filed in problem box                   |
| N507: | problem box was full - command cannot be executed            |
| N600: | error during switch-over to DUAL AMU                         |
| N602: | communication with DUAL AMU fails                            |
| N603: | switch-over to DUAL AMU running - command cannot be executed |
| N604: | robot command not completed upon switch-over to DUAL AMU     |
| N700: | no cleaning media found                                      |
| N701: | clean pool does not exist                                    |

#### Messages in AML/2 Format (AMU)

Robot system errors.

When the errors 1 through 299 occur the robot is set to the "not ready" state by AMU. A subsequent host processor command is answered with "robot not ready" N005.

If AMU does not display error messages, the PHG may display the current errors: Mode 7.2 "Diagnosis Errors."

#### **Robot Control System Errors**

| AMU  | Host | AMU Error Message                                                 | Cause                                                                                          | Note                                                                                                    | rho Error                                               | Severity |
|------|------|-------------------------------------------------------------------|------------------------------------------------------------------------------------------------|----------------------------------------------------------------------------------------------------|---------------------------------------------------------|----------|
| 0001 | 900N | Controller runtime error<br>[0001 - 0255].                        | Robot control system runtime error without subsequent error.                                   | Reset the robot control system to restart it.                                                                                                    | error 1 - 255                                           | 1        |
| 0002 | 900N | Controller runtime error (transformation error [0007]).           | Transformation of<br>coordinates in robot control<br>system stopped due to a<br>program error. | Reset robot control system to restart, inform ADIC service department.                                                                                                 | error 7<br>transformation<br>error in IRDATA<br>program | 1        |
| 0003 | N006 | Controller runtime error (IRD-<br>or PKT-file is missing [0008]). | Files are missing in the robot control system.                                                 | List the files currently in the<br>memory of the robot control<br>system. Copy missing files<br>into the control system.<br>Reset the control system to<br>restart it. | error 8<br>IRD- or PKT- file<br>does not exist.         | 1        |
| 0004 | N006 | Controller runtime error<br>(negative wait time entry<br>[0009]). | Variables error in the robot control program.                                                  | Reset the control system to restart, inform ADIC service department.                                                                                                   | error 9<br>negative wait<br>time has been<br>programmed | 1        |
| 0005 | N006 | Controller runtime error<br>(EXTENSION is not active<br>[0017]).  | Wrong rho3 machine<br>parameters with inactive<br>extensions of the control<br>system.         | Copy the backup of the machine parameters into the control system, reset the control system to restart it.                                                             | error 17<br>extension not<br>active                     | 1        |

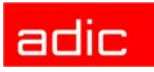

| AMU  | Host  | AMU Error Message                                                                    | Cause                                                                                                    | Note                                                                                                    | rho Error                                                                               | Severity |
|------|-------|--------------------------------------------------------------------------------------|----------------------------------------------------------------------------------------------------|----------------------------------------------------------------------------------------------------|-----------------------------------------------------------------------------------------|----------|
| 0006 | N006  | Controller runtime error<br>(wrong format in DAT file<br>[0028]).                    | Data type of the variable to<br>be read does not agree with<br>the format in the file.                                                                                                    | Check all DAT files for wrong<br>input of parameters. Reset<br>the control system to restart<br>it.                                                                                                   | error 28<br>format error in<br>DAT-file                                                 | 2        |
| 0007 | 900N  | Controller runtime error (error in transmission layer [0032]).                       | The value to be written into<br>the robot control system is<br>higher than the format allows.                                                                                                    | Check the connecting cable.                                                                                                    | error 32<br>protocol error<br>during writing                                            | 1        |
| 0008 | 900N  | Controller runtime error (error in transmission layer [0033]).                       | The format read in the robot control system does not agree with the set format.                                                                                                    | Check the connecting cables.                                                                                                    | error 33<br>protocol error<br>during reading                                            | 1        |
| 6000 | N006  | Controller runtime error (process hung up [0040]).                                   | Robot control system error in the program.                                                                                                    | Reset robot control system to restart,                                                                                                    | error 40<br>application<br>processor                                                    | 2        |
| 0010 | N006  | Controller runtime error<br>(memory error [0054]).                                   | Application memory is full.                                                                                                    | Delete files not required for<br>the system from the memory<br>and compress files in the<br>memory by a reset.                                                                                        | error 54<br>application<br>memory full.                                                 | 2        |
| 0011 | 900N  | Controller runtime error (end of file error [0059]).                                 | The number or read<br>accesses in the program<br>exceed the number of values<br>in the file.                                                                                                    | Check the DAT files for completeness.                                                                                                    | error 59<br>During READ<br>access the end<br>of file was<br>reached in the<br>file EA.  | 2        |
| 0012 | N006  | Controller runtime error<br>(missing file error [0061]).                             | The selected file is not available or has a wrong name.                                                                                                    | List the files currently in the<br>memory of the robot control<br>system. Copy missing files<br>into the control system.<br>Reset the control system to<br>restart it.                                | error 61<br>file does not<br>exist during<br>READ or WRTIE                              | 2        |
| 0013 | 900N  | Controller runtime error (data format error [0070]).                                 | The data format of the DAT files in control system is not correct.                                                                                                    | Check the DAT files.                                                                                                    | error 70<br>error in data<br>format                                                     | 2        |
| 0014 |       | Controller runtime error (time control interpolator stop [0072]).                    |                                                                                                    | not used in AML                                                                                                    | error 72                                                                                | 2        |
| 0015 |       | Controller runtime error<br>(position control error<br>[0073]).                      |                                                                                                    | not used in AML                                                                                                    | error 73                                                                                | 2        |
| 0016 |       | Controller runtime error<br>(wrong number of kinematics<br>[0010]).                  | The number of kinematics in<br>the machine parameters<br>does not agree with those<br>defined in the TKONFIG.DAT<br>(Quadro tower 0 or 1).                                                                      | Check the TKONFIG.DAT<br>and the machine parameters<br>1                                                                                                    | error 10<br>number of<br>kinematics in<br>program and<br>control system<br>do not agree | 2        |
| 001  | 7 - ( | 0018 reserved                                                                        | -                                                                                                    | -                                                                                                    | -                                                                                       |          |
| 0019 |       | Controller runtime error<br>[0001 - 0255].                                           | Robot control system runtime error without subsequent error.                                                                                                    | Reset the robot control system to restart it.                                                                                                    | error 1 - 255                                                                           | 2        |
| 0020 |       | Controller CAN error<br>(intermediate circuit axis 1<br>voltage above 400 V [0272]). | Errors in the drive amplifier<br>for axis 1 and the power<br>supply board for the drive<br>amplifiers, may be to fast<br>switch-on/off (intermediate<br>circuit voltage of the drive<br>amplifier is too high). | Switch off the main switch<br>and switch it back on after<br>approx. 2 minutes.Check the<br>fuse F1 of power supply 160.<br>Possibly the ballast resistor<br>or the power supply 160 is<br>defective. | error 272<br>CAN ZWK<br>voltage > 400 V<br>axis 1                                       | 2        |

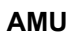

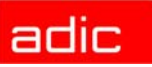

| AMU  | Host | AMU Error Message                                                                    | Cause                                                                                                    | Note                                                                                                    | rho Error                                            | Severity |
|------|------|--------------------------------------------------------------------------------------|----------------------------------------------------------------------------------------------------|----------------------------------------------------------------------------------------------------|------------------------------------------------------|----------|
| 0021 |      | Controller CAN error<br>(intermediate circuit axis 2<br>voltage above 400 V [0273]). | Errors in the drive amplifier<br>for axis 2 and the power<br>supply board for the drive<br>amplifiers (temperature >110<br>°C, intermediate circuit<br>voltage >400 V or loss of<br>phase for 100 ms, may be to<br>fast switch-on/off). | Switch off the main switch<br>and switch it back on after<br>approx. 2 minutes.Check the<br>fuse F1 of power supply 160.<br>Possibly the ballast resistor<br>or the power supply 160 is<br>defective. | error 273<br>CAN ZWK<br>voltage > 400 V<br>axis 2    | 2        |
| 0022 |      | Controller CAN error<br>(intermediate circuit axis 3<br>voltage above 400 V [0274]). | Errors in the drive amplifier<br>for axis 3 and the power<br>supply board for the drive<br>amplifiers (temperature >110<br>°C, intermediate circuit<br>voltage >400 V or loss of<br>phase for 100 ms, may be to<br>fast switch-on/off). | Switch off the main switch<br>and switch it back on after<br>approx. 2 minutes.Check the<br>fuse F1 of power supply 160.<br>Possibly the ballast resistor<br>or the power supply 160 is<br>defective. | error 273<br>CAN ZWK<br>voltage > 400 V<br>axis 3    | 2        |
| 0023 |      | Controller CAN error<br>(intermediate circuit axis 4<br>voltage above 400 V [0275]). | Errors in the drive amplifier<br>for axis 4 and the power<br>supply board for the drive<br>amplifiers (temperature >110<br>°C, intermediate circuit<br>voltage >400 V or loss of<br>phase for 100 ms, may be to<br>fast switch-on/off). | Switch off the main switch<br>and switch it back on after<br>approx. 2 minutes.Check the<br>fuse F1 of power supply 160.<br>Possibly the ballast resistor<br>or the power supply 160 is<br>defective. | error 275<br>CAN ZWK<br>voltage > 400 V<br>axis 4    | 2        |
| 0024 |      | Controller CAN error<br>(intermediate circuit axis 5<br>voltage above 400 V [0276]). | Errors in the drive amplifier<br>for axis 5 and the power<br>supply board for the drive<br>amplifiers (temperature >110<br>°C, intermediate circuit<br>voltage >400 V or loss of<br>phase for 100 ms, may be to<br>fast switch-on/off). | Switch off the main switch<br>and switch it back on after<br>approx. 2 minutes.Check the<br>fuse F1 of power supply 160.<br>Possibly the ballast resistor<br>or the power supply 160 is<br>defective. | error 276<br>CAN ZWK<br>voltage > 400 V<br>axis 5    | 2        |
| 0025 |      | Controller CAN error<br>(intermediate circuit axis 6<br>voltage above 400 V [0277]). | Errors in the drive amplifier<br>for axis 6 and the power<br>supply board for the drive<br>amplifiers (temperature >110<br>°C, intermediate circuit<br>voltage >400 V or loss of<br>phase for 100 ms, may be to<br>fast switch-on/off). | Switch off the main switch<br>and switch it back on after<br>approx. 2 minutes.Check the<br>fuse F1 of power supply 160.<br>Possibly the ballast resistor<br>or the power supply 160 is<br>defective. | error 277<br>CAN ZWK<br>voltage > 400 V<br>axis 6    | 2        |
| 0026 |      | Controller CAN error<br>(transistor temperature axis 1<br>too high [0288]).          | Heat sink temperature of the power transistor in the drive amplifier for axis 1 <85 °C.                                                                                                    | Check the control cabinet<br>fans and the ambient<br>temperature, if necessary<br>replace the drive amplifier for<br>axis 1.<br>Restart by main switch off/on.                                        | error 288 CAN<br>transistor<br>temperature axis<br>1 | 2        |
| 0027 |      | Controller CAN error<br>(transistor temperature axis 2<br>too high [0289]).          | Heat sink temperature of the power transistor in the drive amplifier for axis 2<85 °C.                                                                                                    | Check the control cabinet<br>fans and the ambient<br>temperature, if necessary<br>replace the drive amplifier for<br>axis 2.<br>Restart by main switch off/on.                                        | error 289<br>CAN transistor<br>temperature axis<br>2 | 2        |

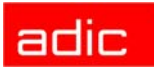

| AMU  | Host | AMU Error Message                                                           | Cause                                                                                                    | Note                                                                                                    | rho Error                                            | Severity |
|------|------|-----------------------------------------------------------------------------|----------------------------------------------------------------------------------------------------|----------------------------------------------------------------------------------------------------|------------------------------------------------------|----------|
| 0028 |      | Controller CAN error<br>(transistor temperature axis 3<br>too high [0290]). | Heat sink temperature of the power transistor in the drive amplifier for axis 3 <85 °C.                                                                     | Check the control cabinet<br>fans and the ambient<br>temperature, if necessary<br>replace the drive amplifier for<br>axis 3.<br>Restart by main switch off/on. | error 290<br>CAN transistor<br>temperature axis<br>3 | 2        |
| 0029 |      | Controller CAN error<br>(transistor temperature axis 4<br>too high [0291]). | Heat sink temperature of the power transistor in the drive amplifier for axis 4 <85 °C.                                                                     | Check the control cabinet<br>fans and the ambient<br>temperature, if necessary<br>replace the drive amplifier for<br>axis 4.<br>Restart by main switch off/on. | error 291<br>CAN transistor<br>temperature axis<br>4 | 2        |
| 0030 |      | Controller CAN error<br>(transistor temperature axis 5<br>too high [0292]). | Heat sink temperature of the power transistor in the drive amplifier for axis 5 <85 °C.                                                                     | Check the control cabinet<br>fans and the ambient<br>temperature, if necessary<br>replace the drive amplifier for<br>axis 5.<br>Restart by main switch off/on. | error 292<br>CAN transistor<br>temperature axis<br>5 | 2        |
| 0031 |      | Controller CAN error<br>(transistor temperature axis 6<br>too high [0293]). | Heat sink temperature of the power transistor in the drive amplifier for axis 6 <85 °C.                                                                     | Check the control cabinet<br>fans and the ambient<br>temperature, if necessary<br>replace the drive amplifier for<br>axis 6.<br>Restart by main switch off/on. | error 293<br>CAN transistor<br>temperature axis<br>6 | 2        |
| 0032 |      | Controller CAN error (motor<br>temperature axis 1 too high<br>[0304]).      | Motor on axis 1 overheated<br>(>155 °C), mechanic<br>overload of the motor due to<br>hard movement, wrong drive<br>amplifier parameters or<br>motor defect. | Check for easy mechanic<br>movement and check the<br>drive amplifier parameters.<br>Restart by main switch off/on.                                             | error 304<br>CAN motor<br>temperature axis<br>1      | 2        |
| 0033 |      | Controller CAN error (motor<br>temperature axis 2 too high<br>[0305]).      | Motor on axis 2 overheated<br>(>155 °C), mechanic<br>overload of the motor due to<br>hard movement, wrong drive<br>amplifier parameters or<br>motor defect. | Check for easy mechanic<br>movement and check the<br>drive amplifier parameters.<br>Restart by main switch off/on.                                             | error 305<br>CAN motor<br>temperature axis<br>2      | 2        |
| 0034 |      | Controller CAN error (motor<br>temperature axis 3 too high<br>[0306]).      | Motor on axis 3 overheated<br>(>155 °C), mechanic<br>overload of the motor due to<br>hard movement, wrong drive<br>amplifier parameters or<br>motor defect. | Check for easy mechanic<br>movement and check the<br>drive amplifier parameters.<br>Restart by main switch off/on.                                             | error 306<br>CAN motor<br>temperature axis<br>3      | 2        |
| 0035 |      | Controller CAN error (motor<br>temperature axis 4 too high<br>[0307]).      | Motor on axis 4 overheated<br>(>155 °C), mechanic<br>overload of the motor due to<br>hard movement, wrong drive<br>amplifier parameters or<br>motor defect. | Check for easy mechanic<br>movement and check the<br>drive amplifier parameters.<br>Restart by main switch off/on.                                             | error 307<br>CAN motor<br>temperature axis<br>4      | 2        |
| 0036 |      | Controller CAN error (motor<br>temperature axis 5 too high<br>[0308]).      | Motor on axis 5 overheated<br>(>155 °C), mechanic<br>overload of the motor due to<br>hard movement, wrong drive<br>amplifier parameters or<br>motor defect. | Check for easy mechanic<br>movement and check the<br>drive amplifier parameters.<br>Restart by main switch off/on.                                             | error 308<br>CAN motor<br>temperature axis<br>5      | 2        |

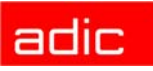

| AMU  | Host  | AMU Error Message                                                                    | Cause                                                                                                    | Note                                                                                                    | rho Error                                                       | Severity |
|------|-------|--------------------------------------------------------------------------------------|----------------------------------------------------------------------------------------------------|----------------------------------------------------------------------------------------------------|-----------------------------------------------------------------|----------|
| 0037 |       | Controller CAN error (motor<br>temperature axis 6 too high<br>[0309]).               | Motor on axis 6 overheated<br>(>155 °C), mechanic<br>overload of the motor due to<br>hard movement, wrong drive<br>amplifier parameters or<br>motor defect.                                                                   | Check for easy mechanic<br>movement and check the<br>drive amplifier parameters.<br>Restart by main switch off/on.                                                                                    | error 309<br>CAN motor<br>temperature<br>axis 6                 | 2        |
| 003  | 88 re | served                                                                               |                                                                                                    |                                                                                                    |                                                                 |          |
| 0039 |       | Controller CAN error (CAN<br>Logicpower 5V/15V missing<br>[0256 - 0267]).            | The logic voltage is not generated correctly in the power supply 160.                                                                                                    | Replace the power supply 160.                                                                                                    | error 256 - 267<br>CAN logic<br>voltage 5V/15V<br>axes 1 - 12   | 2        |
| 004  | l0 re | served                                                                               |                                                                                                    | •                                                                                                    |                                                                 |          |
| 0041 | N016  | Controller CAN error<br>(intermediate circuit voltage<br>above 400 V [0272 - 0283]). | Errors in the drive amplifiers<br>and the power supply board<br>for the drive amplifiers<br>(temperature >110 °C,<br>intermediate circuit voltage<br>>400 V or loss of phase for<br>100 ms, may be to fast<br>switch-on/off). | Switch off the main switch<br>and switch it back on after<br>approx. 2 minutes.Check the<br>fuse F1 of power supply 160.<br>Possibly the ballast resistor<br>or the power supply 160 is<br>defective. | error 272 - 283<br>CAN ZWK<br>voltage > 400 V<br>axes 1 - 12    | 2        |
| 0042 | N016  | Controller CAN error<br>(transistor temperature too<br>high [0288 - 0299]).          | Heat sink temperature of the power transistor in the drive amplifier <85 °C.                                                                                                    | Check the control cabinet<br>fans and the ambient<br>temperature. Restart by main<br>switch off/on.                                                                                                   | error 288 - 299<br>CAN transistor<br>temperature<br>axes 1 - 12 | 2        |
| 0043 | N016  | Controller CAN error (motor<br>temperature too high [0304 -<br>0315]).               | Motor overheated, mechanic<br>overload of the motor due to<br>hard movement, wrong drive<br>amplifier parameters or<br>motor defect.                                                                                          | Check for easy mechanic<br>movement and check the<br>drive amplifier parameters.<br>Restart by main switch off/on.                                                                                    | error 304 - 315<br>CAN motor<br>temperature<br>axes 1 - 12      | 2        |
| 004  | 4 - ( | 0050 reserved                                                                        | Į.                                                                                                    | 1                                                                                                    |                                                                 |          |
| 0051 |       | Controller CAN error<br>(resolver error axis 1 [0320]).                              | Connection drive amplifier -<br>position measuring system<br>(Resolver) axis 1 faulty.                                                                                                    | Check the resolver cable, if necessary replace the motor.                                                                                                    | error 320<br>CAN resolver<br>error axis 1.                      | 1        |
| 0052 |       | Controller CAN error<br>(resolver error axis 2 [0321]).                              | Connection drive amplifier -<br>position measuring system<br>(Resolver) axis 2 faulty.                                                                                                    | Check the resolver cable, if necessary replace the motor.                                                                                                    | error 321<br>CAN resolver<br>error axis 2.                      | 1        |
| 0053 |       | Controller CAN error<br>(resolver error axis 3 [0322]).                              | Connection drive amplifier -<br>position measuring system<br>(Resolver) axis 3 faulty.                                                                                                    | Check the resolver cable, if necessary replace the motor.                                                                                                    | error 322<br>CAN resolver<br>error axis 3.                      | 1        |
| 0054 |       | Controller CAN error<br>(resolver error axis 4 [0323]).                              | Connection drive amplifier -<br>position measuring system<br>(Resolver) axis 4 faulty.                                                                                                    | Check the resolver cable, if necessary replace the motor.                                                                                                    | error 323<br>CAN resolver<br>error axis 4.                      | 1        |
| 0055 |       | Controller CAN error<br>(resolver error axis 5 [0324]).                              | Connection drive amplifier -<br>position measuring system<br>(Resolver) axis 5 faulty.                                                                                                    | Check the resolver cable, if necessary replace the motor.                                                                                                    | error 324<br>CAN resolver<br>error axis 5.                      | 1        |
| 0056 |       | Controller CAN error<br>(resolver error axis 6 [0325]).                              | Connection drive amplifier -<br>position measuring system<br>(Resolver) axis 6 faulty.                                                                                                    | Check the resolver cable, if necessary replace the motor.                                                                                                    | error 325<br>CAN resolver<br>error axis 6.                      | 1        |
| 0057 |       | Controller CAN error<br>(resolver error [0320 - 0331]).                              | Connection drive amplifier -<br>position measuring system<br>(Resolver) faulty.                                                                                                    | Check the resolver cable, if necessary replace the motor.                                                                                                    | error 320 - 331<br>CAN resolver<br>error axes 1 - 12.           | 1        |
| 0058 |       | Controller CAN error (CAN<br>parameter error axis 1<br>[0336]).                      | Initialization error or RAM defective in drive amplifier (wrong checksum).                                                                                                    | Replace drive amplifier,<br>inform ADIC service<br>department.                                                                                                    | error 336<br>CAN parameter<br>error axis 1                      | 2        |

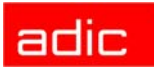

| AMU  | Host | AMU Error Message                                               | Cause                                                                                                    | Note                                                                                    | rho Error                                                       | Severity |
|------|------|-----------------------------------------------------------------|----------------------------------------------------------------------------------------------------|-----------------------------------------------------------------------------------------|-----------------------------------------------------------------|----------|
| 0059 |      | Controller CAN error (CAN parameter error axis 2 [0337]).       | Initialization error or RAM defective in drive amplifier (wrong checksum).                                                                                                    | Replace drive amplifier,<br>inform ADIC service<br>department.                          | error 337<br>CAN parameter<br>error axis 2                      | 2        |
| 0900 |      | Controller CAN error (CAN<br>parameter error axis 3<br>[0338]). | Initialization error or RAM defective in drive amplifier (wrong checksum).                                                                                                    | Replace drive amplifier,<br>inform ADIC service<br>department.                          | error 338<br>CAN parameter<br>error axis 3                      | 2        |
| 0061 |      | Controller CAN error (CAN parameter error axis 4 [0339]).       | Initialization error or RAM defective in drive amplifier (wrong checksum).                                                                                                    | Replace drive amplifier,<br>inform ADIC service<br>department.                          | error 337<br>CAN parameter<br>error axis 4                      | 2        |
| 0062 |      | Controller CAN error (CAN<br>parameter error axis 5<br>[0340]). | Initialization error or RAM defective in drive amplifier (wrong checksum).                                                                                                    | Replace drive amplifier,<br>inform ADIC service<br>department.                          | error 340<br>CAN parameter<br>error axis 5                      | 2        |
| 0063 |      | Controller CAN error (CAN parameter error axis 6 [0341]).       | Initialization error or RAM defective in drive amplifier (wrong checksum).                                                                                                    | Replace drive amplifier,<br>inform ADIC service<br>department.                          | error 341<br>CAN parameter<br>error axis 6                      | 2        |
| 0064 |      | Controller CAN error (CAN<br>parameter error [0336 -<br>0347]). | Initialization error or RAM defective in drive amplifier (wrong checksum).                                                                                                    | Replace drive amplifier,<br>inform<br>ADIC service department.                          | error 336 - 347<br>CAN parameter<br>error axis 1 - 12           | 2        |
| 0065 |      | Controller CAN error<br>(temperature warning axis 1<br>[0352]). | Temperature of amplifier ><br>70° or of motor > 130 °C. The<br>drive amplifiers output a<br>warning.                                                                                   | Check the fans, filter mats<br>and the ambient<br>temperature.                          | error 352<br>CAN<br>temperature<br>warning axis 1               | 2        |
| 0066 |      | Controller CAN error<br>(temperature warning axis 2<br>[0353]). | Temperature of amplifier ><br>70° or of motor > 130 °C. The<br>drive amplifiers output a<br>warning.                                                                                   | Check the fans, filter mats<br>and the ambient<br>temperature.                          | error 353<br>CAN<br>temperature<br>warning axis 2               | 2        |
| 0067 |      | Controller CAN error<br>(temperature warning axis 3<br>[0354]). | Temperature of amplifier ><br>70° or of motor > 130 °C. The<br>drive amplifiers output a<br>warning.                                                                                   | Check the fans, filter mats<br>and the ambient<br>temperature.                          | error 354<br>CAN<br>temperature<br>warning axis 3               | 2        |
| 0068 |      | Controller CAN error<br>(temperature warning axis 4<br>[0355]). | Temperature of amplifier ><br>70° or of motor > 130 °C. The<br>drive amplifiers output a<br>warning.                                                                                   | Check the fans, filter mats<br>and the ambient<br>temperature.                          | error 355<br>CAN<br>temperature<br>warning axis 4               | 2        |
| 6900 |      | Controller CAN error<br>(temperature warning axis 5<br>[0356]). | Temperature of amplifier ><br>70° or of motor > 130 °C. The<br>drive amplifiers output a<br>warning.                                                                                   | Check the fans, filter mats<br>and the ambient<br>temperature.                          | error 356<br>CAN<br>temperature<br>warning axis 5               | 2        |
| 0200 |      | Controller CAN error<br>(temperature warning axis 6<br>[0357]). | Temperature of amplifier ><br>70° or of motor > 130 °C. The<br>drive amplifiers output a<br>warning.                                                                                   | Check the fans, filter mats<br>and the ambient<br>temperature.                          | error 357<br>CAN<br>temperature<br>warning axis 6               | 2        |
| 0071 |      | Controller CAN error<br>(temperature warning [0352 -<br>0363]). | Temperature of amplifier ><br>70° or of motor > 130 °C. The<br>drive amplifiers output a<br>warning.                                                                                   | Check the fans, filter mats<br>and the ambient<br>temperature.                          | error 352 - 363<br>CAN<br>temperature<br>warning axes 1 -<br>12 | 2        |
| 0072 |      | Controller CAN error (CAN<br>short circuit [0368 - 0379]).      | Hardware error, connection<br>to the motor, MCO module<br>connected wrongly, or drive<br>amplifier defective (current<br>sensor of one of the three<br>phase signals a short-circuit). | Check the connecting cable,<br>MCO module, if necessary<br>replace the amplifier board. | error 368 - 379<br>CAN short circuit<br>error<br>axes 1 - 12    | 2        |

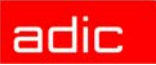

| AMU  | Host | AMU Error Message                                             | Cause                                                                                                    | Note                                                                            | rho Error                                                    | Severity |
|------|------|---------------------------------------------------------------|----------------------------------------------------------------------------------------------------|---------------------------------------------------------------------------------|--------------------------------------------------------------|----------|
| 0073 |      | Controller CAN error (no<br>sync. byte [0384 - 0395]).        | Initialization telegram for<br>communication not received<br>by robot control system,<br>amplifier board or connecting<br>cable defective. Control<br>system - drive amplifier. | Check the connecting cable,<br>if necessary replace the<br>amplifier board.     | error 384 - 395<br>CAN no sync.<br>byte for axes 1 -<br>12   | 2        |
| 0074 |      | Controller CAN error<br>(interpolator stop axis 1<br>[0400]). | Mechanics move hard, crash<br>or problems with the motor<br>control (motor cable).                                                                                              | Check the mechanics, if necessary replace motor cable, axis amplifier or motor. | error 400<br>CAN interpolator<br>stop axis 1                 | 2        |
| 0075 |      | Controller CAN error<br>(interpolator stop axis 2<br>[0401]). | Mechanics move hard, crash<br>or problems with the motor<br>control (motor cable).                                                                                              | Check the mechanics, if necessary replace motor cable, axis amplifier or motor. | error 401<br>CAN interpolator<br>stop axis 2                 | 2        |
| 0076 |      | Controller CAN error<br>(interpolator stop axis 3<br>[0402]). | Mechanics move hard, crash<br>or problems with the motor<br>control (motor cable).                                                                                              | Check the mechanics, if necessary replace motor cable, axis amplifier or motor. | error 402<br>CAN interpolator<br>stop axis 3                 | 2        |
| 0077 |      | Controller CAN error<br>(interpolator stop axis 4<br>[0403]). | Mechanics move hard, crash<br>or problems with the motor<br>control (motor cable).                                                                                              | Check the mechanics, if necessary replace motor cable, axis amplifier or motor. | error 403<br>CAN interpolator<br>stop axis 4                 | 2        |
| 0078 |      | Controller CAN error<br>(interpolator stop axis 5<br>[0404]). | Mechanics move hard, crash<br>or problems with the motor<br>control (motor cable).                                                                                              | Check the mechanics, if necessary replace motor cable, axis amplifier or motor. | error 404<br>CAN interpolator<br>stop axis 5                 | 2        |
| 0079 |      | Controller CAN error<br>(interpolator stop axis 6<br>[0405]). | Mechanics move hard, crash<br>or problems with the motor<br>control (motor cable).                                                                                              | Check the mechanics, if necessary replace motor cable, axis amplifier or motor. | error 405<br>CAN interpolator<br>stop axis 6                 | 2        |
| 0080 |      | Controller CAN error<br>(interpolator stop [0400 -<br>0411]). | Mechanics move hard, crash<br>or problems with the motor<br>control (motor cable).                                                                                              | Check the mechanics, if necessary replace motor cable, axis amplifier or motor. | error 400 - 411<br>CAN interpolator<br>stop axes 1 - 12      | 2        |
| 0081 |      | Controller CAN error (no nominal value [0416 - 0427]).        | Communication error<br>between control system and<br>drive amplifier.                                                                                                    | Check the connecting cable, if necessary replace the amplifier board.           | error 416 - 427<br>CAN no setpoint<br>for axes 1 - 12        | 2        |
| 0082 |      | Controller CAN error (no actual value [0432 - 0443]).         | Communication error<br>between control system and<br>drive amplifier.                                                                                                    | Check the connecting cable,<br>if necessary replace the<br>amplifier board.     | error 432 - 443<br>CAN no actual<br>value for axes 1 -<br>12 | 2        |
| 0083 |      | Controller CAN error<br>(movement limit axis 1<br>[0448]).    | Software limit switch of drive amplifier reached.                                                                                                    | Check amplifier parameters<br>and software version<br>(EPROM).                  | error 448<br>CAN position<br>limit axis 1                    | 2        |
| 0084 |      | Controller CAN error<br>(movement limit axis 2<br>[0449]).    | Software limit switch of drive amplifier reached.                                                                                                    | Check amplifier parameters<br>and software version<br>(EPROM).                  | error 449<br>CAN position<br>limit axis 2                    | 2        |
| 0085 |      | Controller CAN error<br>(movement limit axis 3<br>[0450]).    | Software limit switch of drive amplifier reached.                                                                                                    | Check amplifier parameters<br>and software version<br>(EPROM).                  | error 450<br>CAN position<br>limit axis 3                    | 2        |
| 0086 |      | Controller CAN error<br>(movement limit axis 4<br>[0451]).    | Software limit switch of drive amplifier reached.                                                                                                    | Check amplifier parameters<br>and software version<br>(EPROM).                  | error 451<br>CAN position<br>limit axis                      | 2        |
| 0087 |      | Controller CAN error<br>(movement limit axis 5<br>[0452]).    | Software limit switch of drive amplifier reached.                                                                                                    | Check amplifier parameters<br>and software version<br>(EPROM).                  | error 452<br>CAN position<br>limit axis 5                    | 2        |
| 0088 |      | Controller CAN error<br>(movement limit axis 6<br>[0453]).    | Software limit switch of drive amplifier reached.                                                                                                    | Check amplifier parameters<br>and software version<br>(EPROM).                  | error 453<br>CAN position<br>limit axis 6                    | 2        |

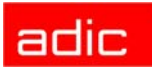

| AMU  | Host   | AMU Error Message                                                               | Cause                                                                                                    | Note                                                                                                    | rho Error                                                    | Severity |
|------|--------|---------------------------------------------------------------------------------|----------------------------------------------------------------------------------------------------|----------------------------------------------------------------------------------------------------|--------------------------------------------------------------|----------|
| 0089 |        | Controller CAN error<br>(movement limit [0448 -<br>0459]).                      | Software limit switch of drive amplifier reached.                                                                                                    | Check amplifier parameters<br>and software version<br>(EPROM).                                                        | error 448 - 459<br>CAN position<br>limit axes 1 - 12         | 2        |
| 0600 |        | Controller CAN error<br>(movement offset axis 1<br>[0464]).                     | Mechanics move hard, crash<br>or problems with the motor<br>control (axis does not reach<br>the target position).                                                      | Check the mechanics and<br>the drive amplifier<br>parameters, replace the axis<br>amplifier or motor if<br>necessary. | error 464<br>CAN motion<br>offset error<br>axis 1            | 2        |
| 0091 |        | Controller CAN error<br>(movement offset axis 2<br>[0465]).                     | Mechanics move hard, crash<br>or problems with the motor<br>control (axis does not reach<br>the target position).                                                      | Check the mechanics and<br>the drive amplifier<br>parameters, replace the axis<br>amplifier or motor if<br>necessary. | error 465<br>CAN motion<br>offset error<br>axis 2            | 2        |
| 0092 |        | Controller CAN error<br>(movement offset axis 3<br>[0466]).                     | Mechanics move hard, crash<br>or problems with the motor<br>control (axis does not reach<br>the target position).                                                      | Check the mechanics and<br>the drive amplifier<br>parameters, replace the axis<br>amplifier or motor if<br>necessary. | error 466<br>CAN motion<br>offset error<br>axis 3            | 2        |
| 0093 |        | Controller CAN error<br>(movement offset axis 4<br>[0467]).                     | Mechanics move hard, crash<br>or problems with the motor<br>control (axis does not reach<br>the target position).                                                      | Check the mechanics and<br>the drive amplifier<br>parameters, replace the axis<br>amplifier or motor if<br>necessary. | error 467<br>CAN motion<br>offset error axis<br>4            | 2        |
| 0094 |        | Controller CAN error<br>(movement offset axis 5<br>[0468]).                     | Mechanics move hard, crash<br>or problems with the motor<br>control (axis does not reach<br>the target position).                                                      | Check the mechanics and<br>the drive amplifier<br>parameters, replace the axis<br>amplifier or motor if<br>necessary. | error 468<br>CAN motion<br>offset error<br>axis 5            | 2        |
| 0095 |        | Controller CAN error<br>(movement offset axis 6<br>[0469]).                     | Mechanics move hard, crash<br>or problems with the motor<br>control (axis does not reach<br>the target position).                                                      | Check the mechanics and<br>the drive amplifier<br>parameters, replace the axis<br>amplifier or motor if<br>necessary. | error 469<br>CAN motion<br>offset error<br>axis 6            | 2        |
| 0096 |        | Controller CAN error<br>(movement offset [0464 -<br>0475]).                     | Mechanics move hard, crash<br>or problems with the motor<br>control (axis does not reach<br>the target position).                                                      | Check the mechanics and<br>the drive amplifier<br>parameters, replace the axis<br>amplifier or motor if<br>necessary. | error 464 - 475<br>CAN motion<br>offset error<br>axes 1 - 12 | 2        |
| 2600 |        | Controller CAN error (global<br>CAN error [0496 - 0507]).                       | Drive amplifiers have been<br>shut down due to an error,<br>the error is specified by other<br>messages.                                                               | Check further CAN error<br>messages in the log file or in<br>the control system.                                      | error 496 - 507<br>global CAN error<br>axis 1 - 12           | 1        |
| 8600 |        | %1Controller %2 measuring<br>system error (controller has<br>been switched off) | Main switch S3 on AML/J has been actuated.                                                                                                    | Check system for proper condition. Switch the system back on with main switch S3.                                     |                                                              | 4        |
| 6600 |        | Controller CAN error [0256 - 0511]).                                            | General combined error<br>message for errors on the<br>drive amplifiers.                                                                                               | Restart by main switch off/on.                                                                                        | error 256 - 511<br>group 1 CAN<br>error                      | 2        |
| 010  | )0 - ( | 0101 reserved                                                                   |                                                                                                    |                                                                                                    |                                                              |          |
| 0102 | N016   | Controller measuring system<br>error (emergency stop<br>[0528]).                | Signal E 0.5 on AML/2 and<br>AML/E is not present in the<br>rho control. Emergency stop<br>circuit has been cut or<br><control off=""> has been<br/>pressed.</control> | Check the emergency stop<br>circuit, switch on the control<br>system, input board may be<br>defective.                | error 528<br>emergency stop<br>input                         | 4        |

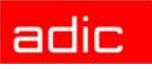

| AMU  | Host  | AMU Error Message                                                      | Cause                                                                                                    | Note                                                                                                    | rho Error                                                         | Severity |
|------|-------|------------------------------------------------------------------------|----------------------------------------------------------------------------------------------------|----------------------------------------------------------------------------------------------------|-------------------------------------------------------------------|----------|
| 0103 |       | Controller measuring system<br>error (CAN alarm axis 1<br>[0512]).     | Communication error control system - amplifiers.                                                                           | Check the parameters in the<br>drive amplifiers (cycle time),<br>check the connecting cable, if<br>necessary replace the<br>amplifier board. | error 512<br>general CAN<br>error CAN alarm<br>axis 1             | 2        |
| 0104 |       | Controller measuring system<br>error (CAN alarm axis 2<br>[0513]).     | Communication error control system - amplifiers.                                                                           | Check the parameters in the<br>drive amplifiers (cycle time),<br>check the connecting cable, if<br>necessary replace the<br>amplifier board. | error 513<br>general CAN<br>error CAN alarm<br>axis 2             | 2        |
| 0105 |       | Controller measuring system<br>error (CAN alarm axis 3<br>[0514]).     | Communication error control system - amplifiers.                                                                           | Check the parameters in the<br>drive amplifiers (cycle time),<br>check the connecting cable, if<br>necessary replace the<br>amplifier board. | error 514<br>general CAN<br>error CAN alarm<br>axis 3             | 2        |
| 0106 |       | Controller measuring system<br>error (CAN alarm axis 4<br>[0515]).     | Communication error control system - amplifiers.                                                                           | Check the parameters in the<br>drive amplifiers (cycle time),<br>check the connecting cable, if<br>necessary replace the<br>amplifier board. | error 515<br>general CAN<br>error CAN alarm<br>axis 4             | 2        |
| 0107 |       | Controller measuring system<br>error (CAN alarm axis 5<br>[0516]).     | Communication error control system - amplifiers.                                                                           | Check the parameters in the<br>drive amplifiers (cycle time),<br>check the connecting cable, if<br>necessary replace the<br>amplifier board. | error 516<br>general CAN<br>error CAN alarm<br>axis 5             | 2        |
| 0108 |       | Controller measuring system<br>error (CAN alarm axis 6<br>[0517]).     | Communication error control system - amplifiers.                                                                           | Check the parameters in the<br>drive amplifiers (cycle time),<br>check the connecting cable, if<br>necessary replace the<br>amplifier board. | error 517<br>general CAN<br>error CAN alarm<br>axis 6             | 2        |
| 0109 |       | Controller measuring system<br>error (CAN alarm [0512 -<br>0523]).     | Communication error control system - amplifiers.                                                                           | Check the parameters in the<br>drive amplifiers (cycle time),<br>check the connecting cable, if<br>necessary replace the<br>amplifier board. | error 512 - 523<br>general CAN<br>error CAN alarm<br>axes 1 - 12  | 2        |
| 011  | 0 - 0 | )112 reserved                                                          |                                                                                                    |                                                                                                    |                                                                   |          |
| 0113 |       | Controller measuring system<br>error ([0512 - 0767]).                  | General combined error<br>message for errors of the<br>processor and the measuring<br>system with band<br>synchronization. | Restart by pressing reset on the PS 75 board.                                                                                                | error 512 - 599<br>group 2 P2 error,<br>measuring<br>system error | 4        |
| 0114 |       | Controller measuring system<br>error (speed overrun axis 1<br>[0600]). | Speed limit for axis 1<br>exceeded due to an error in<br>the control system.                                               | Restart by pressing reset on<br>the PS 75 board. Inform<br>ADIC service department.                                                          | error 600<br>max. axis speed<br>exceeded axis 1                   | 2        |
| 0115 |       | Controller measuring system<br>error (speed overrun axis 2<br>[0601]). | Speed limit for axis 2<br>exceeded due to an error in<br>the control system.                                               | Restart by pressing reset on<br>the PS 75 board. Inform<br>ADIC service department.                                                          | error 601<br>max. axis speed<br>exceeded axis 2                   | 2        |
| 0116 |       | Controller measuring system<br>error (speed overrun axis 3<br>[0602]). | Speed limit for axis 3<br>exceeded due to an error in<br>the control system.                                               | Restart by pressing reset on<br>the PS 75 board. Inform<br>ADIC service department.                                                          | error 602<br>max. axis speed<br>exceeded axis 3                   | 2        |
| 0117 |       | Controller measuring system<br>error (speed overrun axis 4<br>[0603]). | Speed limit for axis 4<br>exceeded due to an error in<br>the control system.                                               | Restart by pressing reset on<br>the PS 75 board. Inform<br>ADIC service department.                                                          | error 603<br>max. axis speed<br>exceeded axis 4                   | 2        |

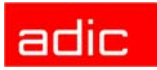

| AMU  | Host   | AMU Error Message                                                                      | Cause                                                                                         | Note                                                                                                 | rho Error                                                   | Severity |
|------|--------|----------------------------------------------------------------------------------------|-----------------------------------------------------------------------------------------------|----------------------------------------------------------------------------------------------------|-------------------------------------------------------------|----------|
| 0118 |        | Controller measuring system<br>error (speed overrun axis 5<br>[0604]).                 | Speed limit for axis 5<br>exceeded due to an error in<br>the control system.                  | Restart by pressing reset on<br>the PS 75 board. Inform<br>ADIC service department.                  | error 604<br>max. axis speed<br>exceeded axis 5             | 2        |
| 0119 |        | Controller measuring system<br>error (speed overrun axis 6<br>[0605]).                 | Speed limit for axis 6<br>exceeded due to an error in<br>the control system.                  | Restart by pressing reset on<br>the PS 75 board. Inform<br>ADIC service department.                  | error 605<br>max. axis speed<br>exceeded axis 6             | 2        |
| 012  | 20 - 0 | 0121 reserved                                                                          |                                                                                               |                                                                                                    |                                                             |          |
| 0122 |        | Controller measuring system<br>error (speed overrun [0600 -<br>0619]).                 | Speed limit exceeded due to<br>an error in the control<br>system.                             | Restart by pressing reset on<br>the PS 75 board. Inform<br>ADIC service department.                  | error 600-619<br>max. axis speed<br>exceeded axes 1<br>- 20 | 2        |
| 0123 |        | Controller measuring system<br>error (software limit switch<br>overrun axis 1 [0624]). | Software limit switch<br>reached, error in machine<br>parameters or robot control<br>program. | Check the machine<br>parameters 202 - 205 and<br>the teach values in the<br>graphical configuration. | error 624<br>driving range<br>reached on axis<br>1          | 2        |
| 0124 |        | Controller measuring system<br>error (software limit switch<br>overrun axis 2 [0625]). | Software limit switch<br>reached, error in machine<br>parameters or robot control<br>program. | Check the machine<br>parameters 202 - 205 and<br>the teach values in the<br>graphical configuration. | error 625<br>driving range<br>reached on axis<br>2          | 2        |
| 0125 |        | Controller measuring system<br>error (software limit switch<br>overrun axis 3 [0626]). | Software limit switch<br>reached, error in machine<br>parameters or robot control<br>program. | Check the machine<br>parameters 202 - 205 and<br>the teach values in the<br>graphical configuration. | error 626<br>driving range<br>reached on axis<br>3          | 2        |
| 0126 |        | Controller measuring system<br>error (software limit switch<br>overrun axis 4 [0627]). | Software limit switch<br>reached, error in machine<br>parameters or robot control<br>program. | Check the machine<br>parameters 202 - 205 and<br>the teach values in the<br>graphical configuration. | error 627<br>driving range<br>reached on axis<br>4          | 2        |
| 0127 |        | Controller measuring system<br>error (software limit switch<br>overrun axis 5 [0628]). | Software limit switch<br>reached, error in machine<br>parameters or robot control<br>program. | Check the machine<br>parameters 202 - 205 and<br>the teach values in the<br>graphical configuration. | error 628<br>driving range<br>reached on axis<br>5          | 2        |
| 0128 |        | Controller measuring system<br>error (software limit switch<br>overrun axis 6 [0629]). | Software limit switch<br>reached, error in machine<br>parameters or robot control<br>program. | Check the machine<br>parameters 202 - 205 and<br>the teach values in the<br>graphical configuration. | error 629<br>driving range<br>reached on axis<br>6          | 2        |
| 0129 |        | Controller measuring system<br>error (software limit switch<br>overrun [0624 - 0643]). | Software limit switch<br>reached, error in machine<br>parameters or robot control<br>program. | Check the machine<br>parameters 202 - 205 and<br>the teach values in the<br>graphical configuration. | error 624-643<br>driving range<br>reached on axes<br>1 - 6  | 2        |
| 013  | 80 -0  | 131 reserved                                                                           |                                                                                               |                                                                                                    |                                                             |          |
| 0132 |        | Controller measuring system<br>error (end switch axis 1<br>[0648]).                    | Software limit switch<br>reached, error in machine<br>parameters or robot control<br>program. | Check the machine<br>parameters 202 - 205 and<br>the teach values in the<br>graphical configuration. | error 648<br>driving range<br>reached on axis<br>1          | 2        |
| 0133 |        | Controller measuring system<br>error (end switch axis 2<br>[0649]).                    | Software limit switch<br>reached, error in machine<br>parameters or robot control<br>program. | Check the machine<br>parameters 202 - 205 and<br>the teach values in the<br>graphical configuration. | error 649<br>driving range<br>reached on axis<br>2          | 2        |
| 0134 |        | Controller measuring system<br>error (endswitch axis 3<br>[0650]).                     | Software limit switch<br>reached, error in machine<br>parameters or robot control<br>program. | Check the machine<br>parameters 202 - 205 and<br>the teach values in the<br>graphical configuration. | error 650<br>driving range<br>reached on axis<br>3          | 2        |

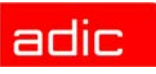

| AMU  | Host | AMU Error Message                                                               | Cause                                                                                         | Note                                                                                                 | rho Error                                                         | Severity |
|------|------|---------------------------------------------------------------------------------|-----------------------------------------------------------------------------------------------|----------------------------------------------------------------------------------------------------|-------------------------------------------------------------------|----------|
| 0135 |      | Controller measuring system<br>error (end switch axis 4<br>[0651]).             | Software limit switch<br>reached, error in machine<br>parameters or robot control<br>program. | Check the machine<br>parameters 202 - 205 and<br>the teach values in the<br>graphical configuration. | error 651<br>driving range<br>reached on<br>axis 4                | 2        |
| 0136 |      | Controller measuring system<br>error (end switch axis 5<br>[0652]).             | Software limit switch<br>reached, error in machine<br>parameters or robot control<br>program. | Check the machine<br>parameters 202 - 205 and<br>the teach values in the<br>graphical configuration. | error 652<br>driving range<br>reached on<br>axis 5                | 2        |
| 0137 |      | Controller measuring system<br>error (end switch axis 6<br>[0653]).             | Software limit switch<br>reached, error in machine<br>parameters or robot control<br>program. | Check the machine<br>parameters 202 - 205 and<br>the teach values in the<br>graphical configuration. | error 653<br>driving range<br>reached on<br>axis 6                | 2        |
| 0138 |      | Controller measuring system<br>error (end switch [0648 -<br>0667]).             | Software limit switch<br>reached, error in machine<br>parameters or robot control<br>program. | Check the machine<br>parameters 202 - 205 and<br>the teach values in the<br>graphical configuration. | error 648-667<br>driving range<br>reached on<br>axes 1 - 20       | 2        |
| 0139 |      | Controller measuring system error ([0512 - 0767]).                              | General combined error<br>message for errors of the<br>processor and the measuring<br>system. | Restart by pressing reset on<br>the PS 75 board. Inform<br>ADIC service department.                  | error 668 - 719<br>group 2 P2 error,<br>measuring<br>system error | 2        |
| 0140 |      | Controller measuring system<br>error (measuring system alert<br>axis 1 [0720]). |                                                                                               | Measuring system not used<br>on AML.                                                                 | error 720<br>measuring<br>system alarm<br>axis 1                  | 2        |
| 0141 |      | Controller measuring system<br>error (measuring system alert<br>axis 2 [0721]). |                                                                                               | Measuring system not used<br>on AML.                                                                 | error 721<br>measuring<br>system alarm<br>axis 2                  | 2        |
| 0142 |      | Controller measuring system<br>error (measuring system alert<br>axis 3 [0722]   |                                                                                               | Measuring system not used<br>on AML.                                                                 | error 722<br>measuring<br>system alarm<br>axis 3                  | 2        |
| 0143 |      | Controller measuring system<br>error (measuring system alert<br>axis 4 [0723]). |                                                                                               | Measuring system not used on AML.                                                                    | error 723<br>measuring<br>system alarm<br>axis 4                  | 2        |
| 0144 |      | Controller measuring system<br>error (measuring system alert<br>axis 5 [0724]). |                                                                                               | Measuring system not used on AML.                                                                    | error 724<br>measuring<br>system alarm<br>axis 5                  | 2        |
| 0145 |      | Controller measuring system<br>error (measuring system alert<br>axis 6 [0725]). |                                                                                               | Measuring system not used<br>on AML.                                                                 | error 725<br>measuring<br>system alarm<br>axis 6                  | 2        |
| 0146 |      | Controller measuring system<br>error (measuring system alert<br>[0720 - 0739]). |                                                                                               | Measuring system not used on AML.                                                                    | error 720-739<br>measuring<br>system alarm<br>axes 1 - 20         | 2        |
| 0147 |      | Controller measuring system<br>error ([0512 - 0767]).                           | General combined error<br>message for errors of the<br>processor and the measuring<br>system. | Restart by pressing reset on the PS 75 board.                                                        | error 739 - 767<br>group 2 P2 error,<br>measuring<br>system error | 2        |

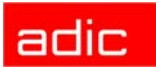

| AMU  | Host   | AMU Error Message                                                                   | Cause                                                                                                    | Note                                                                                  | rho Error                                                  | Severity |
|------|--------|-------------------------------------------------------------------------------------|----------------------------------------------------------------------------------------------------|---------------------------------------------------------------------------------------|------------------------------------------------------------|----------|
| 0148 |        | Controller servo / inpos error<br>(axis processor stopped<br>servo-board 1 [0768]). |                                                                                                    | Axis board type not used on AML.                                                      | error 768<br>axis processor<br>standstill servo<br>board 1 | 2        |
| 0149 |        | Controller servo / inpos error<br>(axis processor stopped<br>servo-board 2 [0769]). |                                                                                                    | Axis board type not used on AML.                                                      | error 769<br>axis processor<br>standstill servo<br>board 2 | 1        |
| 015  | 50 - 0 | 0151 reserved                                                                       |                                                                                                    | -                                                                                     |                                                            |          |
| 0152 |        | Controller servo / inpos error<br>(servo error axis 1 [0776]).                      | Mechanics move hard, crash<br>or problems with the motor<br>control (motor cable) (rated<br>offset exceeded by 30%). | Check the mechanics, if<br>necessary replace motor<br>cable, axis amplifier or motor. | error 776<br>servo error<br>axis 1                         | 1        |
| 0153 |        | Controller servo / inpos error<br>(servo error axis 2 [0777]).                      | Mechanics move hard, crash<br>or problems with the motor<br>control (motor cable) (rated<br>offset exceeded by 30%). | Check the mechanics, if necessary replace motor cable, axis amplifier or motor.       | error 777<br>servo error<br>axis 2                         | 1        |
| 0154 |        | Controller servo / inpos error<br>(servo error axis 3 [0778]).                      | Mechanics move hard, crash<br>or problems with the motor<br>control (motor cable) (rated<br>offset exceeded by 30%). | Check the mechanics, if<br>necessary replace motor<br>cable, axis amplifier or motor. | error 778<br>servo error<br>axis 3                         | 1        |
| 0155 |        | Controller servo / inpos error<br>(servo error axis 4 [0779]).                      | Mechanics move hard, crash<br>or problems with the motor<br>control (motor cable) (rated<br>offset exceeded by 30%). | Check the mechanics, if<br>necessary replace motor<br>cable, axis amplifier or motor. | error 779<br>servo error<br>axis 4                         | 1        |
| 0156 |        | Controller servo / inpos error<br>(servo error axis 5 [0780]).                      | Mechanics move hard, crash<br>or problems with the motor<br>control (motor cable) (rated<br>offset exceeded by 30%). | Check the mechanics, if necessary replace motor cable, axis amplifier or motor.       | error 780<br>servo error axis<br>5                         | 1        |
| 0157 |        | Controller servo / inpos error<br>(servo error axis 6 [0781]).                      | Mechanics move hard, crash<br>or problems with the motor<br>control (motor cable) (rated<br>offset exceeded by 30%). | Check the mechanics, if necessary replace motor cable, axis amplifier or motor.       | error 781<br>servo error<br>axis 6                         | 1        |
| 0158 |        | Controller servo / inpos error<br>(servo error [0776 - 0795]).                      | Mechanics move hard, crash<br>or problems with the motor<br>control (motor cable) (rated<br>offset exceeded by 30%). | Check the mechanics, if necessary replace motor cable, axis amplifier or motor.       | error 776-795<br>servo error<br>axes 1 - 20                | 1        |
| 0159 |        | Controller servo / inpos error<br>(interpolator stop error axis 1<br>[0800]).       | Mechanics move hard, crash<br>or problems with the motor<br>control (motor cable).                                   | Check the mechanics, if necessary replace motor cable, axis amplifier or motor.       | error 800<br>interpolator-stop<br>error axis 1             | 1        |
| 0160 |        | Controller servo / inpos error<br>(interpolator stop error axis 2<br>[0801]).       | Mechanics move hard, crash<br>or problems with the motor<br>control (motor cable).                                   | Check the mechanics, if necessary replace motor cable, axis amplifier or motor.       | error 801<br>interpolator-stop<br>error axis 2             | 1        |
| 0161 |        | Controller servo / inpos error<br>(interpolator stop error axis 3<br>[0802]).       | Mechanics move hard, crash<br>or problems with the motor<br>control (motor cable).                                   | Check the mechanics, if necessary replace motor cable, axis amplifier or motor.       | error 802<br>interpolator-stop<br>error axis 3             | 1        |
| 0162 |        | Controller servo / inpos error<br>(interpolator stop error axis 4<br>[0803]).       | Mechanics move hard, crash<br>or problems with the motor<br>control (motor cable).                                   | Check the mechanics, if necessary replace motor cable, axis amplifier or motor.       | error 803<br>interpolator-stop<br>error axis 4             | 1        |
| 0163 |        | Controller servo / inpos error<br>(interpolator stop error axis 5<br>[0804]).       | Mechanics move hard, crash<br>or problems with the motor<br>control (motor cable).                                   | Check the mechanics, if necessary replace motor cable, axis amplifier or motor.       | error 803<br>interpolator-stop<br>error axis 5             | 1        |

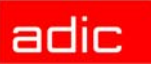

| AMU  | Host | AMU Error Message                                                              | Cause                                                                                       | Note                                                                            | rho Error                                                         | Severity |
|------|------|--------------------------------------------------------------------------------|---------------------------------------------------------------------------------------------|---------------------------------------------------------------------------------|-------------------------------------------------------------------|----------|
| 0164 |      | Controller servo / inpos error<br>(interpolator stop error axis 6<br>[0805]).  | Mechanics move hard, crash<br>or problems with the motor<br>control (motor cable).          | Check the mechanics, if necessary replace motor cable, axis amplifier or motor. | error 803<br>interpolator-stop<br>error axis 6                    | 1        |
| 0165 |      | Controller servo / inpos error<br>(interpolator stop error [0800<br>- 0819]).  | Mechanics move hard, crash<br>or problems with the motor<br>control (motor cable).          | Check the mechanics, if necessary replace motor cable, axis amplifier or motor. | error 800-819<br>interpolator-stop<br>error axes 1 - 20           | 1        |
| 0166 |      | Controller servo / inpos error<br>(not inpos error axis 1<br>[0824]).          | Error during standstill<br>monitoring, may be due to<br>mechanic hard movement or<br>crash. | Check mechanics, restart by<br>pressing reset on PS 75<br>board.                | error 824<br>not inpos error<br>axis 1                            | 2        |
| 0167 |      | Controller servo / inpos error<br>(not inpos error axis 2<br>[0825]).          | Error during standstill<br>monitoring, may be due to<br>mechanic hard movement or<br>crash. | Check mechanics, restart by pressing reset on PS 75 board.                      | error 825<br>not inpos error<br>axis 2                            | 2        |
| 0168 |      | Controller servo / inpos error<br>(not inpos error axis 3<br>[0826]).          | Error during standstill<br>monitoring, may be due to<br>mechanic hard movement or<br>crash. | Check mechanics, restart by pressing reset on PS 75 board.                      | error 826<br>not inpos error<br>axis 3                            | 2        |
| 0169 |      | Controller servo / inpos error<br>(not inpos error axis 4<br>[0827]).          | Error during standstill<br>monitoring, may be due to<br>mechanic hard movement or<br>crash. | Check mechanics, restart by pressing reset on PS 75 board.                      | error 827<br>not inpos error<br>axis 4                            | 2        |
| 0170 |      | Controller servo / inpos error<br>(not inpos error axis 5<br>[0828]).          | Error during standstill<br>monitoring, may be due to<br>mechanic hard movement or<br>crash. | Check mechanics, restart by pressing reset on PS 75 board.                      | error 828<br>not inpos error<br>axis 5                            | 2        |
| 0171 |      | Controller servo / inpos error<br>(not inpos error axis 6<br>[0829]).          | Error during standstill<br>monitoring, may be due to<br>mechanic hard movement or<br>crash. | Check mechanics, restart by pressing reset on PS 75 board.                      | error 829<br>not inpos error<br>axis 6                            | 2        |
| 0172 |      | Controller servo / inpos error<br>(not inpos error [0824 -<br>0843]).          | Error during standstill<br>monitoring, may be due to<br>mechanic hard movement or<br>crash. | Check mechanics, restart by pressing reset on PS 75 board.                      | error 824-843<br>not inpos error<br>axes 1 -20                    | 2        |
| 0173 |      | Controller servo / inpos error<br>(power on release missing<br>[0848 - 0867]). | Software error in the robot control system.                                                 | Restart by pressing reset on<br>PS 75 board, inform ADIC<br>service department. | error 848-867<br>power on<br>release is<br>missing<br>axis 1 - 20 | 2        |
| 0174 |      | Controller servo / inpos error<br>(movement release missing<br>[0872 - 0891]). | Software error in the robot control system.                                                 | Restart by pressing reset on<br>PS 75 board, inform ADIC<br>service department. | error 872-891<br>movement<br>release is<br>missing<br>axes 1 - 20 | 2        |
| 0175 |      | Controller servo / inpos error<br>(power on not allowed [0896<br>- 0919]).     | Software error in the robot control system.                                                 | Restart by pressing reset on<br>PS 75 board, inform ADIC<br>service department. | error 896-919<br>power on not<br>allowed<br>axes 1 - 20           | 2        |
| 0176 |      | Controller servo / inpos error<br>(power servo board failure<br>[0920]).       |                                                                                             | not used on AML                                                                 | error 920<br>power on servo<br>board is missing                   | 2        |
| 0177 |      | Controller servo / inpos error<br>([0768 - 1023]).                             | Combined error message drive control monitoring.                                            | Restart by pressing reset on<br>PS 75 board, inform ADIC<br>service department. | error 0768 -<br>1023 group 3<br>servo error,<br>inpos error       | 2        |

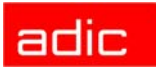

| AMU  | Host  | AMU Error Message                                                              | Cause                                                                                                    | Note                                                                                  | rho Error                                                            | Severity |
|------|-------|--------------------------------------------------------------------------------|----------------------------------------------------------------------------------------------------|---------------------------------------------------------------------------------------|----------------------------------------------------------------------|----------|
| 0178 |       | Controller general error<br>(missing power for input/<br>output cards [1024]). | External power on NC-SPS-I/<br>O board missing.                                                                        | Check the 24 V connection<br>on the NC-SPS-I/O board.                                 | error 1024<br>power on I/O<br>board(s) missing<br>(64E/40A)          | 2        |
| 017  | 9 - ( | 0183 reserved                                                                  |                                                                                                    |                                                                                       |                                                                      |          |
| 0184 |       | Controller general error<br>([1024 - 1279]).                                   | General combined error<br>message for the robot control<br>system.                                                     | Restart by pressing reset on the PS 75 board.                                         | error 1024 -<br>1279<br>group 4: other<br>errors                     | 1        |
| 0185 |       | Controller general warning<br>(interpolator stop warning<br>axis 1 [1280]).    | Mechanics move hard, crash<br>or problems with the motor<br>control (motor cable) (rated<br>offset exceeded by 10.5%). | Check the mechanics, if<br>necessary replace motor<br>cable, axis amplifier or motor. | error 1280<br>interpolator-stop<br>warning axis 1                    | 2        |
| 0186 |       | Controller general warning<br>(interpolator stop warning<br>axis 2 [1281]).    | Mechanics move hard, crash<br>or problems with the motor<br>control (motor cable) (rated<br>offset exceeded by 10.5%). | Check the mechanics, if<br>necessary replace motor<br>cable, axis amplifier or motor. | error 1281<br>interpolator-stop<br>warning axis 2                    | 2        |
| 0187 |       | Controller general warning<br>(interpolator stop warning<br>axis 3 [1282]).    | Mechanics move hard, crash<br>or problems with the motor<br>control (motor cable) (rated<br>offset exceeded by 10.5%). | Check the mechanics, if<br>necessary replace motor<br>cable, axis amplifier or motor. | error 1282<br>interpolator-stop<br>warning axis 3                    | 2        |
| 0188 |       | Controller general warning (interpolator stop warning axis 4 [1283]).          | Mechanics move hard, crash<br>or problems with the motor<br>control (motor cable) (rated<br>offset exceeded by 10.5%). | Check the mechanics, if<br>necessary replace motor<br>cable, axis amplifier or motor. | error 1283<br>interpolator-stop<br>warning axis 4                    | 2        |
| 0189 |       | Controller general warning<br>(interpolator stop warning<br>axis 5 [1284]).    | Mechanics move hard, crash<br>or problems with the motor<br>control (motor cable) (rated<br>offset exceeded by 10.5%). | Check the mechanics, if<br>necessary replace motor<br>cable, axis amplifier or motor. | error 1284<br>interpolator-stop<br>warning axis 5                    | 2        |
| 0190 |       | Controller general warning<br>(interpolator stop warning<br>axis 6 [1285]).    | Mechanics move hard, crash<br>or problems with the motor<br>control (motor cable) (rated<br>offset exceeded by 10.5%). | Check the mechanics, if<br>necessary replace motor<br>cable, axis amplifier or motor. | error 1285<br>interpolator-stop<br>warning axis 6                    | 2        |
| 0191 |       | Controller general warning<br>(interpolator stop warning<br>[1280 - 1299]).    | Mechanics move hard, crash<br>or problems with the motor<br>control (motor cable) (rated<br>offset exceeded by 10.5%). | Check the mechanics, if<br>necessary replace motor<br>cable, axis amplifier or motor. | error 1280-1535<br>interpolator-stop<br>warning axes 1 -<br>20       | 2        |
| 019  | 2 - ( | )194 reserved                                                                  |                                                                                                    |                                                                                       |                                                                      |          |
| 0195 |       | Controller general warning ([1280 - 1535]).                                    | General warnings of the robot control system.                                                                          | Check the warning with the PHG.                                                       | error 1280 -<br>1535<br>group 5:<br>warnings                         | 2        |
| 019  | 6 - 0 | 0201 reserved                                                                  |                                                                                                    | ·<br>                                                                                 |                                                                      |          |
| 0202 |       | Controller error group 6 - 12<br>([1536 - 3327]).                              | Drive amplifier parameter error.                                                                                       | Diagnose with PHG.                                                                    | error 1536 -<br>3327<br>group 6 - 12                                 | 2        |
| 020  | 3 - ( | 0211 reserved                                                                  |                                                                                                    |                                                                                       |                                                                      |          |
| 0212 |       | Controller runtime error<br>([3328 - 3583]).                                   | Combined error message rho<br>3.2 operating system error.                                                              | Restart by pressing reset on<br>PS 75 board, inform ADIC<br>service department.       | error 3328 -<br>3583<br>group 13: P2 run<br>time error at<br>rho 3.2 | 1        |
| 021  | 3 - ( | 0249 reserved                                                                  |                                                                                                    |                                                                                       |                                                                      |          |

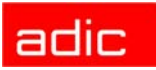

| AMU  | Host   | AMU Error Message                                   | Cause                                         | Note                                                                                                    | rho Error                                                   | Severity |
|------|--------|-----------------------------------------------------|-----------------------------------------------|----------------------------------------------------------------------------------------------------|-------------------------------------------------------------|----------|
| 025  | 50 - ( | 0289 reserved                                       |                                               |                                                                                                    |                                                             |          |
| 0290 |        | Controller system error<br>([3584 - 3839]).         | Software error in rho 3 operating system.     | Restart by pressing reset on<br>PS 75 board, inform ADIC<br>service department.                                   | error 3584 -<br>3839 group 14:<br>system error              | 4        |
| 029  | 91 - ( | 0297 reserved                                       |                                               | ·                                                                                                    |                                                             |          |
| 0298 |        | Controller another system<br>error ([3840 - 4095]). |                                               | System error message not<br>used on operating system<br>TO 03 and TO 05L.                                         | error 3840 -<br>4095 group 15:<br>system error<br>(reserve) | 1        |
| 0299 |        | Controller undefined RHO error ([0001 - 4095]).     | Unexpected error of the robot control system. | Restart by pressing reset on<br>PS 75 board, inform ADIC<br>service department, verify<br>the error with the PHG. |                                                             | 1        |

# Logic Errors of the Application Program

| AMU  | Host   | AMU Error<br>Message                                                | Cause                                                                                                    | Note                                                                                                    | Severity |
|------|--------|---------------------------------------------------------------------|----------------------------------------------------------------------------------------------------|----------------------------------------------------------------------------------------------------|----------|
| 030  | )0 re  | served                                                              |                                                                                                    |                                                                                                    |          |
| 0301 | N001   | Syntax error in<br>command string from<br>AMU.                      | Unidentified command received by<br>AMU or AMU and controller software<br>not compatible                          | Check the addresses of the robot control<br>system and the AMU in KONFIG.DAT (pos. 1<br>and 2), also check the addresses and drive<br>types in the graphical configuration.                                              | 4        |
| 0302 | N005   | Buffer overflow. Too<br>many messages<br>from AMU to<br>controller. | Commands sent to robot control<br>system that was not ready (too many<br>commands received by control<br>system). | Stop the host communication and restart the control system by pressing reset on the PS 75 board.                                                                                                    | 3        |
| 0303 | N102   | Timeout error Tower-<br>or E/I/F access is<br>denied.               | The robot control system awaits the release by the towers or the I/O unit, or communication with AMU fails.       | Check: is I/O door closed, signals present on<br>the input boards, error message of the<br>frequency converter for the Hexa towers.<br>If there is a communication error (log message<br>HOC ERROR COM xx), restart AMU. | 3        |
| 0304 | N011   | Coordinate send by<br>AMU is out of range                           | The target coordinate for the robot is out of the parameterized range.                                            | Check the teach-in points and the KONFIG.DAT values for position limits.                                                                                                    | 3        |
| 0305 | N006   | Command from AMU<br>has been cancelled<br>from.                     | The control system is not able to execute the AMU command due to a previous error.                                | Check the log for an earlier error in the command sequence.                                                                                                    | 4        |
| 030  | )6 - ( | 0350 reserved                                                       |                                                                                                    |                                                                                                    |          |
| 0351 |        | "Wrong media from<br>AMU for "                                      | The media types for the command do not agree with the command.                                                    | In the graphical configuration check media types entered. Check the command.                                                                                                    | 4        |
| 035  | 52 re  | served                                                              |                                                                                                    |                                                                                                    |          |

## Handling Errors

| AMU                           | Host | AMU Error<br>Message                                                         | Cause                                                                                    | Note                                                                                                    | Severity |
|-------------------------------|------|------------------------------------------------------------------------------|------------------------------------------------------------------------------------------|----------------------------------------------------------------------------------------------------|----------|
| 0401                          | N101 | Touch sensor.<br>Unexpected<br>collision.                                    | Mechanic resistance found within operating range or defective sensor.                    | Reset the control system, check the working area, perform a gripper test.                                                   | 4        |
| 0402                          | N104 | Cartridge not in gripper.                                                    | The robot cannot properly grab the medium during a Keep.                                 | Check the drive hardware, if<br>necessary re-teach.<br>If the error occurs on several<br>drives, check the handling offset. | 4        |
| 0403<br>(Warning)             | N206 | Cartridge control<br>activated, please<br>check the gripper<br>handling for. | Check gripper and gripper<br>handling, readjust if<br>necessary.                         | Check gripper and gripper handling an readjust if necessary.                                                                | 4        |
| 0404                          | N011 | Handling not configured.                                                     | One of the handling sub<br>routines has received an<br>erroneous command.                | Check graphical configuration<br>and file KONFIG.DAT in rho or<br>P_variables of AML/J.                                     | 4        |
| 0405                          | N206 | Flap of requested tape drive for is closed.                                  | The robot cannot take out a medium because the drive's cover is closed.                  | Check the drive.                                                                                                    | 4        |
| 0406<br>(Warning<br>or error) | N207 | Flap of requested tape drive for is open.                                    | The robot cannot close the drive's cover.                                                | Check the drive, if necessary correct the robot handling or re-teach it.                                                    | 4        |
| 0407<br>(Warning<br>or error) | N105 | Cartridge in gripper.                                                        | Medium cannot be<br>positioned or can be<br>positioned only after<br>realignment.        | Check medium, compartment<br>and robot handling.                                                                            | 4        |
| 0408                          | N402 | Originates from<br>gripper during<br>handling.                               | Medium not grabbed properly.                                                             | Check compartment, gripper jaws, medium and robot handling.                                                                 | 4        |
| 0409<br>(Warning)             |      | Common warning.                                                              | Cartridge is not drawn in<br>during Mount, or the<br>Unload button cannot be<br>reached. | Check the drive, if necessary correct the robot handling                                                                    | 4        |
| 0410                          |      | Gripper not in horizontal position.                                          | Sensor "Gripper horizontal" not recognized.                                              | Run gripper test, if necessary replace the gripper.                                                                         | 4        |
| 0411                          |      | Gripper not in vertical position.                                            | Sensor "Gripper vertical" not recognized.                                                | Run gripper test, if necessary replace the gripper.                                                                         | 4        |
| 0412                          |      | Gripper not open.                                                            | Sensor or valve for gripper opening is defective.                                        | Run gripper test, if necessary replace the gripper.                                                                         | 4        |
| 0413                          |      | Gripper not closed.                                                          | Sensor or valve for gripper closing is defective.                                        | Run gripper test, if necessary replace the gripper.                                                                         | 4        |
| 0414                          |      | Gripper not tilted to 0°.                                                    | Sensor "Gripper 0°" not recognized.                                                      | Run gripper test, if necessary replace the gripper.                                                                         | 4        |
| 0415                          |      | Gripper not tilted to 7°.                                                    | Sensor "Gripper 7°" not recognized.                                                      | Run gripper test, if necessary replace the gripper.                                                                         | 4        |
| 0416                          |      | Bow not in back position.                                                    | Sensor or valve for bracket backward is defective.                                       | Run gripper test, if necessary replace the gripper.                                                                         | 4        |
| 0417                          |      | Bow not in forward position.                                                 | Sensor or valve for bracket forward is defective.                                        | Run gripper test, if necessary replace the gripper.                                                                         | 4        |
| 0418                          | N104 | Cartridge lost.                                                              | Gripper could not hold onto medium, it has dropped to the archive floor.                 | Pick up the medium in the archive and let the robot reinsert it, check the robot handling.                                  | 4        |

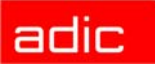

| AMU                         | Host                                                                 | AMU Error<br>Message                             | Cause                                                                                                    | Note                                                                                                    | Severity |
|-----------------------------|----------------------------------------------------------------------|--------------------------------------------------|----------------------------------------------------------------------------------------------------|----------------------------------------------------------------------------------------------------|----------|
| 0419                        | N016                                                                 | Pressure to low.                                 | Gripper pressure too low.                                                                                      | Check the power supply to the compressor, check for leaks in the hoses (not used on AML/2).                                                                                                    | 4        |
| 0420                        | Tape control<br>activated, please<br>check the tape<br>handling for. | Cartridge not ejected from drive for.            | Gripper does not find a medium during Keep.                                                                    | Check the drive, if necessary<br>increase the time for rewinding in<br>the host software or in the<br>KONFIG.DAT.<br>If the medium is in the correct<br>position, check the robot<br>handling.                      | 4        |
| 0421                        | N205                                                                 | The position is empty.                           | Empty compartment has<br>been accessed, may be<br>the medium has been<br>removed manually from the<br>archive. | Check the database.                                                                                                    | 4        |
| 0422                        | N112                                                                 | Touch sensor during GET from drive.              | The robot moves too deep<br>into the drive during Keep<br>or the medium is in a<br>wrong position.             | Check the drive, if necessary check robot handling or re-teach.                                                                                                    | 2        |
| 0423                        | N113                                                                 | Touch sensor during<br>PUT to drive.             | The robot bumps into a mechanic obstacle during Mount.                                                         | Check the drive, if necessary check medium handling or re-teach.                                                                                                    | 2        |
| 0424<br>(Status<br>message) |                                                                      | Pressure ok for.                                 | Pressure is okay again after loss of pressure.                                                                 | not used on AML/2.                                                                                                    | 4        |
| 0425 - 0429                 | 9 reserved                                                           |                                                  | ·                                                                                                    |                                                                                                    |          |
| 0430                        | N208                                                                 | Cartridge present<br>sensor is defect for<br>%2. | The query pin tracing if a medium is in the gripper, is not activated.                                         | Check the gripper with the test program. Replace defective gripper.                                                                                                    | 2        |
| 0431 - 0439                 | 9 reserved                                                           |                                                  |                                                                                                    |                                                                                                    |          |
| 440                         | N402                                                                 | Rack position empty for.                         | There is a difference<br>between database entry<br>and the compartment in the<br>archive.                      | Check the database.                                                                                                    | 4        |
| 0441                        | N403                                                                 | Rack position<br>occupied for.                   | The compartment is already occupied.                                                                           | Check the database.                                                                                                    | 4        |
| 0442                        | N110                                                                 | Touch sensor during<br>GET from rack.            | The robot bumps into an obstacle while grabbing the medium.                                                    | Check the handling, if necessary<br>re-teach and adjust handling<br>values in KONFIG.DAT (pay<br>special attention when using<br>ribbed surface E-casettes), check<br>the gripper open valve, check the<br>bracket. | 2        |
| 0443                        | N111                                                                 | Touch sensor during PUT to rack.                 | The robot bumps into an obstacle during Put.                                                                   | Check the robot handling.                                                                                                    | 2        |
| 0446                        |                                                                      | Did not finish the                               | The robot has successfully                                                                                     | Check the tower control                                                                                                    | 2        |
| 0440                        |                                                                      | action at.                                       | completed the command<br>execution, but the tower<br>has not.                                                  | (frequency converter)                                                                                                    | 2        |
| 0447 - 0500                 | ) reserved                                                           |                                                  |                                                                                                    | ·                                                                                                    |          |
| 0450                        |                                                                      | Drive empty for                                  | Robot could not find cassette in drive.                                                                        | Check if the drive has been<br>unloaded. Check gripper<br>handling for the drive.                                                                                                    | 4        |

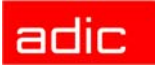

| AMU  | Host | AMU Error<br>Message                | Cause                                                  | Note                                                                                                    | Severity |
|------|------|-------------------------------------|--------------------------------------------------------|----------------------------------------------------------------------------------------------------|----------|
| 0451 |      | Drive occupied for                  | Robot has found a cassette in the drive.               | Check the command, it may be<br>that a Keep command is missing<br>before new cassette can be<br>mounted.                        | 4        |
| 0452 |      | Unable to move %2<br>media changer. | Robot cannot move due to a failure.                    | Check the system (doors closed,<br>servo voltage, etc.). Check if<br>Service Action Codes are<br>displayed by the control unit. | 4        |
| 0453 |      | from gripper during handling %2.    | Command will not be executed due to a gripper problem. | Check if the control unit displays<br>Service Action Codes. Check the<br>gripper.                                               | 2        |

# Barcode and Teaching Errors

| AMU                           | Host | AMU Error<br>Message                                           | Cause                                                                                          | Note                                                                                                    | Severity |
|-------------------------------|------|----------------------------------------------------------------|------------------------------------------------------------------------------------------------|----------------------------------------------------------------------------------------------------|----------|
| 0501                          | N016 | Teach label not<br>recognized.                                 | Robot does not find a teach<br>label.                                                          | Check teach label for cleanness and<br>correct size, repeat the process and<br>watch the red search point of the<br>sensor. If necessary check the power<br>supply to the teach sensor. | 4        |
| 0502<br>(Warning<br>or error) | N304 | Barcode not recognized.                                        | Barcode label cannot be read by the scanner.                                                   | Check the label. If necessary check the reading position with the program.                                                                                                    | 4        |
| 0503                          | N304 | Illegal parameter to vision system.                            | Error in communication with<br>Vision system.                                                  | Check the connection and the communication parameters, if required use new VISION software.                                                                                             | 4        |
| 0504                          | N304 | Wrong record selected.                                         | Error in communication with<br>Vision system.                                                  | Check the connection and the communication parameters, if required use new VISION software.                                                                                             | 4        |
| 0505                          | N306 | Illegal barcode.                                               | Wrong or other volser has been read.                                                           | Check the label, the archive and the database.                                                                                                    | 4        |
| 0506                          | N016 | Illegal range during teaching.                                 | The rack has not been reached by the bracket forward sensor.                                   | Start distance for teaching is too high (check coordinates), check the bracket forward sensor.                                                                                          | 4        |
| 0507                          | N304 | Illegal input variables.                                       | Error in communication with<br>Vision system.                                                  | Check the connection and the communication parameters, if required use new VISION software.                                                                                             | 4        |
| 050<br>(Warning)              |      | Retry reading barcode.                                         | Barcode could not be read<br>during the first reading<br>attempts (4 -> Code 39, 8 -><br>STK). | Check the label and the reading<br>positions with the test program.<br>Reteach if necessary.                                                                                            | 4        |
| 0509<br>(Warning)             |      | Different volser reading during action for.                    | A different volser has been read during the command execution.                                 | Check the label, optimize the reading position with the test program.                                                                                                    | 4        |
| 0510                          | N304 | No communication<br>between rho and barcode<br>reading system. | Error in the connection of<br>control system and scanner.                                      | Check connection, reset scanner or<br>vision system and rho control by<br>switching its main switch off. If<br>necessary, replace interface converter<br>or gripper or vision system.   | 2        |

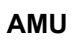

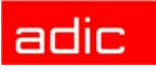

| AMU               | Host  | AMU Error<br>Message                                           | Cause                                                                                                    | Note                                                                                                    | Severity |
|-------------------|-------|----------------------------------------------------------------|----------------------------------------------------------------------------------------------------|----------------------------------------------------------------------------------------------------|----------|
| 0511<br>(Warning) |       | Different volser read during insert for.                       | A different volser has been<br>read during insertion or<br>inventory.                                                                             | Check the label, optimize the barcode reading with the test program. Reteach if necessary.                                  | 4        |
| 0512<br>(Warning) |       | Vision interface initialized for.                              | Vision system has been reset<br>and is reinitialized.                                                                                             | Wait until the Vision system has<br>started. If the reset was unintended<br>check the power supply to the Vision<br>system. | 4        |
| 0513              |       | Communication retry<br>between rho and barcode<br>scanner for. | Permanent failure in the<br>communication of control<br>system and scanner.                                                                       | Check cables and power supply to the scanner or the vision system.                                                          | 4        |
| 0514 - 0521       | res   | served                                                         |                                                                                                    |                                                                                                    |          |
| 0522              |       | Turn axis not ready                                            | PMAC control program does<br>not receive answers to control<br>signals sent to the stepper<br>motor board for the turning axis<br>(C).            | Switch AMU off altogether and restart<br>the system. Replace the stepper motor<br>control. Replace the gripper.             | 2        |
| 0523 reserv       | ed    |                                                                |                                                                                                    |                                                                                                    |          |
| 0524              |       | Grip axis not ready                                            | PMAC control program does<br>not receive answers to control<br>signals sent to the stepper<br>motor board for the gripper<br>open/close axis (B). | Switch AMU off altogether and restart<br>the system. Replace the stepper motor<br>control. Replace the gripper.             | 2        |
| 0525 - 0600       | ) res | served                                                         |                                                                                                    |                                                                                                    |          |

#### **Hardware Errors**

| AMU  | Host   | AMU Error<br>Message                                                        | Cause                                                                            | Note                                                                                                    | rho Error                                       | Severity |
|------|--------|-----------------------------------------------------------------------------|----------------------------------------------------------------------------------|----------------------------------------------------------------------------------------------------|-------------------------------------------------|----------|
| 0601 | N016   | Gripper error, recognized during initialization.                            | Gripper error during booting.                                                    | Check the gripper.                                                                                                    |                                                 | 2        |
| 0602 | N016   | Barcode reading system<br>malfunction, recognized<br>during initialization. | No connection to the<br>scanner or camera<br>defective during<br>initialization. | Check the connection. If<br>necessary replace the<br>interface converter or the<br>gripper. For operating without<br>barcode reading the scanner<br>test can be interrupted by<br>applying 24 V to E3.0. |                                                 | 2        |
| 0603 | N016   | Vision system<br>malfunction, recognized<br>during initialization.          | Vision system found defective during initialization.                             | Check Vision system, fuse in the Vision system may be defective.                                                                                                    |                                                 | 2        |
| 0604 | N016   | Battery of controller is<br>empty, recognized during<br>initialization.     | Buffer battery to old or<br>almost depleted.                                     | Replace rho-3 buffer battery.                                                                                                    | error 1312<br>Buffer battery voltage<br>too low | 2        |
| 0605 | N016   | I/O power supply<br>malfunction, recognized<br>during initialization.       | PIC board or I/O boards are supplied with separate voltage.                      | Check fuses and cables to the power supply.                                                                                                    |                                                 | 2        |
| 060  | )6 - ( | 0699 reserved                                                               |                                                                                  |                                                                                                    |                                                 |          |

## **Robot Status Messages**

| AMU               | Host | AMU Error Message                                                               | Cause                                                                                                    | Note                                                                             | Severity |
|-------------------|------|---------------------------------------------------------------------------------|----------------------------------------------------------------------------------------------------|----------------------------------------------------------------------------------|----------|
| 0700              |      | ready.                                                                          |                                                                                                    | Ready message from the robot.                                                    |          |
| 0701              | N005 | Arm not in straight position.                                                   | Reflex light barrier for stretched out arm position does not send signal to rho (E 6.1) during initialization. | Stretch out the robot arm or replace the sensor.                                 | 2        |
| 0702              | N003 | Wrong checksum, error in<br>KONFIG.DAT, recognized<br>during initialization.    | Error in the structure of the file KONFIG.DAT.                                                                 | Check the file KONFIG.DAT.                                                       | 2        |
| 0703<br>(Warning) |      | Different software version in one or more modules for.                          | During a software replacement a module with the wrong version number has been inserted.                        | Use the entire software of one version.                                          | 1        |
| 0704              |      | WARNING: One or more<br>CAN stepper module(s) are<br>OFFLINE.                   | Communication problems with the<br>stepper motor modules on the drives<br>have occurred.                       | Check the connecting cables and boards.                                          |          |
| 0710              |      | Setup- / Test program started<br>by operator, robot not longer<br>ready for AMU | The test program has been started with<br><alt>+<shift>+<deadman> on the<br/>PHG</deadman></shift></alt>       | Do not start AMU or host<br>commands as long as the<br>test program is selected. |          |
| 0798              |      | Error while reading<br>'Konfig.dat' at position for.                            | Error in the file KONFIG.DAT                                                                                   | Check the file KONFIG.DAT.                                                       | 2        |
| 0799              |      | is being initialized.                                                           | Initialization has been started.                                                                               | Wait for ready message.                                                          |          |

## Message Storage Tower

| AMU  | Host | AMU Error<br>Message       | Cause                                                                                                 | Note                                                                                                    | Severity |
|------|------|----------------------------|----------------------------------------------------------------------------------------------------|----------------------------------------------------------------------------------------------------|----------|
| 0800 |      | ready.                     |                                                                                                    | Tower is ready for system.                                                                                      |          |
| 0801 | N015 | Command queue<br>overflow. | Commands have been sent to a tower control system that was not ready (too many commands).             | Stop the host communication and restart the control system by pressing reset on the PS 75 board.                | 2        |
| 0802 | N011 | Illegal tower address.     | A command has been sent to a tower which is not defined in TKONFIG.DAT.                               | Check TKONFIG.DAT and the graphical configuration.                                                              | 4        |
| 0803 | N011 | Illegal send address.      | Erroneous command received by AMU.                                                                    | In the KONFIG.DAT compare the addresses of the tower control with the addresses of the graphical configuration. | 4        |
| 0804 | N010 | Illegal command.           | Unidentified command received by AMU.                                                                 | In the KONFIG.DAT compare the addresses of the tower control with the addresses of the graphical configuration. | 4        |
| 0805 | N011 | Illegal segment<br>number. | Configuration error of the database,<br>software error in the AMU software or<br>communication error. | Check the database, inform ADIC service department.                                                             | 4        |
| 0806 | N011 | Illegal robot number.      | Command with wrong robot number received by AMU.                                                      | Check the graphical configuration in AMU.                                                                       | 4        |

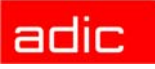

| AMU 법 AMU Error<br>와 Message |                      | AMU Error<br>Message                                         | Cause                                                                                                    | Note                                                                                                    |   |  |  |  |
|------------------------------|----------------------|--------------------------------------------------------------|----------------------------------------------------------------------------------------------------|----------------------------------------------------------------------------------------------------|---|--|--|--|
| 0807                         |                      | Wrong telegram<br>type.                                      | A wrong telegram has been transferred to the tower control system.                                                                                                    | Check the configuration.                                                                                                    | 4 |  |  |  |
| 0808 - 0809                  | 0808 - 0809 reserved |                                                              |                                                                                                    |                                                                                                    |   |  |  |  |
| 0810                         | N005                 | No power for turning.                                        | EMERGENCY STOP situation of tower control.                                                                                                    | Check doors and position of the operating mode selector switch.                                                                                                    | 2 |  |  |  |
| 0811                         | N102                 | allocated to robot 1.                                        | The robot control program does not run<br>anymore or the release signal from robot<br>control is missing.                                                                                                    | Reset the robot control system, check release signal.                                                                                                    | 2 |  |  |  |
| 0812                         | N102                 | allocated to robot 2.                                        | The robot control program does not run<br>anymore or the release signal from robot<br>control is missing.                                                                                                    | Reset the robot control system, check release signal.                                                                                                    | 2 |  |  |  |
| 0813                         | N102                 | not accessed by robot 1.                                     | The robot control program does not run anymore or the release signal from robot control is missing.                                                                                                    | Reset the robot control system,<br>check signal exchange between<br>robot and tower control.                                                                                                    | 2 |  |  |  |
| 0814                         | N102                 | not accessed by robot 2.                                     | The robot control program does not run<br>anymore or the release signal from robot<br>control is missing.                                                                                                    | Reset the robot control system,<br>check signal exchange between<br>robot and tower control.                                                                                                    | 2 |  |  |  |
| 0815                         | N102                 | not released by robot<br>1.                                  | The robot control program does not run<br>anymore or the release signal from robot<br>control is missing.                                                                                                    | Reset the robot control system, check release signal.                                                                                                    | 2 |  |  |  |
| 0816                         | N102                 | not released by robot<br>1.                                  | The robot control program does not run<br>anymore or the release signal from robot<br>control is missing.                                                                                                    | Reset the robot control system, check release signal.                                                                                                    | 2 |  |  |  |
| 0817<br>(Warning)            | N015                 | door closed on robot 1.                                      | Sensor "Tower door open for robot 1" not activated.                                                                                                    | Open tower door for robot 1.                                                                                                    | 2 |  |  |  |
| 0818<br>(Warning)            | N015                 | door closed on robot 2.                                      | Sensor "Tower door open for robot 1" not activated.                                                                                                    | Open tower door for robot 2.                                                                                                    | 2 |  |  |  |
| 0819 reserv                  | /ed                  |                                                              |                                                                                                    |                                                                                                    |   |  |  |  |
| 0820                         |                      | has not completed reference.                                 | Quadro tower not referenced.                                                                                                    | Check the reference switches, reboot the control system.                                                                                                    | 2 |  |  |  |
| 0821<br>(Warning)            |                      | Different software<br>version in one or<br>more modules for. | During a software replacement a module<br>with the wrong version number has been<br>inserted.                                                                                                    | Use the entire software of one version.                                                                                                    | 1 |  |  |  |
| 0822 - 084                   | 0 re                 | served                                                       |                                                                                                    |                                                                                                    |   |  |  |  |
| 0841                         |                      | has not completed reference.                                 | <ul> <li>During the reference movement the input of the reference point switch is not activated.</li> <li>The Hexa tower turns at low speed and then stops on a segment: reference switch defective</li> <li>The Hexa tower turns continuously: relay K5 (frequency converter release) "ON" continuously (relay jammed).</li> <li>The Hexa tower does not turn anymore: release (K6 (motor contact)) defective</li> </ul> | <ul> <li>Check the cabling of the Hexa tower, the frequency converter and the Hexa tower motor.</li> <li>Check the reference switch and replace it if necessary.</li> <li>Check the relay K5 and replace it if necessary.</li> <li>Check the relay K6 and replace it if necessary.</li> </ul> | 2 |  |  |  |

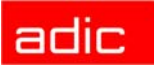

| AMU              | Host  | AMU Error<br>Message                                       | Cause                                                                                                    | Note                                                                                                    | Severity |
|------------------|-------|------------------------------------------------------------|----------------------------------------------------------------------------------------------------|----------------------------------------------------------------------------------------------------|----------|
| 0842             |       | Inpos sensor not<br>detected at.                           | <ul> <li>The INPOS sensor is not activated during a Hexa tower command execution.</li> <li>The Hexa tower stops immediately after the first rotation: INPOS sensor defective.</li> <li>Position of the Hexa tower is not reached: Relay K4 (Hexa tower running fast).</li> <li>Hexa tower does not turn at all: no release of the frequency converter (relay K5)</li> <li>The Hexa tower does not turn anymore: relay K6 (motor contactor) defective.</li> </ul> | <ul> <li>Check the cabling of the Hexa tower, the frequency converter and the Hexa tower motor.</li> <li>Check the INPOS sensor and replace it if necessary.</li> <li>Check relay K4 and replace it if necessary.</li> <li>Check the relay K5 and replace it if necessary.</li> <li>Check the relay K6 and replace it if necessary.</li> </ul> | 2        |
| 0843             |       | Problem with check<br>sensor or frequency<br>convertor at. | <ul> <li>The CHECK sensor is not activated on the reference point after a reference movement.</li> <li>Hexa tower turns a little and then stops in undefined position.</li> </ul>                                                                                                    | <ul> <li>Check the cabling of the Hexa<br/>tower, the frequency converter<br/>and the Hexa tower motor.</li> <li>Check the CHECK sensor and<br/>replace it if necessary.</li> </ul>                                                                                                    | 2        |
| 0844             |       | did not reach its position.                                | <ul> <li>The CHECK sensor is not activated during<br/>a Hexa tower command execution.</li> <li>Hexa tower turns to a segment, corrects<br/>in both directions and then stops in<br/>undefined position.</li> </ul>                                                                                                    | <ul><li>Check the cabling of the Hexa tower.</li><li>Check the CHECK sensor and replace it if necessary.</li></ul>                                                                                                    | 2        |
| 0845             |       | Problem with the<br>frequency convertor<br>at.             | The input E 6.0 "Hexa tower stands still" is not activated (after a rotation of the Hexa tower)                                                                                                    | Check the frequency converter and the cabling.                                                                                                    | 2        |
| 0846             |       | Robot did not finish the action at.                        | The tower has completed the command execution, but the robot has not.                                                                                                    | Check the robot control system.                                                                                                    | 2        |
| 0847 - 0896      | 6 res | served                                                     |                                                                                                    |                                                                                                    |          |
| 0897             |       | Initialization failed                                      | Error during the reference movement.                                                                                                    | Check the reference point switch, restart the control system.                                                                                                    | 2        |
| 0898<br>(Status) |       | ready for manual operation.                                |                                                                                                    | Tower is ready for manual operation.                                                                                                    |          |
| 0899<br>(Status) |       | is being initialized.                                      | Tower is referencing.                                                                                                    | Wait until reference movements are complete.                                                                                                    |          |

## I/O Unit Messages

| AMU              | Host | AMU Error<br>Message           | Cause                                                                    | Note                                                                           | Severity |
|------------------|------|--------------------------------|--------------------------------------------------------------------------|--------------------------------------------------------------------------------|----------|
| 0900<br>(Status) |      | ready.                         |                                                                          | The I/O unit has been initialized correctly.                                   |          |
| 0901<br>(Status) |      | MLT communication malfunction. | Communication error between AMU<br>and operating panel I/O unit/A (MLT). | Check communication parameters, interface and cable, replace MLT if necessary. | 3        |

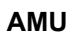

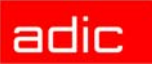

| AMU               | Host  | AMU Error<br>Message                                        | Cause                                                                                           | Note                                                                                                    | Severity |
|-------------------|-------|-------------------------------------------------------------|-------------------------------------------------------------------------------------------------|----------------------------------------------------------------------------------------------------|----------|
| 0902              | N501  | Error opening or<br>closing EIF door.                       | Signals for door open, door closed not recognized.                                              | Call up test program for I/O unit/A<br>and check signals. Replace sensors<br>or MLT if necessary.                                   | 3        |
| 0903              | N501  | Door not closed at initialization.                          | Door for I/O unit/A open during power-up.                                                       | Close door.                                                                                                    | 2        |
| 0904              | N015  | Position not reached.                                       | Turning error on I/O unit A.                                                                    | Call up test program for I/O unit/A<br>and check the signals, if necessary<br>replace sensors, frequency converter<br>or MLT.       | 3        |
| 0905              | N015  | Problembox not in correct position.                         | Sensor for position monitoring of the problem box of I/O unit/A is not active.                  | Check position of problem box. Call<br>up test program for I/O unit/A and<br>check signals. Replace sensors or<br>MLT if necessary. | 4        |
| 0906              | N015  | Problembox not in<br>correct position at<br>initialization. | Sensor for position monitoring of the problem box of I/O unit/A is not active during power-up.  | Check position of problem box. Call<br>up test program for I/O unit/A and<br>check signals. Replace sensors or<br>MLT if necessary. | 4        |
| 0907              | N015  | Position not reached at initialization.                     | Turning error of I/O unit/A during program start                                                | Call up test program for I/O unit/A<br>and check the signals, if necessary<br>replace sensors, frequency converter<br>or MLT.       | 3        |
| 0908              | N102  | Timeout error while waiting for tower release.              | Release signal from rho missing.                                                                | Call up test program for I/O unit/A<br>and check signals. Replace sensors<br>or MLT if necessary.                                   | 3        |
| 0909              | N015  | Data lost.                                                  | Communication error (data lost)<br>between AMU and operating panel I/<br>O unit/A (MLT).        | Check communication parameters,<br>interface and cable, replace MLT if<br>necessary.                                                | 4        |
| 0910              | N015  | Error in 3964 communication.                                | Communication error (protocol error)<br>between AMU and operating panel of<br>I/O unit/A (MLT). | Check communication parameters,<br>interface and cable, replace MLT if<br>necessary.                                                | 3        |
| 0911              | N015  | Error in AMU datastring.                                    | Communication error (error in data record) between AMU and operating panel of I/O unit/A (BDE). | Check communication parameters,<br>interface and cable, replace MLT if<br>necessary.                                                | 3        |
| 0912              | N102  | Timeout error during robot access.                          | Timeout of wait time at the I/O unit during a robot access.                                     |                                                                                                    | 4        |
| 0913              | N102  | Timeout error while waiting for release after robot access. | Timeout at the I/O unit after a robot access.                                                   |                                                                                                    | 4        |
| 0914              | N102  | Timeout error while waiting for problem box release.        | Timeout of wait time for release from problem box.                                              |                                                                                                    | 4        |
| 0915<br>(Status)  |       | turned by operator.                                         | Problem box has been turned by operator.                                                        | only for I/O unit/A                                                                                                    |          |
| 0916<br>(Warning) |       | not turned by operator.                                     | Problem box has been unlocked but not turned by 180° by the operator                            | only for I/O unit/A                                                                                                    |          |
| 0917              |       | was turned by operator, action was not completed.           | Handling box of I/O unit/A has been requested but the door has not been opened.                 | only for I/O unit/A                                                                                                    |          |
| 0918 - 0920       | ) res | erved                                                       |                                                                                                 |                                                                                                    |          |
| 0921<br>(Warning) |       | not opened by operator.                                     | Problem box of I/O unit/A has been requested but not been turned by operator.                   | only for I/O unit/A                                                                                                    |          |

adic

| _   | Message                                         | Cause                                                                                                    | Note                                                                                                    | Severi                                                                                                    |
|-----|-------------------------------------------------|----------------------------------------------------------------------------------------------------|----------------------------------------------------------------------------------------------------|----------------------------------------------------------------------------------------------------|
|     | empty.                                          |                                                                                                    | Problem box is empty.                                                                                                    |                                                                                                    |
|     | not empty.                                      |                                                                                                    | Problem box is not empty.                                                                                                    | 4                                                                                                    |
|     | requested by operator, nothing changed.         | Handling box of I/O unit/A has been requested but the door has not been opened.                                                                                                    | only for I/O unit/A                                                                                                    |                                                                                                    |
|     | demanded                                        | Insertion or ejection has been<br>requested or the door of I/O unit/B<br>has not been properly closed during<br>initialization (signal "door closed"<br>missing).                                                                                                    | Close I/O unit/B door properly by<br>lightly pressing against the door, if<br>necessary readjust door switch.                                                                                                    | 4                                                                                                    |
|     | Shutter needs too much time for closing.        | The signal to close the shutter has not become active.                                                                                                    | Check the sensor for shutter closed and the shutter drive.                                                                                                    |                                                                                                    |
|     | Not all handling boxes available in EIF device. | The signals for the handling boxes in the I/O unit are messing.                                                                                                    | Put the missing handling boxes into the I/O unit. Check the input signals.                                                                                                    |                                                                                                    |
| ese | rved                                            | L                                                                                                    | ·                                                                                                    |                                                                                                    |
|     | Operator request %2 handling at %5.             | The request button at HICAP AML/J has been actuated.                                                                                                    | The system now expects a ROSO command from the host.                                                                                                    |                                                                                                    |
|     | %2 at %5 ready for<br>operator handling         | Door lock on HICAP has been opened.                                                                                                    | Within 60 seconds all HICAP doors can be opened now.                                                                                                    |                                                                                                    |
|     | %2 opened by operator                           | HICAP doors were opened.                                                                                                    | The system remains stopped until the doors are closed again and the <control on=""> button (S2) at the control cabinet has been pressed.</control>                                                                                                    |                                                                                                    |
| -   |                                                 | empty.         not empty.         requested by operator, nothing changed.         demanded         demanded         Shutter needs too much time for closing.         Not all handling boxes available in EIF device.         eserved         Operator request %2 handling at %5.         %2 at %5 ready for operator handling         %2 opened by operator         eserved | empty.         not empty.         requested by operator, nothing changed.       Handling box of I/O unit/A has been requested but the door has not been opened.         demanded       Insertion or ejection has been requested or the door of I/O unit/B has not been properly closed during initialization (signal "door closed" missing).         Shutter needs too much time for closing.       The signal to close the shutter has not become active.         Not all handling boxes available in EIF device.       The signals for the handling boxes in the I/O unit are messing.         eserved       Operator request %2 handling at %5.       The request button at HICAP AML/J has been actuated.         %2 at %5 ready for operator handling       Door lock on HICAP has been opened.         %2 opened by operator       HICAP doors were opened. | empty.       Problem box is empty.         not empty.       Problem box is not empty.         requested by operator, nothing changed.       Handling box of I/O unit/A has been requested but the door has not been opened.       only for I/O unit/A         demanded       Insertion or ejection has been requested or the door of I/O unit/B has not been properly closed during initialization (signal "door closed" missing).       Close I/O unit/B door properly by lightly pressing against the door, if necessary readjust door switch.         Shutter needs too much time for closing.       The signal to close the shutter has available in EIF device.       Check the sensor for shutter closed and the shutter drive.         Not all handling boxes available in EIF device.       The request button at HICAP AML/J has been actuated.       The system now expects a ROSO command from the host.         %2 at %5 ready for operador papend.       Door lock on HICAP has been opened.       Within 60 seconds all HICAP doors can be opened now.         %2 opened by operator       HICAP doors were opened.       The system remains stopped until the doors are closed again and the scontrol ON> button (S2) at the control cabinet has been pressed. |

## Automatic Data Switch Messages

| AMU | Host | AMU Error<br>Message                             | Cause                                                                                                    | Note                                                                                              | Severity |
|-----|------|--------------------------------------------------|----------------------------------------------------------------------------------------------------|---------------------------------------------------------------------------------------------------|----------|
| 980 |      | ADS is switched to this AMU. (Automatic Mode)    | ADS is connected to the contoller while<br>the switch is in automatic mode (AMU is<br>in the status BUD active).      | Check if the hosts are connected to the correct AMU.                                              | 5        |
| 981 |      | ADS is switched to other<br>AMU.(Automatic Mode) | ADS is not connected to the controller<br>while the switch is in automatic mode<br>(AMU is in the status BUD passive) | Check if the hosts are connected to the correct AMU.                                              | 5        |
| 982 |      | ADS is switched to this AMU.(Manual Mode)        | ADS has been switched over manually.<br>AMU is connected to the controller.                                           | You must switch over to automatic, to operate the DUAL-AMU.                                       | 5        |
| 983 |      | ADS is switched to other AMU.(Manual Mode)       | ADS has been switched over manually.<br>AMU is not connected to the controller.                                       | You must switch over to automatic, to operate the DUAL-AMU.                                       | 5        |
| 984 |      | Syntax error in command string from AMU to ADS.  | Error in the command string syntax sent to ADS.                                                                       | Repeat the command. Inform the Customer Help Desk at ADIC.                                        | 4        |
| 985 |      | 3964R communication error (ADS).                 | Error in the transfer protocol 3964R to ADS.                                                                          | Repeat the command. Check the interface parameters of AMU. Inform the Customer Help Desk at ADIC. | 4        |
| 986 |      | ADS hardware error:                              | Memory error in ADS.                                                                                                  | Check the power supply and the battery of the ADS. Replace the ADS.                               | 4        |

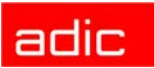

| AMU | Host               | AMU Error<br>Message | Cause | Note | Severity |  |  |  |
|-----|--------------------|----------------------|-------|------|----------|--|--|--|
| 987 | 987- 1000 reserved |                      |       |      |          |  |  |  |

#### **AMU Information and Error Messages**

| AMU               | Host | AMU Error Message                                                   | Note                                                                                                    | Severity |
|-------------------|------|---------------------------------------------------------------------|----------------------------------------------------------------------------------------------------|----------|
| 1001              |      | Internal error in AMU System Software.                              | Check the correct configuration, correct syntax in the commands, restart AMU.                              | 2        |
| 1002              | N002 | Event is unknown for event handler.                                 | Possibly software installation error, check the program modules (especially KRNSET.DLL).                   | 3        |
| 1003              | N005 | The module cannot be loaded, rc =.                                  | Check your .DLL files in directory<br>C:\AMU\DLL                                                           | 1        |
| 1004              | N005 | The module cannot be linked, rc =.                                  | Check your .DLL files in directory<br>C:\AMU\DLL                                                           | 1        |
| 1005 (Info)       |      | The module is starting                                              | Wait for the start message of all software modules before entering commands.                               |          |
| 1006 (Info)       | N005 | The module is started.                                              |                                                                                                    | 2        |
| 1007 (Info)       | N005 | The module is not started because of an error.                      | Check the configuration or the software<br>modules. Stop all modules still running.<br>Restart the system. | 5        |
| 1008<br>(Warning) |      | Cannot find an ICON file in startup.                                | Restart OS/2 and check the *.INI files and<br>directories for the correct ICON file.                       | 5        |
| 1009<br>(Warning) | N005 | Cannot find the directory.                                          | Change the name of the directory and try it again.                                                         | 5        |
| 1010<br>(Warning) | N005 | Cannot find the drive.                                              | Change the name of the drive and try it again.                                                             | 5        |
| 1011 (Info)       | N005 | There was an error starting up the AMU.                             | Check the configuration AMUINI.INI or<br>AMUCONF.INI.                                                      | 5        |
| 1012              | N005 | There is no in the current directory or in the DPATH.               | The file AMUINI.INI has not been found.<br>Check if the file exists and if the path entered<br>is correct. | 3        |
| 1013              | N003 | There is no entry in configuration file.                            | The file AMUINI.INI contains an unexpected<br>entry. Use a backup copy or create a new<br>AMUINI.INI file. | 5        |
| 1014              | N005 | The command cannot be processed because of an initialization error. | The command cannot be executed due to the command 1012 or 1013.                                            | 3        |
| 1015<br>(Warning) | N003 | There's no entry in configuration file.                             | Check the configuration and the file AMUINI.INI.                                                           | 2        |
| 1016              | N005 | There's not enough memory. Function:.                               | Check the Config.sys concerning the Swap_path. Check if the there is sufficient space on the drive.        | 2        |
| 1017              | N003 | Service in .INI couldn't be started.                                | A service specified in the configuration file cannot be started.                                           | 2        |
| 1018              | N003 | Configuration data couldn't been written.                           | Configuration data could not be saved.                                                                     | 2        |
| 1019              | N005 | HOC detects errors for partner:<br>module in HocInit returns rc     | The module HOC found an error during the initialization.                                                   | 2        |
| 1020<br>(Warning) | N005 | None of the defined communication partners could be found. Module:  | The defined communication partners could not be initialized.                                               | 5        |

| AMU               | Host | AMU Error Message                                                   | Note                                                                                  | Severity |
|-------------------|------|---------------------------------------------------------------------|---------------------------------------------------------------------------------------|----------|
| 1021 (Info)       | N005 | HOC detects new state INACTIVE for Partner.                         | Module HOC found a connection has been terminated.                                    |          |
| 1022 (Info)       |      | HOC detects new state PENDING<br>INACTIVE for Partner.              | Module HOC is ready to terminate a new connection.                                    |          |
| 1023 (Info)       |      | HOC detects new state ACTIVE for<br>Partner.                        | Module HOC has connected to<br>communication partner.                                 |          |
| 1024 (Info)       |      | HOC detects new state PENDING<br>ACTIVE for Partner.                | Module HOC is read to start new connection.                                           |          |
| 1025              | N010 | KRN cannot identify message:                                        | The message cannot be identified. The data associated with this message is discarded. | 4        |
| 1026<br>(Warning) | N010 | Not supported ABBA/1 command:                                       | AMU received an ABBA/1 command not<br>supported.                                      | 5        |
| 1027<br>(Warning) | N011 | Missing or wrong data in command:<br>Option:.                       | The host command contains inadmissible data. This data is ignored.                    | 4        |
| 1028 (Info)       |      | <                                                                   | Data telegram in ABBA/1 Format                                                        |          |
| 1029 (Info)       | N002 | The ABBA/1 command was not in proper format:1                       | The telegram format does not correspond to what is expected by AMU.                   | 4        |
| 1030 (Info)       |      | Command:                                                            | AMU has receive host command for execution.                                           |          |
| 1031 (Info)       |      | <                                                                   | Information was sent to communication partner.                                        |          |
| 1032              | N301 | The given volser not found in database.                             | The volser queried is not in the database.                                            | 5        |
| 1033              | N401 | The given position could not be found in database.                  | The coordinate queried is not contained in the database.                              | 5        |
| 1034              | N011 | No robot could be selected.                                         | No robot could be assigned to the action.                                             | 2        |
| 1035              | N004 | A severe error in archive mirror has occurred. Volser:, Coordinate: | An error in the database occurred for this entry. Check database.                     | 4        |
| 1036 (Info)       |      |                                                                     | Internal information on software structure.                                           |          |
| 1037<br>(Warning) |      | HOC error:                                                          | Host communication cannot be assumed at this time.                                    | 4        |
| 1038              | N002 | Unknown option in host command.                                     | The command will not be executed because of an unknown command option.                | 5        |
| 1039 (Info)       |      | A command is processed in function:<br>task = .                     | Internal AMU information.                                                             |          |
| 1040 (Info)       |      | AMU INFO:                                                           | Internal AMU information.                                                             |          |
| 1041 (Info)       |      | answer:                                                             | Command has been completed.                                                           |          |
| 1042 (Info)       |      | Event -execution.                                                   | Internal AMU information (trace).                                                     |          |
| 1043              | N005 | There is no communication partner connected to                      | No communication partner has been found at the serial interface.                      |          |
| 1044              | N005 | Failure setting the device control block of                         | Serial interface could not be initialized.                                            | 2        |
| 1045              | N005 | Failure getting the device control block of                         | Hardware information for initialization of the interface could not be read.           | 2        |
| 1046              | N005 | Failure setting the modem control signal of                         | Error has occurred during set up of handshake lines to serial interface.              | 2        |
| 1047              | N005 | Failure setting the line characteristics of                         | Error has occurred during set up of hardware information to serial interface.         | 2        |
| 1048              | N005 | Failure setting the baud rate of                                    | Error has occurred during set up of data transfer rate to serial interface.           | 2        |
| 1049              | N005 | Failure opening                                                     | Error upon opening of serial interface.                                               | 2        |
| 1050              | N005 | Could not start the read thread for                                 | Internal initialization for serial communication impossible.                          | 2        |

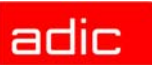

| AMU               | Host | AMU Error Message                                                    | Note                                                                                                    | Severity |
|-------------------|------|----------------------------------------------------------------------|----------------------------------------------------------------------------------------------------|----------|
| 1051              | N005 | Could not start the write thread for                                 | Internal initialization for serial communication impossible.                                                                              | 2        |
| 1052 (Info)       |      | The module ended normally.                                           | Message upon termination of software with the shutdown command.                                                                           |          |
| 1053              |      | The module ended abnormally, because of a software trap.             | Internal error caused termination of software module. Restart AMU.                                                                        | 2        |
| 1054              |      | The module ended abnormally, because of a kill process command.      | The software was terminated by pressing keys <ctrl> + <c>.</c></ctrl>                                                                     |          |
| 1055              |      | The module ended abnormally, because of a hardware error abort.      | Software was terminated due to an hardware error.                                                                                         | 2        |
| 1056 (Info)       |      |                                                                      | Internal AMU information (trace).                                                                                                    |          |
| 1057 (Info)       |      | The module is stopped.                                               | Software module was terminated.                                                                                                    |          |
| 1058 (Info)       |      | The module did not stop correctly due to an error.                   | The database system was not correctly terminated due to an error.                                                                         |          |
| 1059              | N004 |                                                                      | Message of DB/2 (database manager) used by AMU will be displayed.                                                                         |          |
| 1060<br>(Warning) |      | The database will be created.                                        | Software begins to create new database.                                                                                                   |          |
| 1061<br>(Warning) |      | The database was created.                                            | New database has been created.                                                                                                    |          |
| 1062              | N004 | The database wasn't created, there is an OS/2 database engine error. | The new database has not been created due<br>to a database error. Check corresponding<br>messages of the database manager.                | 2        |
| 1063 (Info)       |      | The table will be created.                                           | The database tables will be created                                                                                                    |          |
| 1064 (Info)       |      | The table was created.                                               | The database tables have been created.                                                                                                    | 2        |
| 1065              | N004 | The table was not created, because of an OS/2 database engine error. | The database tables have not been created<br>because of a database error. Check the<br>corresponding messages of the database<br>manager. | 5        |
| 1066 (Info)       |      | The module will be linked.                                           | The database will be linked to the AMU software.                                                                                          | 2        |
| 1067 (Info)       |      | The module was linked successfully.                                  | The database has been linked to the AMU software.                                                                                         |          |
| 1068              | N004 | The module was not linked successfully.                              | The AMU was not connected to the database.<br>Check the database.                                                                         | 2        |
| 1069 (Info)       |      | Building started.                                                    | An object in the database is built.                                                                                                    |          |
| 1070 (Info)       |      | Building ended successfully.                                         | An object in the database has been built.                                                                                                 |          |
| 1071              | N004 | Building ended with an error.                                        | An object in the database could not be built.<br>Check corresponding messages of the<br>database manager.                                 | 2        |
| 1072<br>(Warning) |      |                                                                      | Internal AMU information (trace).                                                                                                    |          |
| 1073<br>(Warning) |      |                                                                      | interne AMU-Info (Trace)                                                                                                    |          |
| 1074<br>(Warning) |      | Begin with reading the datastring from                               | Internal AMU information (trace).                                                                                                    |          |
| 1075 (Info)       |      | ARC                                                                  | Internal AMU information (trace).                                                                                                    |          |
| 1076 (Info)       |      | ****>                                                                | Internal AMU information (trace).                                                                                                    |          |
| 1077 (Info)       |      | ****>                                                                | Internal AMU information (trace).                                                                                                    |          |
| 1078 (Info)       |      | > to                                                                 | Internal AMU information (trace).                                                                                                    |          |
| 1079              |      |                                                                      | Internal AMU information (trace).                                                                                                    | 2        |
| 1080              |      |                                                                      | Internal AMU information (trace).                                                                                                    | 2        |

| AMU         | Host | AMU Error Message                                                                  | Note                                                                                                    | Severity |
|-------------|------|------------------------------------------------------------------------------------|----------------------------------------------------------------------------------------------------|----------|
| 1081        | N005 | The AMUPATH environment variable<br>not set correctly, cannot find<br>AMUCONF.INI. | The environment variable AMUPATH does not reference the directory containing file AMUCONF.INI.                 | 1        |
| 1082        | N302 | The requested position does not contain a cartridge (Archive catalog).             | The move command refers to a compartment that is currently empty.                                              | 5        |
| 1083        | N202 | The requested drive is not empty (Archive catalog).                                | The mount command refers to a drive already occupied.                                                          | 4        |
| 1084        | N001 | The specified requester is not known to AMU.                                       | AMU receives a command from an erroneously configured host or a host that has not been configured at all.      | 5        |
| 1085        | N005 | No robots configured at all.                                                       | No robot is configured for AMU. Check the configuration.                                                       | 2        |
| 1086        | N005 | There is no robot available at this moment.                                        | Currently no robot is reporting ready. Set the robots ready with the status command.                           | 4        |
| 1087 (Info) |      | ARC -exec Opt: Volser: Coordinate                                                  | Internal AMU information (trace).                                                                              |          |
| 1088 (Info) |      |                                                                                    | Internal AMU information (trace).                                                                              |          |
| 1089 (Info) |      |                                                                                    | Internal AMU information (trace).                                                                              |          |
| 1090 (Info) |      |                                                                                    | Internal AMU information (trace).                                                                              |          |
| 1091        | N205 | The requested position does not contain a cartridge (checked by robot).            | AMU database and robot inventory do not agree, robot could not find cassette with barcode reading and tracing. | 5        |
| 1092        | N204 | The requested drive is not empty (checked by robot).                               | Robot finds that drive is occupied during mount.                                                               | 4        |
| 1093 (Info) |      |                                                                                    | Internal AMU information (trace).                                                                              |          |
| 1094        | N203 | The requested drive is empty (Archive catalog).                                    | The Keep command refers to a drive already listed as empty in the database.                                    | 4        |
| 1095        | N403 | The requested position is not empty (Archive catalog).                             | The Keep command refers to a coordinate already occupied in the archive (database).                            | 5        |
| 1096 (Info) |      |                                                                                    | Internal AMU information (trace).                                                                              |          |
| 1097 (Info) |      |                                                                                    | Internal AMU information (trace).                                                                              |          |
| 1098        | N003 | Unused                                                                             | reserved message                                                                                               |          |
| 1099        | N003 | Unused                                                                             | reserved message                                                                                               |          |
| 1100        | N003 | Unused                                                                             | reserved message                                                                                               |          |
| 1101        | N003 | Unused                                                                             | reserved message                                                                                               |          |
| 1102        | N011 | Coordinate for not found in file.                                                  | Coordinate for a component was not found in teach point file.                                                  | 2        |
| 1103        | N011 | Unused                                                                             | reserved message                                                                                               |          |
| 1104        | N001 | The message with the sequence number is unknown for AMU/P.                         | AMU received message from rho control which cannot be assigned.                                                | 4        |
| 1105        | N001 |                                                                                    | Message from control unit contained syntax error.                                                              | 2        |
| 1106        | N016 | Unused                                                                             | reserved message                                                                                               |          |
| 1107        |      | Krn searched for.                                                                  |                                                                                                    |          |
| 1108        | N001 | Unused                                                                             | reserved message                                                                                               |          |
| 1109        | N016 | Unused                                                                             | reserved message                                                                                               |          |
| 1110        | N102 | Unused                                                                             | reserved message                                                                                               |          |
| 1111        | N001 | The given AMU-command is invalid.                                                  | Module KrnPhys.Dll received unknown command from KRN/L.                                                        | 4        |
| 1112 (Info) |      | The given All coordinates for will be created in file.                             | The coordinates indicated will be added to the file.                                                           | 5        |
| 1113        | N016 | Unused                                                                             | reserved message                                                                                               |          |

| AMU               | Host | AMU Error Message                                                                   | Note                                                                                                    | Severity |
|-------------------|------|-------------------------------------------------------------------------------------|----------------------------------------------------------------------------------------------------|----------|
| 1114 (Info)       |      | ARC Format                                                                          | Internal AMU information (trace).                                                                       | 5        |
| 1115 (Info)       |      | The module is already started.                                                      | Module has been started a second time. First terminate the software before restarting AMU.              |          |
| 1116 (Info)       |      | File will be created.                                                               | File indicated will be created.                                                                         |          |
| 1117              |      | Unused                                                                              | reserved message                                                                                        |          |
| 1118              |      | Unused                                                                              | reserved message                                                                                        |          |
| 1119 (Info)       |      | Item in dialog clicked                                                              | Operator has selected a menu option.                                                                    |          |
| 1120 (Info)       |      | <                                                                                   | Host command in ABBA/1 format. Command is converted by AMU.                                             |          |
| 1121<br>(Warning) | N306 | Inconsistency during INVT detected.<br>Coordinate: expected volser: volser in fact: | Robot found deviations from AMU database during inventory.                                              | 4        |
| 1122              | N007 | A sequence number has been used twice. Therefore the second command cannot proceed. | The running command number was assigned twice by the host. Only the first command will be executed.     | 4        |
| 1123              | N007 | The host(s) sent more commands than executable at one time.                         | Number of commands in command queue exceeded.                                                           | 4        |
| 1124              |      | Could not start the read thread for<br>HACC session                                 | Communication error with host software.                                                                 | 3        |
| 1125              |      | Could not start the write thread for<br>HACC session                                | Communication error with host software.                                                                 | 3        |
| 1126              |      | Could not start the thread wait for presentation space for HACC session             | Communication error with host software.                                                                 | 4        |
| 1127              |      | Failure connect to Presentation Space for session with session ID                   | Communication error with host software.                                                                 | 4        |
| 1128 (Info)       |      |                                                                                     | Error in EHLL communication.                                                                            | 4        |
| 1129 (Info)       |      |                                                                                     | EHLL communication information.                                                                         |          |
| 1130 (Info)       |      |                                                                                     | Internal AMU information (trace).                                                                       |          |
| 1131              | N007 | Command cannot be executed in test or configuration mode.                           | A selected command cannot be executed in<br>the current operating mode Change to the<br>operating mode. | 5        |
| 1132 (Info)       |      |                                                                                     | Internal AMU information (communication test)                                                           |          |
| 1133 (Info)       |      | The priority is set correct.                                                        | The correct priority for the thread indicated has been adjusted.                                        |          |
| 1134<br>(Warning) |      | The priority not set correctly, OS/2 error code:                                    | An error has occurred during setting of<br>process priority of Kernel.                                  | 5        |
| 1135 (Info)       |      | >                                                                                   | Command execution was terminated.                                                                       |          |
| 1136              | N403 | The requested target device is not empty (Archive catalog).                         |                                                                                                    | 4        |
| 1137              | N402 | The requested source device is empty (Archive catalog).                             |                                                                                                    | 4        |
| 1138              | N005 | The desired robot is not available.                                                 |                                                                                                    | 4        |
| 1139              | N007 | The desired robot is not known to AMU.                                              |                                                                                                    | 2        |
| 1140              | N011 | The desired coordinate is wrong.                                                    |                                                                                                    | 2        |
| 1141              |      | The update of was not successful.                                                   |                                                                                                    | 2        |
| 1142 (Info)       |      | The inventory is being terminated because of an error.                              |                                                                                                    |          |
| 1143              | N001 | Unused                                                                              | reserved message                                                                                        |          |
| 1144              | N001 | Unused                                                                              | reserved message                                                                                        |          |
| 1145              | N001 | Unused                                                                              | reserved message                                                                                        |          |

| AMU               | Host | AMU Error Message                                                                                                    | Note                                                                                                    | Severity |
|-------------------|------|----------------------------------------------------------------------------------------------------|----------------------------------------------------------------------------------------------------|----------|
| 1146              | N001 | String length of AMU/L string is incorrect.                                                                                     |                                                                                                    | 4        |
| 1147              | N001 | String length of controller is incorrect.                                                                                       |                                                                                                    | 4        |
| 1148              | N005 | AMU cannot send string to partner.                                                                                              |                                                                                                    | 4        |
| 1149 (Info)       |      | <                                                                                                    | Internal AMU information (trace).                                                                        |          |
| 1150 (Info)       |      | <****                                                                                                    | Internal AMU information (trace).                                                                        |          |
| 1151 (Info)       |      | There is no entry in configuration at position                                                                                  | Internal AMU information (trace).                                                                        |          |
| 1152              | N502 | This coordinate can not be updated<br>because it is not the expected type of<br>coordinate. CTYPE = .                           | The coordinate cannot be updated because the coordinate is not of the type required.                     | 4        |
| 1153              | N507 | All positions in Problem box are<br>occupied. The executing procedure<br>must be stopped because the Problem<br>box is needed." | All positions of problem box are identified as occupied in the database.                                 | 2        |
| 1154              | N007 | The current insertion of cartridges could<br>not be finished because of an error in<br>processing.                              | An insert could not be completed because of an error.                                                    | 4        |
| 1155<br>(Warning) | N305 | The current cartridges insertion has<br>completed because no cartridges were<br>found in the insertion area.                    | The system did not find cartridges in the I/O unit.                                                      | 5        |
| 1156 (Info)       | N302 | The insert array does not contain a cartridge.                                                                                  |                                                                                                    |          |
| 1157              | N503 | There is no free eject position in EIF-<br>device.                                                                              | The eject range is already occupied in the database. Empty the I/O unit or update the database.          | 4        |
| 1158              | N011 | The desired tower is not known to AMU.                                                                                          |                                                                                                    | 4        |
| 1159              | N011 | The desired EIF-device is not known to AMU.                                                                                     | The requested I/O unit has not been defined.                                                             | 4        |
| 1160 (Info)       | N011 | Change of home position occurred.                                                                                               | Information about change of compartment in the archive.                                                  |          |
| 1161<br>(Warning) |      | The archive catalog will be deleted.                                                                                            | Information about command to delete the database.                                                        |          |
| 1162              | N302 | The requested cartridge is not in a storage position.                                                                           | A requested cartridge is not available in the archive.                                                   | 5        |
| 1163              | N016 | AMU/P moved cartridge back to the source position.                                                                              | A robot action has been interrupted due to an error. The cartridge was returned to its initial position. | 3        |
| 1164              | N101 | AMU/P tells AMU/L to move a cartridge to the problembox.                                                                        | A robot action was interrupted due to an error.<br>The cartridge has been filed in the problem<br>box.   | 3        |
| 1165              | N016 | Coordinate check failed during teaching.                                                                                        | The teach coordinates received by the robot are invalid, since the deviation exceeds 5 cm.               | 2        |
| 1166              | N201 | The device is unknown to the archive catalog.                                                                                   | The drive is not specified in the AMU database.                                                          | 4        |
| 1167 (Info)       |      | All coordinates for will be deleted in file.                                                                                    |                                                                                                    |          |
| 1168              | N017 | There was no command found, that could be purged out of queue.                                                                  | The command has not been found in the command queue and cannot be deleted.                               |          |
| 1169 (Info)       | N014 | The command in process is being purged.                                                                                         |                                                                                                    |          |
| 1170              | N102 | did not respond to AMU/P message, timeout error.                                                                                | Robot, storage tower, scanner or I/O unit do not report within time allotted.                            | 3        |
| 1171              | N102 | Unused                                                                                                    | reserved message                                                                                         |          |

| AMU         | Host | AMU Error Message                                                               | Note                                                                                                    | Severity |
|-------------|------|---------------------------------------------------------------------------------|----------------------------------------------------------------------------------------------------|----------|
| 1172        | N102 | Unused                                                                          | reserved message                                                                                                    |          |
| 1173        | N207 | The drive cannot be closed.                                                     | The drive cover cannot be closed by the robot.                                                                                      | 3        |
| 1174 (Info) |      | AML MANAGEMENT UNIT is now<br>ready to process commands.                        | Information about the status of the software.                                                                                       |          |
| 1175        | N504 | The cartridge was moved to the problem box because of a severe error.           | A robot action has been terminated due to an error. The cartridge was file in the problem box.                                      | 3        |
| 1176        |      |                                                                                 | Host configuration is invalid for EHLL communication.                                                                               | 3        |
| 1177        |      |                                                                                 | Problem with the EHLL communication and<br>the Communications Manager. Check the<br>error message of the Communications<br>Manager. | 3        |
| 1178        |      |                                                                                 | Problem with the EHLL communication and<br>the Communications Manager. Check the<br>error message of the Communications<br>Manager. | 3        |
| 1179        |      |                                                                                 | Problem with the EHLL communication and<br>the Communications Manager. Check the<br>error message of the Communications<br>Manager. | 3        |
| 1180        |      |                                                                                 | Problem with the EHLL communication and<br>the Communications Manager. Check the<br>error message of the Communications<br>Manager. | 3        |
| 1181        |      |                                                                                 | Problem with the EHLL communication and<br>the Communications Manager. Check the<br>error message of the Communications<br>Manager. | 3        |
| 1182        |      |                                                                                 | Problem with the EHLL communication and<br>the Communications Manager. Check the<br>error message of the Communications<br>Manager. | 3        |
| 1183        |      |                                                                                 | Problem with the EHLL communication and<br>the Communications Manager. Check the<br>error message of the Communications<br>Manager. | 3        |
| 1184        | N302 | There was no clean cartridge found in database                                  | Check if cleaning media are listed in the database. Insert unused cleaning cassettes.                                               | 3        |
| 1185        | N016 | The robot that was found to do the job is not configured in configuration file. |                                                                                                    | 4        |
| 1186 (Info) |      | Initialization request from.                                                    | Information about initialization of the operating panel of the I/O unit/A.                                                          |          |
| 1187        | N016 | The coordinate is invalid.                                                      | Entries for PUT and GET in the dialog box are invalid.                                                                              | 4        |
| 1188 (Info) |      | Configured robot(s) (not) ready for AMU.                                        | Information about status of robots.                                                                                                 |          |
| 1189 (Info) |      | AMU received autorepeat but<br>command was still in progress.                   | Information about command status in queue.                                                                                          |          |
| 1190 (Info) |      | Configured tower(s) ready for AMU.                                              | Information about status of storage towers.                                                                                         |          |
| 1191        | N011 | The desired tower is not available.                                             | A storage tower requested is not indicated as ready by AMU. Set storage tower ready with status command.                            | 4        |

| AMU         | Host | AMU Error Message                                                                        | Note                                                                                                    | Severity |
|-------------|------|------------------------------------------------------------------------------------------|----------------------------------------------------------------------------------------------------|----------|
| 1192        |      | AMU/P tells AMU/L to move a cartridge with unknown volser to the problem box.            | A robot action was terminated due to an error.<br>The cartridge has been filed in the problem<br>box.       | 2        |
| 1193 (Info) |      | Request from canceled.                                                                   | The command was not executed by the control unit.                                                           | 4        |
| 1194        | N204 | The keep of the desired drive has not been finished, yet.                                | Mount command to an occupied drive has<br>been requested, although Keep has not yet<br>been completed.      |          |
| 1195 (Info) |      | The EIF-Device No. Segment was opened by an operator.                                    | Information on status of I/O unit.                                                                          |          |
| 1196        | N503 | The eject area is full, AMU/P moved cartridge back to the source position.               | The eject range of the I/O unit is occupied.<br>The cartridge has been returned to its initial<br>position. | 4        |
| 1197        | N503 | The eject area is full, AMU/P tells AMU/<br>L to move a cartridge to the problem<br>box. | The eject range of the I/O unit is occupied.<br>The cartridge has been filed in the problem<br>box.         | 2        |
| 1198 (Info) |      | Check of EIF-Device No. Segment is complete.                                             | Information on status of I/O unit.                                                                          |          |
| 1199 (Info) |      | A pending KEEP-Command was purged.                                                       | Information about deletion of Keep command from command queue.                                              |          |
| 1200 (Info) |      | This machine is a AML MANAGEMENT UNIT.                                                   | Internal AMU information (communication test)                                                               |          |
| 1201        | N005 | AMU is still not ready. Command is lost.                                                 | Command received during initialization phase. The command will not be executed.                             | 4        |
| 1202 (Info) |      | The database will be updated.                                                            | Status information on AMU database.                                                                         |          |
| 1203 (Info) |      | The database was updated.                                                                | Status information on AMU database.                                                                         |          |
| 1204        |      | The database was not updated.                                                            | The database could not be updated. Check the database and look up the SQL error messages in the log file.   |          |
| 1205 (Info) |      | Begin of reading the database configuration.                                             | Status information on AMU database.                                                                         |          |
| 1206 (Info) |      | End of reading the database configuration.                                               | Status information on AMU database.                                                                         |          |
| 1207        |      | Unsuccessful end of reading the database configuration.                                  | The current configuration of the database could not be determined.                                          | 4        |
| 1208 (Info) |      | Begin of reading the configuration file.                                                 | Status information on AMU database.                                                                         |          |
| 1209 (Info) |      | End of reading the configuration file.                                                   | Status information on AMU database.                                                                         |          |
| 1210        |      | Unsuccessful end of reading the<br>configuration file.                                   | The configuration file AMUCONF.INI contains errors and could not be read completely.                        | 4        |
| 1211 (Info) |      | Begin of comparing the database and configuration file.                                  | Status information on AMU database.                                                                         |          |
| 1212 (Info) |      | End of computing the differences.                                                        | Status information on AMU database.                                                                         |          |
| 1213        |      | Unsuccessful end of database comparison.                                                 | Errors have been found during comparison of database and the information in the file AMUCONF.INI.           | 4        |
| 1214 (Info) |      | Begin of the adjustment of the database.                                                 | Status information on AMU database.                                                                         |          |
| 1215 (Info) |      | End of the adjustment of the database.                                                   | Status information on AMU database.                                                                         |          |
| 1216        |      | Unsuccessful end of database adjustment.                                                 | Errors have occurred during database update.                                                                | 4        |
| 1217 (Info) |      | No difference found, therefore no adjustment required.                                   | Status information on AMU database.                                                                         |          |

| AMU               | Host | AMU Error Message                                             | Note                                                                                                    | Severity |
|-------------------|------|---------------------------------------------------------------|----------------------------------------------------------------------------------------------------|----------|
| 1218 (Info)       |      | Adding device.                                                | Status information on AMU database.                                                                                                    |          |
| 1219 (Info)       |      | Device was added.                                             | Status information on AMU database.                                                                                                    |          |
| 1220              |      | The device could not be added.                                | The component could not be added to the database.                                                                                                    | 4        |
| 1221 (Info)       |      | Deleting device.                                              | Status information on AMU database.                                                                                                    |          |
| 1222 (Info)       |      | Device was deleted.                                           | Status information on AMU database.                                                                                                    |          |
| 1223              |      | The device could not be deleted.                              | The component could not be deleted from the database.                                                                                                    | 4        |
| 1224 (Info)       |      | Begin of the acceleration of the database.                    | Status information on AMU database.                                                                                                    |          |
| 1225 (Info)       |      | End of the acceleration of the database.                      | Status information on AMU database.                                                                                                    |          |
| 1226              |      | Error during device configuration utility procedure occurred. | Error during reading of the configuration.                                                                                                    | 4        |
| 1227 (Info)       |      | Begin of database editing:                                    | Status information on AMU database.                                                                                                    |          |
| 1228 (Info)       |      | The database edit was done successfully.                      | Status information on AMU database.                                                                                                    |          |
| 1229              |      | An error occurred during the database update.                 | Database could not be updated with "Edit Volser Range".                                                                                                    | 4        |
| 1230 (Info)       |      | Begin of database update:                                     | Status information on AMU database.                                                                                                    |          |
| 1231 (Info)       |      | The database update was done successfully.                    | Status information on AMU database.                                                                                                    |          |
| 1232              |      | An error occurred during the database update.                 | An error has occurred during database update.                                                                                                    | 4        |
| 1233              | N012 | The command can no longer be purged.                          | The command cannot be deleted from the command queue.                                                                                                    | 5        |
| 1234              |      | The module is already running.                                | Module has been started a second time. First terminate the software before restarting AMU.                                                                                 |          |
| 1235              |      | has no access to.                                             | During teaching the robot has no access to<br>the storage tower. Check the configuration or<br>the entry in the dialog box.                                                | 4        |
| 1236              |      | There was no scratch cartridge found in database.             | No cartridges with the status "Scratch" could be found in the database.                                                                                                    | 4        |
| 1237              | N401 | There is no dynamic position defined in your AML system.      | No compartments with the attribute "AMU<br>Dynamic" have been defined in the AMU<br>database.                                                                              | 4        |
| 1238              |      | All dynamic positions in your AML system are occupied.        | All compartments with the attribute "AMU-<br>Dynamic" are already occupied.                                                                                                | 4        |
| 1239<br>(Warning) |      | Manual operation started.                                     |                                                                                                    | 5        |
| 1240<br>(Warning) |      | Manual operation stopped.                                     |                                                                                                    | 5        |
| 1241              | N012 | Command has not been executed by operator.                    | In operating mode "Manual" a command has been rejected by the operator with "Reject".                                                                                      | 3        |
| 1242              |      | Command not accepted. Other command pending.                  | In operating mode "Manual" several<br>commands should have been processed<br>simultaneously. In this operating mode,<br>however, only one command at a time is<br>allowed. | 3        |
| 1243              |      | Actually unused AMU message.<br>Reserved for further use.     | reserved message                                                                                                    |          |
| 1244              |      | The Rho error number is unknown for Rho File Manager          | Unknown failure number from robot control unit during operation of "Rho File Manager".                                                                                     | 4        |

| AMU               | Host  | AMU Error Message                                                                                          | Note                                                                                                    | Severity |
|-------------------|-------|----------------------------------------------------------------------------------------------------|----------------------------------------------------------------------------------------------------|----------|
| 1245              |       | Timeout error while waiting for rho response.                                                              | Message from "Rho File Manager" during timeout by control unit.                                                                                                    | 4        |
| 1246              |       | Actually unused AMU message.<br>Reserved for further use.                                                  | reserved message                                                                                                    |          |
| 1247 (Info)       |       | Start of communication:                                                                                    | "Rho File Manager" status information                                                                                                    |          |
| 1248 (Info)       |       | End of communication:                                                                                      | "Rho File Manager" status information                                                                                                    |          |
| 1249              |       | Actually unused AMU message.<br>Reserved for further use.                                                  | reserved message                                                                                                    |          |
| 1250 (Info)       |       | RFM Function:                                                                                              | "Rho File Manager" status information                                                                                                    |          |
| 1251 (Info)       |       |                                                                                                    | "Rho File Manager" status information                                                                                                    |          |
| 1252 (Info)       |       | of listing the Rho contents                                                                                | "Rho File Manager" status information                                                                                                    |          |
| 1253 (Info)       |       | of sending the file to the Rho                                                                             | "Rho File Manager" status information                                                                                                    |          |
| 1254 (Info)       |       | of receiving the file from the Rho                                                                         | "Rho File Manager" status information                                                                                                    |          |
| 1255 (Info)       |       | of deleting the Rho file                                                                                   | "Rho File Manager" status information                                                                                                    |          |
| 1256 (Info)       |       | of renaming the Rho file                                                                                   | "Rho File Manager" status information                                                                                                    |          |
| 1257 (Info)       |       | Rho Error                                                                                                  | System error message of robot control unit during operation of "Rho File Manager".                                                                                 | 4        |
| 1258              |       | Missing response to command with<br>seq.nr.: sent to at. The command will<br>be deleted from table in CON. |                                                                                                    | 4        |
| 1259              |       | Open DB-Cursor failed.                                                                                     |                                                                                                    | 4        |
| 1260              |       | Fetch with DB-Cursor failed.                                                                               |                                                                                                    | 4        |
| 1261              |       | Close DB-Cursor failed.                                                                                    |                                                                                                    | 4        |
| 1262 (Info)       |       | View in table scoordinates, search by                                                                      |                                                                                                    |          |
| 1263 (Info)       |       | View in table coordinates, search by                                                                       |                                                                                                    |          |
| 1264 (Info)       |       | Update in table scoordintes, search by, update                                                             |                                                                                                    |          |
| 1265 (Info)       |       | Update in table coordinates, search by, update                                                             |                                                                                                    |          |
| 1266 (Info)       |       | Start of function                                                                                          |                                                                                                    |          |
| 1267              |       | Internal error in function, return code                                                                    |                                                                                                    |          |
| 1268 (Info)       |       | Start of ArcEventDispatch function,<br>Event:                                                              |                                                                                                    |          |
| 1269              |       | The database was not deleted.                                                                              | The database could not be deleted due to an error.                                                                                                    |          |
| 1270              | N 505 | A Cartridge was moved to the problem box. The problem box is now full.                                     | Several cartridges have already been put into<br>the problem box, which is now full. If another<br>cartridge is moved to the problem box, the<br>system will stop. | 3        |
| 1271              | N209  | The media types of source- and target coordinate in command %1 do not match.%0                             | A cartridge is to be moved to a position assigned to another media type.                                                                                           | 4        |
| 1272 (Info)       |       | CFG-Info: Scope %1 : %2 %3.%0                                                                              | Information of CFG server                                                                                                    |          |
| 1273<br>(Warning) |       | CFG-Warning: Scope %1 : %2 %3.%0                                                                           | Warning of CFG server                                                                                                    | 4        |
| 1274              |       | CFG-Error: Scope %1 : %2 %3.%0                                                                             | Error message of CFG server                                                                                                    | 2        |
| 1275 (Info)       |       | Database %1 for module %2 is starting%0                                                                    | Status information on AMU database.                                                                                                    |          |
| 1276 (Info)       |       | Database %1 for module %2 is started.%0                                                                    | Status information on AMU database.                                                                                                    |          |
| 1277              |       | Database %1 for module %2 not started because of an error.%0                                               | The DB/2 command "start using database" was not successful.                                                                                                    | 2        |

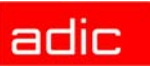

| AMU               | Host | AMU Error Message                                                                              | Note                                                                                                    | Severity |
|-------------------|------|------------------------------------------------------------------------------------------------|----------------------------------------------------------------------------------------------------|----------|
| 1278 (Info)       |      | Database %1 for module %2 is stopped.%0                                                        | Status information on AMU database.                                                                                                    |          |
| 1279 (Info)       |      | Database %1 for module %2 did not<br>stop correctly due to an error.%0                         | The DB/2 command "stop using database" was not successful.                                                                               |          |
| 1280 (Info)       |      | Grant SELECT, UPDATE on table %1 to PUBLIC failed.%0                                           | An error has occurred during assignment of access rights for reading and change of lines in the database.                                | 2        |
| 1281 (Info)       |      | Database %1 does not exist.%0                                                                  | Status information on AMU database.                                                                                                    |          |
| 1282 (Info)       |      | Start of function %1, Input: %2.%0                                                             | Status information on AMU database.                                                                                                    |          |
| 1283 (Info)       |      | Grant EXECUTE, BIND on program %1 to PUBLIC was successful.%0                                  | Status information on AMU database.                                                                                                    |          |
| 1284 (Info)       |      | Grant EXECUTE, BIND on program %1 to PUBLIC failed.%0                                          | An error has occurred during assignment of access rights for executing and binding of database.                                          | 4        |
| 1285 (Info)       |      | Starting open the configuration dialog                                                         | Information of CFG server                                                                                                    |          |
| 1286 (Info)       |      | Saving the configuration                                                                       | Information of CFG server                                                                                                    |          |
| 1287 (Info)       |      | %1 %2(s) in configuration (%3).                                                                | Information of CFG server                                                                                                    |          |
| 1288<br>(Warning) |      | A cartridge with unexpected volser was dismounted. Expected volser: %1, dismounted volser: %2. | During a Keep from an Optical jukebox an<br>unexpected volser has been found.                                                            |          |
| 1289 (Info)       |      | %1.%0                                                                                          | Status information of AMU module Backup<br>Daemon                                                                                        |          |
| 1290              |      | A command was cancelled because of an error recovery situation by robot %1.                    | Command has been terminated due to error handling routine running on robot.                                                              | 4        |
| 1291              |      | The file for disaster recovery could not be found.                                             | The selected file *.DSR cannot be opened.                                                                                                | 4        |
| 1292 (Info)       |      | The eject of media for disaster recovery is finished. End of file reached.                     | Status message of Disaster Recovery                                                                                                    |          |
| 1293 (Info)       |      | The Volser %1 for disaster recovery is successfully ejected.                                   | Status message of module Disaster Recovery                                                                                               |          |
| 1294<br>(Warning) |      | It was necessary to copy one of the ini file.                                                  | The file AMUCONF.INI or AMUCONST.INI was not found. Backup copies have been used instead.                                                | 5        |
| 1295<br>(Warning) |      | A conversion of the logical ranges was done, you have to add a name.                           | After a software update compartment types<br>have been converted to AMU-Dynamic.<br>These ranges must still be configured with<br>names. |          |
| 1296 (Info)       |      | DASxxxx                                                                                        | Message of DAS server. Information on this message is found in the DAS Administration Guide.                                             |          |
| 1297              |      | Actually unused AMU message.<br>Reserved for future use.:                                      | reserved message                                                                                                    |          |
| 1298              |      | Actually unused AMU message.<br>Reserved for future use.:                                      | reserved message                                                                                                    |          |
| 1299              |      | Actually unused AMU message.<br>Reserved for future use.:                                      | reserved message                                                                                                    |          |
| 1300              |      | Actually unused AMU message.<br>Reserved for future use.:                                      | reserved message                                                                                                    |          |
| 1301              |      | Actually unused AMU message.<br>Reserved for future use.:                                      | reserved message                                                                                                    |          |
| 1302              |      | Actually unused AMU message.<br>Reserved for future use.:                                      | reserved message                                                                                                    |          |
| 1303              |      | Actually unused AMU message.<br>Reserved for future use.:                                      | reserved message                                                                                                    |          |

| AMU  | Host | AMU Error Message                                         | Note                                                           | Severity |
|------|------|-----------------------------------------------------------|----------------------------------------------------------------|----------|
| 1304 |      | Actually unused AMU message.<br>Reserved for future use.: | reserved message                                               |          |
| 1305 |      | Actually unused AMU message.<br>Reserved for future use.: | reserved message                                               |          |
| 1306 | N303 | Volser %1 is already mounted on device %2.                | Double command: cartridge is already mounted on drive.         | 4        |
| 1307 | N309 | Volser %1 is already mounted on different device %2.      | Cartridge is already in a drive. Command cannot be executed.   | 4        |
| 1308 | N308 | Volser %1 is ejected on device %2.                        |                                                                | 4        |
| 1309 |      | Cleaning will start for Drive: %1.                        | Status message of Clean-Manager                                |          |
| 1310 |      | Cleaning ended successfully for Drive: %1.                | Status message of Clean-Manager                                |          |
| 1311 |      | Cleaning failed for Drive: %1.                            | Drive cleaning failed. Check drive.                            | 4        |
| 1312 |      | Insert clean cartridges for CleanPool: %1.                | Status message of Clean-Manager                                |          |
| 1313 |      | no cleaning cartridge available for Drive: %1.            | No cleaning media are available for this drive in the archive. | 3        |
| 1314 |      | cleaning cartridge ejected successfully: %1.              | Status message of Clean-Manager                                |          |
| 1315 |      | eject of cleaning cartridge failed: %1.                   | Cleaning media could not be ejected.                           | 4        |
| 1316 |      | cleaning cartridge %1 moved to<br>CleanPool: %2.          | Status message of Clean-Manager                                |          |
| 1317 |      | %1.                                                       | Status message of Clean-Manager                                |          |
| 1318 |      | DUMMY_ENTRY: %1.                                          | reserved message                                               |          |
| 1319 |      | DUMMY_ENTRY: %1.                                          | reserved message                                               |          |
| 1320 |      | DUMMY_ENTRY: %1.                                          | reserved message                                               |          |
| 1321 |      | DUMMY_ENTRY: %1.                                          | reserved message                                               |          |
| 1322 |      | DUMMY_ENTRY: %1.                                          | reserved message                                               |          |
| 1323 |      | DUMMY_ENTRY: %1.                                          | reserved message                                               |          |
| 1324 |      | DUMMY_ENTRY: %1.                                          | reserved message                                               |          |
| 1325 |      | DUMMY_ENTRY: %1.                                          | reserved message                                               |          |
| 1326 |      | DUMMY_ENTRY: %1.                                          | reserved message                                               |          |
| 1327 |      | DUMMY_ENTRY: %1.                                          | reserved message                                               |          |
| 1328 |      | DUMMY_ENTRY: %1.                                          | reserved message                                               |          |
| 1329 |      | DUMMY_ENTRY: %1.                                          | reserved message                                               |          |
| 1330 |      | DUMMY_ENTRY: %1.                                          | reserved message                                               |          |
| 1331 |      | DUMMY_ENTRY: %1.                                          | reserved message                                               |          |
| 1332 |      | DUMMY_ENTRY: %1.                                          | reserved message                                               |          |
| 1333 |      | DUMMY_ENTRY: %1.                                          | reserved message                                               |          |
| 1334 |      | DUMMY_ENTRY: %1.                                          | reserved message                                               |          |
| 1335 |      | DUMMY_ENTRY: %1.                                          | reserved message                                               |          |
| 1336 |      | DUMMY_ENTRY: %1.                                          | reserved message                                               |          |
| 1337 |      | DUMMY_ENTRY: %1.                                          | reserved message                                               |          |
| 1338 |      | DUMMY_ENTRY: %1.                                          | reserved message                                               |          |
| 1339 |      | DUMMY_ENTRY: %1.                                          | reserved message                                               |          |
| 1340 |      | DUMMY_ENTRY: %1.                                          | reserved message                                               |          |
| 1341 |      | DUMMY_ENTRY: %1.                                          | reserved message                                               |          |
| 1342 |      | DUMMY_ENTRY: %1.                                          | reserved message                                               |          |
| 1343 |      | DUMMY_ENTRY: %1.                                          | reserved message                                               |          |
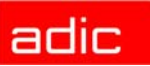

| AMU               | Host     | AMU Error Message                                                        | Note                                                                                                    | Severity |
|-------------------|----------|--------------------------------------------------------------------------|----------------------------------------------------------------------------------------------------|----------|
| 1344              |          | DUMMY_ENTRY: %1.                                                         | reserved message                                                                                                    |          |
| 1345              |          | DUMMY_ENTRY: %1.                                                         | General warning for DUAL AMU                                                                                                    | 4        |
| 1346-1349         | reserver |                                                                          |                                                                                                    |          |
| 1350<br>(Warning) |          | Status of coordinate %1 is unknown.                                      | The status of a compartment is unknown. An inventory of the archive is necessary.                                                                                                    | 5        |
| 1351              |          | ARC restore is starting%0                                                | a user has started the internal restore of the database                                                                                                    |          |
| 1352              | N003     | Status of coordinate %1 is unknown.                                      | The status of a compartment is unknown. An inventory of the archive is necessary.                                                                                                    | 5        |
| 1353              |          | ARC restore is starting%0                                                | A user has started the internal restore of the database                                                                                                    |          |
| 1354              |          | ARC restore: Cannot delete old database. Nothing done                    | An old database exists, but cannot be<br>dropped. Stop AMU and use command line to<br>drop the old database.                                                                          | 3        |
| 1355              |          | ARC restore: Begin of reading backup file %1.                            | ArcBack started to read the Backup file from backup directory                                                                                                    |          |
| 1356              |          | ARC restore: Backup file %1 could not be opened. Restore not successful! | The given line should contain a corrupted record of one coordinate. To use this coordinate it is necessary to insert the record from the command line.                                | 3        |
| 1357              |          | ARC restore: Cannot insert line [%1]                                     | The given line should contain a corrupted record of one coordinate. To use this coordinate it is necessary to insert the record from the command line.                                | 4        |
| 1358              |          | ARC restore: Line %1 contains invalid value(s).                          | Check the corresponding coordinate after end of restore.                                                                                                    | 3        |
| 1359              |          | ARC restore: File %1 was restored<br>successfully                        |                                                                                                    |          |
| 1360              |          | ARC restore: File %1 was not restored successfully. ERR: %2. WRN: %3.    |                                                                                                    | 3/4      |
| 1361              |          | ARC restore: Start of database update with journal file %1.              |                                                                                                    |          |
| 1362              |          | ARC restore: Journal file %1 could not be opened. Restore not complete.  | Check if the journalfile is opened with<br>exclusive use by another application (e.g.<br>editor). Close this application and try it again.                                            | 3        |
| 1363              |          | ARC restore ends successfully. Now the database is ready for use.%       |                                                                                                    | 3/4      |
| 1364              |          | ARC restore does not end successfully.                                   |                                                                                                    |          |
| 1365              | N003     | File %1 not found.                                                       | Copy desired file in AMU directory.                                                                                                    | 2        |
| 1366              | N403     | Home coordinate %1 of mounted volser %2 is occupied!                     | The volser needs a new home coordinate<br>before a KEEP can be executed. Otherwise it<br>will be kept to the problembox.                                                              |          |
| 1367              | N007     | Command not executable, because coordinate %1 is not scanned yet         | The EIF was opened and the automatic<br>inventory reached this position not yet. Wait<br>till the automatic inventory reached the<br>requested position and try the command<br>again. |          |
| 1368              | N011     | Pool %1 is not known in AMU database.                                    | For names of scratch or clean pools look in<br>the Scratch / Clean Pool Management Dialog<br>(Admin Menu).                                                                            | 4        |
| 1369              | N504     | Volser %1 stands at %2 and is not mountable.                             | Move the volser back to storage position and repeat the command.                                                                                                    | 4        |
| 1370              | N017     | Volser %1 is member of Pool %2 and can not be added to the Pool %3.      | Remove the volser from the other pool, before you add the volser to the new pool.                                                                                                    | 4        |

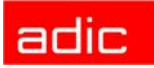

| AMU  | Host | AMU Error Message                                                     | Note                                                                                                    | Severity |
|------|------|-----------------------------------------------------------------------|----------------------------------------------------------------------------------------------------|----------|
| 1371 |      | Hardware Error in DLT Tape Drive: %7<br>%8. %6                        | DLT Tape Drive in hardware error                                                                                                    | 2        |
| 1372 |      | BUD requests command : PING to partner (PIPA).                        | This command is used to determine whether<br>the partner AMU line connection is still there.<br>BUD will ping the partner AMU each 2<br>minutes                                                                                         |          |
| 1373 |      | BUD has sent a Sign of Life request to his partner which timed out.%0 | Check the AMU line connection                                                                                                    | 4        |
| 1374 |      | BUD received a Sign of Life response for his partner.                 | AMU line connection has been re-<br>established. New state: active                                                                                                    |          |
| 1375 |      | BUD wants to synchronize the clocks.                                  | BUD is trying to set the local clock time on the partner machine.                                                                                                    |          |
| 1376 |      | BUD received unknown request in active state.                         | Maybe AMUs do not have complementary<br>states. If this message occurs frequently<br>although both machines DO have<br>complementary states you should check the<br>AMU-Versions on both machines. They<br>should not be less than 3.1. | 4        |
| 1377 |      | BUD received unknown request in active on error state.                | Maybe AMUs do not have complementary<br>states. If this message occurs frequently<br>although both machines DO have<br>complementary states you should check the<br>AMU-Versions on both machines. They<br>should not be less than 3.1. | 4        |
| 1378 |      | BUD received unknown request in passive state.                        | Maybe AMUs do not have complementary<br>states. If this message occurs frequently<br>although both machines DO have<br>complementary states you should check the<br>AMU-Versions on both machines. They<br>should not be less than 3.1  | 4        |
| 1379 |      | BUD detected state mismatch.                                          | BUD has received an unknown response.<br>This can happen when the 2 AMUs are in the<br>same state or the AMU connection line is not<br>proper.                                                                                          | 4        |
| 1380 |      | BUD received time from partner.                                       | BUD received time from partner which has<br>been set on this machine for that both AMUs<br>has approximately simultaneous times.                                                                                                    |          |
| 1381 |      | The file LOCAL.AMU could not be found. Default A01 is used.           | Copy a file named LOCAL.AMU in the AMU-<br>directory. Contents: A0x where x=number of AM                                                                                                    | 5        |

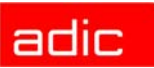

## Appendix

This chapter contains Glossary of terms used throughout the manual and other important information that may be helpful to the user.

### **Terms Used**

| AML                 | Automatic Mixed Media Library; (in old documents and systems named "ABBA" software and physical archive.                                                                                                    |
|---------------------|----------------------------------------------------------------------------------------------------|
|                     | <ul> <li>ABBA/1 means first version</li> <li>AML/2 means second version</li> <li>AML/E means Entry</li> <li>AML/J means Junior</li> </ul>                                                                                                    |
| AMU                 | AML Management Unit;<br>Central intelligence of the AML system. Consists of hardware and<br>software.                                                                                                    |
| Archive             | The archive consists of physical archive and logical archive.<br>The physical archive consists of storage segments for tape cartridges<br>and optical disks (media). The logical archive (archive catalog) is the<br>list of volsers assigned to the compartments in the physical archive. |
| Archive catalog     | An OS/2 database with the logical archive. Contains the assignment of volsers to the compartments in the physical archive as well as further vital information about the media and the drives.                                                                                             |
| Archive coordinates | These define the compartment of a medium in the physical archive.                                                                                                    |
| Barcode label       | Label on the medium, contains the volser in a form readable for the robot (barcode). An Optical Disk has 2 volsers.                                                                                                    |
| Click               | Short pressing and releasing of the mouse button.                                                                                                    |
| Command,            | Command, instruction sent to the AML system:                                                                                                    |
| instruction         | <ul><li>from the host computer</li><li>direct operator input at the AMU operating console</li></ul>                                                                                                    |
| Configuration       | Definition of the AML system. The configuration specifies the components and their connections.                                                                                                    |
|                     | <ul> <li>Host processor</li> <li>AMUs</li> <li>controls</li> <li>storage segments</li> <li>linear shelves</li> <li>robot</li> <li>specials</li> <li>drives</li> </ul>                                                                                                    |

| Foreign (non-system)<br>media | Media not listed with a volser in the archive catalog. They are processed by the AML system via the I/O unit.                                                                                                    |
|-------------------------------|----------------------------------------------------------------------------------------------------|
| Handling box                  | Storage box for media in the I/O unit.                                                                                                    |
| Host computer                 | Computer or computer network superior to AMU. The data of the host computer is stored on media in the archive of the AML system.                                                                                                    |
| I/O unit                      | Input/output area. Media are inserted and ejected via the I/O unit.                                                                                                    |
| Linear shelf                  | Storage archive (only one storage level)                                                                                                    |
| Medium                        | Storage medium in the archive, e.g. a magnetic tape cartridge or optical disk.                                                                                                    |
| Medium mount                  | Inserting (MOUNT) a medium in a drive is referred to as mounting.<br>Removal of the medium is referred to as unmounting (KEEP).                                                                                                    |
| Operator                      | Trained user of the AML-System.                                                                                                    |
| Optical Disk (OD)             | Optical storage medium (CD).                                                                                                    |
| Problem box                   | Special compartments in the I/O unit. These house:                                                                                                    |
|                               | <ul><li>unidentified media</li><li>media in case of robot failure</li></ul>                                                                                                    |
| Quadro tower                  | Storage archive with 32 segments.                                                                                                    |
| Scratch media                 | Scratch media are system media released for rewriting. Without a volser they are used to output data (unspecific media request).                                                                                                    |
| Segment                       | All rows in one column of a storage tower.                                                                                                    |
| System media                  | System media have a volser, are stored and registered in the archive.                                                                                                    |
| Teaching                      | Teaching of the robot system.                                                                                                    |
| Teach label                   | White reference mark; the room coordinates are measured (resolution 1/100 mm). The data then allows the system to compute all points to be accessed by the robot. The coordinates of all points taught are saved in the file KRNREFPT.R0X.                               |
| Turning unit                  | Part of the I/O unit/A. In its sections a turning unit houses four handling boxes.                                                                                                    |
| unspecific media<br>request   | Mount command for a scratch medium or cleaning cartridge.                                                                                                    |
| Volser, VSN                   | Volume serial number. Contains a sixteen-digit (maximum)<br>alphanumeric designation. It identifies one medium (cartridge, optical<br>disk) in the archive. The volser is attached to the rear of the medium on<br>a barcode label and can be read by the handling unit. |

### **Trace Levels**

This section contains useful information concerning tracing levels.

### **HOC-Trace (Communication)**

| Trace-Level | Configuration                                                 |
|-------------|---------------------------------------------------------------|
| HOC0        | HOC process (modules)                                         |
| HOC1        | Event control                                                 |
| HOC2        | TCP/IP communication                                          |
| HOC3        | Siemens 3964R communication with control                      |
| HOC4        | APPC communication                                            |
| HOC5        | RHO3 protocol 4 robot communication (not used)                |
| HOC6        | AML2 communication, Siemens host, DUAL-AMU                    |
| HOC7        | RHO3 protocol 4 tower communication (not used)                |
| HOC8        | RS422 communication for ABBA/1 tower communication (not used) |
| HOC9        | EHLL communication (HACC 3174/3274 terminal emulation)        |

### **CON-Trace (Operating Console)**

| Trace-Level | Configuration                                                    |
|-------------|------------------------------------------------------------------|
| CON0        | Load dialogs, list of program abortions                          |
| CON1        | not used                                                         |
| CON2        | Communication with kernel                                        |
| CON3        | Communication with kernel (telegram exchange)                    |
| CON4        | Multi-purpose trace                                              |
| CON5        | Configurations server trace 1                                    |
| CON6        | Configurations server trace 2                                    |
| CON7        | Configurations server trace 3                                    |
| CON8        | Configurations server trace 4                                    |
| CON9        | Incoming results of partners of CON module; configuration errors |

### **KRN-Trace (Central Logic)**

| Trace-Level | Configuration                                                         |
|-------------|-----------------------------------------------------------------------|
| KRN0        | Module: bottom functional level of kernel, send/receive kernel events |
| KRN1        | Inputs/outputs of kernel (host communication)                         |
| KRN2        | Configuration                                                         |

AMU

| Trace-Level | Configuration                                                   |
|-------------|-----------------------------------------------------------------|
| KRN3        | Communication between KRN and CON                               |
| KRN4        | Command queue of AMU/L                                          |
| KRN5        | AMU queue and robot selection                                   |
| KRN6        | Internal processes of AMU/P1 (ABBA/1)                           |
| KRN7        | Processes of AMU/P1 (AML/2); tracing of DCI attached drives     |
| KRN8        | Physical coordinates of teach processes                         |
| KRN9        | Processes of AMU/P2 (AML, commands to robots, towers, I/O unit) |

### **ART-Trace (Log- and Trace Functions)**

| Trace-Level | Configuration                                                |
|-------------|--------------------------------------------------------------|
| ART0        | Alerter: events of server process                            |
| ART1        | Alerter: special events in program                           |
| ART2        | Alerter: write errors                                        |
| ART3        | Alerter: error during initialization and reading of log file |
| ART4        | Error during file processing                                 |
| ART5        | not used                                                     |
| ART6        | not used                                                     |
| ART7        | Log: initialization and reading errors during log            |
| ART8        | Log: problems in communication with alerter process          |
| ART9        | Log: other events                                            |

### **ARC-Trace (Archive Catalog Management)**

| Trace-Level | Configuration           |
|-------------|-------------------------|
| ARC0        | Event control           |
| ARC1        | Database query          |
| ARC2        | Database change         |
| ARC3        | Creation of database    |
| ARC4        | Changes in the I/O unit |
| ARC5        | Edit Volser ranges      |
| ARC6        | not used                |
| ARC7        | Database backup process |
| ARC8        | Journaling              |
| ARC9        | Restore process         |

### **BUD-Trace (Data Transfer to DUAL-AMU)**

| Trace-Level | Configuration                                    |
|-------------|--------------------------------------------------|
| BUD0        | Trace of Bud Application                         |
| BUD1        | State depended events and information            |
| BUD2        | Database update information                      |
| BUD3        | Low level BUD traces                             |
| BUD4        | Traces of configuration of BUD and state changes |
| BUD5        | not used                                         |
| BUD6        | not used                                         |
| BUD7        | not used                                         |
| BUD8        | All warning messages for BUD                     |
| BUD9        | All error messages for BUD                       |

### DAS trace (diagnosis for DAS/2 Version 1.3)

| Trace-Level | Configuration                     |
|-------------|-----------------------------------|
| DAS0        | Communication between RPC and ACI |
| DAS1        | Communication between DAS and RQM |
| DAS2        | Communication between RQM and AMU |
| DAS3        | Details on DAS functions IN/OUT   |
| DAS4        | Details on RQM functions IN/OUT   |
| DAS5        | Details on DAS data               |
| DAS6        | Details on RQM data               |
| DAS7        | DAS errors                        |
| DAS8        | RQM errors                        |
| DAS9        | RQM timer and miscellaneous       |

### DCM trace (Dismount and Clean Manager)

| Trace-Level | Configuration                                           |
|-------------|---------------------------------------------------------|
| DCM0        | DIM: processes, semaphore and list of program abortions |
| DCM1        | DIM: program flow                                       |
| DCM2        | DIM: time and priority control                          |
| DCM3        | not used                                                |
| DCM4        | CLM: events and control table                           |
| DCM5        | CLM: mail events                                        |
| DCM6        | CLM: time control                                       |

| Trace-Level | Configuration                  |
|-------------|--------------------------------|
| DCM7        | CLM: error handling            |
| DCM8        | CLM: list of program abortions |
| DCM9        | CLM: requests to time control  |

## Media Types

| Туре               | Description                               | Manufacturer | AMU  |
|--------------------|-------------------------------------------|--------------|------|
| Type               | Description                               | Manufacturer | Туре |
| 3480               | 0.5 in. Tape (different length available) | ЗМ           | C0   |
| 3490               | 0.5 in. Tape (different length available) | 3M           | C0   |
| 3490E              | 0.5 in.Tape                               | 3M           | C0   |
| 3490E D-3          | 0.5 in.Tape (STK-Redwood)                 | STK          | C0   |
| SD-3               | 0.5 in.Tape (STK-Redwood)                 | STK          | C0   |
| DLT CompacTape-III | Digital Linear Tape                       | digital      | C1   |
| DLT CompacTape-IV  | Digital Linear Tape                       | Quantum      | C1   |
| DLT Tape III XT    | Digital Linear Tape                       | maxell       | C1   |
| Super DLT          | Digital Linear Tape                       | Quantum      | C1   |
| 3590               | 0.5 in.Tape (NTP=>New Tape<br>Product)    | 3M           | C2   |
| 3590E              | 0.5 in.Tape (Condor double capacity)      | 3M           | C2   |
| LTO 1              | LTO Ultrium L1                            |              | C3   |
| LTO 2              | LTO Ultrium L2                            |              | C3   |
| CD-Caddy           | CD with enclosure                         |              | C6   |
| OD-R               | Optical Disk 5.5 in.                      | Reflection   | 00   |
| OD-512             | Optical Disk 5.5 in.                      | 3M           | 01   |
| S-VHS              | Super - Video Home Service                | SONY         | V0   |
| VHS                | Video Home Service                        | 3M           | V0   |
| 8MM                | 8 MM tape (different length available)    | 3M           | V1   |
| 8MM-112M           | 8mm Tape - 112m                           | EXABYTE      | V1   |
| 8MM-160M           | 8mm Tape - 160m                           | EXABYTE      | V1   |
| 8MM-54M            | 8mm Tape - 54m                            | EXABYTE      | V1   |
| AIT                | AIT Cartridge                             | SONY         | V1   |
| AIT-2              | AIT Cartridge                             | SONY         | V1   |
| AIT-3              | AIT Cartridge                             | SONY         | V1   |
| 4MM-120M           | Digital Audio Tape DDS-2 (DAT)            | Fuji         | V2   |
| 4MM-125M           | Digital Audio Tape DDS-3 (DAT)            | Fuji         | V2   |

| Туре                    | Description                          | Manufacturer | AMU<br>Type |
|-------------------------|--------------------------------------|--------------|-------------|
| 4MM-60M                 | Digital Audio Tape (DAT)             | Fuji         | V2          |
| 4MM-90M                 | Digital Audio Tape (DAT)             | Fuji         | V2          |
| D1-S                    | D1 small tape                        | ADIC         | V3          |
| D2-S                    | D2 small tape                        | ADIC         | V3          |
| D1-M                    | D1 medium tape                       | ADIC         | V4          |
| D2-M                    | D2 medium tape                       | ADIC         | V4          |
| DTF-S                   | DTF-Small tape (Digital Tape Format) | SONY         | V6          |
| DTF-L                   | DTF-Large tape (Digital Tape Format) | SONY         | V7          |
| BetaCAM - Small         | Analogue Tape Format                 | SONY         | V8          |
| Digital BetaCAM - Small | Digital Tape Format (like DTF-S)     | SONY         | V8          |
| BetaCAM - Large         | Analogue Tape Format                 | SONY         | V9          |
| Digital BetaCAM - Large | Digital Tape Format (like DTF-L)     | SONY         | V9          |
| DVCL                    | Digital Video                        |              | VB          |
| DVCM                    | Digital Video                        |              | VB          |

### **Component Types**

This section contain useful information about component types.

### Drives

| Туре | Drive Name and Number | Medium                 | Manufacturer |
|------|-----------------------|------------------------|--------------|
| D1   | IBM LTO1              | LTO                    | IBM          |
| D1   | IBM LTO2 FC           | LTO                    | IBM          |
| D2   | 6380                  | 3480 cassette          | COMPAREX     |
| D2   | 7480                  | 3480 cassette          | HDS          |
| D3   | 6390                  | 3490 cassette          | COMPAREX     |
| D3   | 7490                  | 3490 cassette          | HDS          |
| D4   | Eagle                 | Eagle                  | STK          |
| D5   | BVW 75P               | BetaCAM large + small. | SONY         |
| D5   | BetaCAM PBC 2800      | BetaCAM sm.            | BetaCAM      |
| D7   | 3480 with ACL         | 3480 cassette          | IBM          |
| D7   | 3580 with ACL         | 3480 cassette          | SNI          |
| D8   | 3480 with cover       | 3480 cassette          | IBM          |
| D8   | 3480 with cover       | 3480 cassette          | SNI          |
| D9   | 5480                  | 3480 cassette          | MEMOREX      |
| D9   | 60/3590E              | 3490 cassette          | MEMOREX      |
| D9   | 3580, without cover   | 3480 cassette          | SNI          |
| D9   | 3590                  | 3490 cassette          | SNI          |
| D9   | 3480 without cover    | 3480 cassette          | IBM          |
| D9   | 3490                  | 3490 cassette          | IBM          |
| D9   | 3490-TA91             | 3490 cassette          | DIGITAL      |
| D9   | 9309 2                | 3490 cassette          | IBM          |
| DA   | ER90                  | D2                     | AMPEX        |
| DA   | DST 310               | D2                     | AMPEX        |
| DA   | DVR 2100              | D1 small               | SONY         |
| DC   | 8205-8mm              | 8mm cassette           | EXABYTE      |

| Туре | Drive Name and Number         | Medium        | Manufacturer |
|------|-------------------------------|---------------|--------------|
| DC   | 7208 011, Mammouth            | 8mm cassette  | IBM          |
| DC   | DC MK 13                      | 8mm cassette  | SNI          |
| DE   | DLT 4000 (modified)           | DLT cassette  | ADIC         |
| DE   | DLT 7000 (modified)           | DLT cassette  | ADIC         |
| DF   | DDS 7206 005                  | 4 mm cassette | IBM          |
| DF   | HP 6400/1300 S (DDS-1)        | 4 mm cassette | HP           |
| DF   | HP 6400/4000 DC (DDS-2)       | 4 mm cassette | HP           |
| DG   | DLT 7000 Low Profile mit DCI  | DLT cassette  | ADIC         |
| DG   | DLT 8000 Low Profile mit DCI  | DLT cassette  | ADIC         |
| DH   | HP 1300                       | OD 512        | HP           |
| DJ   | 3995 Jukebox                  | OD 512        | IBM          |
| DK   | 4480                          | 3480 cassette | STK          |
| DL   | 4490 Silverstone              | 3480 cassette | STK          |
| DL   | 9490 Timberline               | 3480 cassette | STK          |
| DM   | AIT                           | 8mm cassette  | SONY         |
| DN   | 3591                          | 3590 cassette | SNI          |
| DN   | 3590 Magstar                  | 3590 cassette | IBM          |
| DN   | 8590                          | 3590 cassette | ADIC         |
| DO   | RF7010E, MF for external unit | OD Reflection | PLASMON      |
| DO   | RF7010X, MF                   | OD Reflection | PLASMON      |
| DP   | IFD-1300-A Subsystem          | OD 512        | FUJITSU      |
| DP   | OD 1300T                      | OD 512        | HP           |
| DP   | OD 6300 650/A                 | OD 512        | HP           |
| DP   | NWP-559                       | OD 512        | SONY         |
| DP   | MOD 2,6 GB                    | OD 512        | SNI          |
| DP   | OS 13                         | OD 512        | SNI          |
| DP   | Gigaburst                     | OD 512        | STORM        |
| DQ   | M2485                         | 3490 cassette | Fujitsu      |
| DQ   | M2483K-3480/90                | 3480 cassette | Fujitsu      |
| DQ   | LMS TD 3610                   | 3480 cassette | Philips      |

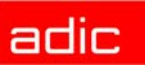

| Туре | Drive Name and Number   | Medium        | Manufacturer |
|------|-------------------------|---------------|--------------|
| DQ   | 7492                    | 3490 cassette | HDS          |
| DR   | SDLT                    | DLT cassette  | Quantum      |
| DS   | 3588-GL                 | 3480 cassette | SNI          |
| DS   | 4890 TwinPeak           | 3480 cassette | STK          |
| DT   | 5180                    | 3480 cassette | TANDEM       |
| DU   | 5190                    | 3480 cassette | TANDEM       |
| DV   | RSP 2150 Mountaingate   | VHS cassette  | METRUM       |
| DW   | OS 25 (HR 650)          | CD-ROM        | SNI          |
| DW   | XM 3501B                | CD-ROM        | Toshiba      |
| DW   | W2001                   | CD-ROM        | SNI          |
| DX   | AKEBONO (GY-10D)        | DTF-Small     | SONY         |
| DX   | AKEBONO (GY-10C)        | DTF-Large     | SONY         |
| DZ   | Fujitsu M8100 (Diana-4) | 3590 cassette | Fujitsu      |

### I/O Unit

- P0: problem box via I/O unit/A (no longer used)
- P1: problem box via I/O unit/A
- P2: problem box via I/O unit/B
- P3: problem box via I/O unit/B Mixed-Media
- P4: problem box via I/O unit/B for D2 (7 compartments)
- P5: problem box via I/O unit/C
- P6: problem box via I/O unit/A Mixed Media (7 compartments)
- P7: problem box via I/O unit/E (1 compartment)
- E0: I/O unit/A 120 with 4 handling boxes
- E1: I/O unit/A 240 with 8 handling boxes
- E2: I/O unit/B 60 with 2 handling boxes
- E3: I/O unit/B 120 with 4 handling boxes
- E5: I/O unit/C
- E6: I/O unit/D HICAP (AML/J)
- E7: I/O unit/E with one handling box (AML/J)
- E8: I/O unit AML/S Single Media (no longer supported in AMU)
- E9: I/O unit AML/S Mixed Media (no longer supported in AMU)

### **Host Computers**

- H0: MVS-HACC Host
- H1: VM-HACC host computer
- H2: BS 2000 (66 byte string length)
- H3: BS 2000 (80 Byte string length)
- H4: Tandem Host (66 Byte string length)
- H5: Tandem Host (80 Byte string length)
- H6: HACC/DAS (DAS-Unix and DAS/2 until ver. 1.2mb) (no longer supported in AMU)
- H7: VolServ, HACC/OS400

### **Storage Units**

- T0: Quadro tower high
- T1: Quadro tower medium
- T2: Quadro tower small
- T3: Hexa tower high
- T4: Hexa tower medium
- T5: Hexa tower small
- L0: linear shelf large AML/2+E
- L1: linear shelf medium AML/2+E
- L2: linear shelf small AML/2+E

#### AML/J Linear Shelves

- L3 shelf with space for one flat drive support
- L4 shelf with space for two flat drive supports
- L5 standard shelf
- L6 shelf with space for four flat drive supports
- L7 shelf with space for five flat drive supports
- L8 shelf with one I/O unit/C
- L9 shelf with space for three flat drive supports
- LA shelf with space for one high drive support
- · LB shelf with space for two high drive supports
- · LC shelf with space for two high drive supports
- LD shelf next to one I/O unit/E

### Robots

• R0: robot system (AML/2)

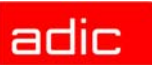

- R3: handling unit (AML/E)
- R4: handling unit (AML/J)
- R5: robot "Accessor" (AML/S) (no longer supported in AMU)

### AMU

- A0: AMU without DUAL AMU
- A1: AMU with DUAL AMU
- A2: AMU as backup AMU

### **Control Units**

- O0: RHO3, robot control for AML/2 and AML/E
- O1: BDE, control for I/O unit/A
- O2: PMAC, control for AML/J

### **Important Configuration Files**

The following table lists all important configuration files involved in the operation of AMU. The table does not contain the configuration files of robot control units for AML/2, AML/J, and AML/E.

During installation, make a backup of all files listed here (as far as applicable to your system) on diskettes and update these diskettes upon every modification of the system. This backup will allow fast restoration of the system.

| Directory                                                                                                    | Filename                      | Explanation                                                                                                    |
|----------------------------------------------------------------------------------------------------|-------------------------------|----------------------------------------------------------------------------------------------------|
| c: \                                                                                                    | config.sys                    | OS/2 basic configuration file, with entries for AMU and DAS                                                       |
|                                                                                                    | startup.cmd                   | Configuration of automatic start during start of operating system                                                 |
| c:\os2\                                                                                                    | os2.ini<br>os2sys.ini         | OS/2 system configuration files (files are hidden)                                                                |
| c: \ibmcom \                                                                                                    | protocol.ini                  | Configuration file of physical communication protocol (Token Ring, Ethernet etc.                                  |
| c:\mptn\etc\                                                                                                    | hosts,<br>resolv2,<br>trusers | Configuration files for TCP/IP communication (Routing, resolution of host names)                                  |
| c:\mptn\bin\                                                                                                    | setup.cmd                     | Configuration files for TCP/IP communication (local IP addresses)                                                 |
| c:\tcpip\bin\                                                                                                    | tcpstart.cmd                  | Configuration of TCP/IP auto start functions (e.g. portmapper)                                                    |
| c:\cmlib Configuration files for AMU communication via IBM Communications Manager.<br>files with names AMUL62S, AMUL62SC, AMUL62P and AMUL62PC. |                               | AMU communication via IBM Communications Manager. Predefined 62S, AMUL62SC, AMUL62P and AMUL62PC.                 |
|                                                                                                    | *.cf2<br>*.cfg<br>*.sec       | Binäry configuration file, is updated when saved in Communications Manager.                                       |
|                                                                                                    | *.ndf                         | ASCII configuration file for Communications Manager                                                               |
| c:\amu\                                                                                                    | amuconf.ini                   | Configuration file of AMU (Graphical Configuration, Process<br>Configuration and further internal AMU parameters) |
|                                                                                                    | KrnRefPt.*                    | Binary files with current coordinate of teach points                                                              |
|                                                                                                    | ConCont.ini                   | Configured Continous Send                                                                                         |
|                                                                                                    | artcfg.dat                    | Configuration file of AMU log program                                                                             |
|                                                                                                    | local.amu                     | Configuration file of AMU name for use of DUAL AMU (A01 or A02)                                                   |
|                                                                                                    | backup.pmc                    | Backup file for control parameters on AML/J                                                                       |
| c:\amu\recovery                                                                                                    | *.dsr                         | Configuration file for disaster recovery                                                                          |
| C.\das\etc                                                                                                    | config                        | Configuration file for DAS                                                                                        |

## Index

| - A -                         |
|-------------------------------|
| About                         |
| Accociated Documents          |
| Adjust Handling (PMMaint)5-33 |
| Admin                         |
| menu                          |
| Alerter 3-53                  |
| AMI                           |
| terms A-1                     |
| ΑΜΠ                           |
| ARC 2-10                      |
| ARC                           |
| ARODAOR                       |
| ART                           |
| BUD                           |
| CON                           |
|                               |
| copyright/version             |
| errors                        |
| help                          |
| HOC2-10                       |
| information and errors        |
| KRN2-11                       |
| operating console             |
| RFM2-11                       |
| start6-1                      |
| term                          |
| terminate                     |
| AMU Dynamic 4-26, 4-30        |
| ARC                           |
| ARCBACK                       |
| archive                       |
| catalog (term)A-1             |
| coordinates (terms)           |
| term A-1                      |
| archive catalog               |
| backup 7-9                    |
| backup configuration 3-21     |
|                               |
| ADT 2 10                      |
| ART                           |
| ASSISIATIUE                   |
| Support                       |
|                               |
| I ecnnical                    |
| Attribute 3-7                 |

#### - B -

| backup                 | 7.0              |
|------------------------|------------------|
|                        | . 7-9            |
| Rho File Manager       | . 5-9            |
| Backup (PMMaint)       | 5-17             |
| barcode label (term)   | .A-1             |
| Barcode test (PMMaint) | 5-25             |
| Break                  | 3-51             |
| BUD                    | 2-10             |
|                        |                  |
| - C -                  |                  |
| cartridge-No. (term)   | .A-2             |
| Clean                  | 4-44             |
| click (term)           | .A-1             |
| Close                  |                  |
| all                    | 3-53             |
| unit                   | 3-35             |
| Command                |                  |
| Switch                 | 3-43             |
| command                | 0 10             |
| selecting              | 3 2              |
| command (torm)         | Λ 1              |
|                        | .A-1             |
|                        | . 3-3            |
| Commands               |                  |
| menu                   | 3-29             |
| communication          | . 4-2            |
| APPC                   | 4-34             |
| CAN                    | 4-42             |
| configuration          | 4-31             |
| PMAC 4-37,             | 4-40             |
| RS232                  | 4-33             |
| scanner                | 4-38             |
| SOTEC Multiport        | 4-39             |
| TCP/IP                 | 4-36             |
| Compatibility          | 2_12             |
| company types          | <u>د - ا - ک</u> |
| CON (function)         | 2 40             |
|                        | 2-10             |
| coniguration           |                  |
|                        | 4-31             |
| procedure              | . 4-2            |
| configuration (term)   | .A-1             |
| connection             | . 4-2            |
| Continous Send         | 3-50             |
| control unit           | A-13             |
| Conventions            | . 1-1            |
| Coordinate             | . 3-6            |
| Сору                   | . 3-5            |

#### - D -

| database                  |            |
|---------------------------|------------|
| backup                    | .3-28      |
| restore                   | .3-28      |
| database backup           | .3-21      |
| configuration             | .3-21      |
| DCI                       | 2-2        |
| Configuration             | .4-47      |
| Connections               | .4-49      |
| Delete                    |            |
| Continuous send           | .3-51      |
| Rho File Manager          | 5-7        |
| delete                    | -          |
| configuration             | 4-2        |
| design                    |            |
| of windows                | 3-2        |
| disaster recovery support |            |
| password                  | .3-22      |
| Download File (PMMaint)   | 5-16       |
| drive                     |            |
| closing                   | 3-35       |
| configuration             | 4-15       |
| emptying                  | 3-31       |
| handling parameters       | 5-32       |
| mounting a medium         | 3-31       |
| name in hex               | 4-2        |
| PMAC values               | 5-32       |
| types                     | Δ_9        |
| unloading                 | 3-35       |
| Drive Control Interface   | 2_2        |
|                           |            |
| File-Transfer             | 3_47       |
| Dual-AMU Service          | .0 47      |
| Activate this AMU         | 3_47       |
| File Transfer             | 3_47       |
| Dynamic                   | 4-44       |
| ΔΜΠ                       | <br>ג_2    |
| μαροζίμινα                | ט-ט<br>ג_צ |
|                           | 0-0        |

| Edit                |
|---------------------|
| Continuous send     |
| menu                |
| volser ranges       |
| Ejected             |
| emergency unloading |
| Empty               |
| error               |
| rho control         |

- E -

#### errors

| application program         |       |     |       |     |       |      | 8-17       |
|-----------------------------|-------|-----|-------|-----|-------|------|------------|
| barcode                     |       |     | · · · |     |       |      | 8-20       |
| hardware                    |       |     |       |     |       |      | 8-21       |
| teaching                    |       |     |       |     |       |      | 8-20       |
| Execute                     |       |     |       |     |       |      | 3-30       |
| Exit (PMMaint)              |       |     |       | -   |       |      | 5-17       |
| Exit/Save                   | • • • | • • |       |     | • •   |      | 3-51       |
| - F                         | _     |     |       |     |       |      |            |
| failure                     |       |     |       |     |       |      | . 3-1      |
| field                       |       |     |       |     |       |      |            |
| max. size                   |       |     |       |     |       |      | . 3-2      |
| symbol                      | • •   |     |       | •   | • •   |      | . 3-2      |
| File                        |       |     |       |     |       |      | <b>.</b> . |
| menu                        | • •   | • • |       | •   | • •   |      | . 3-4      |
| File (PMMaint menu)         | • •   | • • |       | -   | • •   |      | 5-15       |
| file-iranster               | • •   | • • |       | •   | • •   |      | 3-47       |
| Earoign                     | • •   | • • | <br>າ | o   | <br>1 | <br> | 3-20       |
| foreign media               | • •   | • • | . ა   | -0, | 4     | -21  | , 4-44     |
| term                        |       |     |       |     |       |      | Δ_2        |
| Format (Trace)              | • •   | • • | •••   | •   | •••   | •••  | 3-11       |
|                             | • • • | • • |       | •   | •••   |      | .0 11      |
| - G                         | r –   |     |       |     |       |      |            |
| Get                         |       |     |       |     |       |      | 3-40       |
| Global status (PMMaint)     |       |     |       | •   | • •   |      | 5-37       |
| Graphical Configuration     |       | • • |       | •   | • •   |      | . 4-1      |
| gripper                     |       |     |       |     |       |      |            |
| errors                      | • •   | • • |       | •   | • •   |      | 8-18       |
| Gripper test (Piviviaint) . | • •   | • • |       | •   | • •   |      | 5-27       |
| - H                         | [ _   |     |       |     |       |      |            |
| HACC/MVS                    |       |     |       |     |       |      | 2-12       |
| HACC/VM                     |       |     |       |     |       |      | 2-12       |
| handling box                |       |     |       | -   |       |      | . A-2      |
| handling unit               |       |     |       |     |       |      |            |
| configuration               |       |     |       | -   |       |      | . 4-9      |
| errors                      |       | • • |       |     | • •   |      | 8-18       |
| Handling units (PMMaint     | ).    | • • |       | •   | • •   |      | 5-39       |
| Hardware Requirements       | • •   | • • |       | •   | • •   |      | 2-12       |
| нер                         |       |     |       |     |       |      | 2 54       |
|                             | • •   | • • |       | •   | • •   |      | 3-54       |
|                             | • •   | • • |       | •   | • •   |      | 2-10       |
| host                        | • •   | • • |       | •   | • •   | •••  | 5-50       |
| computer (term)             |       |     | _     |     |       | _    | A-2        |
| host computer               | ••    | ••• |       | •   | •••   |      |            |
| configuration               |       |     |       |     |       |      | . 4-5      |
| error                       |       |     |       |     |       |      | . 8-1      |
| types                       |       |     |       |     |       |      | A-12       |
|                             |       |     |       |     |       |      |            |

- I -

I/O unit

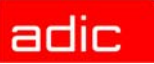

| configuration4-26           |
|-----------------------------|
| term                        |
| typesA-11                   |
| in Jukebox                  |
| Initial                     |
| Initial Teach (PMMaint)5-21 |
| installation (PMMaint menu) |
| instruction                 |
| term                        |
| Intended Audience1-1        |
| Inventory                   |
| •                           |

|              | - J - |      |
|--------------|-------|------|
| JUSTUTIL.EXE |       | 5-11 |

#### - K -

| Keep     |  |  |  |   |   |  |  |  |   |  |   |  | 3- | 3   | 1 |
|----------|--|--|--|---|---|--|--|--|---|--|---|--|----|-----|---|
| keyboard |  |  |  |   |   |  |  |  |   |  |   |  | .3 | 3-2 | 2 |
| KRN      |  |  |  | • | • |  |  |  | • |  | • |  | 2- | -1  | 1 |

#### - L -

| - L -              |
|--------------------|
| linear shelf       |
| configuration4-28  |
| term               |
| List               |
| LOG Control Center |
| Logical Ranges4-27 |
| Look               |

#### - M -

| Manual Operation                 |
|----------------------------------|
| move                             |
| term                             |
| media identifier                 |
| menu                             |
| Admin                            |
| Commands                         |
| Connection (Rho File Manager)5-2 |
| Edit                             |
| File (AMU)                       |
| File (Rho File Manager)5-2       |
| Help                             |
| Operations                       |
| overview                         |
| Service                          |
| View                             |
| Window                           |
| menu bar                         |
| messages                         |
| rho control8-3                   |
| MI                               |
| Motor Limits (PMMaint)5-18       |
| Motor status (PMMaint)5-42       |

| Mount          |                       |
|----------------|-----------------------|
| Mounted        | 3-7, 4-25, 4-30, 4-44 |
| mounting media |                       |
| mouse          |                       |
| Move           |                       |
| MTCG Dialog    |                       |
| multi-tasking  |                       |

| - 0 -             |
|-------------------|
| Occupied          |
| online help       |
| operating console |
| start6-1          |
| terminate6-2      |
| operating panel   |
| Operations        |
| menu              |
| operator          |
| term              |
| Organization1-1   |

#### - P -

| -1 -                        |
|-----------------------------|
| Partner                     |
| Paste                       |
| PMAC                        |
| values for drives           |
| PMAC PVAR Dialog5-32        |
| Pmac Terminal (PMMaint)5-23 |
| PMMaint                     |
| menu File                   |
| menu installation           |
| menu Service                |
| menu Teach5-28              |
| start                       |
| stop                        |
| Problem                     |
| problem                     |
| problem box                 |
| configuration               |
| term                        |
| Purge                       |
| Put                         |
|                             |

#### - Q -

| τ.                          |      |
|-----------------------------|------|
| Quadro tower                |      |
| term                        |      |
| Query PMac status (PMMaint) | 5-16 |
| Queue                       |      |
| Anzeige                     | 3-37 |

#### - R -

| Receive from Rho | <br> | 5-5  |
|------------------|------|------|
| Rename           | <br> | 5-8  |
| Reset            | <br> | 3-30 |

| Restore 2-7, 5-10                    | with Shutdown AML 3-5                  |
|--------------------------------------|----------------------------------------|
| Reverse Side Mounted 3-7, 4-25, 4-30 | Symbols 1-1                            |
| RFM2-11                              | system media                           |
| Rho File Manager                     | term A-2                               |
| ROBAR2-12                            | system menu field 3-2                  |
| robot                                | system shutdown OS/2 6-2               |
| configuration4-9                     |                                        |
| type A-12                            | - T -                                  |
|                                      | Teach (PMMaint menu) 5-28              |
| - S -                                | Teach Devices (PMMaint) 5-28           |
| Save                                 | teach label                            |
| to list                              | term A-2                               |
| to list (before)                     | Teach singlecommand 3-44               |
| save                                 | teachen                                |
| configuration4-2                     | term A-2                               |
| scanner                              | teaching                               |
| scratch media A-2                    | all components 3-45                    |
| segment A-2                          | errors 8-20                            |
| selecting a command                  | single component                       |
| Send to Rho                          | Temp                                   |
| Service                              | Away 3-7                               |
| menu                                 | Here 3-7                               |
| Service (PMMaint menu)               | terminate                              |
| Setup new Drives (PMMaint)           | CON and KRN 6-2                        |
| shutdown                             | terms A-1                              |
| AML system                           | Testmode                               |
| AMU computer                         | title bar                              |
| Shutdown AML                         | trace                                  |
| Software Requirements                | levels A-3                             |
| software tools                       | Turn                                   |
| JUSTUTIL.EXE                         | turning unit A-2                       |
| start                                | TwinATL 2-12                           |
| CON and KRN                          |                                        |
| PMMaint                              | - U -                                  |
| Start Cnt                            | Undefined 3-7                          |
| Start/Stop Pmac Progs (PMMaint)5-16  | Unload Unit 3-35                       |
| starting the Rho File Manager        | Unselect all (LOG Control Center) 3-13 |
| Status                               | Update                                 |
| Option QQ                            | Coordinate 3-9                         |
| Queue 3-37                           | database 3-28                          |
| Status of AMU Queue                  | Use Count                              |
| Stop                                 | used terms A-1                         |
| Cnt 3-51                             |                                        |
| ston PMMaint 5-17                    | - V -                                  |
| Storage 3-8 4-26 4-30 4-44           | version                                |
| storage tower                        | AMU                                    |
| configuration 4-24                   | View                                   |
| errors &_22                          | Coordinate 3-9                         |
| storage units $\Delta_{-12}$         | menu 3-5                               |
| String                               | Volser 3-9                             |
| Command 2 20                         | Volser                                 |
| Switch command 3-43                  | edit ranges 4-43                       |
| switching off                        | term                                   |
| Switching On                         |                                        |

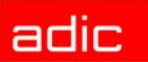

VSN (term) ......A-2

#### - W -

| vindow        |
|---------------|
| altering size |
| closing       |
| corner        |
| design        |
| frame         |
| moving        |
| Vindow menu   |
|               |

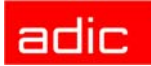